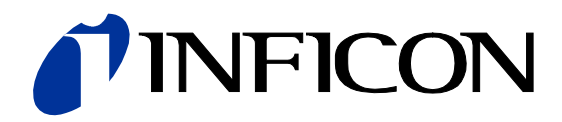

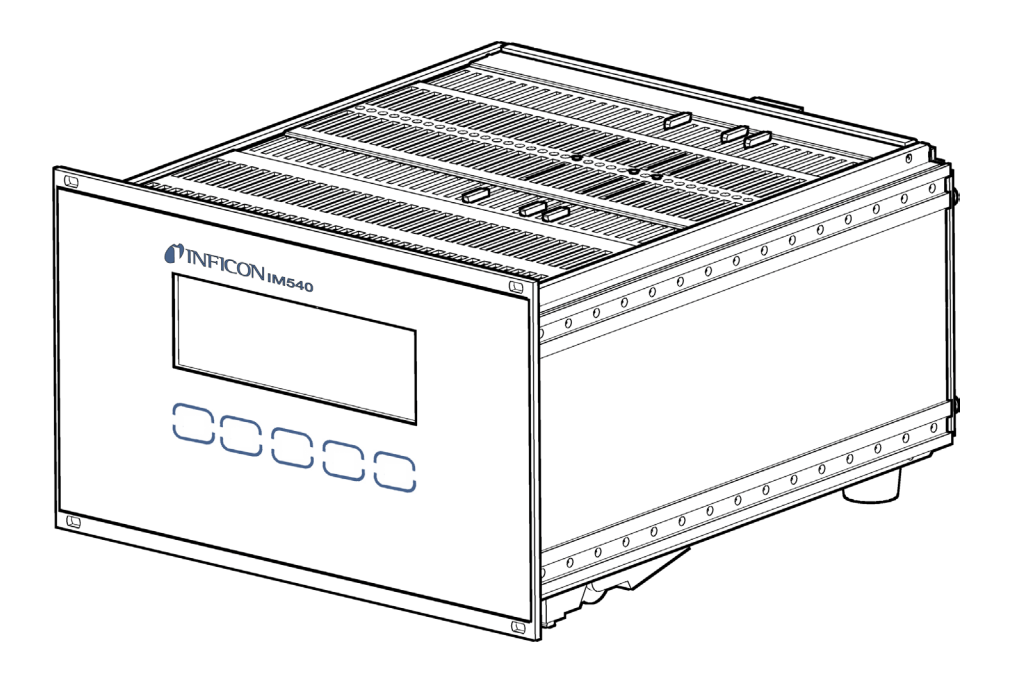

Operating Manual Incl. EU Declaration of Conformity

# IM540

## Vacuum Gauge Controller

## **Table of Contents**

| 1 General                                    | 5   |
|----------------------------------------------|-----|
| 1 1 Validity                                 | 5   |
| 1.2 Intended Use                             | 5   |
| 1.3 Scope of Delivery                        | 5   |
| 1.4 Safety                                   | 6   |
| 1.5 Liability and Warranty                   | 7   |
| 2 Technical Data                             | . 8 |
| 2 Installation                               | 12  |
| 3.1 Uppacking                                | 12  |
| 3.2 Mechanical Installation                  | 12  |
| 3.2.1 Desk Top Device                        | 12  |
| 3.2.2. Installation in a Control Panel       | 12  |
| 3.2.3 Rack Installation                      | 10  |
| 3.3 Connecting                               | 15  |
| 3.3.1 Back Side of the Device                | 15  |
| 3.3.2 Mains Connection                       | 16  |
| 3.3.3 Ground                                 | 16  |
| 3.3.4 CH1 and CH2                            | 17  |
| 3.3.5 CH3 and CH4                            | 17  |
| 3.3.6 RELAY                                  | 18  |
| 3.3.7 CONTROL                                | 19  |
| 3.3.8 RS232                                  | 19  |
| 3.3.9 Extension Slot (Option)                | 20  |
| 4 Operation                                  | 21  |
| 4.1 Front Panel                              | 21  |
| 4.1.1 Display                                | 21  |
| 4.1.2 Control Buttons                        | 23  |
| 4.2 Switching On and Off                     | 25  |
| 4.2.1 Switching On                           | 25  |
| 4.2.2 Switching Off                          | 25  |
| 4.2.3 Delay Time                             | 25  |
| 4.3 Operating Modes                          | 25  |
| 4.4 Measurement Mode                         | 26  |
| 4.4.1 Selecting Measurement Mode             | 26  |
| 4.4.2 Description                            | 26  |
| 4.4.3 Selecting a Channel                    | 26  |
| 4.4.4 Switching Emission On                  | 27  |
| 4.4.5 Switching Emission Off                 | 28  |
| 4.4.6 Emergency-Off Action                   | 28  |
| 4.4.7 Switching Degas Function On            | 28  |
| 4.4.8 Switching Degas Function Off           | 29  |
| 4.4.9 Defining and Activating Offset         | 29  |
| 4.4.10 Deactivating Oliset                   | 30  |
| 4.5 Detail View Mode                         | 21  |
| 4.5.1 Selecting Detail view Wode             | 31  |
| 4.6. Parameter Mode                          | 33  |
| 4.6.1 Selecting Parameter Mode               | 33  |
| 4.6.2 Parameter Grouns                       | 33  |
| 4.7 Basic Operation                          | 35  |
| 4.8 Displaying and Handling System Errors    | 36  |
| 4.8.1 Displaving System Errors               | 36  |
| 4.8.2 Acknowledging Errors                   | 36  |
| 4.8.3 Deleting Errors from the Error List    | 36  |
| 5 Parameters                                 | 38  |
| 5.1 Switching Function Parameters (Setpoint) | 38  |
| 5.1.1 Fundamental Terms                      | 38  |
| 5.1.2 Configuring Switching Functions        | 39  |
| 5.1.3 Setting Range                          | 39  |
| 5.2 General Parameters (General)             | 40  |
| 5.2.1 General Settings (Setup)               | 40  |
| 5.2.2 Interface Parameters (RS232)           | 41  |
| 5.2.3 Device Control (Control)               | 42  |
| 5.2.4 Recorder Outputs (Recorder)            | 43  |
|                                              |     |

## **NFICON**

| 5.2.5 Display, Bar Graph (Disp.Bar)                                                                              | 46       |
|----------------------------------------------------------------------------------------------------|----------|
| 5.2.6 Threshold Values (Threshold)                                                                               | 46       |
| 5.2.7 Behavior of the IN540 in Case of an Error (Error)                                                          | 47       |
| 5.3 Gauge Parameters (Sensor)                                                                                    | 49       |
| 5.3.1 Measuring Channel (Channel)                                                                                | 49       |
| 5.3.2 Measurement Filter (Filter)                                                                                | 49       |
| 5.3.3 Automatic Offset (Auto_OFS)                                                                                | 50       |
| 5.3.4 Sensitivity Adjustment (Cal_Full)                                                                          | 50       |
| 5.3.5 Filament Power Control (Fil.Pow)                                                                           | 51       |
| 5.3.6 Switching the Emission Current (Emis.Cur)                                                                  | 51       |
| 5.3.7 Aujusting the A-ray limit ( $\Lambda_{-}$ Ray)<br>5.3.8 Automatic Gas Type Correction (Correct > Cor Mode) | 51       |
| 5.3.9 Additional Correction Factor (Correct > Cor Gain)                                                          | 52       |
| 5.3.10 User Defined Correction Factors (Correct > ClearAll, Index, Factor,                                       | 02       |
| Press)                                                                                                    | 52       |
| 5.4 Current Amplifier Parameters (IoniAmp)                                                                       | 54       |
| 5.5 Gauge Control (Control)                                                                                      | 54       |
| 5.5.1 Measuring Channel (General)                                                                                | 54       |
| 5.5.2 Gauge Activation Mode (Mode)                                                                               | 55       |
| 5.5.3 Activation Source (Source)                                                                                 | 55       |
| 5.5.4 Activation and Deactivation values (P_On, P_OII)                                                           | 50       |
| 5.6 User Parameters (UserMode)                                                                                   | 56       |
| 5.6.1 Parameters for Gauge Operation (Gauge)                                                                     | 57       |
| 5.6.2 Parameters For Current Amplifiers (Amplifier)                                                              | 57       |
| 5.6.3 Configuring the Device (Amplifier)                                                                         | 57       |
| 5.7 Graphic Parameters (Detail Graphic)                                                                          | 58       |
| 5.7.1 Parameters and Functions                                                                                   | 58       |
| 5.7.2 Trend Graphic                                                                                              | 59       |
| 6 Computer Interface (IM540 Mode)                                                                                | 60       |
| 6.1 Connection                                                                                                   | 60       |
| 6.2 Terminology                                                                                                  | 60       |
| 6.3 Communication                                                                                                | 61       |
| 6.3.1 Protocol                                                                                                   | 61       |
| 6.3.2 Sending (Host → IM540) a Write Command                                                                     | 62       |
| 6.3.3 Sending (Host $\rightarrow$ IM540) a Read Command                                                          | 63       |
| 6.3.4 Sending (Host → IM540) an <enq>-Command</enq>                                                              | 04<br>64 |
| 6.3.6 Numerical Formats                                                                                          | 64<br>64 |
| 6.3.7 Response Times                                                                                             | 65       |
| 6.4 Mnemonics                                                                                                    | 66       |
| 6.4.1 Overview                                                                                                   | 66       |
| 6.4.2 Command Sequence                                                                                           | 71       |
| 6.4.3 Group Error Messages                                                                                       | 71       |
| 6.4.4 Group Measurement Data Request and Control                                                                 | 76       |
| 6.4.5 Group Display                                                                                              | 78       |
| 6.4.6 Group Parameter Setpoints                                                                                  | 80       |
| 6.4.7 Group Device Information                                                                                   | 92       |
| 6.4.8 Group DETAIL - Reading Device Information                                                                  | 102      |
| 6.4.10 Group TEST Mode                                                                                           | 102      |
|                                                                                                    | 100      |
| 7 Maintenance, Service                                                                                           | 121      |
|                                                                                                    | 121      |
| 7.1.2 Resetting the Operating Hours                                                                              | 121      |
| 7.2 Program Transfer Mode                                                                                        | 121      |
| 7.2.1 Preparations                                                                                               | 121      |
| 7.2.2 Program Transfer                                                                                           | 121      |
| 7.2.3 Restarting                                                                                                 | 122      |
| 7.3 Starting the IM540 With Default Parameters                                                                   | 122      |
| 7.4 Test Mode                                                                                                    | 123      |
| 7.4.1 Selecting the Test Mode                                                                                    | 123      |
| 7.4.2 Test Parameters and Functions                                                                              | 125      |
| 7.4.3 CPU / Display                                                                                              | 126      |
| 7.4.4 Current measuring Amplifier (Amplifier)                                                                    | 127      |
| 7.4.5 Power Suppry                                                                                               | 129      |
| 7.7.10 inputs / Outputs<br>7.4.7 IF540x                                                                          | 130      |
|                                                                                                    | 101      |

## **NFICON**

| <ul> <li>8 Storage and Disposal</li> <li>8.1 Packaging</li> <li>8.2 Storage</li> <li>8.3 Disposal</li> </ul>                                                                             | <b>132</b><br>132<br>132<br>132               |
|----------------------------------------------------------------------------------------------------|-----------------------------------------------|
| 9 Accessories                                                                                                    | 132                                           |
| Appendix         A:       Default Parameters         B:       Setting Ranges         C:       Menu Structure         D:       Error Messages         E:       Legend for the Error Table | <b>133</b><br>133<br>137<br>141<br>147<br>154 |
| EU Declaration of Conformity<br>UKCA Declaration of Conformity                                                                                                    |                                               |

For cross-references within this document, the symbol ( $\rightarrow \square$  XY) is used; for cross-references to further documents listed under 'Literature', use is made of the symbol ( $\rightarrow \square$  [Z]).

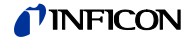

## General

1

#### 1.1 Validity

This document applies to products with part number:

#### 399-660

The part number (PN) can be taken from the product nameplate.

This Operating Manual is based on the firmware version Vxx.xx. Previous firmware versions may not have the complete functionality described in this Operating Instructions.

If the device does not work as described, please check if it is equipped with this firmware version. You can find the firmware version number of your device in the [Detail] > [Info] > [MC-Board] menu ( $\rightarrow$  «Info», 🖹 31).

We reserve the right to make technical changes without prior notice.

There is a type label attached to one side of the device. In all communication with INFICON, please state the information on the type label.

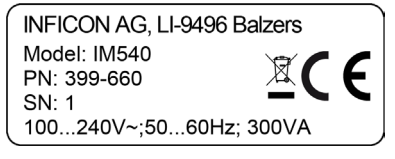

Specimen nameplate

1.2 Intended Use

The Vacuum Gauge Controller IM540 is a versatile microprocessor controlled ionization gauge controller for pressure measurements in the range  $1 \times 10^{-13} \dots 1.1 \times 10^3$  mbar.

The concept and design of the controller allow for a reliable and complete integration in complex process control systems.

The IM540 can handle four measuring systems simultaneously. An optional interface may be used for complete remote control of the device.

In the following, the Vacuum Gauge Controller IM540 will be referred to as  $\ll IM540 \gg.$ 

#### 1.3 Scope of Delivery

| Designation                   |   |
|-------------------------------|---|
| Vacuum Gauge Controller IM540 | 1 |
| Mains cable, EUR version      | 1 |
| Mains cable, US version       | 1 |
| Casing feet, set              | 1 |
| Collar screws                 | 4 |
| Plastic sleeves               | 4 |
| Supplement with QR code       | 1 |

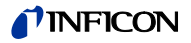

## 1.4 Safety

| Personnel qualifications         | All work described in this document may only be carried out by persons who have<br>suitable technical training and the necessary experience or who have been instruc-<br>ted by the end user of the product. |
|----------------------------------|----------------------------------------------------------------------------------------------------|
| Illustration of residual dangers | This Operating Instructions illustrates hazard alerts concerning residual dangers as follows:                                                                                                    |
| Danger                           | Indicates an imminently hazardous situation which, if not avoided, will result in death or severe injury.                                                                                                    |
| Warning                          | Indicates a potentially hazardous situation which, if not avoided, could result in death or severe injury.                                                                                                   |
| Caution                          | Indicates a potentially hazardous situation which, if not avoided, could result in moderate or minor injury or in property damage.                                                                           |
|                                  | Indicates particularly important, but not safety-relevant information.                                                                                                    |
| General safety instructions      | For all work you are going to do, adhere to the applicable safety regulations. Also observe all safety notes given in this document and forward the information to all other users of the product.           |

In particular, pay attention to the following safety notes:

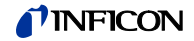

#### Mains voltage

Danger

Contact with live parts is extremely hazardous when any objects are introduced or

any liquids penetrate into the device.

Make sure that no objects enter through the louvers of the device. Keep the device dry.

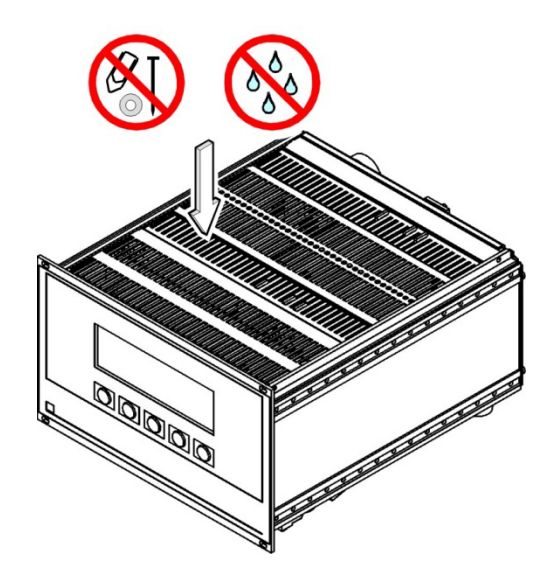

**Disconnecting device** 

The disconnecting device must be readily identifiable by and easily reached by the user.

To disconnect the unit from the mains supply, you must unplug the mains cable.

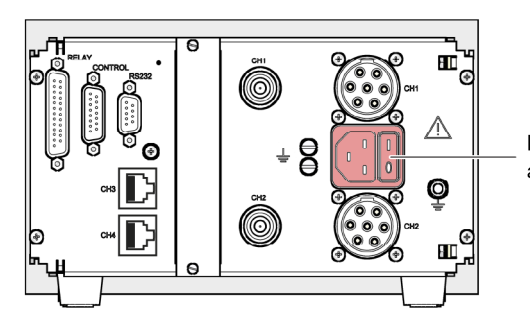

Disconnecting device acc. to EN 61010-1

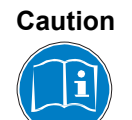

Improper use.

Improper use can damage the IM540.

Use the IM540 only as intended by the manufacturer ( $\rightarrow$  Intended Use,  $\blacksquare$  5).

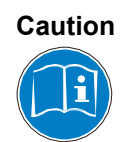

Improper installation and operation data.

Improper installation and operation data may damage the IM540.

Strictly adhere to the stipulated installation and operation data.

## 1.5 Liability and Warranty

INFICON assumes no liability and the warranty is rendered null and void if the end-user or third parties

- disregard the information in this document
- use the product in a non-conforming manner
- make any kind of interventions (modifications, alterations etc.) on the product
- use the product with accessories not listed in the corresponding product documentation.

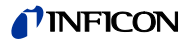

## 2 Technical Data

| Mechanical data  | Weight                        | approx. 3 kg                                                          |
|------------------|-------------------------------|-----------------------------------------------------------------------|
|                  | Use                           | desktop device, control panel mounted, rack mounted                   |
|                  | Dimensions [mm]               |                                                                       |
| 213              | ◄ 247.4                       | <b>-</b> -                                                            |
| 198              | 228.5                         | 2.5 208.7                                                             |
|                  | ø3.5                          |                                                                       |
|                  | ▲ <b>g</b>                    |                                                                       |
|                  |                               |                                                                       |
| Environment      | Temperature                   |                                                                       |
|                  | Storage                       | -20 +60°C                                                             |
|                  | Operation                     | +5 +40°C                                                              |
|                  | Relative humidity             | max. 80% (up to 30 °C), decreasing to max.                            |
|                  |                               | indoors only altitude max 2000 m NN                                   |
|                  | Pollution degree              |                                                                       |
|                  |                               | IP 20                                                                 |
|                  | Degree of protection          | 11 20                                                                 |
| Operation        | Manually                      | via 5 control buttons on the front panel                              |
|                  | Remote control                | via RS232 interface or via Profibus (optional)                        |
| Mains connection | Voltage                       | 100 240 V (ac)                                                        |
|                  | Frequency                     | 50 60 Hz                                                              |
|                  | Current consumption           | max. 4 A at 115 V                                                     |
|                  |                               | max. 2 A at 230 V                                                     |
|                  | Power consumption             | max. 300 VA                                                           |
|                  | Overvoltage category          | II                                                                    |
|                  | Protection class              | 1                                                                     |
|                  | Connection                    | European appliance connector IEC 320 C14                              |
|                  | Fuse                          | 3.15 A (in power supply)                                              |
| Channels 1 and 2 | Gauge connections per channel | Metalock Bantam UTG0187SVDEU + BNC                                    |
|                  | Compatible gauges             | IE414, IE514                                                          |
| Channels 3 and 4 | Gauge connections per channel | RJ45 (FCC68)                                                          |
|                  | Compatible gauges             | PSG500, PSG500-S, PSG502-S, PSG510-S,<br>PSG512-S<br>CDG025D, CDG045D |

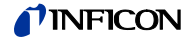

## Gauge supply

IE414, IE514

Measuring operation

|                          | 5 1                                                                                 | IF414                                                                                                    | IE514                                      |
|--------------------------|-------------------------------------------------------------------------------------|----------------------------------------------------------------------------------------------------|--------------------------------------------|
|                          | Anode notential                                                                     | 220 V                                                                                                    | 220 V                                      |
|                          | Reflector potential                                                                 | _                                                                                                    | 205 V                                      |
|                          | Cathode potential                                                                   | 80 V                                                                                                    | 100 V                                      |
|                          | Emission current                                                                    | $0.1 \text{ mA}^{(1)}$                                                                                        | 1.6 mA                                     |
|                          |                                                                                     | $1.0 \text{ mA}^{(2)}$                                                                                        |                                            |
|                          |                                                                                     | $1.0 \text{ mA}^{3}$                                                                                          |                                            |
|                          |                                                                                     | 10.0 IIIA <sup>9</sup>                                                                                        |                                            |
|                          | <ol> <li>for increasing pressure in th<br/>for decreasing pressure in th</li> </ol> | e range 9.99E <sup>-3</sup> … 1E <sup>-4</sup> mbar<br>ne range 9.99E <sup>-3</sup> … 1E <sup>-5</sup> mbar   |                                            |
|                          | 2) for increasing pressure in th<br>for decreasing pressure in th                   | e range 9.99E <sup>-5</sup> … 1E <sup>-7</sup> mbar<br>ne range 9.99E <sup>-6</sup> … 1E <sup>-8</sup> mbar   |                                            |
|                          | <sup>3)</sup> for increasing pressure in th<br>for decreasing pressure in th        | e range 9.99E <sup>-8</sup> … 1E <sup>-11</sup> mbar<br>ne range 9.99E <sup>-9</sup> … 1E <sup>-11</sup> mbar |                                            |
|                          | Degassing                                                                           | I                                                                                                    |                                            |
|                          |                                                                                     | IE414                                                                                                    | IE514                                      |
|                          | Anode potential                                                                     | 480 V                                                                                                    | 480 V                                      |
|                          | Reflector potential                                                                 | -                                                                                                    | 205 V                                      |
|                          | Cathode potential                                                                   | 20 V                                                                                                    | 10 V                                       |
|                          | Emission current                                                                    | 90 mA                                                                                                    | 45 mA                                      |
|                          | Power                                                                               | 41 W                                                                                                    | 21 W                                       |
|                          |                                                                                     |                                                                                                    |                                            |
| PSG50x, PSG51x-S         | Voltage                                                                             | +24 V (dc) ±5%                                                                                                |                                            |
| CDG025D, CDG045D         | Current                                                                             | 0 1 A per chan                                                                                                | nel                                        |
| easuring ranges          | Total measuring range                                                               | 1×10 <sup>-13</sup> 1.3×10                                                                                    | <sup>3</sup> mbar                          |
| IE414 for pressure de-   | Emission current [mA]                                                               | Pressure range [mbar]                                                                                         | Ion current [A]                            |
| pendent emission current | 10                                                                                  | 10 <sup>-11</sup> 10 <sup>-8</sup>                                                                            | 1.7×10 <sup>-12</sup> 1.7×10 <sup>-9</sup> |
|                          | 1                                                                                   | 10 <sup>-8</sup> 10 <sup>-5</sup>                                                                             | 1.7×10 <sup>-10</sup> 1.7×10 <sup>-7</sup> |
|                          | 0.1                                                                                 | 10 <sup>-5</sup> 10 <sup>-2</sup>                                                                             | 1.7×10 <sup>-8</sup> 1.7×10 <sup>-5</sup>  |
| IE414 for fixed emission | Emission current [mA]                                                               | Pressure range [mbar]                                                                                         | Ion current [A]                            |
| current                  | 10                                                                                  | 10 <sup>-11</sup> 10 <sup>-2</sup>                                                                            | 1.7×10 <sup>-12</sup> 1.7×10 <sup>-3</sup> |
|                          | 1                                                                                   | 10 <sup>-11</sup> 10 <sup>-2</sup>                                                                            | 1.7×10 <sup>-13</sup> 1.7×10 <sup>-4</sup> |
|                          | 0.1                                                                                 | 10 <sup>-11</sup> 10 <sup>-2</sup>                                                                            | 1.7×10 <sup>-4</sup> 1.7×10 <sup>-5</sup>  |
| IE514                    | Emission current [mA]                                                               | Pressure range [mbar]                                                                                         | Ionenstrom [A]                             |
|                          | 1.6                                                                                 | 10 <sup>-13</sup> 10 <sup>-4</sup>                                                                            | 1.6×10 <sup>-15</sup> 1.6×10 <sup>-6</sup> |
|                          |                                                                                     | 1                                                                                                    | 1                                          |
| CDG025D, CDG045D         | F.S. [Torr]                                                                         | Pressure range [Torr]                                                                                         |                                            |
| ,                        | 0.1 (CDG045D only)                                                                  | 1×10 <sup>-5</sup> 1×10 <sup>-1</sup>                                                                         |                                            |
|                          | 1                                                                                   | 1×10 <sup>-4</sup> 1                                                                                          |                                            |
|                          | 10                                                                                  | 1×10 <sup>-3</sup> 1×10 <sup>1</sup>                                                                          |                                            |
|                          | 100                                                                                 | 1×10 <sup>-2</sup> 1×10 <sup>2</sup>                                                                          |                                            |
|                          | 1000                                                                                | 1×10 <sup>-1</sup> 1×10 <sup>3</sup>                                                                          |                                            |
|                          |                                                                                     |                                                                                                    |                                            |
| PSG50x PSG51x-S          | 5×10 <sup>-4</sup> 1×10 <sup>3</sup> mbar                                           |                                                                                                    |                                            |
| 1 00007, 1 00017-0       |                                                                                     |                                                                                                    |                                            |

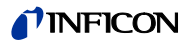

| Accuracy of measurement          | Current<br>Channels 1 and 2<br>Relative to current reading<br>Absolute                                  | ±2%<br>±5 fA                                                                                           |
|----------------------------------|----------------------------------------------------------------------------------------------------|----------------------------------------------------------------------------------------------------|
|                                  | Channels 3 and 4<br>Relative to voltage reading<br>Absolute                                             | ±1%<br>±2 mV                                                                                           |
| Measuring speed                  | The measuring speed that can be current to be measured and the se Amplifier (Amplifier)", 🗎 127).       | achieved with IE gauges depend on the ion elected resolution (details $\rightarrow$ "Current Measuring |
|                                  | The measuring rate of the gauges                                                                        | is 20 s-1 over the entire measuring range.                                                             |
| Filter time constants            | The filter time constants depend o<br>is the average of the last n measur<br>lows:                      | n the measuring rate. The actual measurement<br>rements. The filter settings are defined as fol-       |
|                                  | Slow: n = 50<br>Fast: n = 5<br>Normal: n = 15                                                           |                                                                                                    |
| Display rate, temperature drift, | Display rate                                                                                            | 4 s-1                                                                                                  |
| unit of measurement              | Temperature drift<br>Unit of measurement                                                                | < 0.1 % pro °C<br>mbar, Pa, Torr, Micron                                                               |
| Resolution of the A/D converter  | CDG025D, CDG045D, PSG50x,<br>PSG51x-S                                                                   | 16 Bit                                                                                                 |
|                                  | IE414, IE514                                                                                            | ≤14 Bit                                                                                                |
| Gauge identification             | IE514                                                                                                   | 0 Ω (shorted)<br>≥4.25 V at the A/D converter                                                          |
|                                  | IE414                                                                                                   | ∞ Ω (interrupted)<br>≤0.75 V at the A/D converter                                                      |
|                                  | PSG50x, PSG51x-S                                                                                        | 3.0 k $\Omega$ ± 1%<br>0.202 V at the A/D converter                                                    |
|                                  | CDG0xxD <sup>1)</sup>                                                                                   | 13.2 k $\Omega$ ± 1%<br>0.849 V at the A/D converter                                                   |
|                                  | <ol> <li>All gauges of the same type use the same<br/>configured by the user (→ "Measuring F</li> </ol> | me identification resistor. The valid measuring range must be<br>Ranges", 🗎 9).                        |
|                                  | Both gauges are identifi                                                                                | ied automatically by the software. If no gauge is                                                      |

Both gauges are identified automatically by the software. If no gauge is found on channel 1 or 2, the controller assumes that a Bayard-Alpert gauge is connected to channel 1. That way the system is still operable.

#### Relay outputs

| Relay                                                                              |
|------------------------------------------------------------------------------------|
| D-Sub, 25-pin, female                                                              |
| 2, can be extended to 7 with an additional inter-<br>face board                    |
| max. 50 ms<br>synchronous to channels 3 and 4,<br>asynchronous to channels 1 and 2 |
| Change-over contact, floating                                                      |
| max. 50 V (dc), 0.5 A                                                              |
|                                                                                    |

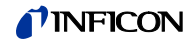

| Control signals, recorder | Name                                | Control                                                                                                    |
|---------------------------|-------------------------------------|----------------------------------------------------------------------------------------------------|
|                           | Connection                          | D-Sub, 15-pin, male                                                                                        |
|                           | Filter time constant                | max. 1 ms                                                                                                  |
|                           | Resolution A/D converter            | 16 Bit                                                                                                    |
|                           | Resolution D/A converter            | 12 Bit                                                                                                    |
|                           | Measuring and refresh rate          | 20 s-1<br>synchronous to channels 3 and 4,<br>asynchronous to channels 1 and 2                             |
|                           | Analog input voltage                | 0 … 10 V, unipolar                                                                                         |
|                           | Analog output voltage               | 0 …  11 V, unipolar                                                                                        |
|                           | Input impedance                     | min. 100 kΩ                                                                                                |
|                           | Output impedance                    | max. 50 Ω                                                                                                  |
|                           | Digital inputs                      | TTL compatible                                                                                             |
| Deasa                     | Namo                                | DC030                                                                                                    |
| R0202                     | Connection                          | N Sub 0 pin fomalo                                                                                         |
|                           | Baud rate                           | 300 <sup>*)</sup> , 600 <sup>*)</sup> , 1200 <sup>*)</sup> , 2400, 4800, 9600, 19200, 38400, 57600, 115200 |
|                           | Data                                | 7-Bit, 8-Bit, 9-Bit                                                                                        |
|                           | Parity                              | odd, even, none                                                                                            |
|                           | Stop bits                           | 1, 2                                                                                                    |
| Interface board (antion)  | Interface board with PS232 C inter  | face or with PS422 interface                                                                               |
|                           | Number of relays                    | 5                                                                                                    |
|                           | Breaking capacity for power         | 45 W 75 VA                                                                                                 |
|                           | Breaking capacity for voltage       | 30  V (dc) / 50  V (ac)                                                                                    |
|                           | Breaking capacity for current       | 1.5 A                                                                                                    |
|                           | Interface board with Profibus DP in | terface                                                                                                    |
|                           | Breaking capacity for voltage       | 30 V (dc) / 50 V (ac)                                                                                      |

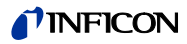

## 3 Installation

## 3.1 Unpacking

2

П

Visually inspect the transport packaging for signs of external damage.

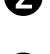

Unpack the IM540 and put the packaging material aside.

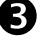

Remove the protective film from the display.

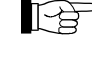

Keep the packaging material for later use. The IM540 must be stored and transported in the original packaging material only.

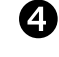

Examine the IM540 for completeness.

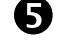

Visually inspect the IM540 for signs of damage.

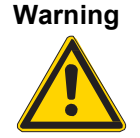

Putting a product which is visibly damaged into operation can be extremely hazardous. If the product is visibly damaged do not put it into operation and make sure it is not inadvertently put into operation.

## 3.2 Mechanical Installation

The IM540 can be used as follows: As a desk-top device, mounted in a control panel, or mounted in a 19" rack. In each of these cases you must pay attention to the following hazard alert:

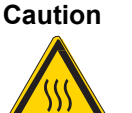

#### Ambient temperature.

Exceeding the maximum permitted ambient temperature may damage the device. Make sure that the maximum permitted ambient temperature is not exceeded and that the air can flow freely through the louvers. Do not expose the device to direct sunlight.

#### 3.2.1 Desk-Top Device

In order to use the IM540 as a desk-top device, proceed as follows:

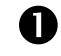

Switch off the IM540 and disconnect it from mains power.

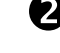

Turn the IM540 upside down as shown in step 4.

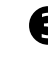

The holes for the legs are covered by plastic caps. Use a screw driver and remove the plastic caps.

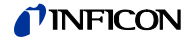

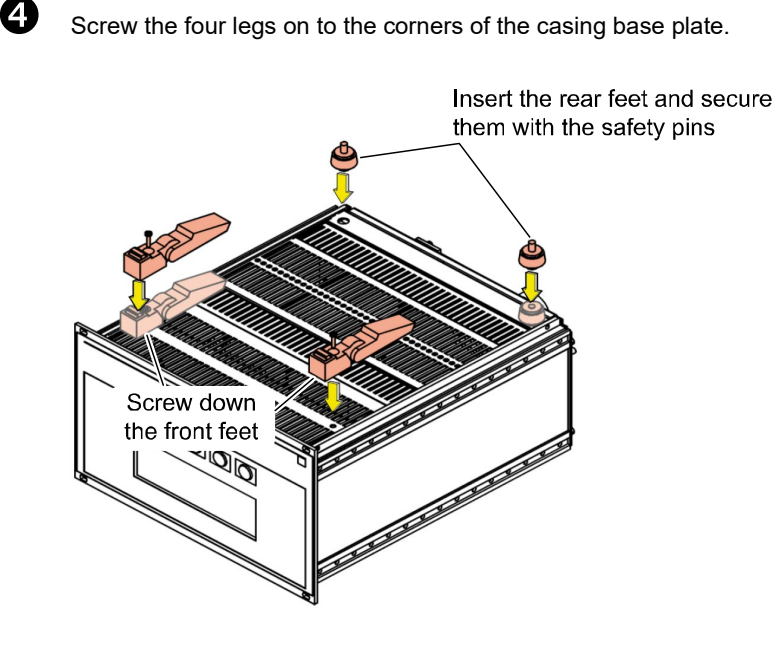

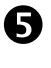

If required, fold out the two front legs.

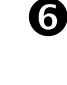

Turn the IM540 back to normal orientation and place it on the required location.

3.2.2 Installation in a Control Panel

In order to mount the device in a control panel, the following cutout is required (dimensions in [mm]):

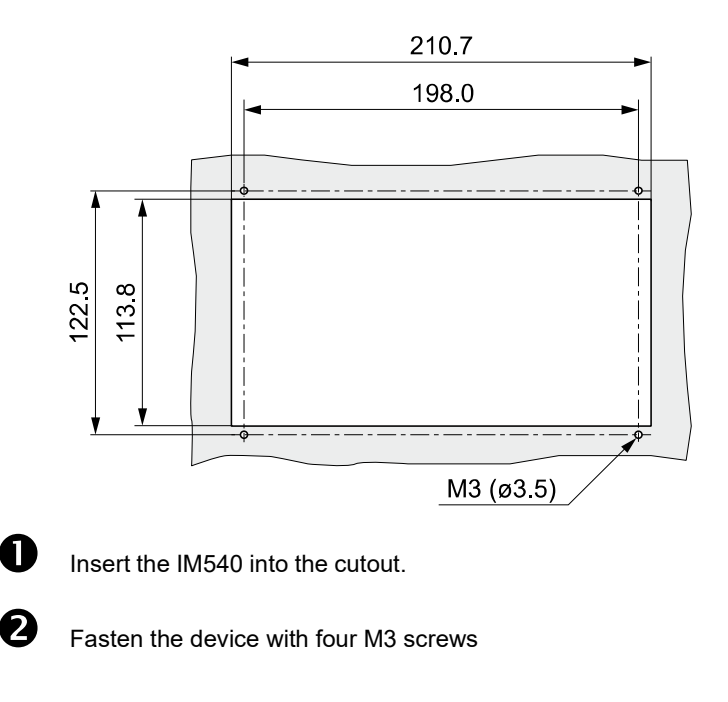

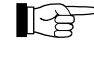

In order to reduce the strain on the front panel it is recommended to support the bottom of the device.

## **NFICON**

## 3.2.3 Rack Installation

The IM540 is designed for installation into a rack chassis adapter according to DIN 41 494 (19", 3 HU). For this purpose, 4 collar screws and 4 plastic sleeves are supplied with the device.

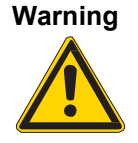

Protection class of the rack.

If the product is installed in a rack, it is likely to lower the protection class of the rack (protection from foreign bodies and water) e.g. according to the EN 60204-1 regulations for switching cabinets.

Take appropriate measures to restore the required protection class of the rack.

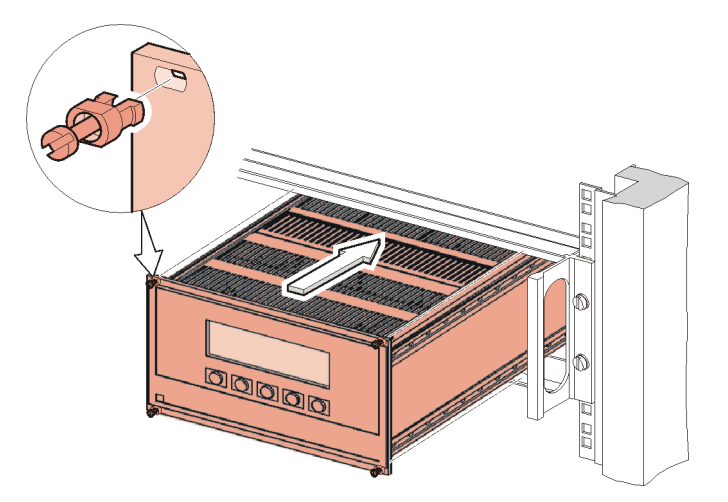

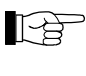

In order to reduce the strain on the front panel it is recommended to equip the rack chassis adapter with a guide rail.

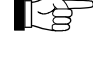

For safe and easy installation of heavy rack chassis adapters, it is recommended to equip the rack frame with slide rails.

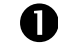

Fasten the rack chassis adapter in the rack.

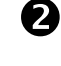

3

Insert the IM540 into the rack chassis adapter.

Fasten the IM540 with the supplied collar screws and plastic sleeves to the rack chassis adapter.

## 3.3 Connecting

3.3.1 Back Side of the Device

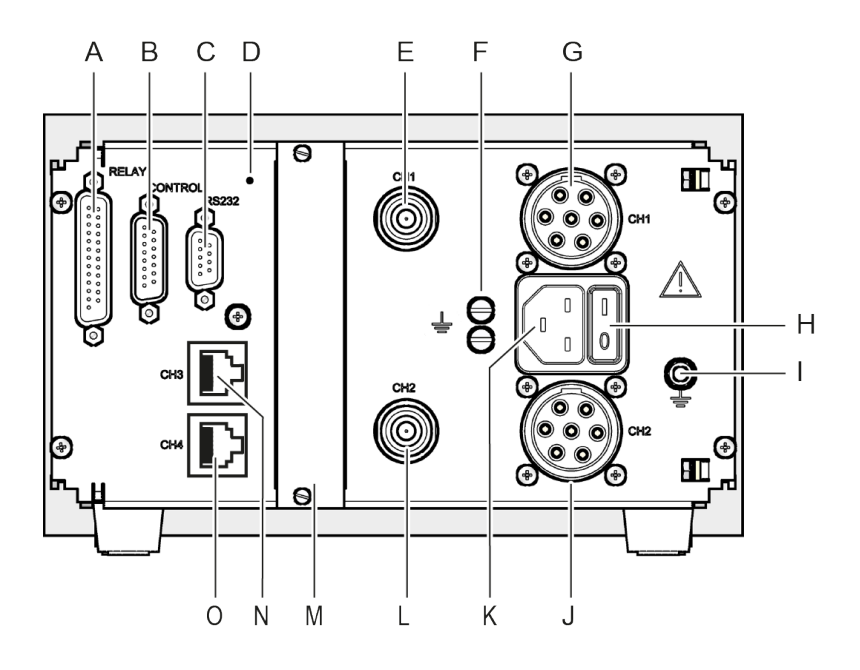

- A RELAY connection
- B CONTROL connection
- C RS232 connection
- D Switch for program transfer mode
- E Connection for IE measuring signal, channel 1
- F Fastening and ground screws for heat sink
- G Connection for IE control, channel 1
- H Mains switch
- I Ground screw
- J Connection for IE control, channel 2
- K Mains connection
- L Connection for IE measuring signal, channel 2
- M Extension slot
- N Connection for CDG and PSG, channel 3
- O Connection for CDG and PSG, channel 4

## Warning

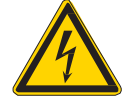

Screw for internal protective conductor.

The internal protective conductor is connected to the casing with a screw. In case of a failure, a device whose protective conductor is not connected to the casing may be lethal.

Do not turn or loosen this screw.

Warning

Ground connection of heat sink.

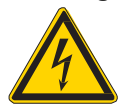

The heat sink is connected to the casing with two screws. In case of a failure, a device whose heat sink is not connected to the casing may be lethal. Do not turn or loosen these screws.

The configuration of the available connections is described in the following sections.

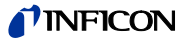

## 3.3.2 Mains Connection

The mains connection ( $\rightarrow$  pos. K,  $\blacksquare$  15) is designed for a mains cable which contains a European appliance connector on the device side.

A mains cable is supplied with the device. If the plug is not compatible with your wall socket, you have to get a suitable mains cable:

- Three-conductor cable with protective ground
- Conductor cross-section 3 × 1.5 mm<sup>2</sup> or larger

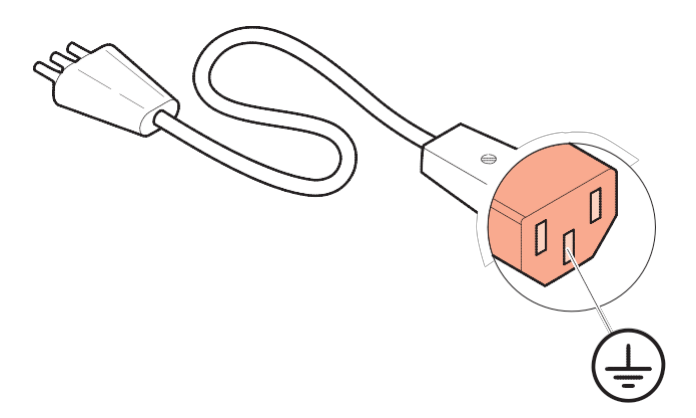

## Danger

#### Mains power.

Improperly grounded devices can be extremely dangerous in the event of a fault. Use three-wire mains or extension cables with protective ground only. Plug the mains cable into wall sockets with protective ground only.

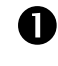

Connect the European appliance connector of the mains cord with the mains connection of the device.

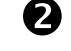

Connect the plug of the mains cable with the wall socket.

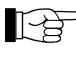

If the device is installed in a switching cabinet, the mains power can be supplied via a switchable central power distributor.

## 3.3.3 Ground

Protective conductor

The ground screws ( $\rightarrow$  pos. I,  $\square$  15) can be used to connect the IM540 with the protective ground of the pumping station.

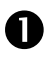

If required: Connect the protective ground of the pumping station with the ground screw. Use a protective conductor.

The metal flanges of the IE414 and IE514 gauges are connected to the ground via the measuring lines inside of the IM540.

Heat sink

The heat sink is connected to the casing with two ground screws ( $\rightarrow$  pos. F,  $\blacksquare$  15). Do not turn or loosen these screws

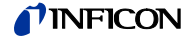

#### 3.3.4 CH1 and CH2

#### Control signals

The CH1 and CH2 connections are used to connect IE414/514 gauges.

A 7-pin appliance socket (type Metalock Bantam) is available for each channel  $(\rightarrow \text{ pos. G and J}, \square 15).$ 

#### Pin assignment:

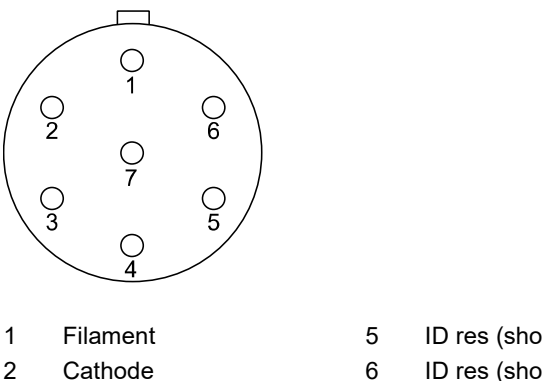

- 3 Anode
- 4 Reflector (Extractor)
- ID res (short 1)
- ID res (short 2)
- Protective conductor

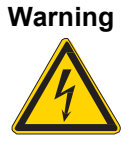

Hazardous voltage.

As soon as the emission is switched on, both appliance plugs carry hazardous levels of voltage, even if only one measuring system is connected. Touching one of these plugs may cause serious injuries.

7

The device must be switched off before any work is performed to the gauge or the measuring line. After switching off, wait approx. 15 seconds before starting the work.

Measuring signals

The measuring signals, i.e. the ion currents, of each gauge are transferred via a coaxial cable ( $\rightarrow$  pos. E and L,  $\blacksquare$  15).

#### Pin assignment:

Inner conductor: Ion current Outer conductor: Shielding

Danger

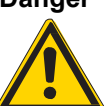

#### Hazardous voltage.

During operation of the IE414 and IE514 gauges, a hazardous voltage may be present at the measuring signal connection ( $\rightarrow$  pos. E and L,  $\cong$  15) in case of a failure.

Mount the touch protection at the measuring signal connection. The touch protection is included in delivery of the measuring line.

3.3.5 CH3 and CH4

The CH3 and CH4 connections are used to connect the CDG and PSG gauges.

8

A 8-pin RJ45 appliance socket is available for each channel  $(\rightarrow \text{pos. N and O}, \square 15).$ 

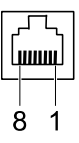

n.c. (not connected)

| +24 V(dc) | 5 | Signal-GND           |
|-----------|---|----------------------|
| PGND      | 6 | n.c. (not connected) |
| U_in      | 7 | n.c. (not connected) |

4 Ident

1 2

3

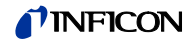

#### Improper gauge.

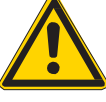

Caution

Gauges which are not designed for use with the IM540 may damage the device.

Operate the IM540 with proper gauges only ( $\rightarrow \mathbb{B} 8$ ).

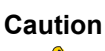

Multiple connection.

Only one gauge may be connected to each of the channels. Otherwise the connected gauges will be damaged.

Never connect more than one gauge per channel.

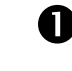

CH3: Connect the gauge with the CH3 connection. Use a shielded 1:1 cable.

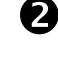

CH4: Connect the gauge with the CH4 connection. Use a shielded 1:1 cable.

## 3.3.6 RELAY

The switching functions and the error monitoring system influence the states of several relays inside of the IM540. The RELAY connection ( $\rightarrow$  pos. A,  $\blacksquare$  15) allows to utilize the relay contacts for switching purposes. The relay contacts are potential-free (floating).

#### Pin assignment:

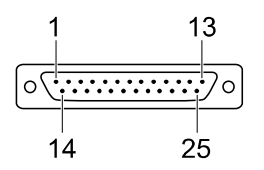

- 1 GND
- 2 GND
- 3 Channel 2 error (NC)
- 4 Trigger 1 off (NC)
- 5 Trigger 1 common (COM)
- 6 Trigger 1 on (NO)
- 7 GND
- 8 Trigger 2 off (NC)
- 9 Trigger 2 common (COM)
- 10 Trigger 2 on (NO)
- 11 Channel 1 selected (NC)
- 12 Channel 1 / 2 common (COM)
- 13 Channel 2 selected (NO)
- 14 Channel 2 ready (NO)
- 15 Channel 2 common (COM)
- COM common
- NC normally closed
- NO normally open

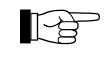

Pin 25 is used for supplying relays with a higher breaking capacity. The supply contact is protected at 200 mA.

- 16 Emission off (NC)
- 17 Emission common (COM)
- 18 Emission on (NO)
- 19 Degas off (NC)
- 20 Degas common (COM)
- 21 Degas on (NO)
- 22 Channel 1 error (NC)
- 23 Channel 1 common (COM)
- 24 Channel 1 ready (NO)
- 25 +24 V (dc), 200 mA

Meets the requirements of a ground protective extra low voltage (PELV).

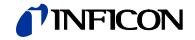

## Warning

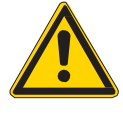

Voltages above 60 V (dc) or 30 V (ac) pose a shock hazard.

The RELAY connection may be used for switching voltages of max. 60 V (dc) or 30 V (ac) only. These voltages must meet the requirements of a ground protective extra low voltage (PELV).

Hazardous voltage.

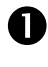

Connect the peripheral components with the RELAY connection. Use a shielded cable.

## 3.3.7 CONTROL

The CONTROL connection ( $\rightarrow$  pos. B,  $\square$  15) contains the following signal pins:

- Analog inputs for remote control of the emission
- Digital inputs for switching the emission
- · Linear and logarithmic recorder output

#### Pin assignment:

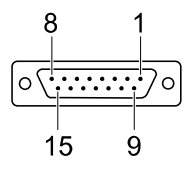

- 1 Dig. Remote Channel 1 GND
- 2 Dig. Remote Channel 2 GND
- 3 GND
- 4 GND

П

- 5 Anal. Remote Channel 1 GND
- 6 Anal. Remote Channel 2 GND
- 7 Recorder 1 GND
- 8 Recorder 2 GND

shielded cable.

- 9 Dig. Remote Channel 1
- 10 Dig. Remote Channel 2
- 11 GND
- 12 Anal. Remote Channel 1
- 13 Anal. Remote Channel 2
- 14 Recorder 1 Output
- 15 Recorder 2 Output

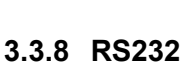

Connect the peripheral components with the CONTROL connection. Use a

The RS232 serial interface ( $\rightarrow$  pos. c,  $\blacksquare$  15) allows remote control of the device via a computer or a terminal.

In addition, the interface may be used for firmware updates (  $\rightarrow$  "Program Transfer Mode",  ${\ensuremath{\mathbb B}}$  121).

#### Pin assignment:

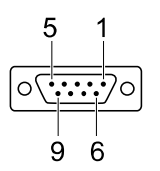

- 1 DCD, +5 V external supply, max. 300 mA
- 2 TxD
- 3 RxD
- 4 n.c. (not connected)
- 5 GND
- 6 DSR
- 7 n.c. (not connected)
- 8 CTS 9 RI

## **NFICON**

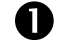

Connect the serial interface of the computer with the RS232 connection. Use a shielded cable.

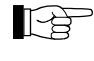

Use a serial extension cable with a 9-pin plug and a 9-pin socket. The cable must not contain any crossed wires.

## 3.3.9 Extension Slot (Option)

An interface board in the extension slot ( $\rightarrow$  pos. M, B 15) can be used to extend the device with 5 more relays and one more interface.

Usable interface boards

- Interface board with RS232-C interface
- Interface board with RS422 interface
- Interface board with Profibus DP interface

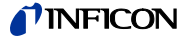

## 4 Operation

## 4.1 Front Panel

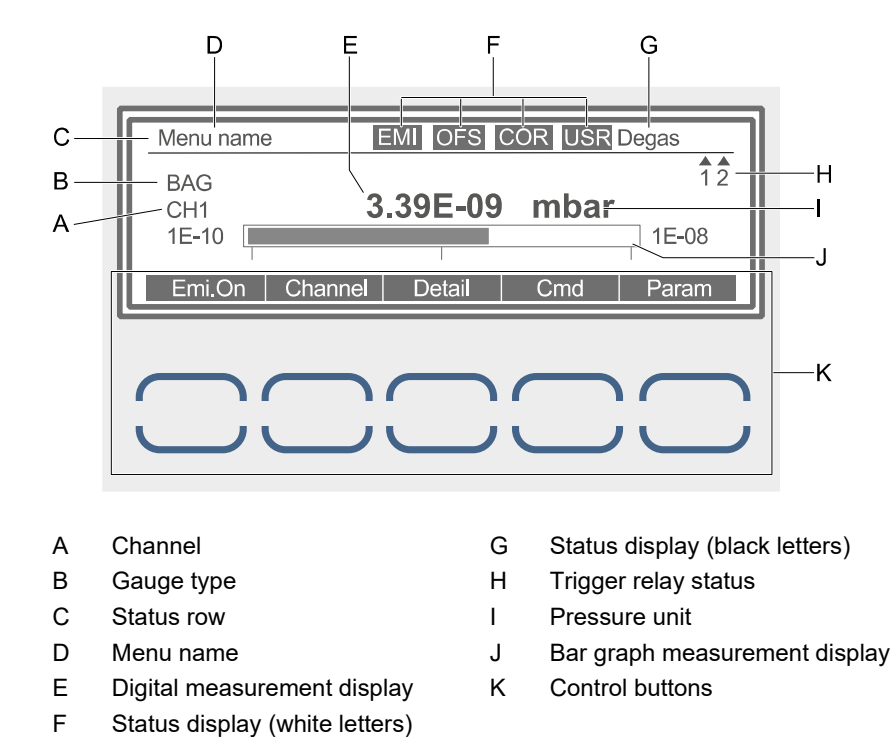

## 4.1.1 Display

Status row

The most important system states are always displayed in the top row (pos. C) no matter which menu is selected.

The left part of the status row displays the menu name (pos. D) in black letters on a white background.

The right part of the status row (pos. F) displays the following states (from left to right) in white letters on a black background:

| Field | Display | Significance                                              |
|-------|---------|-----------------------------------------------------------|
| 1     | EMI     | Emission is switched on                                   |
| 2     | OFS     | Offset correction for capacitive gauge is activated       |
| 3     | COR     | Gas type correction is programmed                         |
| 4     | USR     | Standard parameter settings have been changed by the user |

These fields remain empty if the related state does not apply.

.

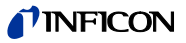

The right position of the status row (pos. G) displays the following states in black letters on a white background. The priority of the display corresponds with the listed order.

|                      | Display                                                                                                    | Significance                                                                                                    |  |
|----------------------|----------------------------------------------------------------------------------------------------|----------------------------------------------------------------------------------------------------|--|
|                      | Error xyz                                                                                                    | Error no. xyz has been issued                                                                                                    |  |
|                      |                                                                                                    | Flashing: Error has not yet been acknowledged                                                                                                    |  |
|                      |                                                                                                    | <ul> <li>Static: Error has been acknowledged via the «Error» submenu<br/>(→ "Detail Groups",</li></ul>                                                                                                    |  |
|                      | Test                                                                                                    | Hardware test is being performed ( $\rightarrow$ "Test Mode", 🗎 123)                                                                                                    |  |
|                      | Degas                                                                                                    | Gauge is being degassed (flashing)                                                                                                    |  |
|                      | Offset                                                                                                    | Offset or zero values are being determined (flashing)                                                                                                    |  |
|                      | LoadCor                                                                                                    | A charge correction is performed for the ion gauge amplifier (only in highly sensitive ranges)                                                                                                    |  |
|                      | EMO                                                                                                    | Emergency-off button has been actuated ( $\rightarrow$ "Emergency-Off Action", 🖹 28)                                                                                                    |  |
|                      | Profi                                                                                                    | Device is controlled via Profibus ( $\rightarrow$ "Device Control (Control)", $\textcircled{1}$ 42)                                                                                                    |  |
|                      | IF540x                                                                                                    | Device is controlled via RS232 of the optional interface board $(\rightarrow$ "Device Control (Control)", 🗎 42)                                                                                                    |  |
|                      | RS232                                                                                                    | Device is controlled via RS232 and the IM540 protocol ( $\rightarrow$ "Device Control (Control)", $\blacksquare$ 42)                                                                                                    |  |
|                      | Remote                                                                                                    | Device is controlled via discrete remote control inputs ( $\rightarrow$ "Device Control (Control)", $\blacksquare$ 42)                                                                                                    |  |
|                      | (nothing)                                                                                                    | None of the conditions mentioned above applies                                                                                                    |  |
| Trigger relay status | The states of<br>If the triang<br>above the lo<br>relay is on of<br>These state<br>(→ "Configu                                                                                                    | of the two trigger relays are displayed to the right of the display (pos. H).<br>le above the number is illuminated, the relay is off or the pressure is<br>ower threshold value. If the triangle below the number is illuminated, the<br>or the pressure is below the upper threshold ( $\rightarrow$ Fig. Hysteresis, $B$ 39).<br>es are only displayed if trigger relays have been selected for this<br>uring Switching Functions", $B$ 39). |  |
| Measurement Display  | The current<br>(pos. J).                                                                                                    | measurement is displayed digitally (pos. E) and as a bar graph                                                                                                    |  |
|                      | In sensitive measuring ranges, interference (external mechanical or electrical effects) may temporarily cause the measurement of a negative input current. In these cases, the last valid pressure value will be displayed, preceded by the less-than sign "<".                                                                                                    |                                                                                                    |  |
|                      | <ul> <li>Digital d<br/>number<br/>to the rig</li> </ul>                                                                                                    | lisplay: The measurement is displayed as a three-digit floating point<br>in scientific notation by default. The unit of measurement is displayed<br>ght: mbar, Torr, Pa, or Micron.                                                                                                    |  |
|                      | • Bar graph: The bar graph illustrates the increase or decrease of the measure-<br>ments. The related pressure range limits can be seen at the left (lower limit)<br>and right (upper limit) of the bar graph. Markings highlight the boundaries bet-<br>ween decades of pressure. The unit of measurement is always identical with<br>the digital measurement display. |                                                                                                    |  |
|                      | The digital (<br>(Disp.Bar)",                                                                                                    | display and the bar graph can be customized ( $\rightarrow$ "Display, Bar graph ${\ensuremath{\mathbb B}}$ 46).                                                                                                    |  |

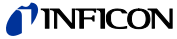

| Important Messages | If the meas                              | urement cannot be performed an appropriate message appears in place                                                  |  |
|--------------------|------------------------------------------|----------------------------------------------------------------------------------------------------|--|
|                    | Display                                  | Significance                                                                                                    |  |
|                    | Ov.Temp                                  | Overtemp signal of the power supply is active, measurement cannot be performed                                       |  |
|                    | WaitCon                                  | IM540 Mode, gauge control function activated, the displayed channel is waiting for release by the controlling system |  |
|                    | CodErr                                   | The identification resistance of a previous connected gauge cannot be detected                                       |  |
|                    | PowErr                                   | Error caused by the power supply of the displayed channel                                                            |  |
| Channels           | The left side<br>(pos. B).               | e of the display shows both the channel (pos. A) and the gauge type                                                  |  |
|                    | The following gauge types are available: |                                                                                                    |  |
|                    | Display                                  | Significance                                                                                                    |  |
|                    | EXT                                      | Extractor IE514                                                                                                    |  |
|                    | BAG                                      | Bayard Alpert IE414                                                                                                  |  |
|                    | CDG                                      | Capacitance gauge: CDG025D, CDG045D                                                                                  |  |
|                    | PSG                                      | Pirani gauge: PSG50x, PSG51x-S                                                                                       |  |
|                    | The channe<br>following dis              | els 1 and 2 only accept gauges of the type BAG and EXT. Therefore the splays are possible:                           |  |
|                    | Display                                  | Significance                                                                                                    |  |
|                    | BAG<br>CH1                               | Channel 1 connected to a Bayard-Alpert gauge                                                                         |  |
|                    | EXT<br>CH1                               | Channel 1 connected to an Extractor gauge                                                                            |  |

| 4.         | 1.2 | Control  | Buttons |
|------------|-----|----------|---------|
| <b>.</b> . |     | 00111101 | Duttons |

#### Emi.On, Emi.Off, EMO\_Off, EMO\_Res

BAG

CH2 EXT

CH2 PSG

CH3 CDG

CH3 PSG

CH4 CDG

CH4

This button is used for switching on and off the emission of the gauge connected to the selected channel. Switching off the gauge will also stop any running zero adjustment or degassing operation.

In the remote control state, this button is also used as an emergency-off button ( $\rightarrow$  "Emergency-Off Action",  $\blacksquare$  28).

Channel 2 connected to a Bayard-Alpert gauge

Channel 2 connected to an Extractor gauge

Channel 3 connected to a capacitance gauge

Channel 4 connected to a capacitance gauge

Channel 3 connected to a Pirani gauge

Channel 4 connected to a Pirani gauge

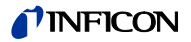

The labeling of the button depends on the current state:

| Labeling | Significance                                                                                                    |
|----------|----------------------------------------------------------------------------------------------------|
| Emi.On   | Emission is switched off and can be switched on                                                                                                    |
|          | Emission is switched off and cannot be switched on                                                                                                    |
| Emi.Off  | Emission is switched on and can be switched off                                                                                                    |
| EMO_Off  | Emergency-off. Emission has been switched on via remote control or «Auto Mode».                                                                       |
| EMO_Res  | This will reset a previously executed EMO_Off function. Control is returned to the control unit. However, a new request for switching on is required. |

#### Channel

The channel button is used for selecting a measurement channel. This is necessary e.g. if you want to switch on or off a particular gauge.

If emission is switched off (Emi.Off), the following routine works in the background: If the displayed gauge is connected to channel 1 or 2 and the ion source supply is not set to this channel, the ion source supply will be switched to this channel.

#### Detail

This menu displays important parameters and error messages. In addition, you can configure the graphical display of measurements and view the related settings ( $\rightarrow$  "Detail View Mode", 🖹 31).

#### Cmd

The Cmd button is used to display the Deg.On and Ofs.Set buttons (depending on the configuration.

The system returns to the measurement screen by pressing a Cmd button or the Return button.

#### Deg.On

This button is only visible in the Cmd menu.

It activates degassing of the selected gauge. The labeling of the button changes to «Deg.Off».

#### Ofs.Set

his button is only visible in the Cmd menu.

It activates the offset function for the selected gauge. The labeling of the button changes to «Ofs.Res».

The offset function allows you to perform a measurement with respect to a reference pressure. This also makes the zero adjustment of the gauge unnecessary.

#### Param

This menu is used for configuring the device. The following submenus are available for this:

| Submenu  | Configuration                                                                                                    |
|----------|----------------------------------------------------------------------------------------------------|
| Setpoint | Switching functions                                                                                                    |
| General  | General settings, interface configuration, behavior in case of an error                                                                      |
| Sensor   | Gauge parameters                                                                                                    |
| Ioni Amp | Current amplifier parameters                                                                                                    |
| Control  | Gauge control                                                                                                    |
| UserMode | User-defined settings                                                                                                    |
| TestMode | Settings for hardware tests. This submenu is only available after activating the test mode ( $\rightarrow$ "Test Mode", $\blacksquare$ 123). |

Related configuration parameters  $\rightarrow$  "Parameters",  $\blacksquare$  38.

If no button is pressed in one of the submenus within the «Timeout» period, the device returns to the measurement screen. Selected parameters (if any) will remain unchanged.

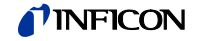

#### Arrow buttons (DOWN▼ / UP▲ )

The arrow buttons are used for two different actions:

- Select the respective menu field for input of a parameter value
  - Decrease or increase a default value. For this, the respective menu field must have been selected and then activated with the Enter key.

In the following, these buttons will be referred to as DOWN and UP, respectively.

#### Enter

The Enter button is used for two different actions:

- Activate the selected menu field which has been selected with the arrow buttons (edit mode)
- Accept the parameter value adjusted with the arrow buttons and exit the edit mode. The parameter value is stored in the EEPROM.

#### Return

This button is used to switch back to the previous level. The Return function cannot be executed in the edit mode.

#### ESC (Escape)

This button is only visible in the edit mode.

Pressing the ESC button will exit the edit mode. The parameter is reset to the value found when activating the edit mode.

## 4.2 Switching On and Off

4.2.1 Switching On

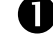

Switch the mains switch on ( $\rightarrow$  pos. H,  $\blacksquare$  15).

After switching on, the IM540 will perform the following actions:

- Self test
- Identify all gauges (→ "Gauge Identification", 
  10).
- · Restore the previously set parameters
- Activate measurement mode
- Adapt parameters (if a gauge type has changed meanwhile)

#### 4.2.2 Switching Off

#### 4.2.3 Delay Time

Switch the mains switch off ( $\rightarrow$  pos. H,  $\blacksquare$  15)

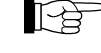

After switching off, the IM540 requires approximately 10 seconds to initialize again.

Wait for at least 10 seconds before you switch the IM540 on again.

If the IM540 has been installed in a control panel or a rack, it can also be switched on and off via the central power distributor.

## 4.3 Operating Modes

The IM540 can be set to one of the following operating modes:

#### Measurement mode

The measurement mode is the standard operating mode. It displays the pressure readings of the gauges. In case of an error, a status message is displayed instead ( $\rightarrow$  "Measurement Mode",  $\cong$  26).

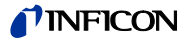

#### Detail view mode

The detail view mode is used to display various values and error messages (if any) in a clear layout ( $\rightarrow$  "Detail View Mode", 🗎 31).

#### Parameter mode

The parameter mode gives you access to various parameters. You can modify the parameter settings using the arrow buttons. This allows you to configure the IM540 ( $\rightarrow$  "Parameter Mode",  $\square$  38).

#### User mode

The user mode allows you to control and, if necessary, change these standard parameters ( $\rightarrow$  "User Parameters (UserMode)",  $\blacksquare$  56).

#### Program transfer mode

The program transfer mode is used to transfer the latest version of the firmware to the IM540 ( $\rightarrow$  "Program Transfer Mode",  $\square$  121).

#### Test mode

The test mode is used for service purposes. Here you can query and change device data and also perform device tests ( $\rightarrow$  "Test Mode",  $\blacksquare$  123).

## 4.4 Measurement Mode

| 4.4.1 | Selecting Measurement<br>Mode | The IM540 automatically selects the measurement mode after it has been switched<br>on<br>From any other mode, you can return to the measurement mode by pressing the<br>Return button once or several times. |
|-------|-------------------------------|----------------------------------------------------------------------------------------------------|
|       |                               | When the device is set to the parameter mode, it will automatically return to the measurement mode if no button is pressed within the «Timeout» period.                                                      |
| 4.4.2 | Description                   | The measurement mode is the standard operating mode. It displays the pressure readings of the gauges. A status message is displayed if the pressure exceeds the permissible range.                           |
|       |                               | Channels which are not connected to a gauge are not displayed.                                                                                                    |
| 4.4.3 | Selecting a Channel           | Δ                                                                                                    |

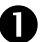

#### Press the Channel button

If the display is set to the automatic mode ( $\rightarrow$  "Sensor Activation Mode • (Mode)", 55), the automatic mode will be interrupted and the active channel is displayed. The «Auto Control» signal in the status row is dark.

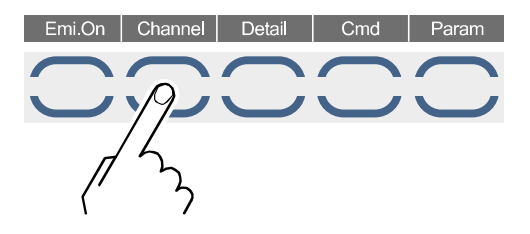

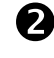

Press the Channel button once or several times until the required channel is displayed.

Every time the Channel button is pressed, the display changes to the next channel connected to a gauge. The channel number and the gauge type are always displayed. The automatic mode is resumed after all channels have been displayed.

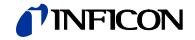

#### 4.4.4 Switching Emission On

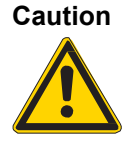

Excessive gas pressure.

Excessive gas pressure at the measurement position can damage the gauge. Before switching the emission on, check to make sure that the pressure at the measurement position does not exceed the following values:

- BAG:  $p \le 9.98 \times 10^{-3}$  mbar
- Extractor:  $p \le 9.98 \times 10^{-5}$  mbar

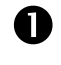

Select the required channel ( $\rightarrow$  "Selecting a Channel",  $\square$  26).

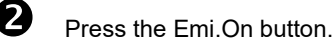

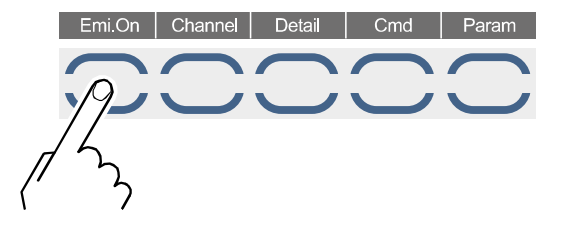

- The gauge of the selected channel is switched on
- The measurement value is displayed
- The status row shows the «EMI» signal
- The button label changes to «Emi.Off»

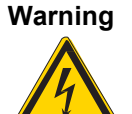

#### Hazardous voltage.

As soon as the emission is switched on, both appliance plugs carry hazardous levels of voltage, even if only one measuring system is connected. Touching one of these plugs may cause serious injuries.

The device must be switched off before any work is performed to the gauge or the measuring line. After switching off, wait approx. 15 seconds before starting the work.

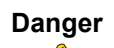

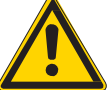

#### Hazardous voltage.

During operation of the IE414 and IE514 gauges, a hazardous voltage may be present at the measuring signal connection ( $\rightarrow$  pos. E and L, > 15) in case of a failure.

Mount the touch protection at the measuring signal connection. The touch protecttion is included in delivery of the measuring line.

## 4.4.5 Switching Emission Off

The emission can always be switched off manually. This is also true if the device is in the remote control state.

Select the required channel ( $\rightarrow$  " Selecting a Channel",  $\square$  26).

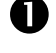

Press the Emi.Off button.

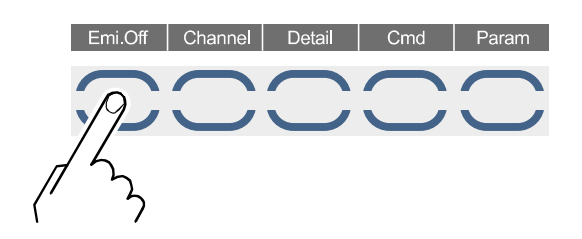

- The hot ionization gauge IE414 / 514 is switched off, independent of the selected channel
- The «EMI» signal is dark
- Switching off the emission will also stop any running zero adjustment or degassing operation
- The button label changes to «Emi.On»

#### 4.4.6 Emergency-Off Action

If the device is in the remote control state, it can be switched off by pressing the EMO\_Off button. The button label then changes to «EMO\_Res» ( $\rightarrow$  "Switching Emission Off",  $\cong$  29).

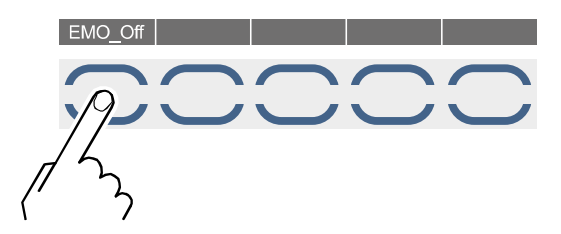

The «EMO» signal in the status row indicates this state ( $\rightarrow$  "Display",  $\cong$  21).

The emergency-off function remains active until the EMO\_Res button is pressed.

Control is returned to the control unit. However, a new request for switching on is required.

#### 4.4.7 Switching Degas Function On

lonization gauges with a hot cathode are sensitive with regard to depositions on the electrodes. These depositions can cause signal fluctuations.

The degas function is used to bakeout and thereby clean the electrode system of the gauge.

The degas function is only available for Bayard-Alpert and Extraktor gauges. It can only be activated if the emission of the gauge is already switched on and the pressure is below the following values:

- p < 1×10<sup>-4</sup> mbar for the Bayard-Alpert gauge
- p < 1×10<sup>-5</sup> mbar for the Extractor gauge

You can switch on the degas function as follows:

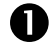

Select the required channel ( $\rightarrow$  "Selecting a Channel",  $\square$  26).

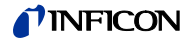

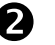

Press the Cmd button.

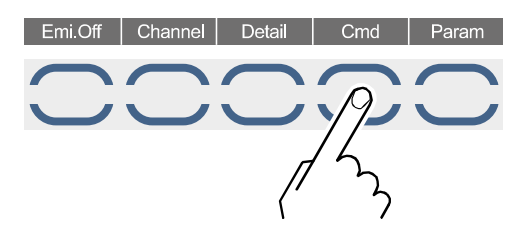

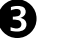

Press the Deg.On button.

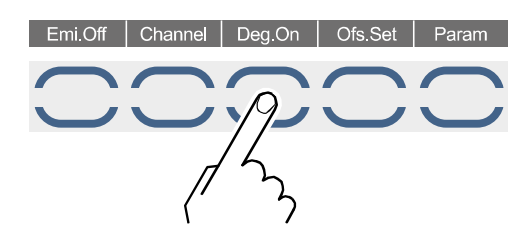

- The degas function for the gauge of the selected channel is switched on
- The «Degas» signal in the status row flashes
- During degassing, there is no pressure measurement. The last valid measured value is displayed.

4.4.8 Switching Degas Function Off

The degas function is switched off automatically after 10 minutes. You may also deactivate this function manually at any time:

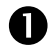

Select the required channel ( $\rightarrow$  "Selecting a Channel",  $\cong$  26).

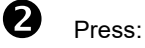

• the Emi.Off button, or

the Cmd button and then the Deg.Off button

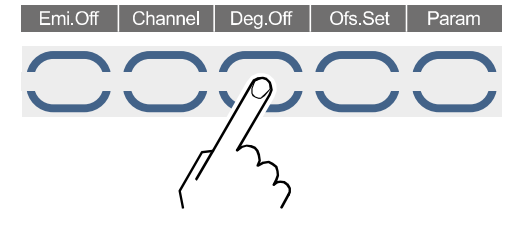

- The degas function for the gauge of the selected channel is switched off
- The «Degas» signal in the status row is dark

## 4.4.9 Defining and Activating Offset

The offset function is only available for ion vacuum gauges and capacitive gauges. The zero adjustment can only be performed if the emission is switched on.

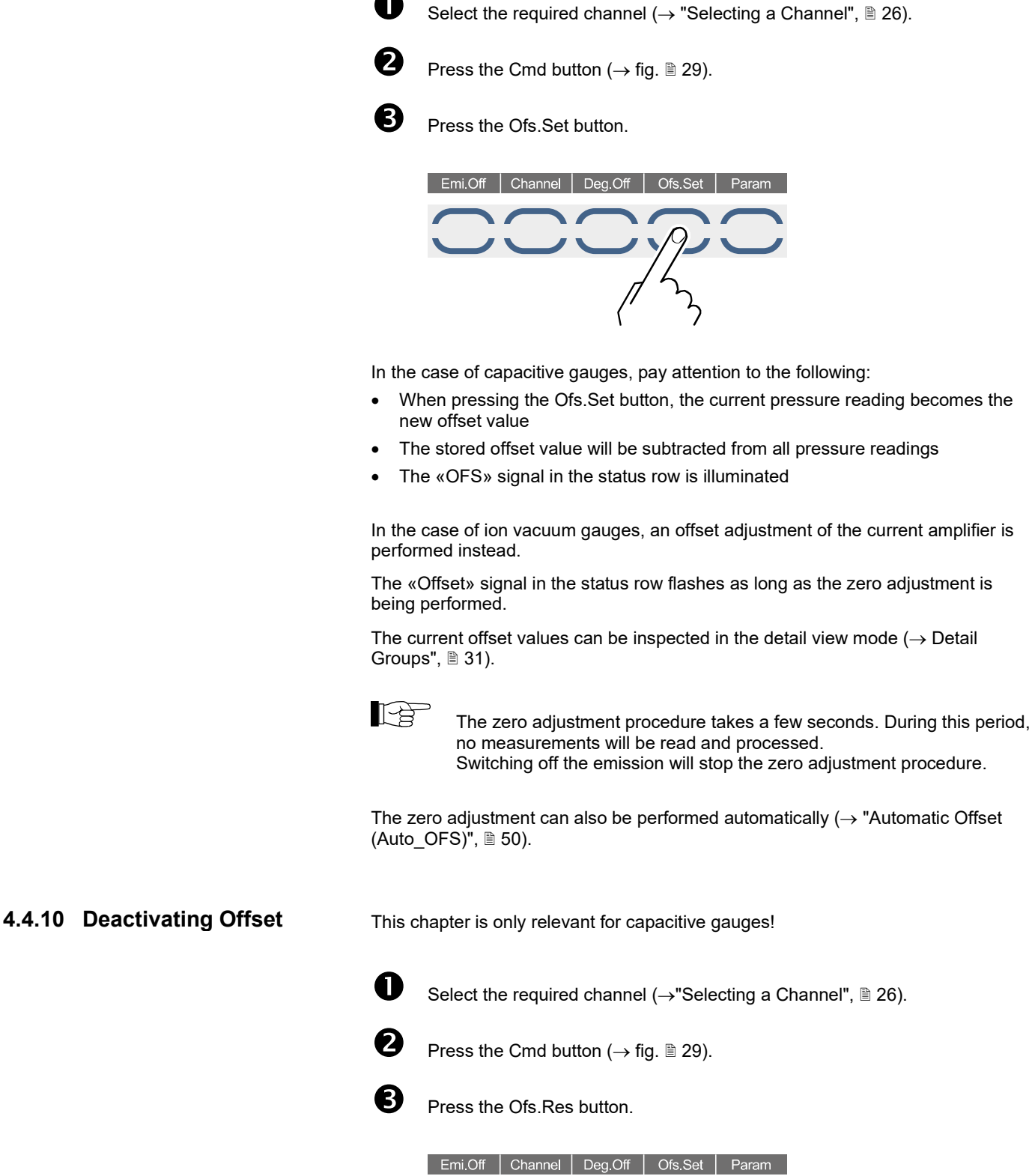

Т

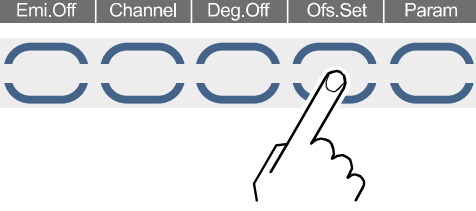

- The offset value is reset to 0
- The «OFS» signal in the status row is dark

## 4.5 Detail View Mode

## 4.5.1 Selecting Detail View Mode

0

Press the Detail button

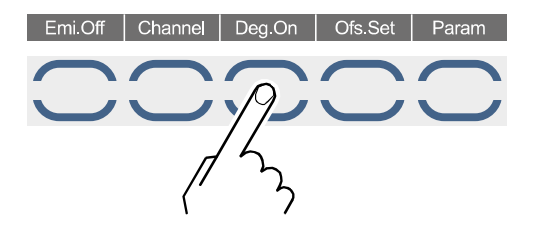

The device changes to the detail view mode. Several groups are being offered for selection on the display ( $\rightarrow$  "Detail Groups", B 31).

You can exit the detail view mode by pressing the Return button.

## 4.5.2 Detail Groups

For clarity, the values displayed in the detail view mode are arranged in groups.

The following groups are available:

#### Error

Error messages in plain language ( $\rightarrow$  "Displaying and Handling System Errors", 36).

#### Graphic

This group allows you to define and start one trend graphic per channel. Related graphic parameters  $\rightarrow$  "Graphic Parameters (Detail Graphic),  $\square$  58).

#### Pressure

Display the pressure readings for the 4 channels in the current pressure unit

#### Setpoint

#### Gauge

Display the following parameters of the current ionization gauge:

| Parameter | Significance           |
|-----------|------------------------|
| Anode     | Anode voltage in V     |
| Cathode   | Cathode voltage in V   |
| Reflect.  | Reflector voltage in V |
| Emis.     | Emission current in mA |
| U_Fila.   | Filament voltage in V  |
| I_Fila.   | Filament current in A  |
| P_Fila.   | Filament power in W    |

The values are only displayed if the emission is switched on.

#### Info

Display of offset value settings, operating hours and of print data.

The following submenus are available:

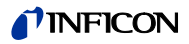

| Submenu                           | Display / function                                                                                                    |
|-----------------------------------|----------------------------------------------------------------------------------------------------|
| Offset                            | Display the current offset value settings. Ranges:                                                                                                    |
|                                   | • CH1 and CH2: 0 4095                                                                                                    |
|                                   | <ul> <li>CH3 and CH4: -3.000 V +3.000 V<br/>(if CDG is connected)</li> </ul>                                                                                                    |
|                                   | Adjustment of offset values $\rightarrow$ "Defining and Activating Offset,                                                                                                    |
| OPTCnt.                           | Operating hours of the four channels. The individual gauges are counted separately.                                                                                                    |
|                                   | The operating hours can be reset to zero ( $\rightarrow$ "Resetting the Operating Hours", $\square$ 121).                                                                                                    |
| EMOCnt.                           | Number of the emergency off events in channel 1 and 2.                                                                                                    |
|                                   | An emergency-off event occurs if the emission must be switched off because the pressure is too high, a tolerance has been exceeded, or another error has occurred ( $\rightarrow$ " Behavior of the IM540 in Case of an Error (Error), $\square$ 47). |
|                                   | The device distinguishes between the following two emergency off events:                                                                                                    |
|                                   | Pre.: Pressure too high                                                                                                    |
|                                   | Oth.: Other reasons                                                                                                    |
|                                   | The values can be reset to zero ( $\rightarrow$ Resetting the Operating Hours, $\textcircled{1}$ 121).                                                                                                    |
| Miscel.                           | Restart                                                                                                    |
|                                   | Cause for the most recent program start                                                                                                    |
|                                   | <ul> <li>«Power On»<br/>The device has been disconnected from the mains voltage and<br/>switched on again</li> </ul>                                                                                                    |
|                                   | <ul> <li>«Watchdog»<br/>The watchdog has responded and the device has been re-<br/>started (failure, exception,)</li> </ul>                                                                                                    |
|                                   | OPTTot<br>Display the operating hours of the entire device. This value cannot<br>be reset.                                                                                                    |
|                                   | Prof.Ver<br>Display the profibus firmware version. Only displayed if a profibus<br>card is installed and recognized.                                                                                                    |
| MC board<br>(Micro<br>Controller) | Display of:                                                                                                    |
| IQ board (ion                     | Artic.No: Part number                                                                                                    |
| source)                           | Seria.No: Serial number                                                                                                    |
| VP board<br>(connection           | Cal-Date: Calibration date                                                                                                    |
| print)                            | EW-Vers: Firmware version                                                                                                    |
| IV board (ion<br>amplifier)       | Hvv-vers: Hardware version                                                                                                    |

## 4.6 Parameter Mode

4.6.1 Selecting Parameter Mode

Û

Press the Param button

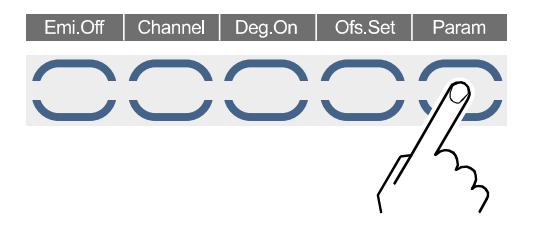

The device changes to the parameter mode. Several submenus are being offered for selection on the display.

When the device is set to the parameter mode, it will automatically return to the measurement mode if no button is pressed within the «Timeout» period.

4.6.2 Parameter Groups

The parameter mode gives you access to various parameters. You can check the parameter settings or modify them using the arrow buttons. This allows you to configure the IM540.

The following table shows all available parameter groups and parameters.

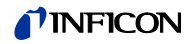

| Parameter<br>group | Subgroup | Parameter                                    |                                      |
|--------------------|----------|----------------------------------------------|--------------------------------------|
| Setpoint           |          | Setpoint<br>Channel<br>Display<br>Mode       | Spt.Low<br>Spt.High<br>Trigger       |
| General            |          | Device                                       | Control                              |
|                    | Setup    | Unit<br>Torr<br>Set.Lock                     | Light<br>Contrast<br>Men.Time        |
|                    | RS232    | Com.Chan<br>Baudrate<br>DataBits<br>TalkOnly | Parity<br>Stopbits<br>FlowCont       |
|                    | Recorder | Channel<br>Source<br>Mode                    | P_Low<br>P_High<br>Scale             |
|                    | Disp.Bar | Channel<br>Digit<br>Mode                     | P_Low<br>P_High                      |
|                    | Threshol | U1_Low<br>U1_High                            | U2_Low<br>U2_High                    |
|                    | Error    | FailRel1<br>FailRel2<br>FailCont             | Emi. Warn<br>Emi.Tol.<br>Emi.Pow.    |
| Sensor             |          | Channel<br>Filter<br>Auto_OFS<br>Cal/Full    | Fil.Pow.<br>Emis.Cur<br>X-Ray        |
|                    | Correct  | Channel<br>Cor.Mode<br>Cor.Gain              | ClearAll<br>Index<br>Factor<br>Press |
| Ioni Amp           |          | Channel<br>Sens.                             |                                      |
| Control            |          | General<br>Channel<br>Mode                   | Source<br>P_On<br>P_Off<br>PSG_Ctrl  |
| User Mode          | Gauge    | Channel<br>Anode<br>Cathode<br>Emis.Cur      | U_A_Deg.<br>U_C_Deg.<br>I_Degas      |
|                    | Amplif   | Channel<br>Range                             | Resolut.<br>Time                     |
|                    | Config   | Chan_1<br>Chan_2<br>Chan_3<br>Chan_4         | MainFreq<br>Interf.                  |

Test Mode  $\rightarrow$  "Test Parameters and Functions",  $\square$  125

The available parameters are subdivided into the following parameter groups:

#### Switching function parameters (Setpoint)

These parameters are used to assign pressure dependent switching functions to the channels ( $\rightarrow$  "Switching Function Parameters (Setpoint)",  $\square$  38).

#### General parameters (General)

These parameters are used for general configuration of the device. The parameters affect all channels ( $\rightarrow$  "General Parameters (General),  $\blacksquare$  40).

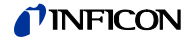

#### Sensor parameters (Sensor)

These parameters concern the gauge on the currently selected channel only. There is an individual set of gauge parameters for each channel ( $\rightarrow$  "Sensor Parameters (Sensor),  $\cong$  49).

#### Current amplifier parameters (Ioni Amp)

M These parameters are used for configuration of the current amplifier ( $\rightarrow$  "Current Amplifier Parameters (IoniAmp)",  $\cong$  54).

#### Sensor control (Control)

These parameters are used to configure the control inputs ( $\rightarrow$  "Sensor Control (Control), 54).

## 4.7 Basic Operation

Starting at the measurement menu, you can select and modify a specific parameter as follows:

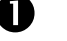

2

Press the Param button.

Use the arrow buttons to select the required parameter group:

- Parameter groups are marked with >>>
- The selected parameter group is displayed with white letters on a black background

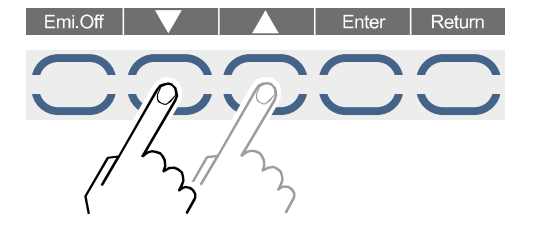

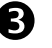

Press the Enter button.

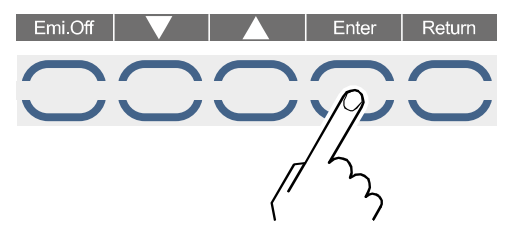

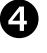

In the parameter group, use the arrow buttons to select the required parameter:

• The selected parameter is displayed with white letters on a black background

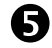

Press the Enter button:

- The cursor appears at the selected parameter value
- The IM540 is now in the edit mode. The Return button is replaced by the ESC button.

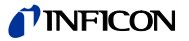

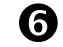

Use the arrow buttons to adjust the required parameter value:

- The displayed parameter value is effective immediately
- The selection of a parameter value can be aborted by pressing the Escape button. This will exit the edit mode and reset the parameter to the value found when activating the edit mode.

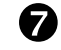

Accept the selected parameter value by pressing the Enter button:

- The parameter value is stored in the EEPROM
- The edit mode is quit

Repeat the steps 2 ... 7 to change further parameters. In order to change to another parameter group, press the Return button to return to the next higher level.

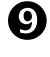

8

Return to the measurement mode ( $\rightarrow$  "Selecting Measurement Mode", i 26).

## 4.8 Displaying and Handling System Errors

| 4.8.1 | Displaying System Errors | The IM540 can store up to 20 different errors. Any error that occurs is stored in the error list, provided that it has not been stored in the list already. New errors are no longer added to the list if the list is full.                                                         |                                                                                                    |  |
|-------|--------------------------|----------------------------------------------------------------------------------------------------|----------------------------------------------------------------------------------------------------|--|
|       |                          | The error list is displayed in the Detail > Error menu. Selecting this menu will auto-<br>matically acknowledge the current errors and the most recent error is shown in the<br>display. The following information is displayed for errors:                                         |                                                                                                    |  |
|       |                          | No:                                                                                                    | Position number. The error that has occurred first (oldest error) has the position number 01 and is located at the end of the error list. |  |
|       |                          | Code:                                                                                                    | Error code                                                                                                    |  |
|       |                          | Description:                                                                                                    | Brief description of the error in clear text                                                                                              |  |
|       |                          | The display shows «NoErrorsPending» if the device does not hold any pending errors.                                                                                                    |                                                                                                    |  |
|       |                          | If an error occurs, the «Error» display and the related three-digit error number in the status row start flashing. If several errors occur simultaneously, the error registered most recently is displayed in the status row.                                                       |                                                                                                    |  |
|       |                          | You find a list of th<br>Messages»,                                                                                                    | ne error codes and the related error messages in Section «Error<br>7.                                                                     |  |
|       |                          |                                                                                                    |                                                                                                    |  |
| 4.8.2 | Acknowledging Errors     | Selection of the Detail > Error menus automatically acknowledges the error menus automatically acknowledges the error mesages and the «Error xy» status stops flashing. However, the error is displayed long as the error exists and the error message is stored in the error list. |                                                                                                    |  |
|       |                          | To switch on the p<br>Error and select it                                                                                                    | oower supply for CH3/CH4, you have to quit the menu Detail > again.                                                                       |  |
| 402   | Deleting Envers from the | -                                                                                                    |                                                                                                    |  |
| 4.8.3 | Error List               | an error message it is removed from the memory. If the error exists further on the error message is displayed again. The error display in the status line disappears if the error list is empty.                                                                                    |                                                                                                    |  |
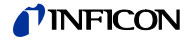

Change to the detail view mode ( $\rightarrow$  "Selecting Detail View Mode,  $\blacksquare$  31).

Select the Error detail group and then press the Enter button:

• The labeling of the Enter button changes to «Reset»

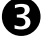

4

0

2

Use the arrow buttons to select the error message you want to delete.

Press the Reset button:

- The selected error message is deleted from the list
- If the error still exists, it is immediately added to the list as a new error
- The position numbers of the error messages that have occurred after the deleted one are decreased by one
- The display shows «NoErrorsPending» if all error messages have been deleted

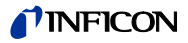

# **5** Parameters

## 5.1 Switching Function Parameters (Setpoint)

This parameter group allows you to configure the switching functions. The following switching function parameters are available:

- Setpoint
- Channel
- Display
- Spt.Low
- Spt.High
- Trigger

### 5.1.1 Fundamental Terms

#### Switching functions

The IM540 is equipped with four relays which switch in dependence of the measured pressure. These relays will be referred to as «relay 1» and «relay 2». The number of relays can be increased to 7 by upgrading the device with an interface board. These relays will be referred to as «relay 3» ... «relay 7».

Each of the relays can be assigned to any of the channels. The relay contacts are potential-free and can be used for switching via the RELAY connection and the relay connections of the optional interface board ( $\rightarrow$  "RELAY",  $\blacksquare$  18 and "Extension Slot (Option)",  $\blacksquare$  20).

#### Threshold values

Depending on the connected gauge, each channel covers a specific pressure range. Within this pressure range, a lower and an upper threshold value are defined in order to determine the switching behavior of the respective relay.

• Lower threshold value Spt.Low

The lower threshold value is responsible for activating the assigned switching function. The relay switches on as soon as the pressure falls below the lower threshold value. This means that the common contact of the relay is connected to the make contact.

• Upper threshold value Spt.High

The upper threshold value is responsible for deactivating the assigned switching function. The relay switches off as soon as the pressure rises above the upper threshold value. This means that the common contact of the relay is connected to the break contact.

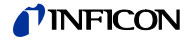

#### Hysteresis

In the pressure range between the two threshold values, the previous relay state is maintained. The relay does not switch in this range, and the relay state depends on the pressure curve history.

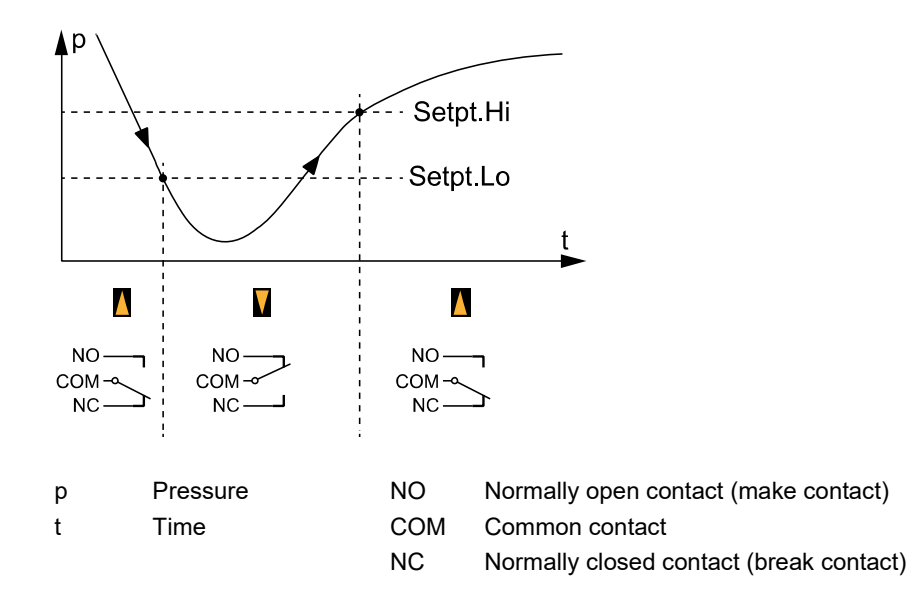

The region between the threshold values generates a hysteresis (lag) between activating and deactivating of the relay. The hysteresis prevents the switching function from rapidly switching on and off when the pressure is close to one of the threshold values.

5.1.2 Configuring Switching Functions

Prerequisite: The parameter group Setpoint is selected.

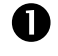

In the Setpoint parameter, select the relay to be configured.

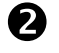

In the Channel parameter, select the channel to be assigned to the relay mentioned above.

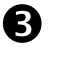

In the Display parameter, select if the status of the selected relay is to be displayed in the measuring screen:

Only two relay states can be displayed on the measuring screen. If you set more than two relays to «yes» in the Display parameter, the two relays with the smallest numbers will be displayed. For checking purposes, these two relay states are also displayed at the bottom of the setpoint menu

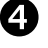

Adjust the upper and the lower threshold value of the selected relay:

The threshold values depend on the connected gauge ( $\rightarrow$  "Threshold Values, Trigger Values, B 137

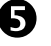

Enable or disable the switching function of the selected relay.

# 5.1.3 Setting Range

The setting ranges for the lower and upper threshold values of a switching function are listed in Section «Threshold Values, Trigger Values», 🖹 137.

The hysteresis amounts to 10 % (IE414, IE514 and PSG50x, PSG51x-S) and to 1 % (capacitive gauges) of the lower threshold value at least. If there is a conflict when adjusting threshold values, the threshold value which causes the conflict will be shifted within the permitted range.

# 5.2 General Parameters (General)

## These parameters are used for general configuration of the device. The parameters affect all channels.

# 5.2.1 General Settings (Setup)

Unit of Measurement (Unit)

Unit of measurement for pressure values. The unit affects displayed pressure readings, threshold values, etc.

| Display | Significance              |
|---------|---------------------------|
| mbar    | Pressure unit mbar or bar |
| Torr    | Pressure unit Torr        |
| Pascal  | Pressure unit Pascal      |
| Micron  | Pressure unit Micron      |

The unit of measurement is shown on the display ( $\rightarrow$  pos. I,  $\blacksquare$  21).

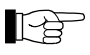

The pressure unit «Torr» can be locked. In this case Torr is not available for selection ( $\rightarrow$  "Torr-Lock (Torr)", 🗎 40).

Torr-Lock (Torr)

This parameter affects the general parameter Unit. If the lock is enabled, the unit of measurement «Torr» cannot be selected anymore ( $\rightarrow$  "Unit of Measurement (Unit)",  $\cong$  40).

| Display | Significance                                  |
|---------|-----------------------------------------------|
| Yes     | Unit of measurement «Torr» can be selected    |
| No      | Unit of measurement «Torr» cannot be selected |

Enabling the torr lock will automatically switch from «Torr» (if selected) to «mbar».

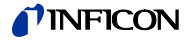

Setup Lock (Set.Lock)

The setup lock affects the parameter mode. If the lock is enabled, the user can inspect but not modify parameter settings.

|                                            | Display                                                                                                    | Significance                                                                                                    |
|--------------------------------------------|----------------------------------------------------------------------------------------------------|----------------------------------------------------------------------------------------------------|
|                                            | Off                                                                                                    | Setup lock is disabled. Parameters can be modified                                                                                                    |
|                                            | Para                                                                                                    | Setup lock is enabled. Parameters can be inspected only.                                                                                                    |
|                                            |                                                                                                    | All softkeys are enabled.                                                                                                    |
|                                            | Profi                                                                                                    | Setup lock is enabled only for the following parameters:                                                                                                    |
|                                            |                                                                                                    | Channel                                                                                                    |
|                                            |                                                                                                    | • Trigger                                                                                                    |
|                                            |                                                                                                    | Pressure unit                                                                                                    |
|                                            |                                                                                                    | Offset settings                                                                                                    |
|                                            |                                                                                                    | All Test mode settings                                                                                                    |
|                                            |                                                                                                    | The following softkeys are disabled:                                                                                                    |
|                                            |                                                                                                    | • The Emi.On softkey is only active as EMO button. Thus the emission cannot be switched off manually.                                                                                                    |
|                                            |                                                                                                    | <ul> <li>The CMD softkey is disabled. Thus the DEGAS and OFFSET<br/>functions cannot be activated manually.</li> </ul>                                                                                              |
|                                            | Full                                                                                                    | Setup lock is enabled. Parameters can be inspected only.                                                                                                    |
|                                            |                                                                                                    | Additionally, the Emi.On and CMD softkeys are disabled.                                                                                                    |
|                                            | The Set.Lock<br>modified.<br>Irrespective o<br>to:<br>• view and t<br>• collect, sa                                                                  | parameter itself is not affected by the setup lock. It can always be<br>of the locking state all DETAIL functions are always enabled allowing<br>reset error messages<br>ave, and view data using GRAPHIC functions |
| Display Background<br>Illumination (Light) | The brightness of the background illumination can be adjusted in the range 0 … 100% in 1% steps.                                                     |                                                                                                    |
| Display Contrast (Contrast)                | The display c                                                                                                    | ontrast can be adjusted in the range 30 … 50% in 1% steps.                                                                                                    |
| Menu Timeout (Men.Time)                    | The menu timeout determines the period of time after which the parameter menu switches back to the measurement screen if no button has been pressed. |                                                                                                    |
|                                            | Display                                                                                                    | Significance                                                                                                    |
|                                            | off                                                                                                    | Device does not switch back automatically                                                                                                    |
|                                            | 10 10000 s                                                                                                    | Period of time until switching back, adjustable in 1 second steps                                                                                                    |
|                                            |                                                                                                    |                                                                                                    |

# 5.2.2 Interface Parameters (RS232)

| Interface (Com.Chan) | Interface to be configured. |
|----------------------|-----------------------------|
|----------------------|-----------------------------|

| Display  | Significance                                    |
|----------|-------------------------------------------------|
| Standard | RS232 interface of the IM540 standard version   |
| IF540x   | RS232 interface of the optional interface board |

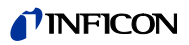

|       | Baud Rate (Baudrate)              | Transfer rate                                                                                                    | of the RS232 interface. Different baud rates can be selected.                                                                                                    |
|-------|-----------------------------------|----------------------------------------------------------------------------------------------------|----------------------------------------------------------------------------------------------------|
|       | Number of Data Bits<br>(DataBits) | Number of da<br>selected.                                                                                                    | ata bits used for the transmission of a character. 7, 8 or 9 bits can be                                                                                                    |
|       | «Talk Only» Mode (TalkOnly)       | The RS232 in<br>Only» repeat<br>equivalent to                                                                                               | nterface can be operated in a «Talk Only» mode. Different «Talk<br>rates can be selected in the range 0 … 60 seconds. The setpoint 0 is<br>the entry «Disabled».                                                                                                    |
|       |                                   | In<br>to<br>•                                                                                                    | the following cases the «Talk Only» repeat rate is automatically reset<br>0 (Disabled):<br>When the baud rate for the addressed interface is changed<br>When the interface receives any character. Therefore, this setting<br>must not be polled.                                                                                                    |
|       | Parity Bit (Parity)               | A bit which is the integrity of                                                                                                    | transmitted in addition to the data bits. The parity bit is used to check of the data.                                                                                                    |
|       |                                   | Display                                                                                                    | Significance                                                                                                    |
|       |                                   | None                                                                                                    | The parity bit is not used                                                                                                    |
|       |                                   | Odd                                                                                                    | The parity bit is set if the number of data bits in the character is even                                                                                                    |
|       |                                   | Even                                                                                                    | The parity bit is set if the number of data bits in the character is odd                                                                                                    |
|       | Stop Bit (Stopbits)               | Number of bi<br>to check the<br>be set.                                                                                                    | ts which are transmitted in addition to the data bits. Stop bits are used proper transmission of a character. A maximum of two stop bits can                                                                                                    |
|       |                                   | The Control parameter determines how the IM540 is operated and controlled. This parameter is only available in the standard operating mode. |                                                                                                    |
| 5.2.3 | Device Control (Control)          | The Control p<br>parameter is                                                                                                    | parameter determines how the IM540 is operated and controlled. This only available in the standard operating mode.                                                                                                    |
| 5.2.3 | Device Control (Control)          | The Control parameter is<br>Display                                                                                                    | barameter determines how the IM540 is operated and controlled. This only available in the standard operating mode.                                                                                                    |
| 5.2.3 | Device Control (Control)          | The Control p<br>parameter is<br>Display<br>Manual                                                                                          | oarameter determines how the IM540 is operated and controlled. This<br>only available in the standard operating mode.<br>Significance<br>Operation and control via:                                                                                                    |
| 5.2.3 | Device Control (Control)          | The Control p<br>parameter is<br>Display<br>Manual                                                                                          | <ul> <li>barameter determines how the IM540 is operated and controlled. This only available in the standard operating mode.</li> <li>Significance</li> <li>Operation and control via:</li> <li>Buttons</li> </ul>                                                                                                    |
| 5.2.3 | Device Control (Control)          | The Control p<br>parameter is<br>Display<br>Manual                                                                                          | <ul> <li>barameter determines how the IM540 is operated and controlled. This only available in the standard operating mode.</li> <li>Significance</li> <li>Operation and control via:</li> <li>Buttons</li> <li>CONTROL interface (Analog Remote, Digital Remote)</li> </ul>                                                                                                    |
| 5.2.3 | Device Control (Control)          | The Control p<br>parameter is<br>Display<br>Manual                                                                                          | <ul> <li>barameter determines how the IM540 is operated and controlled. This only available in the standard operating mode.</li> <li>Significance</li> <li>Operation and control via: <ul> <li>Buttons</li> <li>CONTROL interface (Analog Remote, Digital Remote)</li> <li>Operation and control via:</li> </ul> </li> </ul>                                                                                                    |
| 5.2.3 | Device Control (Control)          | The Control p<br>parameter is<br>Display<br>Manual<br>IF540x                                                                                | <ul> <li>barameter determines how the IM540 is operated and controlled. This only available in the standard operating mode.</li> <li>Significance</li> <li>Operation and control via: <ul> <li>Buttons</li> <li>CONTROL interface (Analog Remote, Digital Remote)</li> <li>Operation and control via:</li> <li>Buttons</li> </ul> </li> </ul>                                                                                                    |
| 5.2.3 | Device Control (Control)          | The Control p<br>parameter is<br>Display<br>Manual<br>IF540x                                                                                | <ul> <li>barameter determines how the IM540 is operated and controlled. This only available in the standard operating mode.</li> <li>Significance</li> <li>Operation and control via: <ul> <li>Buttons</li> <li>CONTROL interface (Analog Remote, Digital Remote)</li> <li>Operation and control via:</li> <li>Buttons</li> <li>RS232 interface of the optional interface board</li> </ul> </li> </ul>                                                                                                    |
| 5.2.3 | Device Control (Control)          | The Control p<br>parameter is<br>Display<br>Manual<br>IF540x                                                                                | <ul> <li>barameter determines how the IM540 is operated and controlled. This only available in the standard operating mode.</li> <li>Significance</li> <li>Operation and control via: <ul> <li>Buttons</li> <li>CONTROL interface (Analog Remote, Digital Remote)</li> <li>Operation and control via: <ul> <li>Buttons</li> <li>RS232 interface of the optional interface board</li> <li>The status row displays «IF540x».</li> </ul> </li> </ul></li></ul>                                                                                                    |
| 5.2.3 | Device Control (Control)          | The Control p<br>parameter is<br>Display<br>Manual<br>IF540x                                                                                | <ul> <li>barameter determines how the IM540 is operated and controlled. This only available in the standard operating mode.</li> <li>Significance</li> <li>Operation and control via: <ul> <li>Buttons</li> <li>CONTROL interface (Analog Remote, Digital Remote)</li> <li>Operation and control via:</li> <li>Buttons</li> <li>RS232 interface of the optional interface board</li> <li>The status row displays «IF540x».</li> </ul> </li> <li>The buttons (except for emergency-off) can be locked via RS232.</li> </ul>                                                                                                    |
| 5.2.3 | Device Control (Control)          | The Control p<br>parameter is<br>Display<br>Manual<br>IF540x<br>RS232                                                                       | <ul> <li>barameter determines how the IM540 is operated and controlled. This only available in the standard operating mode.</li> <li>Significance</li> <li>Operation and control via: <ul> <li>Buttons</li> <li>CONTROL interface (Analog Remote, Digital Remote)</li> <li>Operation and control via:</li> <li>Buttons</li> <li>RS232 interface of the optional interface board</li> <li>The status row displays «IF540x».</li> <li>The buttons (except for emergency-off) can be locked via RS232.</li> <li>Operation and control via:</li> </ul> </li> </ul>                                                                                                    |
| 5.2.3 | Device Control (Control)          | The Control p<br>parameter is<br>Display<br>Manual<br>IF540x<br>RS232                                                                       | <ul> <li>barameter determines how the IM540 is operated and controlled. This only available in the standard operating mode.</li> <li>Significance</li> <li>Operation and control via: <ul> <li>Buttons</li> <li>CONTROL interface (Analog Remote, Digital Remote)</li> <li>Operation and control via:</li> <li>Buttons</li> <li>RS232 interface of the optional interface board</li> <li>The status row displays «IF540x».</li> <li>The buttons (except for emergency-off) can be locked via RS232.</li> <li>Operation and control via:</li> <li>Buttons</li> </ul> </li> </ul>                                                                                         |
| 5.2.3 | Device Control (Control)          | The Control p<br>parameter is<br>Display<br>Manual<br>IF540x<br>RS232                                                                       | <ul> <li>barameter determines how the IM540 is operated and controlled. This only available in the standard operating mode.</li> <li>Significance</li> <li>Operation and control via: <ul> <li>Buttons</li> <li>CONTROL interface (Analog Remote, Digital Remote)</li> <li>Operation and control via:</li> <li>Buttons</li> <li>RS232 interface of the optional interface board</li> <li>The status row displays «IF540x».</li> <li>The buttons (except for emergency-off) can be locked via RS232.</li> <li>Operation and control via:</li> <li>Buttons</li> <li>Standard RS232 interface</li> </ul> </li> </ul>                                                       |
| 5.2.3 | Device Control (Control)          | The Control p<br>parameter is<br><u>Display</u><br>Manual<br>IF540x<br>RS232                                                                | <ul> <li>barameter determines how the IM540 is operated and controlled. This only available in the standard operating mode.</li> <li>Significance</li> <li>Operation and control via: <ul> <li>Buttons</li> <li>CONTROL interface (Analog Remote, Digital Remote)</li> <li>Operation and control via:</li> <li>Buttons</li> <li>RS232 interface of the optional interface board</li> </ul> </li> <li>The status row displays «IF540x».</li> <li>The buttons (except for emergency-off) can be locked via RS232.</li> <li>Operation and control via: <ul> <li>Buttons</li> <li>Standard RS232 interface</li> <li>The status row displays «RS232».</li> </ul> </li> </ul> |

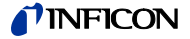

# 5.2.4 Recorder Outputs The IM540 is equivalent to the IM540 is equivalent to the IM540 is equivalent t

The IM540 is equipped with two recorder outputs which can be configured. The recorder output voltage is kept at a constant level during the following actions.

The recorder output voltage is kept at a constant level during the following actions:

- Switching the measuring system
- Zero adjustment (Offset)
- Degassing (Degas)
- Switching the measuring range

| Output Channel (Channel) | Recorder output to be configured. You can select between the two recorder out- |
|--------------------------|--------------------------------------------------------------------------------|
|                          | puts Record_1 and Record_2 or one of the following compatibility settings.     |

Measuring Channel (Source) Measuring

Measuring channel which is assigned to the selected recorder output. In addition to the measuring channels listed on 23, the following settings are available:

| Display | Significance                                                                                                    |
|---------|----------------------------------------------------------------------------------------------------|
| CH1-CH4 | Measuring channel 1 4                                                                                                    |
| None    | No assignment                                                                                                    |
| Auto    | This value is only available if the parameter «Sensor Control -Mode» has been set to «Auto» ( $\rightarrow$ "Sensor Activation Mode (Mode)", 🖹 55). In this case, the gauges and the measuring range are specified by the combination of the gauges defined in the automatic run. When switching from one gauge to the next one, the last valid value is output until valid readings are available from the new gauge. |

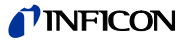

Pressure Range (Mode)

Pressure Range Limits (P\_Low, P\_High)

The parameter «Recorder Mode» is used to specify the pressure range used for the output. An output voltage between 10.5 and 11 volts indicates a fault.

| Full | The entire pressure range of the selected gauge is transformed                                                                                                    |
|------|----------------------------------------------------------------------------------------------------|
|      | an output voltage of 0 … 10 V.                                                                                                    |
|      | Source: Chan 1-4                                                                                                    |
|      | P_Low:                                                                                                    |
|      | Lower range limt of the connected gauge (not modifiable)                                                                                                    |
|      | P_High:<br>Upper range limt of the connected gauge (not modifiable)                                                                                                    |
| Expo | The exponent of the reading of the related gauge is output. The mantissa is not significant. Starting at E-14, a voltage of +0.5 vo output for each decade the reading exceeds this value. |
|      | Output voltage = (Reading_Exponent + 14) × 0.5 volts                                                                                                    |
|      | 1E-14 is equivalent 0 V                                                                                                    |
|      | 1E+6 is equivalent 10 V                                                                                                    |
|      | Scale:                                                                                                    |
|      | P_Low:                                                                                                    |
|      | P_High:                                                                                                    |
| Auto | Outputs the mantissa of the reading of the related gauge, irrespective of the measurement decade. The mantissa of the readin equal to the output voltage 0 10 V.                           |
|      | Source: Chan 1-4                                                                                                    |
|      | P_Low:                                                                                                    |
|      | P_High:                                                                                                    |
| User | The user can define the lower and upper pressure limits within t range limits of the assigned gauge ( $\rightarrow$ "Pressure Range Limits (P_Low, P_High)", $\cong$ 44).                  |
|      | Source: Chan 1-4                                                                                                    |
|      | P_Low:<br>Lower range limit of the connected gauge (modifiable within the<br>range limits of the gauge)                                                                                    |
|      | P_High:                                                                                                    |
|      |                                                                                                    |

The adjustable ranges for the lower and upper range limits are described in Section «Threshold Values, Trigger Values»,  $\blacksquare$  137.

The distance of the range limits must amount to 10% of the lower limit at least. If there is a conflict when adjusting range limits, the range limit which causes the conflict will be shifted within the permitted range.

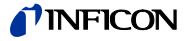

### Characteristic Curves (Scale)

Fundamentally, we have to distinguish between logarithmic and linear characteristic curves.

| Display | Significance                                                                                                    |
|---------|----------------------------------------------------------------------------------------------------|
| lin     | A linear characteristic curve is useful if the pressure range covers<br>only a few orders of magnitude in the measurement. In this case the<br>recorder output voltage is proportional to the pressure value.                                           |
|         | 10 volts relate to the upper limit, 0 V to the lower limit of the pressure range.                                                                                                    |
| log     | A logarithmic characteristic curve is useful if the pressure range<br>covers several orders of magnitude in the measurement. In this case<br>it is appropriate to take the logarithm of the pressure and then scale<br>the result in a suitable manner. |
|         | The range limits are defined by output voltages of 0 and 10 volts.                                                                                                    |

If the characteristic curve is set to (Scale) = Lin, the voltages for the recorder outputs are calculated as follows:

| Display   | Significance                                                                                      |
|-----------|---------------------------------------------------------------------------------------------------|
| Mode Full | The entire measuring range is mapped linearly to 0 … 10 V                                         |
|           | U out = 10.0 V × (Reading - MIN_Pressure_Sensor) /<br>(MAX_Pressure_Sensor - MIN_Pressure_Sensor) |
| Mode Expo | The Lin setting has no effect                                                                     |
|           | U out = (Reading_Exponent + 14) × 0.5 volts                                                       |
| Mode Auto | The mantissa of the reading is mapped linearly                                                    |
|           | U out = 10.0 V × Reading_Mantissa                                                                 |
| Mode User | The range that has been adjusted by the user is mapped linearly to 0 $\dots$ 10 V                 |
|           | U out = 10.0 V × (Reading - MIN_Pressure_User) /<br>(MAX_Pressure_User - MIN_Pressure_User)       |

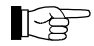

MIN\_Pressure\_Sensor and MAX\_Pressure\_Sensor correspond to P\_Low and P\_High respectively and define the lower and upper range limits. See section «Threshold Values, Trigger Values»,  $\blacksquare$  137.

MIN\_Pressure\_User and MAX\_Pressure\_User are the range limits set by the user and are also displayed as P\_Low and P\_High in the IM540 display.

If the characteristic curve is set to (Scale) = Log, the voltages for the recorder outputs are calculated as follows:

| Display   | Significance                                                                                                    |
|-----------|----------------------------------------------------------------------------------------------------|
| Mode Full | The entire measuring range is mapped logarithmically to 0 $\dots$ 10 V                                                 |
|           | U out =                                                                                                    |
|           | 10.0 V × [ log(Reading) - log(MIN_Pressure_Sensor) ] /<br>[ log(MAX_Pressure_Sensor) - log(MIN_Pressure_Sensor) ]      |
|           | If (Reading < MIN_Pressure_Sensor), no calculation is performed and 0 is returned. The following rules apply:          |
|           | MIN_Pressure_Sensor ≤ Reading                                                                                          |
|           | MIN_Pressure_Sensor ≤ MAX_Pressure_Sensor                                                                              |
|           | This means that the symbols for absolute values are not required in the above formula.                                 |
| Mode Expo | The Log setting has no effect                                                                                          |
|           | U out = (Reading_Exponent + 14) × 0.5 volts                                                                            |
| Mode Auto | The mantissa of the reading is mapped logarithmically                                                                  |
|           | U out = 10.0 V × log(Reading_Mantissa)                                                                                 |
| Mode User | The range that has been adjusted by the user is mapped logarithmically to 0 … 10 V                                     |
|           | U out =<br>10.0 V × [ log(Reading) - log(MIN_Pressure_User) ] /<br>[ log(MAX_Pressure_User) - log(MIN_Pressure_User) ] |

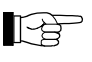

Explanations to MIN\_Pressure\_Sensor, MAX\_Pressure\_Sensor, MIN\_Pressure\_User and MAX\_Pressure\_User:  $\rightarrow$  Note  $\blacksquare$  45.

### 5.2.5 Display, Bar Graph (Disp.Bar)

In this submenu you can configure the display and the bar graph..

#### Measuring channel (Channel)

Before the settings for a gauge can be configured, you have to select the channel to which the gauge is connected. This is done with the Channel parameter ( $\rightarrow$  "Measuring Channel (Cannel)",  $\cong$  49).

### Number of digits (Digit)

The display of readings can be configured to a precision of up to five digits.

| Display | Significance                |
|---------|-----------------------------|
| Auto    | Automatic setting           |
| 1       | One digit, e.g. 2E-1        |
| 2       | Two digits, e.g. 2.5E-1     |
| 3       | Three digits, e.g. 2.47E-1  |
| 4       | Four digits, e.g. 2.473E-1  |
| 5       | Five digits, e.g. 2.4733E-1 |

#### Bar graph scaling (Mode)

The pressure range to be displayed by the bar graph is configured with the Mode parameter. The following values are available:

| Display | Significance                                                                                                    |
|---------|----------------------------------------------------------------------------------------------------|
| Full    | Entire pressure range of the selected gauge                                                                                                |
| Auto    | Use the pressure decade containing the current pressure reading                                                                            |
| Auto_2  | Similar to «Auto», but use a range of two decades                                                                                          |
| Auto_3  | Similar to «Auto», but use a range of three decades                                                                                        |
| User    | Pressure range specified by the «P_Low» and «P_High» parameters ( $\rightarrow$ "Pressure Range Limits (P_Low, P_High), $\blacksquare$ 44) |

## Bar graph range limits (P\_Low, P\_High)

P\_Low and P\_High parameters specify the pressure range limits in the user mode. They depend on the respective gauge ( $\rightarrow$  "Threshold Values, Trigger Values", 137.

Decades between P\_Low and P\_High are always displayed logarithmically. The length of the bar graph within the current decade is always displayed in a linear manner.

# 5.2.6 Threshold Values (Threshold)

The two «Analog Remote» remote control inputs of the CONTROL connection can be used to switch the emission on and off via an external voltage signal. The switching points are adjusted via the parameters of the Threshold submenu.

| Display | Significance                          |
|---------|---------------------------------------|
| U1_Low  | Lower threshold voltage for channel 1 |
| U1_High | Upper threshold voltage for channel 1 |
| U2_Low  | Lower threshold voltage for channel 2 |
| U2_High | Upper threshold voltage for channel 2 |

For both inputs, the emission is switched on if the input voltage is falling below the lower threshold value (pressure drop) and switched off if the input voltage is rising above the upper threshold value.

The setting range is  $0.00 \dots 10.00$  V. The difference between the upper and the lower threshold level must be 50 mV at least. If there is a conflict when adjusting threshold values, the threshold value which causes the conflict will be shifted within the permitted range.

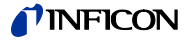

# 5.2.7 Behavior of the IM540 in Case of an Error (Error)

The behavior of the IM540 in special or error situations can be configured by the user.

| Error type | Risk     | Reaction                                                                                 |
|------------|----------|------------------------------------------------------------------------------------------|
| Fatal      | High     | Emission is switched off<br>Error relay is activated<br>Error message is generated       |
| Warning    | Moderate | Warning or error message is generated                                                    |
|            |          | The action according to the «Emi.Warn» setting is executed ( $\rightarrow \square 48$ ). |
| NoReact.   | Low      | No reaction (no message, emission is not switched off, error relay is not activated)     |

Fundamentally, three types of errors must be distinguished:

| Automatic Gauge Switching in |
|------------------------------|
| Case of an Error (FailCont)  |

| Display | Significance                                                                                                    |
|---------|----------------------------------------------------------------------------------------------------|
| Enable  | Failure of a Bayard-Alpert or Extractor gauge causes automatic switching to the other gauge.                                                      |
|         | However, it is not possible to switch from a Bayard-Alpert gauge to an Extractor gauge if the last valid pressure reading is $\geq 10^{-4}$ mbar. |
| Disable | No automatic switching                                                                                                    |

The originally selected parameter value is preserved after automatic gauge switching has been triggered. It will be restored after the faulty gauge has been replaced, the device reset (mains switch turned off and on), and two working gauges are found at the IM540.

Error Signal Relays (FailRel1, FailRel2)

The two error signal relays can be assigned to the four measurement channels as follows:

| Display  | Significance                                                                   |
|----------|--------------------------------------------------------------------------------|
| Chan_1   | Error signal relay switches off if an error occurs in channel 1                |
| Chan_2   | Error signal relay switches off if an error occurs in channel 2                |
| Chan_3   | Error signal relay switches off if an error occurs in channel 3                |
| Chan_4   | Error signal relay switches off if an error occurs in channel 4                |
| Chan.1-4 | Error signal relay switches off if an error occurs in any of the four channels |
| Global   | Error signal relay switches off if any device error occurs                     |
| None     | Error signal relay is always switched on                                       |

In this case, the relay position is linked to the state of the measuring system as follows:

| Relay        | Assigned measuring system |
|--------------|---------------------------|
| Switched off | Ready for operation       |
| Switched on  | Operational fault         |

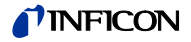

Emission and Power Supply Shutdown in Case of an Error (Emi.Warn, Emi.Tol., Emi.Pow.)

#### Emi.Warn

If a «fatal error» occurs, the emission is switched off on principle. The response to a «warning error», however, can be configured.

| Display  | Significance                                                                                                    |
|----------|----------------------------------------------------------------------------------------------------|
| LeaveOn  | Emission and power supply remain switched on. The error signal relay is not activated.                                                                                 |
|          | Exception: The value «Global» has been assigned to the error signal relay ( $\rightarrow$ "Error Signal Relays (FailRel1, FailRel2)", 🗎 47).                           |
| Swit.Off | Emission and power supply are switched off. The error signal relay is activated. This event is considered an emergency off ( $\rightarrow$ «Info», $\blacksquare$ 31). |

### Emi.Tol.

The following gauge parameters are monitored constantly during operation. A reference to the related warning or error message is shown in parentheses.

- Anode voltage (U\_Anode)
- Cathode voltage (U\_Cathode)
- Reflector voltage (U\_Reflector)
- Emission current (I Emis)
- Filament voltage (U\_Filament)
- Filament current (I Filament)
- Filament power (P\_Filament)
- Stability of the filament current regulator (P\_Fil\_Unstable)
- Range of the emission current regulator (Emis\_Regulator\_Limit)
- Stability of the emission current regulator (Emis\_Regulator\_Deviation)
- Power supply temperature (Power Supply Overtemp)
- Power supply temperature (IQ-Board Power Supply Temp.)
- +5V supply voltage on the MC board (MC-Board Power Supply +5V)
- +24V supply voltage on the MC board (MC-Board Power Supply +24V)
- +15V supply voltage on the MC board (MC-Board Power Supply +15V)
- -15V supply voltage on the MC board (MC-Board Power Supply -15V)

Refer to the error table in Section «Error Messages», 🖹 147.

Two tolerance ranges are defined for each parameter. No error is reported within the first tolerance range. If the value is outside of the first but still inside of the second tolerance range, one can select from the three possible types of error (Fatal, Warning, NoReact.).

If the value is outside of the second tolerance range, a «fatal error» is issued on principle.

The described monitoring functions and settings are related to the emission and may shut off the emission if necessary.

#### Emi.Pow.

The following power supply parameters are monitored constantly during operation. A reference to the related warning or error message is shown in parentheses.

- Power supply temperature (Power Supply Overtemp)
- Power supply temperature (IQ-Board Power Supply Temp.)
- +24V supply voltage measuring channel 3 (VP-Board Power Supply +24V S3)
- +24V supply voltage measuring channel 4 (VP-Board Power Supply +24V S4)
- +24V supply voltage relay interface (VP-Board Power Supply +24V KL)
- +5V supply voltage RS232 interface (VP-Board Power Supply +5V RS)
- +5V supply voltage on the MC board (MC-Board Power Supply +5V)
- +24V supply voltage on the MC board (MC-Board Power Supply +24V)
- +15V supply voltage on the VP board (VP-Board Power Supply +15V)

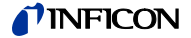

• -15V supply voltage on the VP board (VP-Board Power Supply -15V)

Refer to the error table in Section «Error Messages », 🖹 147.

The described monitoring functions and settings are related to the supply voltages for the measuring channels 3 and 4 and may shut off these voltages if necessary.

Selection of the menu <Detail> <Error> will switch on the supply for the measuring channels 3 and 4 again. However, emission will not be switched on automatically if it has been interrupted before.

# 5.3 Gauge Parameters (Sensor)

There is an individual set of gauge parameters for each channel. The number of available parameters depends on the gauge type which is connected to the selected channel.

| Gauge     | Filter | Auto_OFC | Cal/Full | Fil.Pow. | Emis.Cur | Disp.Bar     | Cor.Mode     | Cor.Gain |
|-----------|--------|----------|----------|----------|----------|--------------|--------------|----------|
| IE514     | ✓      |          | ✓        | ✓        |          | ✓            | ✓            | ✓        |
| IE414     | ✓      |          | ✓        | ✓        | ✓        | ✓            | ✓            | ✓        |
| CDG (all) | ✓      | ✓        | ✓        |          |          | ✓            | ✓            | ✓        |
| PSG (all) | ✓      |          |          |          |          | $\checkmark$ | $\checkmark$ | ✓        |

# 5.3.1 Measuring Channel (Channel)

Before a gauge can be configured, you have to select the channel to which the gauge is connected. This is done with the Channel parameter.

| Display | Significance                                 |
|---------|----------------------------------------------|
| 1-BAG   | Channel 1 connected to a Bayard-Alpert gauge |
| 1-EXT   | Channel 1 connected to an Extractor gauge    |
| 2-BAG   | Channel 2 connected to a Bayard-Alpert gauge |
| 2-EXT   | Channel 2 connected to an Extractor gauge    |
| 3-PSG   | Channel 3 connected to a Pirani gauge        |
| 3-CDG   | Channel 3 connected to a capacitive gauge    |
| 4-PSG   | Channel 4 connected to a Pirani gauge        |
| 4-CDG   | Channel A connected to a canacitive dauge    |

### 5.3.2 Measurement Filter (Filter)

The filter improves measurements if the signal is noisy or disturbed. The filter affects the readings on the display, all interface outputs (RS232, Profibus), the recorder outputs and the switching functions. If selected, a filter is active in the entire pressure range.

The same filter settings are available for all gauges. The filter time constant, however, depends on the connected gauge.

The filter can be set to one of the following values:

#### None (n = 1)

The filter is deactivated.

#### Fast (n = 5)

The IM540 responds quickly to signal changes. This makes it rather sensitive to signal noise.

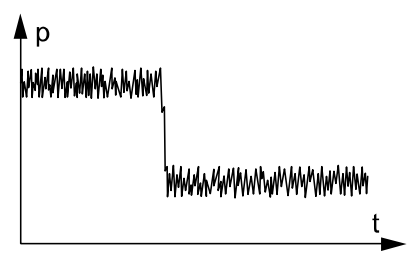

#### Normal (n = 15)

This is the default setting. It offers a good compromise between the response time and the sensitivity to noise.

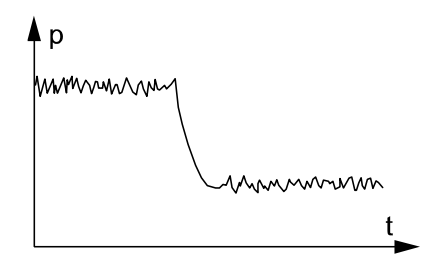

#### Slow (n = 50)

The IM540 responds slowly to signal changes. This makes it less sensitive to signal noise. This setting is recommended for precise comparison measurements.

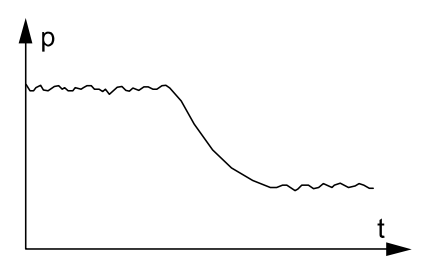

# 5.3.3 Automatic Offset (Auto\_OFS)

This menu is only offered for channel 3 and 4, and only if a capacitive gauge is connected.

| Display | Significance                                                            |
|---------|-------------------------------------------------------------------------|
| Enable  | Offset control enabled. The «OFS» signal is displayed in the status row |
| Disable | No automatic offset control                                             |

If the offset control is enabled, the offset of the capacitive gauge is adjusted automatically. When crossing below or above a pressure limit which is at least 2 decades below the lower measuring limit of the gauge, the offset value of the gauge is measured and stored.

If this automatic function is switched on, the manual zero adjustment cannot be performed ( $\rightarrow$  "Defining and Activating Offset",  $\square$  29).

### 5.3.4 Sensitivity Adjustment (Cal\_Full)

In this menu you can adjust the sensitivity of the gauges.

The sensitivity is adjusted via the respective gauge constant (IE414, IE514) or the measuring range (CDG). It is not possible to adjust the sensitivity for Pirani gauges

#### Gauge constant (IE414, IE514)

The following values can be input for the gauge constant:

| Gauge | Range (mbar <sup>-1</sup> ) | Resolution (mbar <sup>-1</sup> ) |
|-------|-----------------------------|----------------------------------|
| IE414 | 5.00 30.00                  | 0.01                             |
| IE514 | 1.00 20.00                  | 0.01                             |

The ion current i+, emission current i-, gauge constant C and the pressure p are related with each other as follows:

 $\frac{i^+}{i^-} = C \times p$ 

### Measuring range (CDG)

In the case of a capacitive gauge, select its upper measuring range limit ( $\rightarrow$  "Measuring Ranges,  $\blacksquare$  9.

**5.3.5 Filament Power Control** (Fil.Pow) The filament power control steps in if a pressure surge occurs or if the gauge is switched on at a gas pressure that is too high. However, the measured filament power also contains the power consumed by the gauge cable. If a long measuring cable or extension cable is used, the power loss along the cable can approach the actual filament power.

Excessive emission current.

The «Fil.Pow» parameter is used to define the monitoring limits for the filament power ( $\rightarrow$  "Emi.Pow", 🗎 48).

The setting range is between 1.0 W and 15.0 W.

### 5.3.6 Switching the Emission Current (Emis.Cur)

The Emission parameter is only offered for channel 1 or 2, and only if a Bayard-Alpert gauge is connected.

| Display                   | Significance                                                                                                    |
|---------------------------|----------------------------------------------------------------------------------------------------|
| Auto                      | The emission current is switched automatically depending on the pressure range ( $\rightarrow$ "IE414, IE514", $\blacksquare$ 9). |
| 0.1 mA<br>1.0 mA<br>10 mA | The emission current is kept at the specified value over the entire pressure range.                                               |
|                           | The «USR» signal is displayed in the status row.                                                                                  |

A high emission current at relatively high pressure levels can damage the gauge. Only set the emission current to a fixed value if you can be sure that the gauge will

Caution

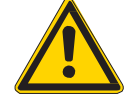

5.3.7 Adjusting the X-ray limit (X\_Ray)

The adjusted X\_Ray value is subtracted from the resulting pressure value after all other calculations have been performed.

This parameter is only available for the channels 1 and 2 (BAG and Ext gauges.

The default value is 0.00. The value can be adjusted between 1.00E-10 and 1.00E-13 mbar.

operate at sufficiently low pressure levels ( $\rightarrow$  "IE414, IE514",  $\blacksquare$  9).

5.3.8 Automatic Gas Type Correction (Correct > Cor.Mode)

Gauges are normally calibrated for a measurement in nitrogen or in air. If pressure measurements are being performed with other gases, is necessary to correct the reading accordingly.

The Cor.Mode parameter is used to adjust the correction factor for the respec- tive gas type. The actual pressure is obtained by multiplying the measured pressure with the correction factor.

The gas type correction becomes a function of the pressure if the pressure exceeds 0.5 mbar. This fact is taken into consideration for all gas types that can be selected.

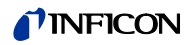

|        |                                                                           | Display                                                                                                    | Significance                                                                                                    |  |
|--------|---------------------------------------------------------------------------|----------------------------------------------------------------------------------------------------|----------------------------------------------------------------------------------------------------|--|
|        |                                                                           | None                                                                                                    | No gas type correction                                                                                                    |  |
|        |                                                                           | Ar, H <sub>2</sub> , He,<br>Ne, Kr, Xe,<br>CO <sub>2</sub>                                                                                                    | Automatic gas type correction with a gas type specific correction factor. The status row displays the «COR» signal for the respective channel.                                                                                                    |  |
|        |                                                                           | User                                                                                                    | Automatic gas type correction according to correction factors input by the user ( $\rightarrow$ "User- Defined Correction Factors (Correct > Clear-All, Index, Factor, Press), $\textcircled{B}$ 52).                                                                      |  |
| 5.3.9  | Additional Correction<br>Factor (Correct ><br>Cor.Gain)                   | In special ca<br>pressure ma<br>required corr<br>from a multip                                                                                                    | ses, a pressure-independent additional correction of the measured<br>y be wanted. The Cor.Gain parameter can be used to define the<br>rection factor in the range 0.10 9.99. The actual pressure results<br>plication of the measured pressure with the correction factor. |  |
|        |                                                                           | If a value oth<br>related chan                                                                                                    | ner than 1.00 is selected, the «COR» signal is illuminated for the nel.                                                                                                    |  |
|        |                                                                           | The correction etc.) on prince                                                                                                    | on factor affects all values and function (display, setpoints, RS232,<br>ciple.                                                                                                    |  |
| 5.3.10 | User Defined Correction<br>Factors (Correct ><br>ClearAll, Index, Factor, | The IM540 a gauge. Thes correction of                                                                                                    | llows you to define your own table of correction factors for each<br>e correction factors can be used for gas type correction as well as for<br>other measuring errors.                                                                                                    |  |
|        | Press)                                                                    | The correction factors for a gauge are based on a table of anchor points. Each anchor point consists of a pressure value (Press) and the related correction factor (Factor). Linear interpolation is used between neighboring anchor points if necessary. |                                                                                                    |  |
|        |                                                                           | The user-det<br>the Cor.Mod<br>Cor.Mode)",                                                                                                    | fined correction factors will be applied to the measurements if you set e parameter to «User» ( $\rightarrow$ "Automatic Gas Type Correction (Correct > $\square$ 51).                                                                                                    |  |
|        |                                                                           | The correction etc.) on prince                                                                                                    | on factor affects all values and function (display, setpoints, RS232, ciple.                                                                                                    |  |
|        |                                                                           | TI<br>vi<br>D                                                                                                    | The user-defined correction factors are preserved even if the entire dece is reset to the default parameters ( $\rightarrow$ "Starting the IM540 With efault Parameters", 🖹 122).                                                                                          |  |
|        | Defining Anchor Points                                                    | A maximum<br>can be selec                                                                                                    | number of 50 anchor points can be input per table. An anchor point<br>ted via its index.                                                                                                    |  |
|        |                                                                           | Anchor point                                                                                                    | s may be input in arbitrary order. Proceed as follows:                                                                                                    |  |
|        |                                                                           | Switc                                                                                                    | h the Channel parameter to the edit mode.                                                                                                    |  |
|        |                                                                           | 2 Use t to be                                                                                                    | he arrow buttons to select the channel for which the anchor points are defined. Then press the Enter button:                                                                                                    |  |
|        |                                                                           | • 11                                                                                                    | ne values of the anchor point with the index number 1 are displayed                                                                                                    |  |
|        |                                                                           | B Switc                                                                                                    | h the Factor parameter to the edit mode.                                                                                                    |  |
|        |                                                                           | Use t button                                                                                                    | he arrow buttons to select a correction factor. Then press the Enter<br>n:                                                                                                    |  |
|        |                                                                           | • Y                                                                                                    | ou can adjust the correction factors in the range 0.100 $\dots$ 9.999                                                                                                    |  |
|        |                                                                           | <b>5</b> Switc                                                                                                    | h the Pressure parameter to the edit mode.                                                                                                    |  |

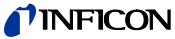

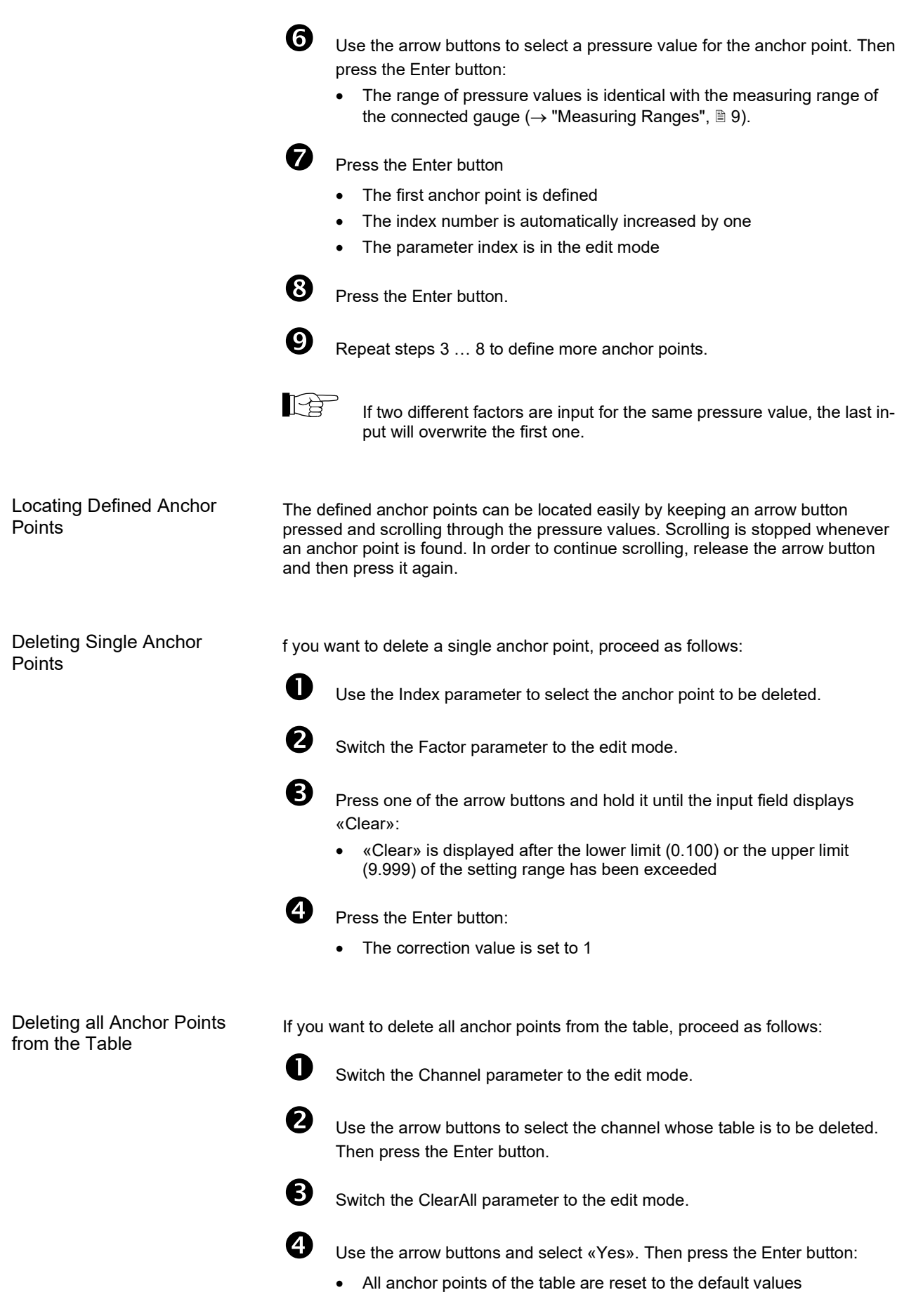

Automatic Check of the Correction Table

If the device starts up or recognizes a new gauge, it first checks if the correction table of the respective channel has already been edited. The result of this check determines the further settings:

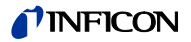

Correction table has not been edited:

The table is initialized with the default values for the recognized gauge

• Correction table has been edited:

The device checks if the table is suitable for the connected gauge. If this is not the case, an error message is output and the Cor.Mode parameter is set to «None» ( $\rightarrow$  "Automatic Gas Type Correction (Correct > Cor.Mode)",  $\blacksquare$  51). Any attempt to set the Cor.Mode parameter to «User» also causes an error message.

# 5.4 Current Amplifier Parameters (IoniAmp)

The current measuring amplifier IV540 is capable of measuring currents in the fA range. The smallest «full range» selection is 100 fA. In this range, the IV540 is very sensitive and it will therefore react on external interference.

The device firmware in the IM540 always selects the best measuring range automatically. Previously, for pressures below 1E-11 mbar, this was the 100 fA range exclusively.

In order to improve the stability at very low measuring currents, it is possible to restrict the measuring range to 1 pA or 10 pA by means of the «Ioni Amp» parameter.

The following values are available for the «Ioni Amp» parameter:

| Value   | Display/ Selection | Significance                                                                                                    |
|---------|--------------------|----------------------------------------------------------------------------------------------------|
| Channel | 1 or 2             | Selection of the measuring channel                                                                                                   |
| Sens.   | Low                | The smallest measuring range is 10 pA.<br>Measurements in this range are performed<br>with a resolution of 14 bits.                  |
|         | Normal             | The smallest measuring range is 1 pA.<br>Measurements in this range are performed<br>with a resolution of 12 bits. (default setting) |
|         | High               | The smallest measuring range is 100 fA.<br>Measurements in this range are performed<br>with a resolution of 8 bits.                  |

## 5.5 Gauge Control (Control)

The IM540 offers several ways of operation and remote control ( $\rightarrow$  "Device Control (Control)",  $\cong$  42). The Control menu allows you to adjust the required control input configuration.

# 5.5.1 Measuring Channel (General)

In addition to the channels described in chapter "Channels",  $\hfill$  23, additional values are available for the Channel parameter.

| Display  | Significance                                                                                                    |
|----------|----------------------------------------------------------------------------------------------------|
| Channel  | The parameter "Channel" specifies the channel which is used.                                                                                       |
| Ana+Con  | Logical AND operation of the Analog and Contact functions. Emis-<br>sion is switched on only if the prerequisites are met for both func-<br>tions. |
| Contact  | Emission is switched on if the contact of the respective «Digital Remote» input is closed. It is switched off if the contact is open.              |
| Analog   | Emission is switched on and off according to the voltage at the «Analog Remote» input ( $\rightarrow$ "Threshold Values (Threshold)", 🗎 46).       |
| PSG_Only | Only the PSG mode is used ( $\rightarrow$ "PSG Mode (PSG_Ctrl", 🗎 56)                                                                              |

Each of the channels 1 and 2 is equipped with an analog and a digital control input. The gauges connected to the channels 3 and 4 cannot be switched on or off.

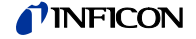

# 5.5.2 Gauge Activation Mode (Mode)

The gauges can be switched on in different ways:

#### Manual

Emission is switched on and off by pressing the Emi.On and Emi.Off buttons, respectively. Except for monitoring of the upper pressure range for Bayard- Alpert and Extractor gauges, there is no automatism for switching on and off.

This value is available for all channels.

#### Self (Selfcontrol)

This value is only available for the channels 1 and 2. These channels are always monitored for a maximum pressure of:

- 8×10-8 mbar for the Extractor gauge (IE514)
- 8×10-3 mbar for the Bayard-Alpert gauge (IE414)

The Selfcontrol function allows you to move this pressure limit to a lower value. In this case the gauge will monitor itself, i.e. if the pressure exceeds the value P\_Off, the emission will be switched off ( $\rightarrow$  "Activation and Deactivation Values (P\_On, P\_Off)",  $\cong$  56). The gauge must then be switched on manually or via the interface.

#### Auto

The gauge s are switched on and off automatically.

For switching the emission on, the pressure of the gauge specified under «Source» is evaluated ( $\rightarrow$  "Activation Source (Source)",  $\blacksquare$  55). If the pressure falls below the value P\_On, the emission is switched on. If the pressure rises above the value P\_Off, the emission is switched off again. At the same time, the gauge which earlier switched on the emission is switched on again ( $\rightarrow$  "Activation and Deactivation Values (P\_On, P\_Off)",  $\blacksquare$  56).

In addition to the emission, the display is controlled as well. The displayed pressure always relates to the gauge which is currently being used for pressure measurements. Pirani and capacitive gauges, which are always performing measurements, are also switched on and off with this regard.

#### Hot

This value is only available for the channels 3 and 4.

After the device has been switched on, the gauge is switched on and the measured pressure is displayed. However, this is only done if automatic control has not been selected. Otherwise the automatic control has priority.

The «Hot» value can only be assigned to one of the two channels. If a conflict occurs, the current input will be accepted and the other one is deleted. After switching off the emission on channel 1 or 2, the «hot channel» is displayed automatically.

# 5.5.3 Activation Source (Source)

The Source parameter is used to specify the channel which is used for switching on the gauge selected in «Channel».

The Source function is subject to the following restrictions:

• A gauge cannot be switched on by itself. For this reason, the respective channel is not available for selection.

Gauges on the channels 1 and 2:

- One of the gauges can be switched on via channel 3 or 4. This selection cannot be made for the other gauge because there is only one voltage supply for both channels. If a conflict occurs, the current input will be accepted and the other one is deleted.
- One of the two gauges can be switched on by the other one. However, the gauges cannot control each other mutually because only one can be switched on at a time. If a conflict occurs, the current input will be accepted and the other one is deleted.

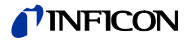

Gauges on the channels 3 and 4:

- One of the two gauges can be switched on by the other one. However, the gauges cannot switch on each other mutually. If a conflict occurs, the current input will be accepted and the other one is deleted.
- The gauges cannot be switched via the channels 1 and 2. For this reason, only the values «Chan\_3» and «Chan\_4» are available for selection.

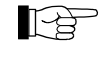

Also note the rules for switching on/off in the compatibility mode  $(\rightarrow$  "Measuring Channel (General)",  $\blacksquare$  54).

# 5.5.4 Activation and Deactivation Values (P\_On, P\_Off)

If the pressure falls below the activation value P\_On, the respective gauge is switched on. If the pressure rises above the deactivation value P\_Off, the respective gauge is switched off.

The setting ranges for the P\_On and P\_Off parameters are listed in Section «Pressure Range Limits», 
137.

The minimum distance amounts to 10 % (IE414, IE514 and PSG50x, PSG51x-S) and to 1 % (capacitive gauges) of the activation value at least. If there is a conflict when adjusting activation and deactivation values, the value which causes the conflict will be shifted within the permitted range

| 5.5.5 PSG Mod | e (PSG_Ctrl) | Display                                                                                                    | Significance                                                                                                    |  |  |
|---------------|--------------|----------------------------------------------------------------------------------------------------|----------------------------------------------------------------------------------------------------|--|--|
|               | · _ /        | Disable                                                                                                    | PSG mode disabled                                                                                                    |  |  |
|               |              | Chan_3                                                                                                    | Emission can only be switched on if the pressure reading on chan-<br>nel 3 is below P_On. Emission will be switched off again if the pres-<br>sure reading exceeds P_Off.                                    |  |  |
|               |              | Chan_4                                                                                                    | Emission can only be switched on if the pressure reading on chan-<br>nel 4 is below P_On. Emission will be switched off again if the pres-<br>sure reading exceeds P_Off,                                    |  |  |
|               |              | When activat<br>to 1.00×10 <sup>-2</sup> .                                                                                                    | ting the PSG mode, P_On is automatically set to 5.00×10 <sup>-3</sup> , and P_Off                                                                                                    |  |  |
|               |              | The PSG mode, if activated, will set the preconditions for switching on via the but-<br>tons, RS232, Profibus or remote control. This means that it signals clearance for<br>switching on, but it does not switch on by itself. However, the emission is switched<br>off directly. |                                                                                                    |  |  |
|               |              | If the gauge connected to channel 3 or 4 fails while the emission is switched on, the emission will not be switched off.                                                                                                    |                                                                                                    |  |  |
|               |              | The activatio<br>set to «Hot»<br>will then be s<br>≌ 55).                                                                                                    | n mode of a Pirani gauge which has been activated via PSG_Ctrl is<br>automatically. The activation mode of a capacitive gauge (if present)<br>et to «Manual» automatically (→"Gauge Activation Mode (Mode)", |  |  |
| 5.6 User Para | meters       | The IM540 is                                                                                                    | able to detect the connected gauges and interface boards and the                                                                                                    |  |  |
| (UserMod      | e)           | gauge.                                                                                                    | s frequency automatically. It will use the optimum settings for each                                                                                                    |  |  |
|               |              | The user more<br>parameters.<br>have been ch                                                                                                    | de allows you to control and, if necessary, change these standard<br>The status row displays «USR» if any standard parameter settings<br>nanged.                                                             |  |  |

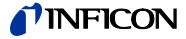

## 5.6.1 Parameters for Gauge Operation (Gauge)

Gauges are normally operated with the parameters described in Chapter "Gauges Supply", 
9. The Gauge menu is used to edit these parameter settings.

| Display  | Significance                                |
|----------|---------------------------------------------|
| Channel  | Gauge whose parameters will be edited       |
| Anode    | Anode potential for measurement operation   |
| Cathode  | Cathode potential for measurement operation |
| Emis.Cur | Emission current for measurement operation  |
| U_A_Deg. | Anode potential for degassing               |
| U_C_Deg. | Cathode potential for degassing             |
| I_Degas  | Emission current for degassing              |

A modified parameter will be adjusted automatically only after the value «Auto» has been assigned to it.

## 5.6.2 Parameters For Current Amplifiers (Amplifier)

The current measuring amplifier is normally operated with the optimum parameter values. You can change these parameter values in the Amplifier menu.

| Display  | Significance                                                                               |
|----------|--------------------------------------------------------------------------------------------|
| Channel  | Vacuum gauge whose parameter values are to be changed                                      |
| Range    | Measuring range of the current measuring amplifier                                         |
| Resolut. | Resolution of the measurement<br>A list of permissible values is shown for selection       |
| Time     | Measuring time: Not yet implemented<br>A list of permissible values is shown for selection |

- If the «Range» parameter is set to «Auto», «Resolut.» and «Time» are also set to «Auto» and cannot be modified anymore.
- It is always necessary to assign values to both parameters, «Resolut.» and «Time». If one of these parameters is set to «Auto», both parameters will automatically be set to «Auto».

A modified parameter will be adjusted automatically only after the value «Auto» has been assigned to it.

# 5.6.3 Configuring the Device (Amplifier)

This menu allows you to check the automatic detection of the connected gauges and interface boards and of the current mains frequency. The settings can be changed if necessary. This is also possible if no gauge is connected.

| Display                              | Significance                                                                                                    |
|--------------------------------------|----------------------------------------------------------------------------------------------------|
| Chan_1<br>Chan_2<br>Chan_3<br>Chan_4 | Type of gauge connected to the related channel.<br>Both gauges (IE414 / IE514) are identified automatically by the<br>software. If no gauge is found on one of these channels, the con- |
| _                                    | nel 1. That way the system is still operable.                                                                                                    |
| MainFreq                             | Mains frequency                                                                                                    |
| Interf.                              | Type of interface board mounted in the extension slot                                                                                                    |

A modified parameter will be adjusted automatically only after the value «Auto» has been assigned to it.

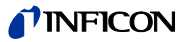

# 5.7 Graphic Parameters (Detail Graphic)

# 5.7.1 Parameters and Functions

The Detail > Graphic menu is used to adjust parameters for the trend graphic and to start recording a graphic.

| Value    | Display/ Selection                                           | Significance                                                                                                    |
|----------|--------------------------------------------------------------|----------------------------------------------------------------------------------------------------|
| Channel  | 1-BAG, 1-EXT<br>2-BAG, 2-EXT<br>3-PSG, 3-CDG<br>4-PSG, 4-CDG | Selection of a channel whose trend graphic is to be specified or displayed                                           |
| Command  | Ready                                                        | Ready for recording of a graphic                                                                                     |
|          | Clear                                                        | Delete the current or the most recent recording. A running recording is stopped.                                     |
|          | Stop                                                         | Stops the running recording. The recording so far is still displayed.                                                |
|          | Start_Var                                                    | The trend graphic always covers the period specified under «Time». The graphic runs until it is stopped with «Stop». |
|          | Start_Fix                                                    | The trend graphic runs for the time specified under «Time» and then stops automatically.                             |
| Status   |                                                              | Current state of the trend graphic.                                                                                  |
|          | ldle                                                         | Recording of a graphic can be started.                                                                               |
|          | Run_Var                                                      | The trend graphic has been started using the above mentioned command «Start_Var».                                    |
|          | Run_Fix                                                      | The trend graphic has been started using the above mentioned command «Start_Fix».                                    |
| Display  | >>>                                                          | Displays the running or the most recent trend graphic ( $\rightarrow$ "Trend Graphic", 🗎 59)                         |
| P_Low    | See Section<br>«Pressure Range<br>Limits»,                   | Lower pressure value for scaling the pres-<br>sure axis.                                                             |
| P_High   | See Section<br>«Pressure Range<br>Limits»,                   | Upper pressure value for scaling the pres-<br>sure axis.                                                             |
| Time [h] | 0.05 99.99                                                   | Duration of the recording (in hours).                                                                                |

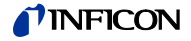

## 5.7.2 Trend Graphic

The Detail > Graphic > Display submenu is used to display the trend graphic of the selected channel according to the parameter settings ( $\rightarrow$  "Parameters and Functions",  $\square$  58).

| Show Graphic Display | EMI          | RS232       |
|----------------------|--------------|-------------|
| 1.0E-02 → var        | 3.2E-08 mbar | t = 00.50 h |
| CH1-BAG              |              |             |
| 1.0E-11              |              |             |
| Emi.Off Channe       | el           | Return      |

The graphic is displayed in a right-angled system of coordinates.

#### Ordinate

The vertical axis uses a logarithmic scale and represents the pressure. The axis labeling contains the channel number with the selected vacuum gauge type and the pressure limits P\_Low and P\_High (example: 1.0E-02 and 1.0E-11).

The current state of the trend graphic is displayed above the ordinate:

- $\rightarrow$  fix: Recording of a graphic in the «Run\_Fix» mode
- $\rightarrow$  var: Recording of a graphic in the «Run\_Var» mode
- S: Recording of a graphic has been stopped, the trend graphic displays stored values

The current pressure value is displayed above the trend graphic (example: 3.2E-08).

#### Abscissa

The horizontal axis uses a linear scale and represents the time. The entire range is specified by the «Time» parameter. This parameter is displayed in the upper right corner of the display (example: t = 00.50 h).

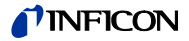

# 6 Computer Interface (IM540 Mode)

# 6.1 Connection

The IM540 is able to communicate with a computer via two serial interfaces (RS232C):

- Primary serial interface (RS232-1) at the casing rear side
- Secondary serial interface (RS232-0) on the IF540x interface board in the extension slot

The protocol described in this chapter is used for both serial interfaces. According to the selected control type (GENERAL PARAMETER > RS232 > DEVICE: RS232 or IF540x) the appropriate interface is addressed. The connection to the Profibus is realized via the secondary serial interface RS232-0 on the IF540x interface board in the extension slot.

## 6.2 Terminology

The following terms and symbolic styles will be used in the description of the computer interface:

| Term          | Significance                                       |
|---------------|----------------------------------------------------|
| Host          | Computer or terminal                               |
| Sending (S)   | Data transfer from the Host to the IM540           |
| Receiving (R) | Data transfer from the IMG540 to the Host          |
| ASCII         | American Standard Code for Information Interchange |

#### Square brackets [...]

Square brackets identify optional parameters. The items enclosed by the brackets may appear, but they are not essential. The brackets are not actually used in the command.

#### Angle brackets <...>

Abbreviations enclosed by angle brackets identify control characters. The entire expression including the brackets is replaced by a numerical value.

| Control character | Value | Significance                                                                                                    |
|-------------------|-------|----------------------------------------------------------------------------------------------------|
| <etx></etx>       | 03h   | End of text.<br>Interface reset. (Deletes the input buffer contents of<br>the IM540, does not generate any further re-<br>sponse). |
| <enq></enq>       | 05h   | Enquiry.<br>Request to transfer the output buffer contents of the IM540.                                                           |
| <ack></ack>       | 06h   | Acknowledge.                                                                                                    |
| <lf></lf>         | 0Ah   | Line feed.<br>In connection with <cr> additional end identifier.</cr>                                                              |
| <cr></cr>         | 0Dh   | Carriage return.<br>End identifier.                                                                                                |
| <nak></nak>       | 15h   | Negative Acknowledge.                                                                                                    |

## 6.3 Communication

6.3.1 Protocol

The following settings are used (default):

- 9600 Baud
- 8 data bits
- No parity bits
- 1 stop bit

In GENERAL PARAMETER > RS232 > INTERFACE > STANDARD the IM540 allows the user to define separate parameter sets for the communication via the IF540x and the standard RS232 interfaces. The following parameter values can be selected:

| Baudrate: | 2400, 4800, 9600, 19200, 38400, 57200 and 115200 Baud |
|-----------|-------------------------------------------------------|
| Databits: | 7, 8, 9                                               |
| Parity:   | No, Odd, Even                                         |
| Stopbits  | 1, 2                                                  |

The following rules apply for receiving and sending data:

- Data and control commands can be exchanged alternately and in both directions
- Messages are transferred as ASCII-Strings
- No hardware handshake is generated or used
- Blanks (spaces) in the string are filtered out and ignored
- · Small and capital letters are allowed for receiving
- Only capital letters are used for sending
- Because only 7 bit are required for ASCII data, the eighth bit will be filtered out and ignored
- If one of the transfer errors PARITY-ERROR, FRAMING-ERROR or OVERRUN-ERROR occurs, an appropriate error message will be stored in the device error buffer. The interface itself will not react on this error
- The receiving buffer of the IM540 comprises 70 Byte. If this number of characters is received without end identifier, the storage of the following characters will continue at the beginning of the receiving buffer. After receiving the next end identifier or ENQ character, a negative acknowledgement NAK and the RS232 error code 0x04 (receiving buffer overflow) will be generated. The receiving buffer will be cleared and new data can be input.
- The receiving buffer of the Host must have the capacity of at least 65 Bytes

| Handshake      | A handshake results from the positive or negative response (ACK or NAK) to a host command or from the data transfer initialized by an ENQ request.                                   |  |  |  |
|----------------|----------------------------------------------------------------------------------------------------|--|--|--|
|                | The response of the IM540 to a command or request has always to be awaited prior to sending the next command of the Host.                                                            |  |  |  |
| Mnemonics      | Messages of the Host are composed of mnemonics and parameters. Mnemonics are command abbreviations and always consist of three ASCII characters ( $\rightarrow$ "Mnemonics)", 🖹 66). |  |  |  |
| End of message | The end of a message from the Host to the device is signaled by the control characters <cr> or <cr><lf>.</lf></cr></cr>                                                              |  |  |  |

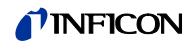

| 6.3.2 | Sending (Host → IM540)                              | The received message is checked accord                                                                                                    | ling                                                                                                    | to:                                                                                 |  |  |  |
|-------|-----------------------------------------------------|----------------------------------------------------------------------------------------------------|----------------------------------------------------------------------------------------------------|-------------------------------------------------------------------------------------|--|--|--|
|       | a Write Command                                     | correct syntax                                                                                                    |                                                                                                    |                                                                                     |  |  |  |
|       |                                                     | <ul> <li>the correctness and the range of all page</li> </ul>                                                                                                    | aran                                                                                                    | neter values                                                                        |  |  |  |
|       |                                                     | • the permission of the command at pre                                                                                                    | sen                                                                                                    | t                                                                                   |  |  |  |
|       |                                                     |                                                                                                    | 0011                                                                                                    | •                                                                                   |  |  |  |
|       |                                                     | Subsequently the command will be execu                                                                                                    | ited.                                                                                                    |                                                                                     |  |  |  |
|       |                                                     | The execution of a command may also in correct or incorrect writing to EEPROM).                                                                                                    | itiate                                                                                                    | e a positive or negative response (e.g.                                             |  |  |  |
|       | Verified messages and successful execution          | If all messages have been verified and all<br>cessfully the positive acknowledgment <a< td=""><td>l con<br/>\CK:</td><td>nmands have been executed suc-<br/>&gt;<cr><lf> is sent to the Host.</lf></cr></td></a<> | l con<br>\CK:                                                                                                    | nmands have been executed suc-<br>> <cr><lf> is sent to the Host.</lf></cr>         |  |  |  |
|       |                                                     | After that each <enq> makes the IM 540 response to the previously received write</enq>                                                                                                    | ) to g<br>com                                                                                                    | generate a currently valid read nmand and send it to the Host.                      |  |  |  |
|       | Non-verified messages and/or unsuccessful execution | If the messages have not been verified or the commands have not been exe<br>successfully the negative acknowledgement <nak><cr><lf> is sent to th</lf></cr></nak>                                                 |                                                                                                    |                                                                                     |  |  |  |
|       |                                                     | In this case a <enq> is responded by set</enq>                                                                                                    | ndin                                                                                                    | g the error code XX <cr><lf>.</lf></cr>                                             |  |  |  |
|       |                                                     | After that the error code is reset. Each fol<br>sending the reset error code 00 <cr><lf<br>command will be sent to the IM540.</lf<br></cr>                                                                        | lowi<br>=>. T                                                                                                    | ng <enq> will be responded by<br/>This does not change until a different</enq>      |  |  |  |
|       | Debugging                                           | When the Host has received the negative reason for the error can be discovered by ERR:                                                                                                    | ack<br><el< td=""><td>nowledgement <nak><cr><lf> the<br/>NQ&gt; or by sending the command</lf></cr></nak></td></el<> | nowledgement <nak><cr><lf> the<br/>NQ&gt; or by sending the command</lf></cr></nak> |  |  |  |
|       |                                                     | S: ERR <cr>[<lf>]</lf></cr>                                                                                                    |                                                                                                    |                                                                                     |  |  |  |
|       |                                                     | R: <ack><cr><lf></lf></cr></ack>                                                                                                    |                                                                                                    |                                                                                     |  |  |  |
|       |                                                     | S: <enq></enq>                                                                                                    |                                                                                                    |                                                                                     |  |  |  |
|       |                                                     | R: XX <cr><lf> (XX = error code)</lf></cr>                                                                                                    |                                                                                                    |                                                                                     |  |  |  |
|       | Example                                             | Using the current command format the co<br>write command can be described as follow                                                                                                    | omm<br>ws:                                                                                                    | unication initiated by the DEGAS                                                    |  |  |  |
|       |                                                     | S: DGS,1 <cr>[<lf>]</lf></cr>                                                                                                    | S:                                                                                                    | DGS,2 <cr>[<lf>]</lf></cr>                                                          |  |  |  |
|       |                                                     | Command OK:                                                                                                    |                                                                                                    | Parameter incorrect, command not OK:                                                |  |  |  |
|       |                                                     | R: <ack><cr><lf></lf></cr></ack>                                                                                                    | R:                                                                                                    | <nak><cr><lf></lf></cr></nak>                                                       |  |  |  |
|       |                                                     | S: <enq></enq>                                                                                                    | S:                                                                                                    | <enq></enq>                                                                         |  |  |  |
|       |                                                     | R: 0 <cr><lf><br/>(Degas still off)</lf></cr>                                                                                                    | R:                                                                                                    | XX <cr><lf><br/>(XX = error code)</lf></cr>                                         |  |  |  |
|       |                                                     | some time later:                                                                                                    |                                                                                                    |                                                                                     |  |  |  |
|       |                                                     | S: <enq></enq>                                                                                                    | S:                                                                                                    | <enq></enq>                                                                         |  |  |  |
|       |                                                     | R: 1 <cr><lf></lf></cr>                                                                                                    | R:                                                                                                    | 00 <cr><lf></lf></cr>                                                               |  |  |  |
|       |                                                     | (Degas on)                                                                                                    |                                                                                                    | (reset error code)                                                                  |  |  |  |
|       |                                                     | 10 minutes later:                                                                                                    |                                                                                                    |                                                                                     |  |  |  |
|       |                                                     | S: <enq></enq>                                                                                                    | S:                                                                                                    | <enq></enq>                                                                         |  |  |  |
|       |                                                     | R: 0 <cr><lf></lf></cr>                                                                                                    | R:                                                                                                    | 00 <cr><lf></lf></cr>                                                               |  |  |  |
|       |                                                     | (Degas off)                                                                                                    |                                                                                                    | (reset error code)                                                                  |  |  |  |

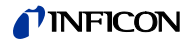

|       | Specific feature of commands initializing tests | The execution of a test procedure, such as a display test or EEPROM test, can be requested by a write command. After receiving the command the IM540 sends the positive acknowledgement <ack><cr><lf> but the execution will not be started.</lf></cr></ack> |
|-------|-------------------------------------------------|----------------------------------------------------------------------------------------------------|
|       |                                                 | Each following <enq> starts the requested test. According to the test result a response will be sent, such as 1<cr><lf> if the test was executed successfully or 0<cr><lf> if the test failed.</lf></cr></lf></cr></enq>                                     |
|       | Specific feature of non-<br>responded commands  | The command REC (Reset Error Condition) does not deliver a return value. After receiving this command the IM540 sends the positive acknowledgement <ack><cr><lf>.</lf></cr></ack>                                                                            |
|       |                                                 | If now <enq> is sent the IM540 will respond with the OK error status:<br/>00<cr><lf>. However, the command will not be executed once more.</lf></cr></enq>                                                                                                   |
| 6.3.3 | Sendina (Host → IM540)                          | The received message is checked according to:                                                                                                    |
|       | a Read Command                                  |                                                                                                    |
|       |                                                 | correct syntax                                                                                                    |
|       |                                                 | <ul> <li>the correctness and the range of all parameter values</li> </ul>                                                                                                    |
|       | Verified messages                               | If all messages have been verified the positive acknowledgment <ack><cr><lf> is sent to the Host.</lf></cr></ack>                                                                                                    |
|       |                                                 | After that each <enq> makes the IM540 to generate a currently valid read re-<br/>sponse to the previously received write command and send it to the Host.</enq>                                                                                              |
|       |                                                 | If the permissibility of the read command changes while sending <enq> requests the IM540 will send back <nak><cr><lf> instead of data.</lf></cr></nak></enq>                                                                                                 |
|       |                                                 | The following <enq> is responded by sending the error code XX <cr><lf>. Each following <enq> will be responded by sending the reset error code 00<cr><lf>.</lf></cr></enq></lf></cr></enq>                                                                   |
|       | Non-verified messages                           | I the messages have not been verified the negative acknowledgement<br><nak><cr><lf> is sent to the Host.</lf></cr></nak>                                                                                                    |
|       |                                                 | In this case a <enq> is responded by sending the error code XX <cr><lf>. Each following <enq> will be responded by sending the reset error code 00 <cr><lf>.</lf></cr></enq></lf></cr></enq>                                                                 |
|       | Example                                         | Using the current command format the communication initiated by the «Sensor Range Limits» read command can be described as follows:                                                                                                    |
|       |                                                 | S: SRL,1 <cr> [<lf>]</lf></cr>                                                                                                    |
|       |                                                 | Command OK:                                                                                                    |
|       |                                                 | R' <ack><cr><le> S' <eno></eno></le></cr></ack>                                                                                                    |
|       |                                                 | R: b,±c.ccccE±cc,±d.ddddE±dd <cr><lf></lf></cr>                                                                                                    |
|       |                                                 | a few minutes later, still the same state                                                                                                    |
|       |                                                 | S: <enq></enq>                                                                                                    |
|       |                                                 |                                                                                                    |
|       |                                                 | R: b,±c.ccccE±cc,±d.ddddE±dd <cr><lf></lf></cr>                                                                                                    |
|       |                                                 | a few minutes later, sensor channel 1 has been removed via USER CONFIG, i.e. this command is no longer valid.                                                                                                    |
|       |                                                 | S: <enq></enq>                                                                                                    |
|       |                                                 | R: <nak> <cr><lf></lf></cr></nak>                                                                                                    |
|       |                                                 | S: <enq></enq>                                                                                                    |
|       |                                                 | R: XX <cr><lf> (XX = error code)</lf></cr>                                                                                                    |
|       |                                                 | S' <eno></eno>                                                                                                    |
|       |                                                 | R: 00 <cr><lf> (reset error code)</lf></cr>                                                                                                    |

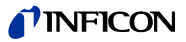

| 6.3.4 | Sending (Host → IM540) |
|-------|------------------------|
|       | an <enq>-Command</enq> |

Data and states can be queried by sending the <ENQ> command. The <ENQ> command needs to be entered as the first and only character after a command that is closed by an end identifier has been sent. If an <ENQ> is detected within a command (i.e. after entering characters that have not been closed with an end identifier), the previous entry will be interpreted and consequently an error message will be posted. An <ENQ> is interpreted instantly.

6.3.5 Remarks on **Programming Control** Programs

In order to distinguish positive and negative responses to write, read, and <ENQ> commands it will suffice to investigate the first byte of the string received on the Host side. A valid ASCII character indicates a positive response while <NAK> (0x06) represents a negative one.

Especially when <ENQ> requests are sent to the IM540 periodically, the receipt of valid data may suddenly change to the receipt of a negative acknowledgement <NAK><CR><LF>. Thus a continuous verification of the first byte of the received string is recommended.

Procedure after an error has occurred:

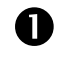

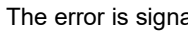

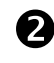

The error is signaled by <NAK><CR><LF>.

The first <ENQ> is answered by the error code XX<CR><LF>. Alternatively, the error code can be read using the ERR<CR><LF> command.

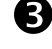

In the device the error code is reset.

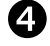

Each further <ENQ> is answered by the reset error code 00<CR><LF>.

All commands are checked according to their permissibility during running time. For example, no values can be assigned to a non-existing measuring or trigger channel and no parameters and values can be read out of it.

The PRX command is an exception. This command is complete only if all four channels are listed, no matter which channels are actually equipped with sensors.

| 6.3.6 | Numerical Formats |  |
|-------|-------------------|--|
|-------|-------------------|--|

In the IM540 the following data are stored in exponential format:

- Pressure values
- Offset values
- Trigger values

| Exponential Output Format              | The output format of the above mentioned data is always the exponential form<br>The values are represented by a five-digit mantissa and a two-digit exponent.<br>the mantissa and the exponent are signed. |                                                                                                    |  |
|----------------------------------------|----------------------------------------------------------------------------------------------------|----------------------------------------------------------------------------------------------------|--|
|                                        | Symbol: ±a.aaaa                                                                                                    | aE±aa                                                                                                    |  |
|                                        | Example: +1.250                                                                                                    | 00E-01                                                                                                    |  |
| Exponential Input Format               | The input format<br>as fixed point foru<br>ponential format.                                                                                                    | of the above mentioned data may be exponential format as well<br>mat. The IM540 will automatically convert the values into ex-         |  |
| Capitalization                         | The commands f answer from the                                                                                                    | rom the Host may be composed of capital and small letters. The<br>IM540 always consists of capital letters.                            |  |
| Input and Output of Status<br>Messages | Some status mes<br>mation. Accordin<br>available:                                                                                                    | ssages are encoded in binary. Each bit position carries infor-<br>g to the quantity of information the following numerical formats are |  |
|                                        | unsigned char                                                                                                    | (8 Bit Data)                                                                                                    |  |
|                                        | unsigned int                                                                                                    | (16 Bit Data)                                                                                                    |  |

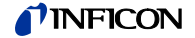

#### unsigned long int (32 Bit Data)

These numbers are represented by a hexadecimal number and will be converted into an ASCII string. As an example, the hexadecimal representation of the (unsigned char) decimal number 106 (binary number: 0110 1010) is 0x6A which will be converted into the ASCII string «6A».

Note, when reconverting the ASCII string into a hexadecimal number, the LSB (Least Significant Bit) has to take the rightmost and the MSB (Most Significant Bit) the leftmost bit position.

Example The state of the 7 trigger relays should be read using the SPS (Setpoint Status) command. «1» represents «relay activated» and «0» represents «relay not activated».

| Trigger relay | х | 7 |   | 6 | 5 | 4 | 3 |   | 2 | 1 |
|---------------|---|---|---|---|---|---|---|---|---|---|
| Bit position  | 7 | 6 |   | 5 | 4 | 3 | 2 |   | 1 | 0 |
| Status        | 0 | 1 |   | 1 | 0 | 1 | 0 |   | 1 | 0 |
| Hex number    |   |   | 6 |   |   |   |   | А |   |   |

This results in the hex number 0x6A which means that an <ENQ> request would be answered with 6A <CR><LF>:

- S: SPS<CR>[<LF>]
- R: <ACK><CR><LF>
- S: <ENQ>
- R: 6A<CR><LF>

6.3.7 Response Times

The following response times are given by the IM540 software architecture. However, these response times are only valid as long as the measurement screen is visible and the device is not operated manually. These conditions are guaranteed if the keyboard has been locked using the LOC command.

| S: | Command <cr>[<lf>]</lf></cr> | $T \le 30 \text{ ms} \rightarrow$ | R: <ack><cr><lf></lf></cr></ack> |
|----|------------------------------|-----------------------------------|----------------------------------|
| S: | <enq></enq>                  | $T \le 30 \text{ ms} \rightarrow$ | R: Data <cr><lf></lf></cr>       |

If the menu system or the graphic mode has been opened and if the device is operated manually, response times up to 500 ms are possible.

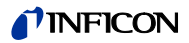

# 6.4 Mnemonics

# 6.4.1 Overview

| Group | Error | Message | s |
|-------|-------|---------|---|
|-------|-------|---------|---|

|     |                                                                      | $\rightarrow$ |
|-----|----------------------------------------------------------------------|---------------|
| ERR | Error, querying the global device error status                       | 71            |
| GDE | Global Device Error                                                  | 72            |
| ISE | Ioni Supply Errors                                                   | 73            |
| ISW | Ioni Supply Warnings                                                 | 73            |
| REC | Reset Error Condition                                                | 74            |
| RES | Reset, restart the device by triggering a SW resets                  | 74            |
| VSE | Voltage Supply Errors, error caused by the global voltage supply     | 75            |
| VSW | Voltage Supply Warnings, warning caused by the global voltage supply | 75            |

| Group Measurement Data |     |                                                                 | $\rightarrow$ |
|------------------------|-----|-----------------------------------------------------------------|---------------|
| Request and Control    | DGS | Degas, sensor command                                           | 76            |
|                        | EMI | Emission Control, sensor command                                | 76            |
|                        | OFC | Offset Correction of the CDG and Ioni sensors                   | 77            |
|                        | PRS | Press Sensor, sensor status and pressure request                | 77            |
|                        | PRX | Press Sensor Extended, status and pressure query to all sensors | 78            |
|                        | TRA | Talk Only Rate                                                  | 78            |
|                        |     |                                                                 |               |
| Group Display          |     |                                                                 | $\rightarrow$ |

|     |                    | / = |
|-----|--------------------|-----|
| DBR | Display Brightness | 78  |
| DCO | Display Contrast   | 79  |
| DIC | Display Channel    | 79  |
| SVI | Setpoint Visible   | 79  |

# Group Parameter Setpoints

|     |                                                                                                    | $\rightarrow$ |
|-----|----------------------------------------------------------------------------------------------------|---------------|
| BCC | Bayard Alpert-Sensor Constant Emission Current                                                       | 80            |
| CAO | CDG-Sensor Auto Offset, automatic offset correction for CDG's                                        | 80            |
| CST | CDG Sensor Type                                                                                      | 81            |
| FCO | Failure Control, automatic sensor switching in case of an error                                      | 81            |
| FRC | Failure Relay Configuration                                                                          | 82            |
| LOC | Locking, keyboard locking                                                                            | 82            |
| RSC | Recorder Scale, analog output scaling                                                                | 82            |
| RSL | Recorder Scale Limits, analog output limits                                                          | 83            |
| RSM | Recorder Scale Mode, analog output lin. or log. scale                                                | 83            |
| RSO | Recorder Source, analog output channel assignment                                                    | 83            |
| SAC | Sensor Amplification Correction, gain correction of measuring channel                                | 84            |
| SAS | Sensor Amplifier Sensitivity                                                                         | 84            |
| SCA | Sensor Control Activate                                                                              | 84            |
| SCC | Sensor Control Channel                                                                               | 84            |
| SCL | Sensor Control Limits                                                                                | 85            |
| SCM | Sensor Control Mode                                                                                  | 85            |
| SCS | Sensor Control Setting, type of sensor control                                                       | 86            |
| SCT | Sensor Control PSG, set Pirani control                                                               | 86            |
| SEW | Switch Emission On Warning, behavior of the emission in case of a warning                            | 86            |
| SFP | Max. Sensor Filament Power                                                                           | 87            |
| SGC | Type of Sensor Gas Correction                                                                        | 87            |
| SMF | Sensor Measuring Filter                                                                              | 87            |
| SPE | Setpoint Enable, release the trigger relays                                                          | 88            |
| SPS | Setpoint Status, query trigger relay states                                                          | 88            |
| SPV | Setpoint Value, assign and set a trigger point                                                       | 89            |
| SSV | Sensor Sensivity Value                                                                               | 89            |
| SUC | Sensor User-Correction Gas Clear, clear table for USER gas<br>correction                             | 89            |
| SUG | Sensor User-Correction Gas, define table for USER gas correction                                     | 90            |
| SUS | Sensor User-Correction Gas Save, saving table for USER gas correction                                | 90            |
| SXR | Sensor XRay, X-Ray limit                                                                             | 90            |
| THV | Threshold Value, threshold values of analog outputs                                                  | 91            |
| TOP | Torr Permission, permission to set the pressure unit TORR                                            | 91            |
| UNI | Unit, pressure unit                                                                                  | 91            |
| WCI | Warning Condition lonisupply, behavior of the device when the ion source supply has caused a warning | 92            |
| WCP | Warning Condition Powersupply, behavior of the device when the power supply has caused a warning     | 92            |

# Group Device Information

|     |                                                                        | $\rightarrow$ |
|-----|------------------------------------------------------------------------|---------------|
| ARN | Article Number, article number of the IM540                            | 92            |
| ΑΥΤ | Are You There, internal start command IM540 $\leftrightarrow$ Profibus | 93            |
| EDA | Examine Date, examine date of the IM540                                | 93            |
| IEC | Ioni Emission Current, read the actual emission current                | 93            |
| IQM | Reading IQ-Board-Data from MC-Board EEROM                              | 94            |
| IVM | Reading IV-Board-Data from MC-Board EEROM                              | 94            |
| SEN | Serial Number, serial number of the IM540                              | 94            |
| SRL | Sensor Range Limits, query the sensor range limits                     | 94            |
| STI | Sensor Type Information                                                | 95            |
| VPM | Reading VP-Board-Data from MC-Board EEROM                              | 95            |

# Group DETAIL - Reading Device Information

|     |                                    | $\rightarrow$ |
|-----|------------------------------------|---------------|
| GAV | Gauge Anode Voltage                | 96            |
| GCV | Gauge Cathode Voltage              | 96            |
| GEC | Gauge Emission Current             | 96            |
| GFC | Gauge Filament Current             | 96            |
| GFP | Gauge Filament Power               | 96            |
| GFU | Gauge Filament Voltage             | 97            |
| GRV | Gauge Reflector Voltage            | 97            |
| IDO | Info Device Operation Time         | 97            |
| IIA | Info IV-Board Article No.          | 97            |
| llC | Info IV-Board Calibration Date     | 97            |
| IIF | Info IV-Board FW-Version           | 98            |
| ΠΗ  | Info IV-Board HW-Version           | 98            |
| IIS | Info IV-Board Serial No.           | 98            |
| IMA | Info MC-Board Article No.          | 98            |
| IMC | Info MC-Board Calibration Date     | 98            |
| IMF | Info MC-Board FW-Version           | 99            |
| ІМН | Info MC-Board HW-Version           | 99            |
| IMS | Info MC-Board Serial No.           | 99            |
| IQA | Info IQ-Board Article No.          | 99            |
| IQC | Info IQ-Board Calibration Date     | 99            |
| IQH | Info IQ-Board HW-Version           | 100           |
| IQS | Info IQ-Board Serial No.           | 100           |
| ISM | Info Sensor Monitoring Emergency C | ff 100        |
| ISO | Info Sensor Offset                 | 100           |
| IST | Info Sensor Operation Time         | 101           |
| IVA | Info VP-Board Article No.          | 101           |
| IVC | Info VP-Board Calibration Date     | 101           |
| IVH | Info VP-Board HW-Version           | 101           |
| IVS | Info VP-Board Serial No.           | 102           |
|     |                                    |               |

## Group USER Mode

|     |                                  | $\rightarrow$ |
|-----|----------------------------------|---------------|
| UAD | USER Anode Voltage Degas         | 102           |
| UAM | USER Anode Voltage Measurement   | 102           |
| UAR | USER Amplifier Range             | 103           |
| UAS | USER Amplifier Resolution        | 103           |
| UAT | USER Amplifier Time              | 104           |
| UCD | USER Cathode Voltage Degas       | 104           |
| UCM | USER Cathode Voltage Measurement | 104           |
| UED | USER Emis Current Degas          | 105           |
| UEM | USER Emis Current Measurement    | 105           |
| UID | USER Interface Board Detection   | 105           |
| UMD | USER Mains Frequency Detection   | 106           |
| USD | USER Sensor Detection            | 106           |

|     |                                  | $\rightarrow$ |
|-----|----------------------------------|---------------|
| ROC | ROM CRC Summe                    | 106           |
| TAC | TEST Amplifier Mod. Capacity     | 107           |
| TAD | TEST Amplifier Display           | 107           |
| TAF | TEST Amplifier Mod. Frequency    | 108           |
| TAH | TEST Amplifier High-Drive        | 109           |
| TAI | TEST Amplifier Input             | 109           |
| TAN | TEST Analog Input                | 109           |
| TAO | TEST Amplifier Offset            | 110           |
| TAR | TEST Amplifier Range             | 110           |
| TAS | TEST Amplifier Resolution        | 110           |
| TAT | TEST Amplifier Internal          | 111           |
| TCA | TEST Control Anode Voltage       | 111           |
| TCC | TEST Control Cathode Voltage     | 111           |
| TCE | TEST Control Emission Current    | 112           |
| TCF | TEST Control Frequency           | 112           |
| TCI | TEST Control Ioni Supply Channel | 112           |
| TCO | TEST Control Emis ON             | 113           |
| TCP | TEST Control PID                 | 113           |
| TCS | TEST Control I_Shunt             | 113           |
| TDB | TEST Display Brightness          | 113           |
| TDC | TEST Display Contrast            | 114           |
| TDG | TEST Digital Input               | 114           |
| TDI | TEST Display                     | 114           |
| TDP | TEST Force Default Parameter     | 114           |
| TEA | TEST RAM                         | 115           |
| TEC | TEST Enable Calibration          | 115           |
| TEF | TEST Enable Fatal Errors         | 115           |
| TEI | TEST Enable IV-EEROM             | 115           |
| TEM | TEST Enable MC-EEROM             | 116           |
| TEO | TEST ROM                         | 116           |
| TEP | TEST all EEPROMS                 | 116           |
| TEQ | TEST Enable IQ-EEROM             | 116           |
| TEV | TEST Enable VP-EEROM             | 116           |
| TFR | TEST Force Reset                 | 116           |
| TIG | TEST I/O Gauge                   | 117           |
| TII | TEST IF540x Ident.               | 117           |
| TIP | TEST I/O Power Supply            | 117           |
| TIR | TEST IF540x Relays               | 118           |
| TIS | TEST I/O Supply Ch3/4            | 118           |
| TLO | TEST RS232 Loopback              | 118           |
| TPP | TEST Primary Power Supply        | 119           |
| TPS | TEST Power Supply                | 119           |
| TRL | TEST Relays                      | 120           |
| TRO | TEST Recorder Out                | 120           |

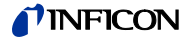

## 6.4.2 Command Sequence

In general, a command sequence has the following structure:

- Step 1: S: mnemonic [,parameter]<CR>[<LF>]
- Step 2: R: <ACK><CR><LF>
- Step 3: S: <ENQ>
- Step 4: R: response <CR><LF>

For clarity only step 1 and 4, i.e. the Host request and the IM540 response, are shown in the following. The intermediate protocol handshake is always the same.

### 6.4.3 Group Error Messages

ERR - Error

If an error is caused by a wrong command format or command syntax or if a command cannot be executed, a corresponding error code is stored in the response buffer and the IM540 sends <NAK>. Then a following <ENQ> request from the Host is answered with the error code. The error code can also be queried using the ERR command.

S: ERR<CR>[<LF>]

R: XX <CR><LF>

| Response | Bit | Significance                                                  |
|----------|-----|---------------------------------------------------------------|
| XX       |     | 2-digit HEX number                                            |
|          |     | Bit position is 0 = no error                                  |
|          |     | Bit position is 1 = error occurred                            |
|          | 0   |                                                               |
|          | 1   |                                                               |
|          | 2   | Receiving buffer overflow                                     |
|          | 3   | Invalid command or syntax error                               |
|          | 4   | Parameter range error                                         |
|          | 5   | Command not feasible                                          |
|          | 6   | SW version incompatible (IM540 $\leftrightarrow$ Profibus-SW) |
|          | 7   | Error occurred during command execution                       |

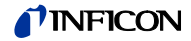

Query the global device errors. S: **GDE**<CR>[<LF>]

R: XX XX <CR><LF>

### Response XX XX:

4-digit HEX number

Bit position is 0 = no error / no action Bit position is 1 = error / action

| Bit | Description                                                                                                    | Remarks                                                                                                    |
|-----|----------------------------------------------------------------------------------------------------|----------------------------------------------------------------------------------------------------|
| 0   | Watchdog responded since the device has been powered on                                                                                 | These bits cannot be cleared                                                                                                    |
| 1   | ROM error message during start-<br>up                                                                                                   |                                                                                                    |
| 2   | RAM error message during start-<br>up                                                                                                   |                                                                                                    |
| 3   | During start-up at least one of the CRC tests of the EEPROMS on the MC-VP-IV or IQ board caused an error message.                       |                                                                                                    |
| 4   | At least one SPI device has<br>caused a timeout.                                                                                        |                                                                                                    |
| 5   | At least one new sensor has been detected.                                                                                              | After reading this bit is reset                                                                                                    |
| 6   | Emission off because the<br>pressure is too high.<br>P > Pmax<br>(P <sub>max</sub> monitoring),<br>P > P <sub>user</sub> (self control) | These bits will be reset when the emis-<br>sion is switched on again. Additionally,<br>they can be reset using the REC - Bit 5<br>command.                                                                                                    |
| 7   | Emission shutdown via keyboard.                                                                                                    |                                                                                                    |
| 8   | Overtemp. signal of the power supply is active.                                                                                         | This bit cannot be cleared. It depends on the state of the overtemp. signal.                                                                                                    |
| 9   | Sensor status 1-4 has changed.                                                                                                    | This bit is set to «1» whenever the<br>sensor status of the channels 1-4 has<br>changed. Thus it suffices to check this<br>bit in order to recognize a change of the<br>system configuration. This bit is reset by<br>reading the global device errors using<br>the GDE command |
| 10  | Sensor status channel 1                                                                                                    | The respective sensor status bit is set to                                                                                                    |
| 11  | Sensor status channel 2                                                                                                    | «1» when the sensor error                                                                                                    |
| 12  | Sensor status channel 3                                                                                                    | SENSOR_SUPPLI_ERROR OF<br>SENSOR CODING ERROR occurs.                                                                                                    |
| 13  | Sensor status channel 4                                                                                                    |                                                                                                    |
| 14  | The power supply has caused an error or warning.                                                                                        | A detailed troubleshooting can be performed using the VCE, VCW, ISE,                                                                                                    |
| 15  | The IM540 power supply has caused an error or warning.                                                                                  | ISW commands                                                                                                    |
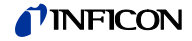

## **ISE** - Ioni Supply Errors

Query errors caused by the ion source power supply.

- S: ISE<CR>[<LF>]
- R: XX XX<CR><LF>

| Response | Bit   | Description                                                           |
|----------|-------|-----------------------------------------------------------------------|
| XX XX    |       | 4-digit HEX number                                                    |
|          |       | Bit position is 0 = no error OK<br>Bit position is 1 = error occurred |
|          | 0     | Anode voltage                                                         |
|          | 1     | Cathode voltage                                                       |
|          | 2     | Reflector voltage                                                     |
|          | 3     | Anode current                                                         |
|          | 4     | Filament voltage                                                      |
|          | 5     | Filament current                                                      |
|          | 6     | Filament power                                                        |
|          | 7     | -                                                                     |
|          | 8     | Cathode regulator absolute                                            |
|          | 9     | Cathode regulator deviation                                           |
|          | 10-15 | -                                                                     |

**ISW** - Ioni Supply Warnings

Query warnings caused by the ion source power supply.

S: ISW<CR>[<LF>]

R: XX XX <CR><LF>

| Response | Bit   | Description                                                           |
|----------|-------|-----------------------------------------------------------------------|
| XX XX    |       | 4-digit HEX number                                                    |
|          |       | Bit position is 0 = no error OK<br>Bit position is 1 = error occurred |
|          | 0     | Anode voltage                                                         |
|          | 1     | Cathode voltage                                                       |
|          | 2     | Reflector voltage                                                     |
|          | 3     | Anode current                                                         |
|          | 4     | Filament voltage                                                      |
|          | 5     | Filament current                                                      |
|          | 6     | Filament power                                                        |
|          | 7     | _                                                                     |
|          | 8     | Cathode regulator absolute                                            |
|          | 9     | Cathode regulator deviation                                           |
|          | 10-15 | _                                                                     |

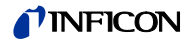

## **REC** - Reset Error Condition

Reset error and warning conditions.

S: **REC**, XX <CR>[<LF>]

R: <ACK> <CR><LF>

| Parameter | Bit | Description                                                                                                    |
|-----------|-----|----------------------------------------------------------------------------------------------------|
| XX        |     | 2-digit HEX number                                                                                                    |
|           |     | Bit position is 0 = no action<br>Bit position is 1 = reset error                                                                                         |
|           | 0   | Reset errors caused by the voltage supply                                                                                                    |
|           | 1   | Reset warnings caused by the voltage supply                                                                                                    |
|           | 2   | Reset errors caused by the ion source power supply                                                                                                    |
|           | 3   | Reset warnings caused by the ion source power supply                                                                                                    |
|           | 4   | Reset all pending SENSOR_SUPPLY_ERRORs (these are the result from errors caused by the supply units).                                                    |
|           |     | Simultaneously, the power supplies of channels 3 and 4 are switched on.                                                                                  |
|           | 5   | Error flag emission shutdown caused by<br>P > Pmax<br>or P> Puser                                                                                        |
|           |     | or reset of the Emis.On command (GDE bit 6/7)                                                                                                    |
|           | 6   | -                                                                                                    |
|           | 7   | Reset all error signals of bit 0-5.                                                                                                    |
|           |     | Additionally, all error messages in the error buffer will<br>be cleared. Once no errors are pending the message<br>ERROR XX disappears from the display. |

**RES** - Reset

Reset the device. Trigger a software reset via Watchdog-Timeout.

S: **RES**<CR>[<LF>]

R: <ACK><CR><LF>

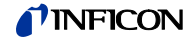

## **VSE** - Voltage Supply Errors

Query errors caused by the voltage supply.

S: VSE<CR>[<LF>]

R: XX XX <CR><LF>

| Response | Bit | Description                                                           |
|----------|-----|-----------------------------------------------------------------------|
| XX XX    |     | 4-digit HEX number                                                    |
|          |     | Bit position is 0 = no error OK<br>Bit position is 1 = error occurred |
|          | 0   | Plus 5 V analog                                                       |
|          | 1   | Minus 15 V                                                            |
|          | 2   | Plus 24 V                                                             |
|          | 3   | Plus 15 V                                                             |
|          | 4   | Plus 5 V                                                              |
|          | 5   | _                                                                     |
|          | 6   | _                                                                     |
|          | 7   | -                                                                     |
|          | 8   | Plus 24 V channel 3                                                   |
|          | 9   | Plus 24 V channel 4                                                   |
|          |     | Plus 24 V KL                                                          |
|          |     | Plus 5 V RS232                                                        |
|          |     | Plus 15 V VB-Print                                                    |
|          |     | Minus 15 V VB-Print                                                   |

14/15 –

**VSW** - Voltage Supply Warnings

Query warnings caused by the voltage supply.

S: **VSW**<CR>[<LF>] R: XX XX <CR><LF>

| Response | Bit   | Description                        |
|----------|-------|------------------------------------|
| Response | ы     |                                    |
| XX XX    |       | 4-digit HEX number                 |
|          |       | Bit position is 0 = no error OK    |
|          |       | Bit position is 1 = error occurred |
|          | 0     | Plus 5 V analog                    |
|          | 1     | Minus 15 V                         |
|          | 2     | Plus 24 V                          |
|          | 3     | Plus 15 V                          |
|          | 4     | Plus 5 V                           |
|          | 5     | -                                  |
|          | 6     | -                                  |
|          | 7     | _                                  |
|          | 8     | Plus 24 V channel 3                |
|          | 9     | Plus 24 V channel 4                |
|          |       | Plus 24 V KL                       |
|          |       | Plus 5 V RS232                     |
|          |       | Plus 15 V VB-Print                 |
|          |       | Minus 15 V VB-Print                |
|          | 14/15 | -                                  |

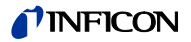

## 6.4.4 Group Measurement Data Request and Control

### DGS - Degas

Execute degassing or query the degassing status.

S: DGS[, a]<CR>[<LF>]

R: b <CR><LF>

| Parameter | Value | Description                       |
|-----------|-------|-----------------------------------|
| а         |       | Switch degassing                  |
|           | 0     | Switch off degassing              |
|           | 1     | Switch on degassing               |
| _         |       |                                   |
| Response  |       | Description                       |
| b         |       | Read degassing status (see above) |

## **EMI** - Emissions Control

- Set (change) the IE414/514 channel
- Switch on/off the emission
- Query currently selected channel
- Query emission status
- S: **EMI**[, a,b]<CR>[<LF>]
- R: c,d <CR><LF>

| Parameter | Value | Description                           |
|-----------|-------|---------------------------------------|
| а         |       | Select the IE414/514 channel          |
|           | 1     | Select channel 1                      |
|           | 2     | Select channel 2                      |
| b         |       | Switch the emission                   |
|           | 0     | Switch off the emission               |
|           | 1     | Switch on the emission                |
|           |       |                                       |
| Response  |       | Description                           |
| С         |       | Read the selected channel (see above) |
| d         |       | Read the emission status (see above)  |

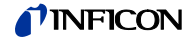

## **OFC** - Offest Correction

Reset or start the offset correction or query the offset status.

- S: **OFC**, a[,b]<CR>[<LF>]
- R: c <CR><LF>

| Parameter | Value | Description                                                                                            |
|-----------|-------|----------------------------------------------------------------------------------------------------|
| а         | 1 4   | Channel number 1 to 4                                                                                  |
| b         |       | Change the offset setpoint of the addressed channel                                                    |
|           | 0     | Ignore offset.                                                                                         |
|           |       | Only for channel 3/4 with CDG sensor whose auto offset = OFF (command CAO).                            |
|           | 1     | Redetermine and apply offset.                                                                          |
|           |       | Only for IE414/514 sensors or CDG sensors whose auto offset = OFF (command CAO).                       |
| Response  | Value | Description                                                                                            |
| С         |       | Offset setpoint of the addressed channel                                                               |
|           | 0     | Ignore offset                                                                                          |
|           | 1     | Apply offset.                                                                                          |
|           |       | For CDG sensors this might have been triggered by an automatic offset correction or by a Host request. |
|           | 2     | Offset correction is running. Only for IE414/514 sensors.                                              |

#### PRS - Press Sensor

Query the status and the pressure of an addressed sensor.

S: PRS, a<CR>[<LF>]

R: XX, ±b.bbbbE±bb <CR><LF>

| Parameter   |     | Description                                                                                      |
|-------------|-----|--------------------------------------------------------------------------------------------------|
| а           |     | Channel number 1 to 4                                                                            |
| Response    | Bit | Description                                                                                      |
| XX          |     | 2-digit HEX number<br>Bit position is 0 = condition met<br>Bit position is 1 = condition not met |
|             | 0*  | Measurement data OK and updated (no Degas, Ranging, etc.)                                        |
|             | 1*  | Measuring range underflow                                                                        |
|             | 2*  | Measuring range overflow                                                                         |
|             | 3   | No sensor connected                                                                              |
|             | 4   | Sensor error (CODING or SUPPLY error) is<br>pending                                              |
|             | 5** | Emission at the addressed IE414/514 sensor is ON                                                 |
|             | 6** | Degas at the addressed IE414/514 sensor is ON                                                    |
|             | 7** | Addressed IE414/514 sensor is selected                                                           |
| ±b.bbbbE±bb |     | Measuring value at the addressed channel in the current pressure unit                            |

\* Only one of the bit positions 0 ... 2 can be set

\*\* The bit positions 5 ... 7 are useful only for IE414/514 channels. Thus a request to channel 3 or 4 delivers 0 for those bits

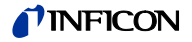

### PRX - Press Sensor Extended

| Query the status | and the pressure o | of all available sensors. |
|------------------|--------------------|---------------------------|
|------------------|--------------------|---------------------------|

- S: PRX<CR>[<LF>]
- R: XX, ±a.aaaaE±aa, XX, ± a.aaaaE±aa ,XX, ± a.aaaaaE±aa, XX, ± a.aaaaaE±aa <CR><LF>

| Response    | Description                                                      |
|-------------|------------------------------------------------------------------|
| XX          | States of channels 1 to 4 ( $\rightarrow$ "PRS", 🗎 77)           |
| ±a.aaaaE±aa | Measuring values at channels 1 to 4 in the current pressure unit |

| TRA - Talk Only | Rate |
|-----------------|------|
|-----------------|------|

Define and query the output rate of the «Talk Only» mode.

The output string of the «Talk Only» function corresponds with that of the PRX command ( $\rightarrow$  "PRX",  $\square$  78).

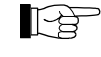

- The «Talk Only» rate will be reset to 0 (disabled) if:
  - the baud rate of the addressed interface is changed

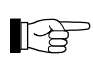

Once any character is received at an interface whose «Talk Only» mode is activated the «Talk Only» rate will be reset to 0 (disabled). Therefore the «Talk Only» settings should not be queried using the <ENQ> command because this would shut off the «Talk Only» mode.

- S: TRA,a[, bb.b]<CR>[<LF>]
- R: cc.c <CR><LF>

| Parameter | Value        | Description                                                      |
|-----------|--------------|------------------------------------------------------------------|
| а         | 0            | Standard RS232                                                   |
|           | 1            | IF540-RS232                                                      |
| bb.b      | 0            | «Talk Only» disabled                                             |
|           | 1.0-<br>60.0 | «Talk Only» repeat rate with baud rates <9600<br>baud in seconds |
|           | 0.1-<br>60.0 | «Talk Only» repeat rate with baud rates ≥9600<br>baud in seconds |
| -         |              |                                                                  |
| Response  |              | Description                                                      |
| CC.C      |              | Setpoint of the «Talk Only» repeat rate in seconds               |

(see above)

### 6.4.5 Group Display

**DBR** - Display Brightness

Set and query display brightness. S: **DBR**[, a]<CR>[<LF>] R: b <CR><LF>

| Parameter | Description |
|-----------|-------------|
| а         | 0 - 100 (%) |
|           |             |
| Response  | Description |
| b         | 0 - 100 (%) |

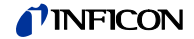

### DCO - Display Contrast

Set and query display contrast.

S: **DCO**[, a]<CR>[<LF>]

R: b <CR><LF>

b

| Parameter | Description |
|-----------|-------------|
| а         | 0 - 100 (%) |
|           |             |
| Response  | Description |

| DIC | - Displ | lay Ch | nannel |
|-----|---------|--------|--------|
|-----|---------|--------|--------|

• Display a measuring channel. For it the channel must be equipped with an operational sensor and the device must be in measuring mode.

0 - 100 (%)

- Query displayed channel.
- S: **DIC**[, a]<CR>[<LF>]
- R: b <CR><LF>

| Parameter | Description           |
|-----------|-----------------------|
| а         | Channel number 1 to 4 |
|           |                       |
| Response  | Description           |
| b         | Channel number 1 to 4 |

SVI - Setpoint Visible

Display trigger relays, or query displayed trigger relays.

When using the write command only the first two bit positions which are 1 are taken into consideration.

S: **SPE** [,XX]<CR>[<LF>] R: YY <CR><LF>

| Parameter | Bit | Description                                                         |
|-----------|-----|---------------------------------------------------------------------|
| XX        |     | 2-digit HEX number                                                  |
|           |     | Bit position is 0 = hide relay<br>Bit position is 1 = display relay |
|           | 0   | Relay 1 (VB-Print)                                                  |
|           | 1   | Relay 2 (VB-Print)                                                  |
|           | 2   | Relay 3 (IF540 interface board)                                     |
|           | 3   | Relay 4 (IF540 interface board)                                     |
|           | 4   | Relay 5 (IF540 interface board)                                     |
|           | 5   | Relay 6 (IF540 interface board)                                     |
|           | 6   | Relay 7 (IF540 interface board)                                     |
|           | 7   |                                                                     |
|           |     |                                                                     |
| Response  |     | Description                                                         |
| YY        |     | 2-digit HEX number                                                  |

2-digit HEX number See write command

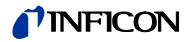

## 6.4.6 Group Parameter Setpoints

**BCC** - Bayard\_Alpert Sensor Constant Emission Current

Set or query the constant emission current of Bayard Alpert sensors.

The addressed sensor must be a BAG system.

S: **BCC**,a[, b]<CR>[<LF>]

R: c<CR><LF>

| Parameter | Value | Description                         |
|-----------|-------|-------------------------------------|
| а         | 1 4   | Channel number 1 bis 4              |
| b         | 0     | AUTO, Emission current not constant |
|           | 1     | 0.1 mA                              |
|           | 2     | 1.0 mA                              |
|           | 3     | 10 mA                               |
|           |       |                                     |
| Response  | Value | Description                         |
| С         | 0 3   | Current setpoint (see above)        |
|           |       |                                     |

#### CAO - CDG-Sensor Auto Offset

Set or query automatic offset correction of CDG sensors.

The addressed sensor must be a CDG system.

S: CAO,a[, b]<CR>[<LF>]

R: c<CR><LF>

| Parameter | Value | Description                     |
|-----------|-------|---------------------------------|
| а         | 1 4   | Channel number 1 bis 4          |
| b         | 0     | Automatic offset correction off |
|           | 1     | Automatic offset correction on  |
| Response  | Value | Description                     |
| с         | 0/1   | Current setpoint (see above)    |

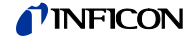

## CST - CDG Sensor Type

Set or query the CDG sensor type.

S: **CST**, a[,bb]<CR>[<LF>]

R: cc<CR><LF>

| Parameter | Value | Description                      |
|-----------|-------|----------------------------------|
| а         | 3/4   | Channel number 3 or 4            |
| bb        | 00    | CDG_0_01_MBAR sensor             |
|           | 01    | CDG_0_01_TORR sensor             |
|           | 02    | CDG_0_02_TORR sensor             |
|           | 03    | CDG_0_05_TORR sensor             |
|           | 04    | CDG_0_1_MBAR sensor              |
|           | 05    | CDG_0_1_TORR sensor              |
|           | 06    | CDG_0_25_TORR sensor             |
|           | 07    | CDG_0_5_TORR sensor              |
|           | 08    | CDG_1_MBAR sensor                |
|           | 09    | CDG_1_TORR sensor                |
|           | 10    | CDG_2_TORR sensor                |
|           | 11    | CDG_10_MBAR sensor               |
|           | 12    | CDG_10_TORR sensor               |
|           | 13    | CDG_100_MBAR sensor              |
|           | 14    | CDG_100_TORR sensor              |
|           | 15    | CDG_1000_MBAR sensor             |
|           | 16    | CDG_1100_MBAR sensor             |
|           | 17    | CDG_1000_TORR sensor             |
| Response  | Value | Description                      |
| сс        | 00 04 | Installed CDG sensor (see above) |

FCO - Failure Control

Set or query the automatic sensor selection in case of an error.

This command is allowed only if the sensor control is set to PSG\_ONLY. S: **FCO**[, a]<CR>[<LF>]

R: b <CR><LF>

| Parameter | Value  | Description                                                 |
|-----------|--------|-------------------------------------------------------------|
| а         | 0<br>1 | No automatic sensor selection<br>Automatic sensor selection |
| Response  | Value  | Description                                                 |
| b         | 0/1    | Current setpoint (see above)                                |

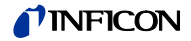

## **FRC** - Failure Relay Configuration

Configure or query the failure relays. S: **FRC**,a[, b]<CR>[<LF>]

R: c <CR><LF>

| Parameter | Value | Description                       |
|-----------|-------|-----------------------------------|
| а         | 1/2   | Relay 1 or 2                      |
| b         | 1 4   | Assignment to a measuring channel |
|           | 5     | Sum of channels 1 4               |
|           | 6     | GLOBAL                            |
|           | 7     | NONE                              |
|           |       |                                   |
| Response  | Value | Description                       |
| С         | 1 7   | Current configuration (see above) |

### LOC - Locking

Set or query the lockout of the control buttons.

S: **LOC**[, a]<CR>[<LF>]

R: b <CR><LF>

| Parameter | Value | Description       |
|-----------|-------|-------------------|
| а         |       | Lock the keyboard |
|           | 0     | OFF               |
|           | 1     | PARA-Lock         |
|           | 2     | PROFI-Lock        |
|           | 3     | FULL-Lock         |

For a description of the available settings refer to  $\rightarrow$  "Setup Lock (Set.Lock)", XY.

| Response | Description                               |
|----------|-------------------------------------------|
| b        | Read the current lock setting (see above) |

### **RSC** - Recorder Scale

Set or query the scaling of a recorder output.

S: **RSC**, a[,b]<CR>[<LF>]

R: c <CR><LF>

| Parameter | Value | Description                  |
|-----------|-------|------------------------------|
| а         | 1/2   | Recorder output 1 or 2       |
| b         | 0     | SCALE_FULL                   |
|           | 1     | SCALE_USER                   |
|           | 2     | SCALE_AUTO                   |
|           | 3     | SCALE_EXPO                   |
|           |       |                              |
| Response  |       | Description                  |
| С         | 0 3   | Scaling setpoint (see above) |

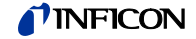

#### **RSL** - Recorder Scale Limits

Set or query the scale limits of a recorder output.

This command is allowed only if the scaling of the recorder output is not set to SCALE\_USER.

The limit setpoints must not exceed the measuring limits of the selected measuring channel.

S: **RSL**, a[,±c.ccccE±cc,±d.ddddE±dd]<CR>[<LF>]

R: ±c.ccccE±cc,±d.ddddE±dd <CR><LF>

| Parameter   | Value | Description                                                                     |
|-------------|-------|---------------------------------------------------------------------------------|
| а           | 1/2   | Recorder output 1 or 2                                                          |
| ±c.ccccE±cc |       | Lower pressure value of the recorder output scale in the current pressure unit. |
| ±d.ddddE±dd |       | Upper pressure value of the recorder output scale in the current pressure unit. |
| Response    |       | Description                                                                     |
| ±c.ccccE±cc |       | Lower pressure value of the recorder output scale in the current pressure unit. |
| ±d.ddddE±dd |       | Upper pressure value of the recorder output scale in the current pressure unit. |

**RSM** - Recorder Scale Mode

Set or query the scale mode of a recorder output.

This command is allowed only if the scaling of the recorder output is not set to SCALE\_EXPO.

- S: **RSM**, a[,b]<CR>[<LF>]
- R: c <CR><LF>

| Parameter | Value | Description                     |
|-----------|-------|---------------------------------|
| а         | 1/2   | Recorder output 1 or 2          |
| b         | 0     | LIN_SCALE                       |
|           | 1     | LOG_SCALE                       |
|           |       |                                 |
| Response  |       | Description                     |
| С         | 0/1   | Scale mode setpoint (see above) |

#### **RSO** - Recorder Source

Assign a measuring channel to a recorder output

Query the channel assignment

This command is allowed only if the Recorder Mode is set to IM540 Mode, i.e. if it is channel based.

S: **RSO**, a[,b]<CR>[<LF>]

R: c <CR><LF>

| Parameter | Value | Description                |
|-----------|-------|----------------------------|
| а         | 1/2   | Recorder output 1 or 2     |
| b         | 1 4   | Channel number             |
|           | 5     | AUTO-Mode                  |
|           | 6     | NONE                       |
|           |       |                            |
| Response  |       | Description                |
| С         | 1 4   | Assigned measuring channel |

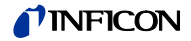

#### SAC - Sensor Amplification Correction

| Set or query the sense | sor amplification co | rrection. |
|------------------------|----------------------|-----------|
|------------------------|----------------------|-----------|

S: SAC, a[,bbb]<CR>[<LF>]

R: c.cc<CR><LF>

|                                       | Parameter                                                                   | Value                     | Description                           |
|---------------------------------------|-----------------------------------------------------------------------------|---------------------------|---------------------------------------|
|                                       | а                                                                           | 1 4                       | Channel number 1 to 4                 |
|                                       | b.bb                                                                        | 0.10 to<br>9.99           | Correction factor                     |
|                                       | Response                                                                    | Value                     | Description                           |
|                                       | C.CC                                                                        | 0 8                       | Current correction factor (see above) |
| SAS - Sensor Amplifier<br>Sensitivity | Set the sensor ampli<br>S: SAS, a[,b] <cr>[<br/>R: c<cr><lf></lf></cr></cr> | fication se<br><lf>]</lf> | ensitivity for a channel.             |
|                                       | Parameter                                                                   | Value                     | Description                           |
|                                       | а                                                                           | 1, 2                      | Channel number 1 or 2                 |
|                                       | b                                                                           | 0                         | Low                                   |
|                                       |                                                                             | 1                         | Normal                                |
|                                       |                                                                             | 2                         | High                                  |
|                                       | Response                                                                    | Value                     | Description                           |

С

SCA - Sensor Control Activate

Reactivate the sensor control after changing the SCS, SCM, SCC, SCL, SCT parameters.

This command is allowed only if at least one of the above mentioned parameters has been changed.

Sensitivity (see above)

S: SCA<CR>[<LF>]

R: <AKC><CR><LF>

SCC - Sensor Control Channel

Set or query the channel that controls a sensor whose sensor control mode is set to AUTO.

This command is allowed only if the basic type of sensor control is set to 0 (channel controlling).

If this parameter is changed, the emission of the IE414/514 sensors will be switched off and all running sensor control functions will be suspended (Sensor, Pirani, Contact, Analog).

If at least one of the sensor control parameters have been changed (using SCS, SCM, SCC, SCL, or SCT command) the sensor control must be reactivated using the SCA command,

S: SCC,a[, b]<CR>[<LF>]

R: c<CR><LF>

| Parameter | Value | Description                          |
|-----------|-------|--------------------------------------|
| а         | 1 4   | Sensors 1 to 4                       |
| b         | 0     | Is not controlled by another channel |
|           | 1 4   | Controlling channel, sensors 1 to 4  |
| Response  | Value | Description                          |
| с         | 0 4   | Current setpoint (see above)         |

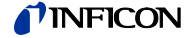

SCL - Sensor Control Limits

Set or query the range limits for starting up and shutting down the sensor at the controlled channel.

The sensor control mode of the addressed sensor must be set to AUTO or SELF. If the sensor control mode SELF has been selected, only the startup limit is relevant. The shutdown limit must be defined as well, but it does not take effect.

If this parameter is changed, the emission of the IE414/514 sensors will be switched off and all running sensor control functions will be suspended (Sensor, Pirani, Contact, Analog).

If at least one of the sensor control parameters have been changed (using SCS, SCM, SCC, SCL, or SCT command) the sensor control must be reactivated using the SCA command.

S: **SCL**, a[,±c.ccccE±cc,±d.ddddE±dd]<CR>[<LF>]

R: ±c.ccccE±cc,±d.ddddE±dd <CR><LF>

| Parameter   | Value | Description                                 |
|-------------|-------|---------------------------------------------|
| а           | 1 4   | Channel number 1 to 4                       |
| ±c.ccccE±cc |       | Startup value in the current pressure unit  |
| ±d.ddddE±dd |       | Shutdown value in the current pressure unit |
| Response    |       | Description                                 |
| ±c.ccccE±cc |       | Startup value in the current pressure unit  |
| ±d.ddddE±dd |       | Shutdown value in the current pressure unit |

#### SCM - Sensor Control Mode

Set or query the sensor control mode.

This command is allowed only if the basic type of sensor control is set to 0 (channel controlling).

If this parameter is changed, the emission of the IE414/514 sensors will be switched off and all running sensor control functions will be suspended (Sensor, Pirani, Contact, Analog).

If at least one of the sensor control parameters have been changed (using SCS, SCM, SCC, SCL, or SCT command) the sensor control must be reactivated using the SCA command.

S: **SCM**,a[, b]<CR>[<LF>]

R: c<CR><LF>

| Parameter | Value | Description                                                                               |
|-----------|-------|-------------------------------------------------------------------------------------------|
| а         | 1 4   | Channel number 1 to 4                                                                     |
| b         | 0     | MANUAL                                                                                    |
|           | 1     | SELF                                                                                      |
|           |       | Only applicable to BAG and EXT sensors                                                    |
|           | 2     | AUTO                                                                                      |
|           |       | Applicable to all sensors, however channels 3 and 4 cannot be set to AUTO simultaneously. |
|           | 3     | НОТ                                                                                       |
|           |       | Only applicable to a CDG or PSG sensor                                                    |
| Response  | Value | Description                                                                               |
| C         | 03    | Current setpoint (see above)                                                              |

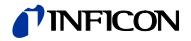

#### SCS - Sensor Control Setting

Set or query the basic type of sensor control.

If this parameter is changed, the emission of the IE414/514 sensors will be switched off and all running sensor control functions will be suspended (Sensor, Pirani, Contact, Analog).

If at least one of the sensor control parameters have been changed (using SCS, SCM, SCC, SCL, or SCT command) the sensor control must be reactivated using the SCA command.

S: SCS[, a]<CR>[<LF>]

R: b<CR><LF>

| Parameter | Value | Description                                                     |
|-----------|-------|-----------------------------------------------------------------|
| а         | 0     | Channel controlling.                                            |
|           |       | The sensors control each other or they are self-<br>controlling |
|           | 1     | Only PSG starting control for IE414/514 systems                 |
|           | 2     | Control via analog inputs                                       |
|           | 3     | Control via contact inputs                                      |
|           | 4     | Control via analog and contact inputs                           |
|           |       |                                                                 |
| Response  | Value | Description                                                     |
| b         | 0 4   | Current setpoint (see above)                                    |

#### SCT - Sensor Control PSG

Activate or query the PSG sensor control.

This command is allowed only if the basic type of sensor control is set to PSG\_ONLY, ANALOG, CONTACT or ANALOG+CONTACT and a PSG sensor is installed at the addressed channel.

If this parameter is changed, the emission of the IE414/514 sensors will be switched off and all running sensor control functions will be suspended (Sensor, Pirani, Contact, Analog).

If at least one of the sensor control parameters have been changed (using SCS, SCM, SCC, SCL, or SCT command) the sensor control must be reactivated using the SCA command.

S: **SCT**[, a]<CR>[<LF>] R: b<CR><LF>

| Parameter | Value | Description                              |
|-----------|-------|------------------------------------------|
| а         | 0     | Deactivate PSG sensor control            |
|           | 1     | Activate sensor control at PSG channel 3 |
|           | 2     | Activate sensor control at PSG channel 3 |
|           |       |                                          |
| Response  | Value | Description                              |
|           | 0 2   | Current setpoint (see above)             |

## **SEW** - Switch Emission On Warning

Set or query the behavior of the emission in case of an warning caused by the voltage monitoring.

S: SEW[, a]<CR>[<LF>]

R: b <CR><LF>

| Parameter | Value | Description                  |
|-----------|-------|------------------------------|
| а         | 0     | Emission remains on          |
|           | 1     | Emission is switched off     |
|           |       |                              |
| Response  | Value | Description                  |
| b         | 0/1   | Current setpoint (see above) |

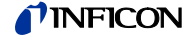

## **SFP** - Sensor Filament Power

Threshold values of the filament power monitoring of IE414/514 sensors.

- S: **SFP**, a[,cc.c]<CR>[<LF>]
- R: cc.c <CR><LF>

| Parameter | Value          | Description                                   |
|-----------|----------------|-----------------------------------------------|
| а         | 1/2            | Measuring channel 1 or 2                      |
| CC.C      | 1.0 to<br>15.0 | Threshold values in Watt                      |
| Response  | Value          | Description                                   |
| С         | 1.0 to<br>15.0 | Current threshold value setpoints (see above) |

### SGC - Sensor Gas Correction

Set or query the sensor gas correction.

CDG sensors allow the values NONE or USER only.

S: **SGC**, a[,b]<CR>[<LF>]

R: c<CR><LF>

| Parameter | Value | Description                  |
|-----------|-------|------------------------------|
| а         | 1 4   | Channel number 1 to 4        |
| b         | 0     | NONE                         |
|           | 1     | GAS_AR                       |
|           | 2     | GAS_H2                       |
|           | 3     | GAS_HE                       |
|           | 4     | GAS_NE                       |
|           | 5     | GAS_KR                       |
|           | 6     | GAS_XE                       |
|           | 7     | GAS_CO2                      |
|           | 8     | GAS_USER                     |
|           |       |                              |
| Response  | Value | Description                  |
| С         | 0 8   | Current gas type (see above) |

## **SMF** - Sensor Measuring Filter

Set or query the sensor measuring filter.

S: **SMF**,a[, b]<CR>[<LF>]

R: c <CR><LF>

| Parameter | Value | Description                  |
|-----------|-------|------------------------------|
| а         | 1 4   | Channel number 1 to 4        |
| b         | 0     | NONE                         |
|           | 1     | FAST                         |
|           | 2     | NORMAL                       |
|           | 3     | SLOW                         |
|           |       |                              |
| Response  | Value | Description                  |
| с         | 0 3   | Measuring filter (see above) |

### **SPE** - Setpoint Enable

- Release or lock trigger relays
- Query relay switching
- S: **SPE** [,XX]<CR>[<LF>]
- R: YY <CR><LF>

| Parameter | Bit | Description                                                                                 |
|-----------|-----|---------------------------------------------------------------------------------------------|
| XX        |     | 2-digit HEX number                                                                          |
|           |     | Bit position is 0 = relay switching disabled<br>Bit position is 1 = relay switching enabled |
|           | 0   | Relay 1 (VB Print)                                                                          |
|           | 1   | Relay 2 (VB Print)                                                                          |
|           | 2   | Relay 3 (IF540 interface board)                                                             |
|           | 3   | Relay 4 (IF540 interface board)                                                             |
|           | 4   | Relay 5 (IF540 interface board)                                                             |
|           | 5   | Relay 6 (IF540 interface board)                                                             |
|           | 6   | Relay 7 (IF540 interface board)                                                             |
|           | 7   | _                                                                                           |
|           |     |                                                                                             |
| Response  |     | Description                                                                                 |
| YY        |     | 2-digit HEX number                                                                          |
|           |     | Bit position is 0 = relay switching disabled<br>Bit position is 1 = relay switching enabled |
|           |     | See write command                                                                           |

## SPS - Setpoint Status

Query setpoint status of all trigger relays.

S: SPS<CR>[<LF>]

R: XX <CR><LF>

| Response | Bit | Description                                                                    |
|----------|-----|--------------------------------------------------------------------------------|
| XX       |     | 2-digit HEX number                                                             |
|          |     | Bit position is 0 = relay not activated<br>Bit position is 1 = relay activated |
|          | 0   | Relay 1 (VB Print)                                                             |
|          | 1   | Relay 2 (VB Print)                                                             |
|          | 2   | Relay 3 (IF540 interface board)                                                |
|          | 3   | Relay 4 (IF540 interface board)                                                |
|          | 4   | Relay 5 (IF540 interface board)                                                |
|          | 5   | Relay 6 (IF540 interface board)                                                |
|          | 6   | Relay 7 (IF540 interface board)                                                |
|          | 7   | -                                                                              |

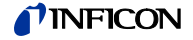

#### SPV - Setpoint Value

Assign and set trigger point, or query trigger point.

- S: **SPV**, a[,b,±c.ccccE±cc,±d.ddddE±dd ]<CR>[<LF>]
- R: e,±c.ccccE±cc,±d.ddddE±dd <CR><LF>

| Parameter   | Value | Description                                                               |
|-------------|-------|---------------------------------------------------------------------------|
| а           | 1 2   | Relay number                                                              |
|             | 1 7   | Relay number, if IF540 interface board installed                          |
| b           |       | Assignment to measuring channels 1 4                                      |
| ±c.ccccE±cc |       | Lower threshold value in current pressure unit                            |
| ±d.ddddE±dd |       | Upper threshold value in current pressure unit                            |
|             |       |                                                                           |
| Response    |       | Description                                                               |
| е           |       | Assignment of the addressed relay number 1 7 to the measuring channel 1 4 |
| ±c.ccccE±cc |       | Lower threshold value in current pressure unit                            |
| ±d.ddddE±dd |       | Upper threshold value in current pressure unit                            |

SSV - Sensor Sensivity Value

Set or query the sensitivity of an IE414/514 sensor.

- S: SSV, a[,cc.cc]<CR>[<LF>]
- R: cc.cc <CR><LF>

| Parameter | Value | Description                                      |
|-----------|-------|--------------------------------------------------|
| а         | 1/2   | Measuring channel 1 or 2                         |
| CC.CC     |       | Sensor sensitivity                               |
|           |       | Range BAG: 05.00 30.00<br>Range EXT: 01.00 20.00 |
| Response  |       | Description                                      |
| CC.CC     |       | Current setpoint (see above)                     |

**SUC** - Sensor User-Correction Gas Clear

Reset the complete pressure dependent gas correction table with max. 50 anchor points for one measuring channel.

The complete correction table will be transferred to the EEPROM. After that the execution of the command will be acknowledged with <ACK>.

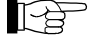

This command has a long execution time.

S: SUC, a<CR>[<LF>]

| Parameter | Value | Description           |
|-----------|-------|-----------------------|
| а         | 1 4   | Channel number 1 to 4 |

#### **SUG** - Sensor User-Correction Gas

Set or query a correction factor in a table of max. 50 anchor points. This table is used as pressure dependent correction table for one measuring channel.

P

After assigning all correction values to the corresponding anchor points, the complete table must be transferred to the EEPROM using the SUS command. If this transfer is neglected, the changes will get lost once the mains supply is switched off.

S: **SUG**, a,bb[, c.ccccE±cc,d.ddd]<CR>[<LF>]

R: c.cc<CR><LF>

| Parameter  | Value             | Description                                                                     |
|------------|-------------------|---------------------------------------------------------------------------------|
| а          | 1 4               | Channel number 1 to 4                                                           |
| bb         | 01 to 50          | Table index                                                                     |
| c.ccccE±cc |                   | Pressure value assigned to the given anchor point in the current pressure unit. |
|            |                   | This value must not exceed the measuring limits of the connected sensor.        |
| d.ddd      | 0.100 to<br>9.999 | Correction value assigned to the given anchor point.                            |
| Response   | Value             | Description                                                                     |
| c.ccccE±cc |                   | Pressure value assigned to the given anchor point in the current pressure unit. |
|            |                   | This value must not exceed the measuring limits of the connected sensor.        |
| d.ddd      | 0.100 to<br>9.999 | Correction value assigned to the given anchor point.                            |

### **SUS** - Sensor User-Correction Gas Save

Transfer the complete gas correction table of the addressed channel to the EEPROM. The execution of this command will be acknowledged with <ACK>.

This command has a long execution time.

S: SUS, a<CR>[<LF>]

| Parameter | Value | Description           |
|-----------|-------|-----------------------|
| а         | 1 4   | Channel number 1 to 4 |

## SXR - Sensor Gas Correction

Set or query the X-ray limit for Ioni sensors.

- S: **SXR**, a[, b.bbE±bb],<CR>[<LF>]
- R: b.bbE±bb <CR><LF>

| Parameter | Value | Description                                   |
|-----------|-------|-----------------------------------------------|
| а         |       | Measuring channel 1 or 2                      |
| b.bbE±bb  |       | 0.00 (correction switched off) or X-ray limit |
| Response  |       | Description                                   |
| b.bbE±bb  |       | Current X-ray limit                           |

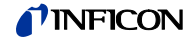

#### THV - Threshold Value

Set or query the threshold value of the analog input.

- S: THV, a[,cc.cc,dd.dd ]<CR>[<LF>]
- R: cc.cc,dd.dd <CR><LF>

| Parameter | Value | Description                                                |
|-----------|-------|------------------------------------------------------------|
| а         | 1/2   | Analog input channel 1 or 2                                |
| CC.CC     |       | U_Low: Lower threshold value in volt                       |
| dd.dd     |       | U_High: Upper threshold value in volt                      |
|           |       | Limits:<br>00.00 V to 10.00 V<br>U_High - U_Low ≥ +0.050 V |
| Response  |       | Description                                                |
| CC.CC     |       | U_Low: Lower threshold value in volt                       |
| dd.dd     |       | U_High: Upper threshold value in volt                      |

## **TOP** - Torr Permission

#### Set or query the Torr permission.

If the current pressure unit is Torr and the permission is reset (0) the pressure unit will automatically be set to mbar (default value).

S: TOL[, a]<CR>[<LF>]

R: b <CR><LF>

| Parameter | Value | Description                                         |
|-----------|-------|-----------------------------------------------------|
| а         | 0     | Reset the Torr permission (Torr cannot be selected) |
|           | 1     | Set the Torr permission (Torr can be selected)      |
| Response  |       | Description                                         |
| b         | 0/1   | Read the current Torr permission status (see above) |

#### UNI - Unit

#### Set or query pressure unit. S: UNI[, a]<CR>[<LF>] R: b <CR><LF>

| Parameter | Value | Description           |
|-----------|-------|-----------------------|
| а         |       | Set the pressure unit |
|           | 0     | Hectopascal (hPa)     |
|           | 1     | Torr                  |
|           | 2     | Pascal                |
|           | 3     | Micron                |

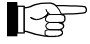

The pressure unit Torr can be set only if the torr lock has been disabled.

| Response | Description                                |
|----------|--------------------------------------------|
| b        | Read the current pressure unit (see above) |

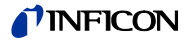

#### WCI - Warning Condition lonisupply

Set or query the behavior of the device in case of a warning caused by the IE414/514 supply.

S: WCI[, a]<CR>[<LF>]

R: b <CR><LF>

| Parameter | Value | Description                  |
|-----------|-------|------------------------------|
| а         | 0     | No error                     |
|           | 1     | Warning                      |
|           | 2     | Fatal error                  |
| Response  | Value | Description                  |
| b         | 0 2   | Current setpoint (see above) |

## **WCP** - Warning Condition Powersupply

Set or query the behavior of the device in case of an warning caused by the system voltage supply.

S: **WCP**[, a]<CR>[<LF>] R: b <CR><LF>

| Parameter | Value | Description                  |
|-----------|-------|------------------------------|
| а         | 0     | No Error                     |
|           | 1     | Warning                      |
|           | 2     | Fatal error                  |
|           |       |                              |
| Response  | Value | Description                  |
| b         | 0 2   | Current setpoint (see above) |

# 6.4.7 Group Device Information

ARN - Article Number Query or program the article number of the IM540.

The article number is written to the EEPROM of the MC board starting at address 140H. Its maximum string length amounts to 16 characters. If the string contains less than 16 characters, it will be padded to the maximum length by appending blank characters before it is stored.

The checksum of the entire memory range 000H to 1FDH must be calculated and stored again. For this, the entire memory range must be read. This may cause a notable response time for the <ACK> of this command.

S: ARN[,<String>]<CR>[<LF>]

R: <String> <CR><LF>

| Parameter         | Description    |
|-------------------|----------------|
| <string></string> | Article number |

|                     |                                                                                                    | <b>NFICON</b>                                                                                                    |  |  |
|---------------------|----------------------------------------------------------------------------------------------------|----------------------------------------------------------------------------------------------------|--|--|
| AYT - Are You There | Using this command the dialo operation can be checked.                                                                                                    | g partner can be identified and the readiness for                                                                                                    |  |  |
|                     | S: AYT, <string1>,<string2>&lt;</string2></string1>                                                                                                    | CR>[ <lf>]</lf>                                                                                                    |  |  |
|                     | R: IM540,Vxx.xx <cr>[<lf>]</lf></cr>                                                                                                    |                                                                                                    |  |  |
|                     |                                                                                                    |                                                                                                    |  |  |
|                     | Parameter                                                                                                    | Description                                                                                                    |  |  |
|                     | <string1></string1>                                                                                                    | Name of the dialog partner (IF540P, if profibus is used)                                                                                                    |  |  |
|                     | <string2></string2>                                                                                                    | Version number of the dialog partner in the format Vxx.xx                                                                                                    |  |  |
|                     | Once the IM540 is ready for o                                                                                                    | peration it will respond to this command:                                                                                                    |  |  |
|                     | If a known dialog partner, suc<br>the version number ( <string2><br/>number defined in the source<br/>answers with <ack> and the<br/><enq> command.</enq></ack></string2> | h as the profibus ( <string1> = IF540P) is recognized,<br/>&gt; = Vxx.xx) is compared with the minimal version<br/>file. If the current version is of recent date the device<br/>IM540 identification can be requested using the</string1> |  |  |
|                     | If this condition is not met, the device answers with <nak>. The corresponding error code is:</nak>                                                                       |                                                                                                    |  |  |
|                     | 40 = IM540_RS232_ERROR_SW_VERSION_INCOMPATIBLE                                                                                                    |                                                                                                    |  |  |
|                     | If the dialog partner described<br>required command syntax (A<br>and the IM540 identification c                                                                           | l by <string1> is unknown the conformance with the<br/>YT , , ) leads to a positive acknowledgement <ack><br/>an be requested using the <enq> command.</enq></ack></string1>                                                               |  |  |
| EDA - Examine Date  | Query or program the examin                                                                                                    | e date of the IM540                                                                                                    |  |  |
|                     | The examine date is written to                                                                                                    | the EEPROM of the MC board starting at address                                                                                                    |  |  |
|                     | 160H. Its maximum string lengless than 16 characters, it will blank characters before it is s                                                                             | tored.                                                                                                    |  |  |
|                     | The checksum of the entire m<br>stored again. For this, the ent<br>notable response time for the                                                                          | emory range 000H to 1FDH must be calculated and<br>ire memory range must be read. This may cause a<br><ack> of this command.</ack>                                                                                                    |  |  |
|                     | S: EDA[, <string>]<cr>[<lf< td=""><td>&gt;]</td></lf<></cr></string>                                                                                                    | >]                                                                                                    |  |  |
|                     | R: <string> <cr><lf></lf></cr></string>                                                                                                    |                                                                                                    |  |  |
|                     |                                                                                                    |                                                                                                    |  |  |
|                     | Parameter                                                                                                    | Description                                                                                                    |  |  |
|                     | <string></string>                                                                                                    | Examine date in the format 2017-05-31-13-38 (example)                                                                                                    |  |  |

## IEC - Ioni Emission Current

Query the current emission current at the IE414/514 channel 1 or 2.

S: IEC<CR>[<LF>]

R: a <CR><LF>

| Value | Description                              |
|-------|------------------------------------------|
|       | Emission current                         |
| 0     | 0.0 mA (Emission off)                    |
| 1     | 0.1 mA                                   |
| 2     | 1 mA                                     |
| 3     | 1.6 mA                                   |
| 4     | 10 mA                                    |
| 5     | 45 mA                                    |
| 6     | 90 mA                                    |
|       | Value<br>0<br>1<br>2<br>3<br>4<br>5<br>6 |

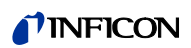

| IQM - IQ-Board-Data from<br>MC-Board | Query the article number and the serial number of the IQ board.<br>S: IQM <cr>[<lf>]<br/>R: <string1>,<string2> <cr><lf></lf></cr></string2></string1></lf></cr>                                                                                                    |                                                                                                    |                                                                                                    |  |
|--------------------------------------|----------------------------------------------------------------------------------------------------|----------------------------------------------------------------------------------------------------|----------------------------------------------------------------------------------------------------|--|
|                                      | Response                                                                                                    |                                                                                                    | Description                                                                                                    |  |
|                                      | <string1></string1>                                                                                                    |                                                                                                    | Article number                                                                                                    |  |
|                                      | <string2></string2>                                                                                                    |                                                                                                    | Serial number in format 106689E037 (example)                                                                                                    |  |
| ⅣM - IV-Board-Data from<br>MC-Board  | Query the article number and the serial number of the IV board.<br>S: IVM <cr>[<lf>]<br/>R: <string1>,<string2> <cr><lf></lf></cr></string2></string1></lf></cr>                                                                                                    |                                                                                                    |                                                                                                    |  |
|                                      | Response                                                                                                    |                                                                                                    | Description                                                                                                    |  |
|                                      | <string1></string1>                                                                                                    |                                                                                                    | Article number                                                                                                    |  |
|                                      | <string2></string2>                                                                                                    |                                                                                                    | Serial number in format 106689E037 (example)                                                                                                    |  |
| SEN - Serial Number                  | Query or program the<br>The serial number is<br>150H. Its maximum s<br>less than 16 character<br>blank characters before<br>The checksum of the<br>stored again. For this<br>notable response tim<br>S: <b>SEN</b> [, <string>]&lt;0<br/>R: <string> <cr><l<br>Parameter<br/><string1></string1></l<br></cr></string></string> | e serial nu<br>written to<br>string leng<br>ers, it will<br>ore it is st<br>e entire mo<br>s, the enti<br>ne for the<br>CR>[ <lf><br/>_F&gt;</lf> | umber of the IM540.<br>the EEPROM of the MC board starting at address<br>gth amounts to 16 characters. If the string contains<br>be padded to the maximum length by appending<br>ored.<br>emory range 000H to 1FDH must be calculated and<br>re memory range must be read. This may cause a<br><ack> of this command.<br/>]<br/>Description<br/>Serial number in format 106689E037 (example)</ack> |  |
| SRL - Sensor Range Limits            | Query the sensor range limits.<br>S: <b>SRL</b> , a <cr>[<lf>]<br/>R: b,±c.ccccE±cc,±d.ddddE±dd <cr><lf></lf></cr></lf></cr>                                                                                                    |                                                                                                    |                                                                                                    |  |
|                                      | 2                                                                                                    | 1 4                                                                                                    | Measuring channel 1 to 4                                                                                                    |  |
|                                      | u                                                                                                    | 1 4                                                                                                    |                                                                                                    |  |
|                                      | Response                                                                                                    |                                                                                                    | Description                                                                                                    |  |
|                                      | а                                                                                                    | 1 4                                                                                                    | Addressed measuring channel                                                                                                    |  |
|                                      | ±c.ccccE±cc                                                                                                    |                                                                                                    | Lower limit of the measuring range in the current pressure unit                                                                                                    |  |
|                                      | ±d.ddddE±dd                                                                                                    |                                                                                                    | Upper limit of the measuring range in the current pressure unit                                                                                                    |  |

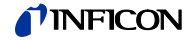

### STI - Sensor Typ Information

Query the type of sensor connected to the addressed channel.

- S: STI, a<CR>[<LF>]
- R: bb<CR><LF>

| Parameter | Value | Description                               |
|-----------|-------|-------------------------------------------|
| а         | 1 4   | Channel number 1 to 4                     |
| Deenenee  | Value | Description                               |
| Response  | value |                                           |
| DD        |       | Sensor connected to the addressed channel |
|           | 00    | No sensor connected                       |
|           | 01    | BAG sensor                                |
|           | 02    | EXT sensor                                |
|           | 03    | PSG sensor                                |
|           | 04    | CDG_0_01_MBAR sensor                      |
|           | 05    | CDG_0_01_TORR sensor                      |
|           | 06    | CDG_0_02_TORR sensor                      |
|           | 07    | CDG_0_05_TORR sensor                      |
|           | 08    | CDG_0_10_MBAR sensor                      |
|           | 09    | CDG_0_10_TORR sensor                      |
|           | 10    | CDG_0_25_TORR sensor                      |
|           | 11    | CDG_0_5_TORR sensor                       |
|           | 12    | CDG_1_MBAR sensor                         |
|           | 13    | CDG 1 TORR sensor                         |
|           | 14    | CDG 2 TORR sensor                         |
|           | 15    | CDG_10_MBAR sensor                        |
|           | 16    | CDG_10_TORR sensor                        |
|           | 17    | CDG_100_MBAR sensor                       |
|           | 18    | CDG_100_TORR sensor                       |
|           | 19    | CDG_1000_MBAR sensor                      |
|           | 20    | CDG_1100_MBAR sensor                      |
|           | 21    | CDG_1000_TORR sensor                      |

## **VPM** - VP-Board-Data from MC-Board

Query the article number and the serial number of the VP board.

- S: VPM <CR>[<LF>]
- R: <String1>,<String2> <CR><LF>

| Response            | Description                                  |
|---------------------|----------------------------------------------|
| <string1></string1> | Article number                               |
|                     | Serial number in format 106689E037 (example) |

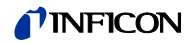

## 6.4.8 Group DETAIL - Reading Device Information

| GAV - Gauge Anode Voltage       | Read the anode voltage.<br>If the emission is off the value 0.000 V is being output.<br>S: GAV <cr>[<lf>]<br/>R: nnn.nnn <cr><lf></lf></cr></lf></cr>         |                         |  |  |
|---------------------------------|----------------------------------------------------------------------------------------------------|-------------------------|--|--|
|                                 | Response                                                                                                    | Description             |  |  |
|                                 | nnn.nnn                                                                                                    | Anode voltage in Volt   |  |  |
| GCV - Gauge Cathode<br>Voltage  | Read the cathode voltage.<br>If the emission is off the value 0.000 V is being output.<br>S: GCV <cr>[<lf>]<br/>R: nn.nnn <cr><lf></lf></cr></lf></cr>        |                         |  |  |
|                                 | Response                                                                                                    | Description             |  |  |
|                                 | nnn.nnn                                                                                                    | Cathode voltage in Volt |  |  |
| GEC - Gauge Emission<br>Current | Read the emission current.<br>If the emission is off the value 0.000 mA is being output.<br>S: GEC <cr>[<lf>]<br/>R: nn.nnn <cr><lf></lf></cr></lf></cr>      |                         |  |  |
|                                 | Response                                                                                                    | Description             |  |  |
|                                 | nnn.nnn                                                                                                    | Emission current in mA  |  |  |
| GFC - Gauge Filament<br>Current | Read the filament current.<br>If the emission is off the value 0.000 A is being output.<br>S: <b>GFC</b> <cr>[<lf>]<br/>R: n.nnn <cr><lf></lf></cr></lf></cr> |                         |  |  |
|                                 | Response                                                                                                    | Description             |  |  |
|                                 | n.nnn                                                                                                    | Filament current in A   |  |  |
| GFP - Gauge Filament Power      | Read the filament power.<br>If the emission is off the value 0.000 W is being output.<br>S: GFP <cr>[<lf>]<br/>R: n.nnn <cr><lf></lf></cr></lf></cr>          |                         |  |  |
|                                 | Response                                                                                                    | Description             |  |  |
|                                 | n.nnn                                                                                                    | Filament power in W     |  |  |

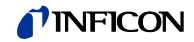

| <b>GFU</b> - Gauge Filament<br>Voltage     | Read the filament voltage.<br>If the emission is off the value<br>S: <b>GFU</b> <cr>[<lf>]<br/>R: n.nnn <cr><lf></lf></cr></lf></cr>                                                                                                    | id the filament voltage.<br>e emission is off the value 0.000 V is being output.<br><mark>GFU</mark> <cr>[<lf>]<br/>n.nnn <cr><lf></lf></cr></lf></cr> |  |  |
|--------------------------------------------|----------------------------------------------------------------------------------------------------|----------------------------------------------------------------------------------------------------|--|--|
|                                            | Response                                                                                                    | Description                                                                                                    |  |  |
|                                            | n.nnn                                                                                                    | Filament voltage in Volt                                                                                                    |  |  |
| <b>GRV</b> - Gauge Reflector<br>Voltage    | Read the reflector voltage.<br>If the emission is off the value 0.000 V is being output.<br>S: <b>GRV</b> <cr>[<lf>]<br/>R: nnn.nnn <cr><lf></lf></cr></lf></cr>                                                                                                    |                                                                                                    |  |  |
|                                            | Response                                                                                                    | Description                                                                                                    |  |  |
|                                            | <br>nnn.nnn                                                                                                    | Reflector voltage in Volt                                                                                                    |  |  |
| <b>IDO</b> - Info Device Operation<br>Time | Query the operation time of the IM540.<br>S: IDO <cr>[<lf>]<br/>R: a <cr><lf></lf></cr></lf></cr>                                                                                                    |                                                                                                    |  |  |
|                                            | Response                                                                                                    |                                                                                                    |  |  |
| IIA - Info IV-Board Article No             | a   Operation time in hours<br>Query the article number of the IV board.<br>The article number of the IV board is written to the EEPROM of the IV board<br>starting at address 100H. Its maximum string length amounts to 16 characters<br>S: IIA <cr>[<lf>]<br/>R: <string> <cr><lf></lf></cr></string></lf></cr> |                                                                                                    |  |  |
|                                            |                                                                                                    |                                                                                                    |  |  |
|                                            | Response                                                                                                    | Description                                                                                                    |  |  |
| IIC - Info IV-Board Calibration            | <string><br/>Query the calibration date of t</string>                                                                                                    | Article number<br>he IV board.                                                                                                    |  |  |
| Date                                       | The calibration date of the IV board is written to the EEPROM of the IV board starting at address 120H. Its maximum string length amounts to 16 characters.<br>S: IIC <cr>[<lf>]<br/>R: <string> <cr><lf></lf></cr></string></lf></cr>                                                                             |                                                                                                    |  |  |
|                                            | Response                                                                                                    | Description                                                                                                    |  |  |
|                                            | <string></string>                                                                                                    | Calibration date in format 2017-05-31-13-38 (example)                                                                                                  |  |  |

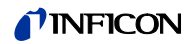

| IIF - Info IV-Board FW-<br>Version       | Query the firmware version of the IV board.<br>The firmware version of the IV board is written to the EEPROM of the IV board<br>starting at address 130H. Its maximum string length amounts to 16 characters.<br>S: IIF <cr>[<lf>]<br/>R: <string> <cr><lf></lf></cr></string></lf></cr> |                                                                                                    |  |
|------------------------------------------|----------------------------------------------------------------------------------------------------|----------------------------------------------------------------------------------------------------|--|
|                                          | Response                                                                                                    | Description                                                                                                    |  |
|                                          | <string></string>                                                                                                    | Firmware version in format V03.20 (example)                                                                       |  |
| IIH - Info IV-Board HW-<br>Version       | Query the hardware version of the IV board.<br>The hardware version of the IV board is written to the EEPROM of the IV board<br>starting at address 0x1FC / 0x1FD. Format unsigned Int.<br>S: IIH <cr>[<lf>]<br/>R: a <cr><lf></lf></cr></lf></cr>                                       |                                                                                                    |  |
|                                          | Response                                                                                                    | Description                                                                                                    |  |
|                                          | а                                                                                                    | Hardware version (e.g. 1)                                                                                         |  |
| IIS - Info IV-Board Serial No.           | Query the serial number of the IV board.<br>The serial number of the IV board is written to the EEPROM of the IV board<br>starting at address 110H. Its maximum string length amounts to 16 characters.<br>S: IIS <cr>[<lf>]<br/>R: <string> <cr><lf></lf></cr></string></lf></cr>       |                                                                                                    |  |
|                                          | Response                                                                                                    | Description                                                                                                    |  |
|                                          | <string></string>                                                                                                    | Serial number in format 106689E037 (example)                                                                      |  |
| IMA - Info MC-Board Articel              | Ouery the article number of th                                                                                                    | e MC board                                                                                                    |  |
| No.                                      | The article number of the MC board is written to the EEPROM of the MC board starting at address 100H. Its maximum string length amounts to 16 characters.<br>S: IMA <cr>[<lf>]<br/>R: <string> <cr><lf></lf></cr></string></lf></cr>                                                     |                                                                                                    |  |
|                                          | Response                                                                                                    | Description                                                                                                    |  |
|                                          | <string></string>                                                                                                    | Article number                                                                                                    |  |
| IMC - Info MC-Board<br>Calibrattion Date | Query the calibration date of the The calibration date of the MC starting at address 120H. Its n S: IMC <cr>[<lf>]<br/>R: <string> <cr><lf></lf></cr></string></lf></cr>                                                                                                    | he MC board.<br>board is written to the EEPROM of the MC board<br>naximum string length amounts to 16 characters. |  |
|                                          | Response                                                                                                    | Description                                                                                                    |  |
|                                          | <string></string>                                                                                                    | Calibration date in format 2017-05-31-13-38 (example)                                                             |  |

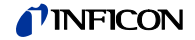

| IMF - Info MC-Board FW-<br>Version       | Query the firmware version of the MC board.<br>The firmware version of the MC board is written to the EEPROM of the MC board<br>starting at address 130H. Its maximum string length amounts to 16 characters.<br>S: IMF <cr>[<lf>]<br/>R: <string> <cr><lf></lf></cr></string></lf></cr> |                                                                                                    |  |  |
|------------------------------------------|----------------------------------------------------------------------------------------------------|----------------------------------------------------------------------------------------------------|--|--|
|                                          | Response                                                                                                    | Description                                                                                                    |  |  |
|                                          | <string></string>                                                                                                    | Firmware version V01.04 (example)                                                                                 |  |  |
| IMH - Info MC-Board HW-<br>Version       | Query the hardware version of the MC board.<br>The hardware version is written to the EEPROM of the MC board starting at<br>address 0x1FC / 0x1FD. Format unsigned Int.<br>S: IMH <cr>[<lf>]<br/>R: a <cr><lf></lf></cr></lf></cr>                                                       |                                                                                                    |  |  |
|                                          | Response                                                                                                    | Description                                                                                                    |  |  |
|                                          | a                                                                                                    | Hardware version (e.g. 1.00)                                                                                      |  |  |
| IMS - Info MC-Board Serial<br>No.        | Query the serial number of the MC board.<br>The serial number of the MC board is written to the EEPROM of the MC board<br>starting at address 110H. Its maximum string length amounts to 16 characters.<br>S: IMS <cr>[<lf>]<br/>R: <string> <cr><lf></lf></cr></string></lf></cr>       |                                                                                                    |  |  |
|                                          | Response                                                                                                    | Description                                                                                                    |  |  |
|                                          | <string></string>                                                                                                    | Serial number in format 106689E037 (example)                                                                      |  |  |
| IQA - Info IQ-Board Articel              | Query the article number of the                                                                                                    | e IQ board.                                                                                                    |  |  |
| No.                                      | The article number of the IQ board is written to the EEPROM of the IQ board starting at address 100H. Its maximum string length amounts to 16 characters.<br>S: IQA <cr>[<lf>]<br/>R: <string> <cr><lf></lf></cr></string></lf></cr>                                                     |                                                                                                    |  |  |
|                                          | Response                                                                                                    | Description                                                                                                    |  |  |
|                                          | <string></string>                                                                                                    | Article number                                                                                                    |  |  |
| IQC - Info IQ-Board<br>Calibrattion Date | Query the calibration date of the calibration date of the IQ I starting at address 120H. Its n S: IQC <cr>[<lf>]<br/>R: <string> <cr><lf></lf></cr></string></lf></cr>                                                                                                    | he IQ board.<br>board is written to the EEPROM of the IQ board<br>naximum string length amounts to 16 characters. |  |  |
|                                          | Response                                                                                                    | Description                                                                                                    |  |  |
|                                          | <string></string>                                                                                                    | Calibration date in format 2017 05 21 12 20                                                                       |  |  |
|                                          | -oumy-                                                                                                    | (example)                                                                                                    |  |  |

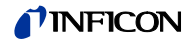

| IQH - Info IQ-Board HW-<br>Version            | Query the hardware version of the IQ board.<br>The hardware version is written to the EEPROM of the IQ board starting at address<br>0x1FC / 0x1FD. Format unsigned Int.<br>S: IQH <cr>[<lf>]<br/>R: a <cr><lf></lf></cr></lf></cr>                                                 |       |                                                                                                    |
|-----------------------------------------------|----------------------------------------------------------------------------------------------------|-------|----------------------------------------------------------------------------------------------------|
|                                               | Response                                                                                                    |       | Description                                                                                        |
|                                               | а                                                                                                    |       | Hardware version (e.g. 1.00)                                                                       |
| IQS - Info IQ-Board Serial No.                | Query the serial number of the IQ board.<br>The serial number of the IQ board is written to the EEPROM of the IQ board<br>starting at address 110H. Its maximum string length amounts to 16 characters.<br>S: IQS <cr>[<lf>]<br/>R: <string> <cr><lf></lf></cr></string></lf></cr> |       |                                                                                                    |
|                                               | Response                                                                                                    |       | Description                                                                                        |
|                                               | <string></string>                                                                                                    |       | Serial number in format 106689E037 (example)                                                       |
| ISM - Info Sensor Monitoring<br>Emergency Off | Query the number of emergency offs at measuring channel 1 or 2.<br>S: <b>ISM</b> ,a <cr>[<lf>]<br/>R: b,c,d,e <cr><lf></lf></cr></lf></cr>                                                                                                    |       |                                                                                                    |
|                                               | Parameter                                                                                                    | Value | Description                                                                                        |
|                                               | а                                                                                                    | 1/2   | Measuring channel 1 or 2                                                                           |
|                                               | Response                                                                                                    |       | Description                                                                                        |
|                                               | b                                                                                                    |       | Number of EMOs caused by too high pressure,<br>while a BAG system was connected to channel a       |
|                                               | С                                                                                                    |       | Number of EMOs not caused by too high pressure,<br>while a BAG system was connected to channel a   |
|                                               | d                                                                                                    |       | Number of EMOs caused by too high pressure, while a EXT system was connected to channel a          |
|                                               | e                                                                                                    |       | Number of EMOs not caused by too high pressure, while a EXT system was connected to channel a      |
| ISO - Info Sensor Offset                      | Query the current offset value of a measuring channel.<br>S: ISO. a <cr>[<lf>]</lf></cr>                                                                                                    |       |                                                                                                    |
|                                               | R: +bbbb oder ±b.bbb <cr>&lt;</cr>                                                                                                    |       | :LF>                                                                                               |
|                                               |                                                                                                    |       |                                                                                                    |
|                                               | Parameter                                                                                                    | Value | Description                                                                                        |
|                                               | а                                                                                                    | 1 4   | Measuring channel 1 to 4                                                                           |
|                                               | Response                                                                                                    |       | Description                                                                                        |
|                                               | +bbbb                                                                                                    |       | If a = measuring channel 1 or 2:                                                                   |
|                                               | ±b.bbb                                                                                                    |       | If a = measuring channel 3 or 4 with CDG sensor<br>installed:<br>Current offset value in Volt Volt |

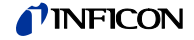

**IST** - Info Sensor Operation Time

Query the operation time of the sensors that are compatible to a measuring channel.

- S: IST,a<CR>[<LF>]
- R: b.b, c.c <CR><LF>

|                                       | -                                                                                                    |             |                                                                                                    |  |  |
|---------------------------------------|----------------------------------------------------------------------------------------------------|-------------|----------------------------------------------------------------------------------------------------|--|--|
|                                       | Parameter                                                                                                    | Value       |                                                                                                    |  |  |
|                                       | а                                                                                                    | 1 4         | Measuring channel 1 to 4                                                                              |  |  |
|                                       | Response                                                                                                    |             | Description                                                                                           |  |  |
|                                       | b.b                                                                                                    |             | If a = measuring channel 1 or 2:<br>Operation time of a BAG system at measuring<br>channel a in hours |  |  |
|                                       |                                                                                                    |             | If a = measuring channel 3 or 4:<br>Operation time of a PSG system at measuring<br>channel a in hours |  |  |
|                                       | C.C                                                                                                    |             | If a = measuring channel 1 or 2:<br>Operation time of a EXT system at measuring<br>channel a in hours |  |  |
|                                       |                                                                                                    |             | If a = measuring channel 3 or 4:<br>Operation time of a PSG system at measuring<br>channel a in hours |  |  |
|                                       |                                                                                                    |             |                                                                                                    |  |  |
| IVA - Info VP-Board Articel No        | Query the article pu                                                                                                 | mher of th  | e VP board                                                                                            |  |  |
|                                       | The article number                                                                                                   | of the VP I | poard is written to the EEPROM of the VP board                                                        |  |  |
|                                       | starting at address 100H. Its maximum string length amounts to 16 characters.                                        |             |                                                                                                    |  |  |
|                                       | S: IVA <cr>[<lf>]</lf></cr>                                                                                          |             |                                                                                                    |  |  |
|                                       | R: <string> <cr>&lt;</cr></string>                                                                                   | LF>         |                                                                                                    |  |  |
|                                       | 2                                                                                                    |             |                                                                                                    |  |  |
|                                       | Response                                                                                                    |             |                                                                                                    |  |  |
|                                       | <string></string>                                                                                                    |             |                                                                                                    |  |  |
|                                       |                                                                                                    |             |                                                                                                    |  |  |
| Calibration Date)                     | Query the calibration                                                                                                | n date of t | he VP board.                                                                                          |  |  |
| · · · · · · · · · · · · · · · · · · · | starting at address 120H. Its maximum string length amounts to 16 characters.                                        |             |                                                                                                    |  |  |
|                                       | S: IVC <cr>[<lf>]</lf></cr>                                                                                          |             |                                                                                                    |  |  |
|                                       | R: <string> <cr><lf></lf></cr></string>                                                                              |             |                                                                                                    |  |  |
|                                       |                                                                                                    |             |                                                                                                    |  |  |
|                                       | Response                                                                                                    |             | Description                                                                                           |  |  |
|                                       | <string></string>                                                                                                    |             | Calibration date in format 2017-07-31-13-38<br>(example)                                              |  |  |
| IVH - Info VP-Board HW-               | Query the hardware version of the VP board.                                                                          |             |                                                                                                    |  |  |
| V CI SIUTI                            | The hardware version is written to the EEPROM of the VP board starting at address 0x1EC / 0x1ED. Format unsigned int |             |                                                                                                    |  |  |
|                                       | S: IVH <cr>[<lf>]</lf></cr>                                                                                          |             |                                                                                                    |  |  |
|                                       | R: a <cr><lf></lf></cr>                                                                                              |             |                                                                                                    |  |  |
|                                       |                                                                                                    |             |                                                                                                    |  |  |
|                                       | Response                                                                                                    |             | Description                                                                                           |  |  |
|                                       | а                                                                                                    |             | Hardware version (e.g. 1.00)                                                                          |  |  |

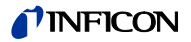

**IVS** - Info VP-Board Serial No.

Query the serial number of the VP board. The serial number of the VP board is written to the EEPROM of the VP board starting at address 110H. Its maximum string length amounts to 16 characters. S: IVS<CR>[<LF>]

R: <String> <CR><LF>

| Response          | Description                                  |
|-------------------|----------------------------------------------|
| <string></string> | Serial number in format 106689E037 (example) |

#### 6.4.9 Group USER Mode

Setting range of the USER GAUGE parameters:

| Cathode   | Anode potential         |                                        |  |  |  |
|-----------|-------------------------|----------------------------------------|--|--|--|
| potentiai | 220V                    | 480V                                   |  |  |  |
| 10V       | 0.1mA, 1mA, 1.6mA, 10mA | 0.1mA, 1mA, 1.6mA, 10mA,<br>45mA, 90mA |  |  |  |
| 20V       | 0.1mA, 1mA, 1.6mA, 10mA | 0.1mA, 1mA, 1.6mA, 10mA,<br>45mA, 90mA |  |  |  |
| 80V       | 0.1mA, 1mA, 1.6mA, 10mA | 0.1mA, 1mA, 1.6mA, 10mA                |  |  |  |
| 100V      | 0.1mA, 1mA, 1.6mA, 10mA | 0.1mA, 1mA, 1.6mA, 10mA                |  |  |  |

The values in the table above refer to the actual setpoints that may result from automatic or USER adjustment.

**UAD** - USER Anode Voltage Degas

USER-Mode: set or query the anode voltage for degassing. S: UAD,a[, b]<CR>[<LF>] R: c<CR><LF>

| Parameter | Value | Description                  |
|-----------|-------|------------------------------|
| а         | 1/2   | Channel number 1 or 2        |
| b         | 0     | ANODE_AUTO                   |
|           | 1     | ANODE_220V                   |
|           | 2     | ANODE_480V                   |
|           |       |                              |
| Response  | Value | Description                  |
| с         | 0 2   | Current setpoint (see above) |

## **UAM** - USER Anode Voltage Measurement

USER-Mode: set or query the operating voltage of the anode. S: UAM,a[, b]<CR>[<LF>] R: c<CR><LF>

| Parameter | Value | Description                  |
|-----------|-------|------------------------------|
| а         | 1/2   | Channel number 1 or 2        |
| b         | 0     | ANODE_AUTO                   |
|           | 1     | ANODE_220V                   |
|           | 2     | ANODE_480V                   |
|           |       |                              |
| Response  | Value | Description                  |
| с         | 0 2   | Current setpoint (see above) |

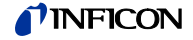

## **UAR** - USER Amplifier Range

USER-Mode: set or query the measuring range of the current amplifier.

S: UAR,a[, b]<CR>[<LF>]

R: c<CR><LF>

| Parameter | Value | Description                  |
|-----------|-------|------------------------------|
| а         | 1/2   | Channel number 1 or 2        |
| b         | 0     | AMPL_AUTO                    |
|           | 1     | AMPL_100FA                   |
|           | 2     | AMPL_1PA                     |
|           | 3     | AMPL_10PA                    |
|           | 4     | AMPL_100PA                   |
|           | 5     | AMPL_1NA                     |
|           | 6     | AMPL_10NA                    |
|           | 7     | AMPL_100NA                   |
|           | 8     | AMPL_1UA                     |
|           | 9     | AMPL_10UA                    |
|           | 10    | AMPL_100UA                   |
|           | 11    | AMPL_2PA                     |
|           |       |                              |
| Response  | Value | Description                  |
| С         | 0 11  | Current setpoint (see above) |

## **UAS** - USER Amplifier Resolution

USER-Mode: set or query the resolution of the current amplifier.

- S: **UAS**,a[, b]<CR>[<LF>]
- R: c<CR><LF>

| Parameter | Value | Description                  |
|-----------|-------|------------------------------|
| а         | 1/2   | Channel number 1 or 2        |
| b         | 0     | RESOLUTION_AUTO              |
|           | 1     | RESOLUTION_6BIT              |
|           | 2     | RESOLUTION_8BIT              |
|           | 3     | RESOLUTION_10BIT             |
|           | 4     | RESOLUTION_11BIT             |
|           | 5     | RESOLUTION_12BIT             |
|           | 6     | RESOLUTION_14BIT             |
|           |       |                              |
| Response  | Value | Description                  |
| С         | 0 6   | Current setpoint (see above) |

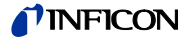

### **UAT** - USER Amplifier Time

USER-Mode: set or query the measuring time of the current amplifier.

- S: UAT,a[, b,ccc.cc s/ms]<CR>[<LF>]
- R: b,ccc.cc s/ms<CR><LF>

| Parameter   | Value | Description                                       |
|-------------|-------|---------------------------------------------------|
| а           | 1/2   | Channel number 1 or 2                             |
| b           | 1 6   | Resolution, see UAS (USER Amplifier Reso- lution) |
| ccc.cc s/ms |       | Measuring time in seconds or milliseconds         |
| Response    | Value | Description                                       |
|             |       | See above                                         |

#### UCD - USER Cathode Voltage Degas

USER-Mode: set or query the cathode voltage for degassing. S: UCD,a[, b]<CR>[<LF>]

R: c<CR><LF>

| Parameter | Value | Description                  |
|-----------|-------|------------------------------|
| а         | 1/2   | Channel number 1 or 2        |
| b         | 0     | CATHODE_AUTO                 |
|           | 1     | CATHODE_10V                  |
|           | 2     | CATHODE_20V                  |
|           | 3     | CATHODE_80V                  |
|           | 4     | CATHODE_100V                 |
|           |       |                              |
| Response  | Value | Description                  |
| с         | 0 4   | Current setpoint (see above) |

## **UCM** - USER Cathode Voltage Measurement

USER-Mode: set or query the operating voltage of the cathode.

S: UCM,a[, b]<CR>[<LF>]

R: c<CR><LF>

| Parameter | Value | Description                  |
|-----------|-------|------------------------------|
| а         | 1/2   | Channel number 1 or 2        |
| b         | 0     | CATHODE_AUTO                 |
|           | 1     | CATHODE_10V                  |
|           | 2     | CATHODE_20V                  |
|           | 3     | CATHODE_80V                  |
|           | 4     | CATHODE_100V                 |
|           |       |                              |
| Response  | Value | Description                  |
| с         | 0 4   | Current setpoint (see above) |

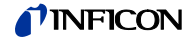

## **UED** - USER Emis Current Degas

USER-Mode: set or query the emission current for degassing.

- S: UED,a[, b]<CR>[<LF>]
- R: c<CR><LF>

| Parameter | Value | Description                  |
|-----------|-------|------------------------------|
| а         | 1/2   | Channel number 1 or 2        |
| b         | 0     | EMI_AUTO                     |
|           | 1     | EMI_0_1 MA                   |
|           | 2     | EMI_1MA                      |
|           | 3     | EMI_1_6MA                    |
|           | 4     | EMI_10MA                     |
|           | 5     | EMI_45MA                     |
|           | 6     | EMI_90MA                     |
|           |       |                              |
| Response  | Value | Description                  |
| с         | 0 6   | Current setpoint (see above) |

### **UEM** - USER Emis Current Measurement

USER-Mode: set or query the operating current of the emission.

S: **UEM**,a[, b]<CR>[<LF>]

R: c<CR><LF>

| Parameter | Value | Description                  |
|-----------|-------|------------------------------|
| а         | 1/2   | Channel number 1 or 2        |
| b         | 0     | EMI_AUTO                     |
|           | 1     | EMI_0_1 MA                   |
|           | 2     | EMI_1MA                      |
|           | 3     | EMI_1_6MA                    |
|           | 4     | EMI_10MA                     |
|           | 5     | EMI_45MA                     |
|           | 6     | EMI_90MA                     |
|           |       |                              |
| Response  | Value | Description                  |
| с         | 0 6   | Current setpoint (see above) |

## **UID** - USER Interface Board Detection

USER-Mode: set or query the IF540x interface board detection. S: **UID**[,a]<CR>[<LF>]

R: b<CR><LF>

| Parameter | Value | Description                  |
|-----------|-------|------------------------------|
| а         | 0     | IF540X_AUTO                  |
|           | 1     | IF540X_INSTALLED             |
|           | 2     | IF540X_NOT_INSTALLED         |
|           |       |                              |
| Response  | Value | Description                  |
| b         | 0 2   | Current setpoint (see above) |

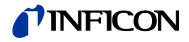

### **UMD** - USER Mains **Frequency Detection**

Mode: set or query the mains frequency detection.

S: UMD[,a]<CR>[<LF>]

R: b<CR><LF>

| Parameter | Value | Description                  |
|-----------|-------|------------------------------|
| а         | 0     | MAINS_FREQU_AUTO             |
|           | 1     | MAINS_FREQU_50Hz             |
|           | 2     | MAINS_FREQU_60Hz             |
|           |       |                              |
| Response  | Value | Description                  |
| с         | 0 2   | Current setpoint (see above) |

## **USD** - USER Sensor

USER-Mode: set or query the sensor detection.

Detection

If all sensors are set to NONE a BAG system is automatically assigned to channel 1. This guarantees a useful representation of the channel on the display and in the menus.

S: **USD**,a[, b]<CR>[<LF>]

R: c<CR><LF>

| Parameter | Value     | Description                  |
|-----------|-----------|------------------------------|
| а         | 1 4       | Channel number 1 to 4        |
| b         | in case o | of channel number 1 or 2:    |
|           | 0         | SYSTEM_AUTO                  |
|           | 1         | SYSTEM_BAG                   |
|           | 2         | SYSTEM_EXT                   |
|           | 3         | SYSTEM_NONE                  |
| b         | in case o | of channel number 3 or 4:    |
|           | 0         | SYSTEM_AUTO                  |
|           | 1         | SYSTEM_PSG                   |
|           | 2         | SYSTEM_CDG                   |
|           | 3         | SYSTEM_NONE                  |
|           |           |                              |
| Response  | Value     | Description                  |
| с         | 0 3       | Current setpoint (see above) |

## 6.4.10 Group TEST Mode

ROC - ROM CCR Sum

Query the ROM CRC sum. S: ROC<CR>[<LF>] R: XXXX CR><LF>

| Response | Description                   |
|----------|-------------------------------|
| XXXX     | CRC sum in hexadecimal format |

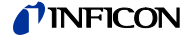

## **TAC** - TEST Amplifier Mod. Capacity)

Set or query the test setpoints of the current amplifier modulator capacity.

- S: TAC [,a]<CR>[<LF>]
- R: b<CR><LF>

| Parameter | Value | Description                  |
|-----------|-------|------------------------------|
| а         | 0     | MOD_CAP_AUTO                 |
|           | 1     | MOD_CAP_1_5PF                |
|           | 2     | MOD_CAP_100PF                |
|           | 3     | MOD_CAP_10NF                 |
|           |       |                              |
| Response  | Value | Description                  |
| b         | 0 3   | Current setpoint (see above) |

## TAD - TEST Amplifier Display

Query the current amplifier parameters.

The output string contains 7 values separated by commas.

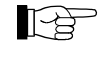

In contrast to the commands TAI/TAR/TAS/TAF/TAC, at the AUTO setting the respective parameter will not be output as 0 (for AUTO). The currently used setting will be output instead.

### S: TAD<CR>[<LF>]

R: a, bb, c, d, e, f.ffff E-nn s, g.gggggg E-nn A<CR><LF>

| Response     | Value | Description                                                                           |
|--------------|-------|---------------------------------------------------------------------------------------|
| а            | 1     | AMP_INPUT_NONE                                                                        |
|              | 2     | AMP_INPUT1                                                                            |
|              | 3     | AMP_INPUT2                                                                            |
|              | 4     | AMP_INPUT1+2                                                                          |
| bb           |       | Measuring range<br>(→ "TAR (TEST Amplifier Range)",                                   |
| С            |       | Resolution                                                                            |
| d            |       | Modulator frequency.<br>( $\rightarrow$ "TAF (TEST Amplifier Mod. Frequency)", 🗎 108) |
| е            |       | Capacity. $(\rightarrow \text{"TAC (TEST Amplifier Mod. Capacity)",} \cong 107.$      |
| f.ffff E-nn  |       | Measuring time in s                                                                   |
| g.ggggg E-nn |       | Measuring current in A                                                                |

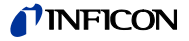

## **TAF** - TEST Amplifier Mod. Frequency

Set or query the test setpoint of the current amplifier modulator frequency. S: **TAF** [,a]<CR>[<LF>]

R: b<CR><LF>

| Parameter | Value     | Description          |
|-----------|-----------|----------------------|
| а         | 0         | AMP_MOD_FREQ_AUTO    |
|           | 1         | AMP_MOD_FREQU_40HZ   |
|           | 2         | AMP_MOD_FREQU_48HZ   |
|           | 3         | AMP_MOD_FREQU_50HZ   |
|           | 4         | AMP_MOD_FREQU_60HZ   |
|           | 5         | AMP_MOD_FREQU_64HZ   |
|           | 6         | AMP_MOD_FREQU_80HZ   |
|           | 7         | AMP_MOD_FREQU_96HZ   |
|           | 8         | AMP_MOD_FREQU_100HZ  |
|           | 9         | AMP_MOD_FREQU_120HZ  |
|           | 10        | AMP_MOD_FREQU_128HZ  |
|           | 11        | AMP_MOD_FREQU_160HZ  |
|           | 12        | AMP_MOD_FREQU_192HZ  |
|           | 13        | AMP_MOD_FREQU_200HZ  |
|           | 14        | AMP_MOD_FREQU_240HZ  |
|           | 15        | AMP_MOD_FREQU_256HZ  |
|           | 16        | AMP MOD FREQU 320HZ  |
|           | 17        | AMP MOD FREQU 384HZ  |
|           | 18        | AMP MOD FREQU 400HZ  |
|           | 19        | AMP MOD FREQU 480HZ  |
|           | 20        | AMP MOD FREQU 512HZ  |
|           | 21        | AMP MOD FREQU 640HZ  |
|           | 22        | AMP MOD FREQU 768HZ  |
|           | 23        | AMP MOD FREQU 800HZ  |
|           | 24        | AMP MOD FREQU 960HZ  |
|           | 25        | AMP MOD FREQU 1024HZ |
|           | 26        | AMP MOD FREQU 1280HZ |
|           | 27        | AMP MOD FREQU 1536HZ |
|           | 28        | AMP MOD FREQU 1600HZ |
|           | 29        | AMP MOD FREQU 1920HZ |
|           | 30        |                      |
|           | 31        |                      |
|           | 32        |                      |
|           | 33        | AMP MOD FREQU 3200H7 |
|           | 34        | AMP_MOD_FREQU_3840H7 |
|           | 35        |                      |
|           | 36        | AMP MOD FREQUEST20H7 |
|           | 37        |                      |
|           | 38        |                      |
|           | 30        |                      |
|           | 39<br>40  |                      |
|           | 40<br>//1 |                      |
|           | 41<br>12  |                      |
|           | 42<br>12  |                      |
|           | 43<br>11  |                      |
|           | 44<br>15  |                      |
|           | 40        |                      |
|           | 40<br>47  |                      |
|           | 47        |                      |
|           | 48        |                      |
# **NFICON**

|          | 49    | AMP_MOD_FREQU_30720HZ        |
|----------|-------|------------------------------|
|          | 50    | AMP_MOD_FREQU_40960HZ        |
|          | 51    | AMP_MOD_FREQU_51200HZ        |
|          | 52    | AMP_MOD_FREQU_61440HZ        |
|          | 53    | AMP_MOD_FREQU_68270HZ        |
|          | 54    | AMP_MOD_FREQU_102400HZ       |
|          | 55    | AMP_MOD_FREQU_122880HZ       |
|          |       |                              |
| Response | Value | Description                  |
| b        | 0 16  | Current setpoint (see above) |

ī.

# **TAH** - TEST Amplifier High-Drive

Set or query the test setpoint of the current amplifier High Drive Switch.

S: TAH[,a]<CR>[<LF>]

R: b<CR><LF>

| Parameter | Value | Description                  |
|-----------|-------|------------------------------|
| а         | 0     | AUTO                         |
|           | 1     | OFF                          |
|           | 2     | ON                           |
|           |       |                              |
| Response  | Value | Description                  |
| b         | 0 2   | Current setpoint (see above) |

# TAI - TEST Amplifier Input

Set or query the test setpoint of the current amplifier input.

S: TAI [,a]<CR>[<LF>]

R: b<CR><LF>

| Parameter | Value | Description                  |
|-----------|-------|------------------------------|
| а         | 0     | AMP_INPUT_AUTO               |
|           | 1     | AMP_INPUT_NONE               |
|           | 2     | AMP_INPUT1                   |
|           | 3     | AMP_INPUT2                   |
|           | 4     | AMP_INPUT1+2                 |
|           |       |                              |
| Response  | Value | Description                  |
| b         | 0 4   | Current setpoint (see above) |

# TAN - TEST Analog Input

Query the voltage values at the analog inputs.

S: TAN,a<CR>[<LF>]

R: ±b.bbbbb V <CR><LF>

| Parameter | Value | Description                    |
|-----------|-------|--------------------------------|
| а         | 1/2   | Analog input 1 or 2            |
|           |       |                                |
| Response  |       | Description                    |
| ±b.bbbbb  |       | Voltage at analog input a in V |

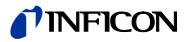

## TAO - TEST Amplifier Offset

Set or query the test setpoint of the current amplifier offset.

The DA transducer can be set to a value in the range between 0 and 4095. As 0 represents 'AUTO-Offset' the value to be entered has to be increased by +1.

S: TAO[,a]<CR>[<LF>]

R: b<CR><LF>

| Parameter | Value        | Description                  |
|-----------|--------------|------------------------------|
| а         | 0            | AUTO-Offset                  |
|           | 1 to<br>4096 | User offset                  |
| Response  | Value        | Description                  |
| b         | 0 to<br>4096 | Current setpoint (see above) |

# TAR - TEST Amplifier Range

Set or query the test setpoint of the current amplifier modulator frequency.

S: TAR [,a]<CR>[<LF>]

R: b<CR><LF>

| Parameter | Value | Description                  |
|-----------|-------|------------------------------|
| а         | 0     | RANGE_AMPL_AUTO              |
|           | 1     | RANGE_AMPL_100FA             |
|           | 2     | RANGE_AMPL_1PA               |
|           | 3     | RANGE_AMPL_10PA              |
|           | 4     | RANGE_AMPL_100PA             |
|           | 5     | RANGE_AMPL_1NA               |
|           | 6     | RANGE_AMPL_10NA              |
|           | 7     | RANGE_AMPL_100NA             |
|           | 8     | RANGE_AMPL_1UA               |
|           | 9     | RANGE_AMPL_10UA              |
|           | 10    | RANGE_AMPL_100UA             |
|           | 11    | RANGE_AMPL_2MA               |
|           |       |                              |
| Response  | Value | Description                  |
| b         | 0 11  | Current setpoint (see above) |

# **TAS** - (TEST Amplifier Resolution)

Set or query the test setpoint of the current amplifier resolution.

S: **TAS** [,a]<CR>[<LF>]

R: b<CR><LF>

| Parameter | Value | Description                  |
|-----------|-------|------------------------------|
| а         | 0     | RESOLUTION_AUTO              |
|           | 1     | RESOLUTION_6BIT              |
|           | 2     | RESOLUTION_8BIT              |
|           | 3     | RESOLUTION_10BIT             |
|           | 4     | RESOLUTION_11BIT             |
|           | 5     | RESOLUTION_12BIT             |
|           | 6     | RESOLUTION_14BIT             |
|           |       |                              |
| Response  | Value | Description                  |
| b         | 0 6   | Current setpoint (see above) |

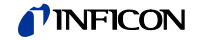

# TAT - TEST Amplifier Internal

- Query internal information on the current amplifier.
- S: TAT<CR>[<LF>]
- R: ±aaa.a C, bbbb ,cccc , d.ddd V,+e.eee V, 0, f.ffffE-nn<CR><LF>

| Response    | Value | Description                                        |
|-------------|-------|----------------------------------------------------|
| ±aaa.a      |       | Temperature in degree Celsius                      |
| bbbb        |       | Offset as DAC value                                |
| cccc        |       | New DA value with HD correction                    |
| +d.ddd      |       | Integrator voltage in V                            |
| +e.eee      |       | Calculated integrator voltage with HD correc- tion |
| 0/1         |       | Status High-Drive-Bit                              |
| f.fffffE-nn |       | Measuring current in A                             |

# **TCA** - TEST Control Anode Voltage

Set or query the test setpoint of the anode voltage.

S: TCA,a<CR>[<LF>]

R: b<CR><LF>

| Parameter | Value | Description     |
|-----------|-------|-----------------|
| а         | 0     | USER_ANODE_AUTO |
|           | 1     | USER_ANODE_220V |
|           | 2     | USER_ANODE_480V |
|           |       |                 |
|           |       |                 |
| Response  | Value | Description     |

Current setpoint (see above)

| TCC - TEST Control Cathode |  |
|----------------------------|--|
| Voltage                    |  |

Set or query the test setpoint of the cathode voltage.

0 ... 2

S: TCC,a<CR>[<LF>]

R: b<CR><LF>

b

| Parameter | Value | Description                  |
|-----------|-------|------------------------------|
| а         | 0     | CATHODE_AUTO                 |
|           | 1     | CATHODE_10V                  |
|           | 2     | CATHODE_20V                  |
|           | 3     | CATHODE_80V                  |
|           | 4     | CATHODE_100V                 |
|           |       |                              |
| Response  | Value | Description                  |
| b         | 0 4   | Current setpoint (see above) |

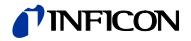

# **TCE** - TEST Control Emission Current

Set or query the test setpoint of the emission current.

S: TCE,a<CR>[<LF>]

R: b<CR><LF>

| Parameter | Value | Description                  |
|-----------|-------|------------------------------|
| а         | 0     | EMI_AUTO                     |
|           | 1     | EMI_0MA                      |
|           | 2     | EMI_0_1MA                    |
|           | 3     | EMI_1MA                      |
|           | 4     | EMI_1_6MA                    |
|           | 5     | EMI_10MA                     |
|           | 6     | EMI_45MA                     |
|           | 7     | EMI_90MA                     |
|           |       |                              |
| Response  | Value | Description                  |
| b         | 0 7   | Current setpoint (see above) |

## TCF - TEST Control Frequency

Set or query the test setpoint of the mains frequency detection signal. S: **TCF**[, a]<CR>[<LF>]

R: b<CR><LF>

| Parameter | Value | Description                  |
|-----------|-------|------------------------------|
| а         | 0     | AUTO                         |
|           | 1     | OFF                          |
|           | 2     | ON                           |
|           |       |                              |
| Response  | Value | Description                  |
| b         | 0 2   | Current setpoint (see above) |

# **TCI** - TEST Control Ioni Supply Channel

Set or query the test setpoint of the inonivac supply channel.

- S: **TCI**[, a]<CR>[<LF>]
- R: b<CR><LF>

| Parameter | Value | Description                  |
|-----------|-------|------------------------------|
| а         | 0     | AUTO                         |
|           | 1     | CH1                          |
|           | 2     | CH2                          |
|           |       |                              |
| Response  | Value | Description                  |
| b         | 0 2   | Current setpoint (see above) |

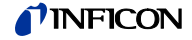

# TCO - TEST Control Emission ON

Set or query the test setpoint for switching on the emission.

- S: **TCO**[, a]<CR>[<LF>]
- R: b<CR><LF>

| Parameter | Value | Description                  |
|-----------|-------|------------------------------|
| а         | 0     | AUTO                         |
|           | 1     | OFF                          |
|           | 2     | ON                           |
|           |       |                              |
| Response  | Value | Description                  |
| b         | 0 2   | Current setpoint (see above) |

# TCP - TEST Control PID

Set or query the test setpoint for PDI emission current control. S: **TCP**[, a]<CR>[<LF>]

R: b<CR><LF>

b

| Parameter | Value | Description | _     |
|-----------|-------|-------------|-------|
| а         | 0     | AUTO        |       |
|           |       | PID_2       | PID_1 |
|           | 1     | 0           | 0     |
|           | 2     | 0           | 1     |
|           | 3     | 1           | 0     |
|           | 4     | 1           | 1     |
|           |       |             |       |
| Response  | Value | Description |       |

| Current setpoint | (see above) |
|------------------|-------------|

## TCS - TEST Control I\_Shunt

Set or query the test setpoint of the emission current shunt resistance. S: **TCS**[, a]<CR>[<LF>] R: b<CR><LF>

| _ | <br> |  |  |
|---|------|--|--|
|   |      |  |  |
|   |      |  |  |
|   |      |  |  |
|   |      |  |  |
|   |      |  |  |
|   |      |  |  |
|   |      |  |  |
|   |      |  |  |
|   |      |  |  |
|   |      |  |  |
|   |      |  |  |
|   |      |  |  |
|   |      |  |  |

| Parameter | Value | Description                  |
|-----------|-------|------------------------------|
| а         | 0     | AUTO                         |
|           | 1     | OFF                          |
|           | 2     | ON                           |
|           |       |                              |
| Response  | Value | Description                  |
| b         | 0 2   | Current setpoint (see above) |

#### **TDB** - TEST Display Brightness

Perform a display brightness test. This test will take some seconds. After receiving and acknowledging this command the test will be performed whenever an <ENQ> request is received.

| Command:           | S: TDB <cr>[<lf>]</lf></cr>      |               |
|--------------------|----------------------------------|---------------|
| Response:          | R: <ack><cr><lf></lf></cr></ack> |               |
| Request to execute | S: <enq></enq>                   |               |
| Response:          | R: 1 <cr><lf></lf></cr>          | Test finished |

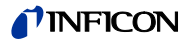

| <b>TDC</b> - TEST Display Contrast | Perform a display contrast test. This test will take some seconds.<br>After receiving and acknowledging this command the test will be performed<br>whenever an <enq> request is received.</enq>   |                   |                                                                                      |            |
|------------------------------------|----------------------------------------------------------------------------------------------------|-------------------|--------------------------------------------------------------------------------------|------------|
|                                    | Command:                                                                                                    | S: 1              | TDC <cr>[<lf>]</lf></cr>                                                             |            |
|                                    | Response:                                                                                                    | R: <              | <ack><cr><lf></lf></cr></ack>                                                        |            |
|                                    | Request to execute                                                                                                    | : S: <            | <enq></enq>                                                                          |            |
|                                    | Response:                                                                                                    | <b>R</b> : 1      | 1 <cr><lf> Test finished</lf></cr>                                                   |            |
|                                    | •                                                                                                    |                   |                                                                                      |            |
| TDG - TEST Digital Input           | Querv the states of                                                                                                    | the diai          | ital inputs.                                                                         |            |
|                                    | S: TDG <cr>[<lf></lf></cr>                                                                                                    | •1                | •                                                                                    |            |
|                                    | R: XX <cr><lf></lf></cr>                                                                                                    | 1                 |                                                                                      |            |
|                                    | Response                                                                                                    | Bit               | Description                                                                          |            |
|                                    | XX                                                                                                    |                   | 2-digit HEX number                                                                   |            |
|                                    |                                                                                                    |                   | Bit position is 0 = logical '0' at input<br>Bit position is 1 = logical '1' at input |            |
|                                    |                                                                                                    | 0                 | Digital input 1                                                                      |            |
|                                    |                                                                                                    | 2 7               |                                                                                      |            |
|                                    |                                                                                                    |                   | 1 -                                                                                  |            |
|                                    |                                                                                                    |                   |                                                                                      |            |
| Display                            | Perform a display te                                                                                                    | est. This         | s test will take some seconds.                                                       | <i>.</i> . |
|                                    | After receiving and whenever an <enq< td=""><td>acknow<br/>&gt; reque</td><td>ledging this command the test will be pe<br/>est is received.</td><td>rformed</td></enq<>                           | acknow<br>> reque | ledging this command the test will be pe<br>est is received.                         | rformed    |
|                                    | Command:                                                                                                    | S: 1              | TDI <cr>[<lf>]</lf></cr>                                                             |            |
|                                    | Response:                                                                                                    | R: <              | <ack><cr><lf></lf></cr></ack>                                                        |            |
|                                    | Request to execute                                                                                                    | : S: <            | <enq></enq>                                                                          |            |
|                                    | Response:                                                                                                    | <b>R</b> : 1      | 1 <cr><lf> Test finished</lf></cr>                                                   |            |
|                                    |                                                                                                    |                   |                                                                                      |            |
| <b>TDP</b> - TEST Force Default    | Reset all parameter                                                                                                    | s to def          | fault values.                                                                        |            |
| Parameter                          | After this a software reset is triggered via the Watchdog. I.e. The system is re-<br>started without Power OFF/ON.                                                                                |                   |                                                                                      |            |
|                                    |                                                                                                    |                   |                                                                                      |            |
|                                    | Once this command has been executed the interface parameters are re-<br>set and communication might be disabled. To re-enable communication<br>it may be necessary to set those parameters again. |                   |                                                                                      |            |
|                                    | S: TDP <cr>[<lf></lf></cr>                                                                                                    | ·]                |                                                                                      |            |
|                                    | R: <ack><cr><l< td=""><td>-<br/>F&gt;</td><td></td><td></td></l<></cr></ack>                                                                                                    | -<br>F>           |                                                                                      |            |

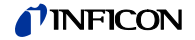

| TEA - TEST RAM                           | Perform a test of the internal RAM.<br>After receiving and acknowledging this command the test will be performed<br>whenever an <enq> request is received.</enq> |                                                                                                    |                                                                |                                                                        |  |
|------------------------------------------|----------------------------------------------------------------------------------------------------|----------------------------------------------------------------------------------------------------|----------------------------------------------------------------|------------------------------------------------------------------------|--|
|                                          | Command:<br>Response:<br>Request to execute:                                                                                                    | S: <b>TE</b><br>R: <a<br>S: <e< td=""><td>A<cr>[<lf>]<br/>CK&gt;<cr><lf><br/>NQ&gt;</lf></cr></lf></cr></td><td></td></e<></a<br> | A <cr>[<lf>]<br/>CK&gt;<cr><lf><br/>NQ&gt;</lf></cr></lf></cr> |                                                                        |  |
|                                          | Response:                                                                                                    | R: 1<0<br>R: 0<0                                                                                                    | CR> <lf></lf>                                                  | Test has been correctly exe-<br>cuted<br>An error occurred during test |  |
| TEC - TEST Enable<br>Calibration         | Allow or permit the c<br>setpoint.<br>S: <b>TEC</b> [,a] <cr>[<li<br>R: b<cr><lf></lf></cr></li<br></cr>                                                         | alibration<br>F>]                                                                                                    | of the current amplifi                                         | er and query the current                                               |  |
|                                          | Parameter                                                                                                    | Value                                                                                                    | Description                                                    |                                                                        |  |
|                                          | а                                                                                                    | 0<br>1                                                                                                    | Disabled<br>Enabled                                            |                                                                        |  |
|                                          | Response                                                                                                    | Value                                                                                                    | Description                                                    |                                                                        |  |
|                                          | b                                                                                                    | 0/1                                                                                                    | Current setpoint (se                                           | e above)                                                               |  |
| <b>TEF</b> - TEST Enable Fatal<br>Errors | Allow or permit the g<br>S: <b>TEF</b> [,a] <cr>[<lf<br>R: b<cr><lf></lf></cr></lf<br></cr>                                                                      | eneratior<br><sup>=</sup> >]                                                                                                    | n of fatal errors and th                                       | e resulting actions.                                                   |  |
|                                          | Parameter                                                                                                    | Value                                                                                                    | Description                                                    |                                                                        |  |
|                                          | а                                                                                                    | 0                                                                                                    | Disabled                                                       |                                                                        |  |
|                                          |                                                                                                    | 1                                                                                                    | Enabled                                                        |                                                                        |  |
|                                          | Response                                                                                                    | Value                                                                                                    | Description                                                    |                                                                        |  |
|                                          | h                                                                                                    | 0/1                                                                                                    | Current setpoint (se                                           | e above)                                                               |  |
|                                          | ~                                                                                                    | 5/1                                                                                                    |                                                                |                                                                        |  |

TEI - TEST Enable IV-EEROM For the syntax refer to the TEM command (TEST Enable MC-EEPROM). Apply the descriptions in that chapter to the IV board

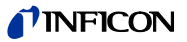

#### TEM - TEST Enable MC-EEROM

Allow or permit the usage of parameters stored in the EEPROM of the MC board. If the usage is not allowed, default values will be used. Before the parameters can be used again they must be read from the appropriate EEPROM. Thus it may take some time until a positive acknowledgement <ACK> is sent back.

S: **TEM**[,a]<CR>[<LF>]

R: b<CR><LF>

|                                       | Parameter                                                                                                    | Valu                       | е                                                                  | Description                                                                                                    |                                                                                    |
|---------------------------------------|----------------------------------------------------------------------------------------------------|----------------------------|--------------------------------------------------------------------|----------------------------------------------------------------------------------------------------|------------------------------------------------------------------------------------|
|                                       | а                                                                                                    | 0                          |                                                                    | Disabled                                                                                                    |                                                                                    |
|                                       |                                                                                                    | 1                          |                                                                    | Enabled                                                                                                    |                                                                                    |
|                                       | Deepenee                                                                                                    | Volu                       | •                                                                  | Description                                                                                                    |                                                                                    |
|                                       | Response                                                                                                    | valu                       | e                                                                  | Description                                                                                                    |                                                                                    |
|                                       | b                                                                                                    | 0/1                        |                                                                    | Current setpoint (se                                                                                                    | e above)                                                                           |
|                                       |                                                                                                    |                            |                                                                    |                                                                                                    |                                                                                    |
| TEO - TEST ROM                        | Perform a CRC test                                                                                                    | of the                     | inte                                                               | ernal ROM.                                                                                                    |                                                                                    |
|                                       | After receiving and a<br>whenever an <enq></enq>                                                                                                    | ckno∖<br>∙ requ            | <i>w</i> led<br>iest                                               | lging this command t<br>is received.                                                                                                    | he test will be performed                                                          |
|                                       | Command:                                                                                                    | S:                         | TE(                                                                | <mark>0</mark> <cr>[<lf>]</lf></cr>                                                                                                    |                                                                                    |
|                                       | Response:                                                                                                    | R:                         | <a(< td=""><td>CK&gt;<cr><lf></lf></cr></td><td></td></a(<>        | CK> <cr><lf></lf></cr>                                                                                                    |                                                                                    |
|                                       | Request to execute:                                                                                                    | S:                         | <eľ< td=""><td>NQ&gt;</td><td></td></eľ<>                          | NQ>                                                                                                    |                                                                                    |
|                                       | Response:                                                                                                    | R:                         | 1<0                                                                | CR> <lf></lf>                                                                                                    | Test has been correctly exe-<br>cuted                                              |
|                                       |                                                                                                    | R:                         | 0<0                                                                | CR> <lf></lf>                                                                                                    | An error occurred during test                                                      |
|                                       | After receiving and a<br>whenever an <enq><br/>Command:<br/>Response:<br/>Request to execute:<br/>Response:</enq>                                                                                                | R:<br>R:<br>R:<br>R:<br>R: | vled<br>iest<br><b>TEI</b><br><a(<br><ei<br>1&lt;(</ei<br></a(<br> | lging this command t<br>is received.<br>P <cr>[<lf>]<br/>CK&gt;<cr><lf><br/>NQ&gt;<br/>CR&gt;<lf><br/>CR&gt;<lf></lf></lf></lf></cr></lf></cr> | Test has been correctly exe-<br>cuted<br>At least an error occurred<br>during test |
| <b>TEQ</b> - TEST Enable IQ-<br>EEROM | For the syntax refer t<br>chapter to the IQ boa                                                                                                    | o the<br>ard.              | TE                                                                 | M command ( $\rightarrow$ 🗎 11                                                                                                    | 6). Apply the descriptions in that                                                 |
| <b>TEV</b> - TEST Enable VP-<br>EEROM | For the syntax refer t<br>chapter to the VP bo                                                                                                    | o the<br>ard.              | TE                                                                 | M command (→                                                                                                    | 6). Apply the descriptions in that                                                 |
| TFR - TEST Force Reset                | Trigger a software re<br>OFF/ON.<br>S: <b>TFR</b> <cr>[<lf>]<br/>R: <ack><cr><lf< td=""><td>set vi</td><td>a w</td><td>atchdog, i.e. restart tl</td><td>ne device avoiding power</td></lf<></cr></ack></lf></cr> | set vi                     | a w                                                                | atchdog, i.e. restart tl                                                                                                    | ne device avoiding power                                                           |

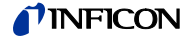

# TIG - TEST I/O Gauge

Query the power supply status of measuring channel 3 or 4. The output string contains 3 values separated by commas.

- S: **TIG**,a<CR>[<LF>]
- R: ±b.bbbbb V, ±c.ccc V, d <CR><LF>

| Parameter | Value | Description                                      |
|-----------|-------|--------------------------------------------------|
| а         | 3/4   | Measuring channel 3 or 4                         |
| Response  | Value | Description                                      |
| ±b.bbb    |       | Measuring signal of the sensor at channel a in V |
| ±c.ccc    |       | Voltage at the ID resistor of channel a          |
| d         |       | Power supply of channel a                        |
|           | 0     | OFF                                              |
|           | 1     | ON                                               |

# TII - TEST IF540x Ident

Query the voltage at the Ident Resistor of the IF540x interface board.

S: TII<CR>[<LF>]

R: ±a.aaa V<CR><LF>

| Response | Description  |
|----------|--------------|
| ±a.aaa   | Voltage in V |

TIP - TEST I/O Power Supply

Query the voltage values of the I/O power supply. The output string contains 6 values separated by commas.

S: TIP<CR>[<LF>]

R: ±a.aaa V, ±b.bbb V, ±c.ccc V, ±d.ddd V, ±e.eee V, ± f.fff <CR><LF>

| Response | Description                   |
|----------|-------------------------------|
| ±a.aaa   | Voltage +24V supply channel 3 |
| ±b.bbb   | Voltage +24V supply channel 4 |
| ±C.CCC   | Voltage +24V supply KL1       |
| ±d.ddd   | Voltage +5V supply RS232      |
| ±e.eee   | Voltage +15V supply           |
| ±f.fff   | Voltage -15V supply           |

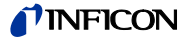

## TIR - TEST IF540x Relays

Set or query the test setpoints of the relays on the IF540x interface board.

- S: **TIR**[,XX]<CR>[<LF>]
- R: XX<CR><LF>

| Parameter | Bit | Description                                                     |
|-----------|-----|-----------------------------------------------------------------|
| XX        |     | 2-digit HEX number                                              |
|           |     | XX = 00: AUTO-Mode                                              |
|           |     | Bit position is 0 = relays OFF<br>Bit position is 1 = relays ON |
|           | 0   | RELAY 1                                                         |
|           | 1   | RELAY 2                                                         |
|           | 2   | RELAY 3                                                         |
|           | 3   | RELAY 4                                                         |
|           | 4   | RELAY 5                                                         |
|           | 5   | -                                                               |
|           | 6   | -                                                               |
|           | 7   | -                                                               |
| _         |     |                                                                 |
| Response  | Bit | Description                                                     |
| С         | 0 7 | Current setpoint (see above)                                    |

# TIS - TEST I/O Supply Ch3/4

Set or query the test setpoint for switching on the power supply of channel 3 or 4. S: **TIS**,a [, b]<CR>[<LF>]

E: c<CR><LF>

| Parameter | Value | Description                  |
|-----------|-------|------------------------------|
| а         | 3/4   | Measuring channel 3 or 4     |
| b         | 0     | AUTO                         |
|           | 1     | OFF                          |
|           | 2     | ON                           |
|           |       |                              |
| Response  | Value | Description                  |
| с         | 0 2   | Current setpoint (see above) |

# TLO - TEST RS232 Loopback

Activate or deactivate the RS232-Loopback function.

S: TLO[,a]<CR>[<LF>]

R: b<CR><LF>

| Parameter | Value | Description                  |
|-----------|-------|------------------------------|
| а         | 0     | Deactivate                   |
|           | 1     | Activate                     |
|           |       |                              |
| Response  | Value | Description                  |
| b         | 0/1   | Current setpoint (see above) |

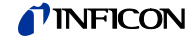

# **TPP** - TEST Primary Power Supply

Query the voltage values of the primary power supply. The output string contains 5 values separated by commas. S: **TPP**<CR>[<LF>]

R: ±a.aaa V, ±b.bbb V, ±c.ccc V, ±d.ddd V, ±e.eee V<CR><LF>

| Response | Description               |  |
|----------|---------------------------|--|
| ±a.aaa   | Voltage -15V supply       |  |
| ±b.bbb   | Voltage +5V analog supply |  |
| ±c.ccc   | Voltage +5V supply        |  |
| ±d.ddd   | Voltage +15V supply       |  |
| ±e.eee   | Voltage +24V supply       |  |

# **TPS** - TEST Power Supply

Query the power supply status.

The output string contains 8 values separated by commas.

R: TPS<CR>[<LF>]

E: a , ±bbb C ,cccc mV, dd Hz , eeee mV, ffff mV, gggg mV, hhhh mV<CR><LF>

| Response     | Value | Description                                                       |
|--------------|-------|-------------------------------------------------------------------|
| а            |       | Overtemp-Signal                                                   |
|              | 0     | OFF                                                               |
|              | 1     | ON                                                                |
| ±bbb         |       | Temperature of the heat sink IQ board in °C                       |
| CCCC         |       | Voltage of the heat sink NTC in mV                                |
| dd           |       | Mains frequency 50 / 60 Hz                                        |
| eeee         |       | Voltage of the emission current regulator in mV                   |
| ffff         |       | Deviation of the regulator when the emission is switched on in mV |
| 999 <u>9</u> |       | Voltage at the ID resistor channel 1 in mV                        |
| hhhh         |       | Voltage at the ID resistor channel 2 in mV                        |

If the temperature and the voltage of the heat sink NTC can not be measured (not configured in the hardware) the output is «----  $^{\circ}C$ » or «---- mV».

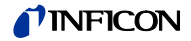

# TRL - TEST Relays

Set or query the test setpoints of the status relays.

S: **TRL**[,XX]<CR>[<LF>]

R: XX<CR><LF>

| Parameter | Bit | Description                                                     |
|-----------|-----|-----------------------------------------------------------------|
| XX        |     | 2-digit HEX number                                              |
|           |     | XX = 00: AUTO-Mode                                              |
|           |     | Bit position is 0 = relays OFF<br>Bit position is 1 = relays ON |
|           | 0   | CH2_READY                                                       |
|           | 1   | CH1_READY                                                       |
|           | 2   | DEGAS                                                           |
|           | 3   | EMIS                                                            |
|           | 4   | CHAN_SEL                                                        |
|           | 5   | TRG2                                                            |
|           | 6   | TRG1                                                            |
|           | 7   |                                                                 |
|           |     |                                                                 |
| Response  | Bit | Description                                                     |
| С         | 0 7 | Current setpoint (see above)                                    |

## TRO - TEST Recorder Out

Set or query the test setpoints of the recorder outputs.

S: **TRO**, a[,b]<CR>[<LF>]

R: c <CR><LF>

| Parameter | Value         | Description                  |
|-----------|---------------|------------------------------|
| а         | 1/2           | Recorder output 1 or 2       |
| b         | 0             | AUTO                         |
|           | 1 to<br>11000 | Output value in mV           |
| Response  | Value         | Description                  |
| C         | 0 to<br>11000 | Current setpoint (see above) |

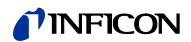

# 7 Maintenance, Service

| 7.1 Maintenance                        | The IM540 does not require any special maintenance work.                                                                                                    |
|----------------------------------------|----------------------------------------------------------------------------------------------------|
| 7.1.1 Cleaning                         | For cleaning the outside of the device, a slightly moistened cloth will usually do. Do not use any aggressive or abrasive cleaning agents                                                                                                    |
| Danger                                 | Mains voltage.<br>Components inside of the IM540 are components to mains voltage. Touching these<br>parts cause a lethal electric shock.<br>Do not insert any objects through the louvers of the device. Protect the device from<br>liquids. Do not open the device. |
| 7.1.2 Resetting the Operating<br>Hours | After a vacuum gauge has been replaced by an identical vacuum gauge type, the related operating hour counter must be reset to zero.<br>Proceed as follows for this:                                                                                                  |
|                                        | Change to the Detail > Info menu                                                                                                    |
|                                        | <b>2</b> Use the arrow buttons to select the OPTCnt submenu. Then press the Enter button.                                                                                                    |
|                                        | <b>B</b> Use the arrow buttons to select the channel with the vacuum gauge whose operating hours you want to reset to zero                                                                                                    |
|                                        | Press the Enter button:                                                                                                    |
|                                        | • The labelling of the Enter button changes to «Reset»                                                                                                    |
|                                        | <b>9</b> Press the Reset button:                                                                                                    |
|                                        | The operating hour counter is reset to zero                                                                                                    |
| 7.2 Program Transfer Mode              | If your IM540 requires an updated firmware version, e.g. for using a new gauge type, please contact your local INFICON service center.                                                                                                    |
|                                        | The user parameter settings are no longer available after the firmware update.<br>They are reset to the default parameter settings. See section «Default Parame-<br>ters», 🖹 133.                                                                                    |
| 7.2.1 Preparations                     | Switch the IM540 off.                                                                                                    |
|                                        | Connect the RS232 socket ( $\rightarrow$ pos. C, $\blacksquare$ 15,) with a serial interface of the PC (e.g. COM1) ( $\rightarrow$ Chapter 3.3.8 "RS232", $\blacksquare$ 19).                                                                                        |
| 7.2.2 Program Transfer                 | The firmware for the IM540 is delivered as a setup file.                                                                                                    |
|                                        | • Execute the setup file at the PC by double-clicking it with the mouse                                                                                                    |

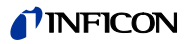

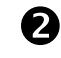

Select the serial interface of the PC which is connected to the RS232 socket of the IM540

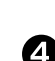

Switch the IM540 on

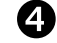

Click the [Start] button in the setup program

- The program transfer starts automatically •
- The program transfer is being displayed •

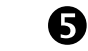

After the program transfer has been completed, check if errors have occurred. Repeat the transfer process if any errors have occurred.

# 7.2.3 Restarting

The IM540 starts automatically after the firmware has been transferred completely. The device is ready for operation again.

#### Error messages issued after a software update

After performing a software update the error message 101 is generated (DIFFERENT\_SW\_VERSION\_LOAD\_DFAULT). It informs the user that all settings have be reset to the default values.

If the error message 106 is output the setup program must be ended (press [OK] or close the window). Afterwards the error message can be reset at the IM540  $(\rightarrow$  "Acknowledging Errors",  $\blacksquare$  36 and "Deleting Errors from the Error List",  $\blacksquare$  36). The error messages 175 ... 180 may also be generated. These messages are issued after a software update and can be ignored or reset ( $\rightarrow$  "Acknowledging" Errors", 36 and "Deleting Errors from the Error List", 36).

# 7.3 Starting the IM540 With Default Parameters

The parameters required for operation of the IM540 are stored in an EEPROM after they have been input by the user. They are checked by a mathematical procedure (CRC-Check). If the stored data are damaged in any way IM540 starts up properly. The effected parameter values are set to the default settings. Additionally the following error message is generated. CRC CHECK DEVICE SETTINGS

The user can also reset the parameters manually when starting up the IM540.

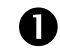

While pressing the two rightmost control buttons, switch the IM540 on.

· A safety query appears on the display

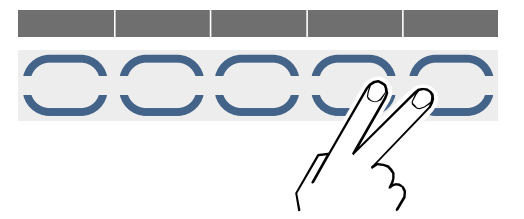

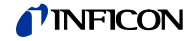

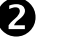

Confirm the safety query by pressing the left button

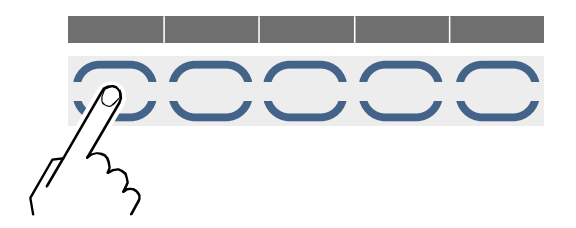

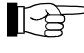

After starting the IM540 with default parameters, the user parameters which have been adjusted by you are no longer available. For this reason, we recommend that you make a note of the parameters settings on a regular basis.

# 7.4 Test Mode

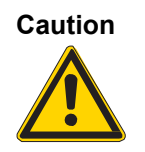

#### Test mode.

All monitoring functions of the IM540 software are switched off in the test mode. Improper operation can cause damage to the device.

Only authorized personnel are allowed to select and to use the test mode.

The test mode is used for service purposes. Here you can query and change device data. All monitoring functions are switched off, so you can set any output values. In addition, you can check individual device functions with test programs.

The «Test» field in the status row flashes if the device is in the test mode.

# 7.4.1 Selecting the Test Mode

Access to the test mode requires a special restart of the device. Proceed as follows:

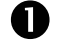

Switch the IM540 off

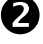

Wait for at least 10 seconds to make sure that the IM540 can initialize

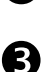

Keep the second and the fourth button pressed and switch the IM540 on

A warning message informs you that the test mode has been enabled

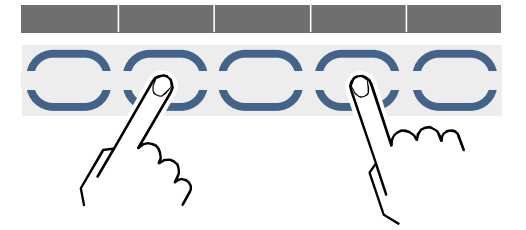

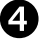

Confirm the warning message by pressing the leftmost button

• If you press the rightmost button instead, the IM540 will start in the measuring mode. The test mode is not available in this case.

# **NFICON**

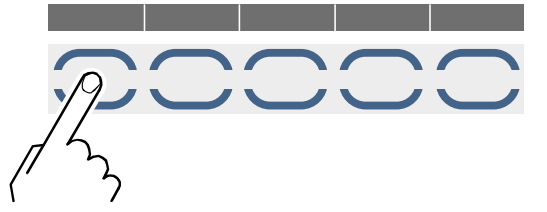

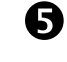

6

After the IM540 has started, press the Param button

Use the arrow buttons to select the test mode parameter group. Then press the Enter button.

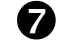

Use the arrow buttons to select the required subgroup. Then press the Enter button.

• The IM540 is now in the test mode. The «Test» field in the status row is flashing.

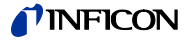

# 7.4.2 Test Parameters and Functions

The test parameters and functions can be found in the subgroups of the Test Mode parameter group. The following table lists all available subgroups and the related parameters and functions.

| 1. Subgroup | 2. Subgroup | Function                                    |                                            |
|-------------|-------------|---------------------------------------------|--------------------------------------------|
| CPU/Disp    | Commands    | Default<br>Reset                            |                                            |
|             | Config.     | Calibra.<br>Load.Cor<br>FatalErr            | EEPR-MC<br>EEPR-IQ<br>EEPR-VP<br>EEPR-IV   |
|             | Tests       | RAM<br>CRC-ROM<br>EEPROM<br>Display         | Contrast<br>Brightn.<br>COM-Loop           |
| Amplif.     | Param.      | Channel<br>Mod.Freq<br>Resolut.<br>Mod.Cap  | Range<br>Offset<br>High-Drv                |
|             | Display     | Channel<br>Range<br>Resolut.<br>Measure     | Mod_Freq<br>CycleT.<br>Capacity            |
|             | Intern      | Temp.<br>Offset<br>New_DA<br>Measure        | U_Integr<br>Calc_f<br>High_Drv<br>CW       |
| Power       | Power       | Overtemp<br>PS-Temp.<br>NTC_Volt<br>MainsFr | Emi.Cntr<br>AD_Val<br>ID_Meas1<br>ID_Meas2 |
|             | Voltage     | -15V<br>+5VA<br>+5V                         | +15V<br>+24V                               |
|             | Control     | Cathode<br>Emis.Cur<br>Anode<br>Emission    | I_Shunt<br>F_Inhib.<br>PID_Ctrl<br>Channel |
|             | Gauge       | Anode<br>Cathode<br>Reflect.<br>Emis.Cur    | U_Filam.<br>I_Filam.<br>P_Filam.           |
| I/O         | Voltage     | +24V_3<br>+24V_4<br>+24V_KL1                | +5VRS<br>+15V<br>-15V                      |
|             | Gauge       | Meas_3<br>Meas_4<br>Ident_3<br>Ident_4      | Supl.Ch3<br>Supl.Ch4                       |
|             | Control     | Rec_1<br>Rec_2<br>Analog_1                  | Analog_2<br>Digital<br>Relays              |
|             | RS232       | Receive<br>Transmit                         |                                            |
| IF540x      |             | Relays<br>Receive<br>Transmit               | ldent.                                     |
| Internal*   |             | OS_Overr<br>Rec.Unex<br>Max.Resp            | CRC_ROM                                    |

\*) Only used for service

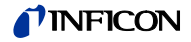

# 7.4.3 CPU / Display

The following actions can be performed in this menu:

- Enter special commands
- Start test programs
- Adjust the software configuration

#### Commands

| Display | Significance                                                               |
|---------|----------------------------------------------------------------------------|
| Default | All Parameters are reset to the default values and the system is restarted |
| Reset   | Warm start                                                                 |

## Configuration

This subgroup is used to configure certain software functions:

| Display                                                      | Significance                                                                                                    |
|--------------------------------------------------------------|----------------------------------------------------------------------------------------------------|
| Calibra                                                      | Enable: The offset of the current measuring amplifier is<br>adjusted automatically, if necessary                                                                                                    |
|                                                              | • Disable: The offset of the current measuring amplifier is not adjusted automatically                                                                                                    |
|                                                              | The offset is always adjusted when changing from disable to enable or when activating this function ( $\rightarrow$ " Automatic Offset (Auto_OFS)", $\cong$ 50).                                                                                                    |
| Load.Cor                                                     | Switching relays and other interferences (e.g. the movement<br>of a measuring cable) create charge injections which may<br>drive the integrator into saturation or out of its operating<br>range. Depending on the input current, the recovery time<br>may be very long (> 10 minutes). |
|                                                              | The purpose of the load correction is to bring the integrator back into the rated operating range as quickly as possible.                                                                                                    |
|                                                              | • The charge of the current measuring amplifier is adjusted automatically, if necessary                                                                                                    |
|                                                              | • Disable: The charge of the current measuring amplifier is not adjusted automatically                                                                                                    |
|                                                              | The charge is always corrected when changing from disable to enable or when activating this function.                                                                                                    |
| Fatal Err                                                    | For certain tests it may be necessary that the device contin-<br>ues measuring even after a «fatal error» has occurred.                                                                                                    |
|                                                              | • Enable: A «fatal error» will switch off the emission and, if necessary, also the supply voltages for the channels 3 and 4                                                                                                    |
|                                                              | • Disable: The IM540 continues measuring even after a<br>«fatal error» has occurred, i.e. the emission and the sup-<br>ply voltages for the channels 3 and 4 remain switched on.<br>This is also the case if the power supply temperature is<br>too high.                               |
| EEPR_MC<br>(MC540 board,                                     | Calibration data in the EEPROM on the respective circuit board.                                                                                                    |
| micro controller)<br>EEPR_IQ (IQ540                          | • Enable: The parameters stored in the EEPROM are used for all related calculations                                                                                                    |
| board, power<br>supply)                                      | • Disable: Instead of the parameters stored in the EE-<br>PROM, the default values are used for all calculations.                                                                                                    |
| EEPR_VP (VP540<br>board, connection<br>board)                | However, the information (article number, serial number, etc.) is still displayed as it is stored in the EEPROM. The check sum is not checked when starting up.                                                                                                    |
| EEPR_IV (IV540<br>board, current<br>measuring<br>ampliffier) |                                                                                                    |

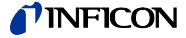

In contrast to all other actions in the test mode, changes made to these settings do not cause the «Test» field in the status row to flash after the test mode has been left.

#### Tests

The following hardware tests can be started in this submenu:

| Display   | Significance                                                                                                    |
|-----------|----------------------------------------------------------------------------------------------------|
| RAM *     | Test the main memory                                                                                                    |
| CRC-ROM * | Check the check sum of the program memory                                                                                                    |
| EEPROM *  | Check the check sums of all EEPROMs                                                                                                    |
| Display * | At first, «X»'s are written with standard font size on the entire display. After that, the display is cleared, followed by a completely dark screen |
| Contrast  | Within 5 seconds, the contrast is increased from the current setting to 100% and then from 0% to the initial setting                                |
| Brightn.  | Within 5 seconds, the background illumination is increased from the current setting to 100% and then from 0% to the initial setting                 |
| COM-Loop  | Loopback test: Every character received via the RS232 interface is sent back to the interface                                                       |

\*) This test is being performed at every program start

Proceed as follows to start a test:

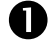

Select the CPU/Display > Tests menu

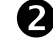

Use the arrow buttons to select the required test

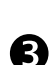

Press the Enter button

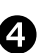

Use the arrow buttons to select the «Start» function. Then press the Enter button.

- The selected test is started. The display shows «Busy».
- The display shows «Ready» after the test has been completed

An error message is displayed if an error has occurred during a test. The absence of an error message implies that the test has been completed successfully.

# 7.4.4 Current Measuring Amplifier (Amplifier)

Parameters

The related submenus are used to adjust the parameters for the current measuring amplifier and to display all measurements.

The following parameters are available to configure the current measuring amplifier:

| Display  | Significance                                     |
|----------|--------------------------------------------------|
| Channel  | Select the measuring channel                     |
| Mod.Freq | Clock frequency of the modulator                 |
| Resolut. | Resolution of the measurement                    |
| Mod.Cap  | Select the modulator capacitance                 |
| Range    | Select the measuring range                       |
| Offset   | Input an offset value. Range of values: 0 … 4095 |
| High-Drv | Control bit DAC High Drv                         |

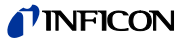

#### Integrator level control (range, modulator capacitance, modulator frequency)

The operating range of the integrator ends at 8 volts. This level must not be exceeded. For this reason, measurements may be incorrect if the modulator frequency is too low. Depending on the desired measuring range, the modulator capacitance must be selected as follows:

| Modulator Capacity |
|--------------------|
| 1.5pF              |
| 1.5pF              |
| 1.5pF              |
| 1.5pF              |
| 1.5pF              |
| 1.5pF              |
| 1.5pF              |
| 100pF              |
| 100pF              |
| 10nF               |
| 10nF               |
|                    |

The clock allows the use of various modulator frequencies. Depending on the selected range, only a subset of these fixed frequencies is useful. For an overview of these frequencies, refer to the table in section «Integrator Level Control», 139.

#### Measuring rate (resolution, modulator frequency)

The measuring time, and therefore also the achieved measuring rate, depends on the selected modulator frequency and the desired resolution. The table in section «Measuring Speed», 🗎 138 lists the measuring times.

Please note that the modulator frequency cannot be selected freely. This is because the desired measuring range must be considered. See section «Integrator Level Control»,  $\blacksquare$  139.

#### How to determine the parameters for the current measuring amplifier

You can determine the parameters for the current measuring amplifier as follows:

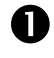

2

Specify a current measuring range

Use the table in Section «Integrator Level Control», 139 to determine the possible modulator frequencies

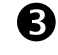

Specify the resolution or the measuring time:

- 3.1 For a given resolution: Use the table in Section «Measuring Speed»,

   138 to determine the resulting measuring times.
- 3.2 For a given measuring time: Use the table in Section «Measuring Speed», 
  <sup>■</sup> 138 to determine the resulting resolutions.

Display

The following data are displayed in this menu:

| Display  | Significance                                   |
|----------|------------------------------------------------|
| Channel  | Display the measuring channel                  |
| Range    | Display the currently selected measuring range |
| Resolut. | Display the measuring resolution               |
| Measure  | Display the current measuring value            |
| Mod_Freq | Display the modulator frequency                |
| CycleT.  | Display the current measuring time             |
| Capacity | Display the set integrator capacity            |

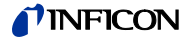

# Intern

The following data are displayed in this menu:

| Display  | Significance                                                                                                    |
|----------|----------------------------------------------------------------------------------------------------|
| Temp.    | Display the temperature of the current amplifier assembly<br>in °C<br>Display range: 0.100 °C<br>Resolution: 0.1 °C |
| Offset   | Display the offset value<br>Display range: 0 … 4095                                                                 |
| New_DA   | Display the new DA value                                                                                            |
| Measure  | Display the current measuring value                                                                                 |
| U_Integr | Display the integrator voltage                                                                                      |
| Calc_f   | Display the calculated integrator voltage with HD correction                                                        |
| High_Drv | Status High-Drive-Bit                                                                                               |
| CW       | Display the used «Control Word» for the parameterization of the current amplifier                                   |

## 7.4.5 Power Supply

Power (Power Supply)

This menu displays data which are related to the power supply and to the supply of the vacuum gauges. Furthermore, the power supply can be operated manually.

| Display  | Significance                                                                     |
|----------|----------------------------------------------------------------------------------|
| Overtemp | Temperature in the power supply is too high                                      |
| PS-Temp. | Display the temperature of the power supply                                      |
| NTC_Volt | Display the voltage at the NTC resistor                                          |
| MainsFr  | Display the detected mains frequency: 50 Hz or 60 Hz                             |
| Emi.Cntr | Output signal of the emission current regulator.<br>Display range: 0 … 5 V       |
| AD_Val   | Indicates the stability of the output signal of the emis- sion current regulator |
| ID_Meas1 | Reading of the ID resistor in channel 1.<br>Display range: 0 5 V                 |
| ID_Meas2 | Reading of the ID resistor in channel 2.<br>Display range: 0 5 V                 |

Voltage (Primary Voltages) The displayed primary voltages originate directly from the A/D converter on the CPU board.

Control (Control Bits)

Display and adjust several parameters.

| Display  | Significance                                     |
|----------|--------------------------------------------------|
| Cathode  | Cathode potential                                |
| Emis.Cur | Emission current                                 |
| Anode    | Anode potential                                  |
| Emission | Emission on, off or automatic control            |
| I_Shunt  |                                                  |
| F_Inhib. | Switch the mains frequency measurement on or off |
| PID_Ctrl | Control signals for emission current regulator   |
| Channel  | Select the measuring channel                     |

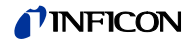

|       | Gauge                         | <ul> <li>The following data at</li> <li>Anode: Anode point</li> <li>Cathode: Cathod</li> <li>Reflect.: Reflector</li> <li>Emis.Cur: Emission</li> <li>U_Filam.: Filameter</li> </ul> | re displayed:<br>otential<br>le potential<br>or potential<br>ion current<br>ont voltage                                             |
|-------|-------------------------------|----------------------------------------------------------------------------------------------------|----------------------------------------------------------------------------------------------------|
|       |                               | <ul><li>I_Filam.: Filamer</li><li>P_Filam.: Filame</li></ul>                                                                                                    | nt power                                                                                                    |
|       |                               |                                                                                                    |                                                                                                    |
| 7.4.6 | Inputs / Outputs              | This menu displays a interfaces ( $\rightarrow$ "Relay related outputs can be                                                                                                    | all digital and analog inputs of the «Relay» and «Control»<br>Outputs", 🖹 10 and "Control Signals, Recorder", 🖺 11). The<br>be set. |
|       |                               | Data for the channel                                                                                                    | s 3 and 4 are also displayed.                                                                                                    |
|       | Voltage (Peripheral Voltages) | The displayed periph<br>VP540 circuit board.                                                                                                    | neral voltages originate directly from the A/D converter on the                                                                     |
|       | Gauge                         | Display                                                                                                    | Significance                                                                                                    |
|       |                               | Meas_3                                                                                                    | Reading at the channel 3.<br>Display range: -3 V … +13 V                                                                            |
|       |                               | Meas_4                                                                                                    | Reading at the channel 4.<br>Display range: -3V … +13 V                                                                             |
|       |                               | Ident_3                                                                                                    | Reading of the ID resistor at channel 3.<br>Display range: 0 … 5 V                                                                  |
|       |                               | ldent_4                                                                                                    | Reading of the ID resistor at channel 4.<br>Display range: 0 5 V                                                                    |
|       |                               | Supl.Ch3                                                                                                    | Voltage supply for the gauge at channel 3 on/off                                                                                    |
|       |                               | Supl.Ch4                                                                                                    | Voltage supply for the gauge at channel 4 on/off                                                                                    |

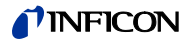

| Control (Relais / Remote / |
|----------------------------|
| Recorder)                  |

| Display  | Significance                                                                                                    |  |
|----------|----------------------------------------------------------------------------------------------------|--|
| Rec_1    | Recorder output 1.<br>Setting range: 0 … 11000 mV                                                                         |  |
|          | The test mode for this value is switched off if «auto» is selected.                                                       |  |
| Rec_2    | Recorder output 2.<br>Setting range: 0 … 11000 mV                                                                         |  |
|          | The test mode for this value is switched off if «auto» is<br>selected.                                                    |  |
| Analog_1 | Input voltage at the Analog Remote Channel 1.<br>Display range: 0 … 11 V                                                  |  |
| Analog_2 | Input voltage at the Analog Remote Channel 2.<br>Display range: 0 … 11 V                                                  |  |
| Digital  | Digital Remote.<br>Binary information on the input channels «Digital Remote<br>Channel 1» and «Digital Remote Channel 2»: |  |
|          | • 0 0: Both inputs are idle                                                                                               |  |
|          | • 1 0: Input 1 is active, input 2 is idle                                                                                 |  |
|          | • 0 1: Input 1 is idle, input 2 is active                                                                                 |  |
|          | 1 1: Both inputs are active                                                                                               |  |
| Relays   | Display and control of the relays. The states are displayed in binary:                                                    |  |
|          | • 0000001: Channel 2 ready                                                                                                |  |
|          | • 0000010: Channel 1 ready                                                                                                |  |
|          | • 0000100: Degas                                                                                                    |  |
|          | 0001000: Emission                                                                                                    |  |
|          | • 0010000: Channel                                                                                                    |  |
|          | • 0100000: Trigger 2                                                                                                    |  |
|          | • 1000000: Trigger 1                                                                                                    |  |
|          | The test mode for this value is switched off if «auto» is selected.                                                       |  |

RS232

7.4.7 IF540x

This menu displays the most recently received and transmitted string of the RS232 interface.

| Display  | Significance                     |
|----------|----------------------------------|
| Receive  | Most recently received string    |
| Transmit | Most recently transmitted string |

| Display  | Significance                                                                |  |  |
|----------|-----------------------------------------------------------------------------|--|--|
| Relays   | Display and control of the five relays. The states are displayed in binary: |  |  |
|          | 00001: Relay 1 is switched on                                               |  |  |
|          | 00010: Relay 2 is switched on                                               |  |  |
|          | 00100: Relay 3 is switched on                                               |  |  |
|          | • 01000: Relay 4 is switched on                                             |  |  |
|          | <ul> <li>10000: Relay 5 is switched on</li> </ul>                           |  |  |
|          | The test mode for this value is switched off if «auto» is selected.         |  |  |
| Receive  | Most recently received string of the RS232 interface                        |  |  |
| Transmit | Most recently transmitted string of the RS232 interface                     |  |  |
| Ident    | ID resistor voltage, measured via the analog input on the CPU.              |  |  |
|          | Display range: 0 5 V                                                        |  |  |

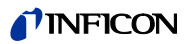

# 8 Storage and Disposal

| 8.1 | Packaging | Please keep the original packaging. The packaging is required for storing the IM540 and for shipping it to INFICON service center. |                                                                                                    |
|-----|-----------|----------------------------------------------------------------------------------------------------|----------------------------------------------------------------------------------------------------|
| 8.2 | Storage   | The IM540 may only be sto<br>met:                                                                                                  | ored in a dry room. The following requirements must be                                                       |
|     |           | Ambient temperature:                                                                                                    | -20 +40 °C                                                                                                   |
|     |           | Humidity:                                                                                                    | As low as possible. Preferably in an air-tight plastic bag with a desiccant.                                 |
| 8.3 | Disposal  | The product must be dispo<br>for the environmentally safe                                                                          | sed of in accordance with the relevant local regulations<br>e disposal of systems and electronic components. |

# 9 Accessories

| Gauges                           |                             | Ordening No. |
|----------------------------------|-----------------------------|--------------|
|                                  |                             |              |
|                                  | IE414 DN35 CF               | 399-661      |
|                                  | IE514 DN35 CF               | 399-663      |
|                                  |                             |              |
| Measuring lines for IE414 / 514, |                             | Ordering No. |
| 80 °C                            | 3 m, with touch protection  | 399-680      |
|                                  | 5 m, with touch protection  | 399-681      |
|                                  | 10 m, with touch protection | 399-682      |
|                                  | 50 m, with touch protection | 399-685      |
|                                  |                             |              |
| Measuring lines for IE414 / 514, |                             | Ordering No. |
| temperature resistant 200 °C     | 3 m, with touch protection  | 399-686      |
|                                  | 5 m, with touch protection  | 399-687      |
|                                  | 10 m, with touch protection | 399-688      |
|                                  | 50 m, with touch protection | 399-690      |
|                                  |                             |              |
| Profibus-DP interface board      |                             | Ordering No. |
|                                  | IF540P                      | 399-670      |

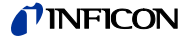

# Appendix

#### **Default Parameters A**:

| [Detail] > [Graphic] | Display  | Default                          | User |
|----------------------|----------|----------------------------------|------|
|                      | Channel  | 1                                |      |
|                      | Command  | Ready                            |      |
|                      | Status   | Idle                             |      |
|                      | Display  |                                  |      |
|                      | P_Low    | $\rightarrow$ "Threshold Values, |      |
|                      | P_High   | Trigger Values", 🗎 137           |      |
|                      | Time [h] | 1.00                             |      |
|                      |          |                                  |      |
|                      |          |                                  |      |

| [Param] > [Setpoint] | Display  | Default                          | User |
|----------------------|----------|----------------------------------|------|
|                      | Setpoint | Relay1                           |      |
|                      | Channel  | 1                                |      |
|                      | Display  | Yes                              |      |
|                      | Mode     |                                  |      |
|                      | Spt.Low  | $\rightarrow$ "Threshold Values, |      |
|                      | Spt.High | Trigger Values", 🗎 137           |      |
|                      | Trigger  | Enable                           |      |
|                      |          |                                  |      |

[Param] > [General]

| Display | Default | User |
|---------|---------|------|
| Device  | IM540   |      |
| Control | RS232   |      |

[Param] > [General] > [Setup]

| Display  | Default | User |
|----------|---------|------|
| Unit     | mbar    |      |
| Torr     | Yes     |      |
| Set.Lock | Off     |      |
| Light    | 80%     |      |
| Contrast | 40%     |      |
| Men.Time | Off     |      |

[Param] > [General] > [RS232]

| Display  | Default  | User |
|----------|----------|------|
| Com.Chan | Standard |      |
| Baudrate | 9600     |      |
| DataBits | 8 Bit    |      |
| TalkOnly | 1.0s     |      |
| Parity   | No       |      |
| Stopbits | 1        |      |
| FlowCont |          |      |

# **INFICON**

| [Param] > [General] ><br>[Recorder] | Display              | Default                            | User |
|-------------------------------------|----------------------|------------------------------------|------|
|                                     | Channel              | Record_1                           |      |
|                                     | Source               | 1                                  |      |
|                                     | Mode                 | Full                               |      |
|                                     | P_Low                | $\rightarrow$ "Threshold Values,   |      |
|                                     | P_High               | Trigger Values", 🗎 137             |      |
|                                     | Scale                | Log                                |      |
|                                     |                      |                                    |      |
|                                     |                      |                                    |      |
| [Param] > [General] >               | Display              | Default                            | User |
| [Disp.Bar]                          | Channel              | 1                                  |      |
|                                     | Digit                | Auto                               |      |
|                                     | Mode                 | Auto_2                             |      |
|                                     | P_Low                |                                    |      |
|                                     | P_High               |                                    |      |
|                                     |                      |                                    |      |
|                                     | Disalar              | Defeut                             | 11   |
| [Param] > [General] >               | Display              |                                    | User |
| [Threshol]                          | LOW                  | 0.10 V                             |      |
|                                     | U1_High              | 0.50 V                             |      |
|                                     | U2_Low               | 0.10 V                             |      |
|                                     | U2_High              | 0.50 V                             |      |
|                                     |                      |                                    |      |
| [Param] > [General] > [Error]       | Display              | Default                            | User |
|                                     | FailRel1             | Chan_1                             |      |
|                                     | FailRel2             | Chan_2                             |      |
|                                     | FailCont             |                                    |      |
|                                     | Emi.Warn             | LeaveOn                            |      |
|                                     | Emi.Tol.             | Fatal                              |      |
|                                     | Emi.Pow.             | Warning                            |      |
|                                     |                      |                                    |      |
|                                     |                      |                                    |      |
| [Param] > [General] > [Sensor]      | Display              | Default                            | User |
|                                     | Channel              | 1                                  |      |
|                                     | Filter               | Normal                             |      |
|                                     | Auto_OFS             |                                    |      |
|                                     | Cal_Full             | IE514:<br>6.6 mbar <sup>-1</sup>   |      |
|                                     |                      | IE414:                             |      |
|                                     |                      | 10.0 III0al                        |      |
|                                     |                      | CDG:                               |      |
|                                     |                      | CDG:<br>1000 Torr                  |      |
|                                     | Fil.Pow.             | CDG:<br>1000 Torr<br>7.0 W         |      |
|                                     | Fil.Pow.<br>Emis.Cur | CDG:<br>1000 Torr<br>7.0 W<br>Auto |      |

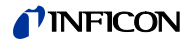

| [Param] > [General] > [Correct] | Display      | Default                        | User |
|---------------------------------|--------------|--------------------------------|------|
|                                 | Channel      | 1                              |      |
|                                 | Cor.Mode     | None                           |      |
|                                 | Cor.Gain     | 1.00                           |      |
|                                 | ClearAll     | No                             |      |
|                                 | Index        | 1                              |      |
|                                 | Factor       | 1.000                          |      |
|                                 | Press        | Upper range limit of the gauge |      |
| [Param] > [Ioni Amp]            | Display      | Default                        | User |
|                                 | Channel      | 1-BAG                          |      |
|                                 | Sens.        | Normal                         |      |
|                                 | Display      | Default                        | 11   |
| [Param] > [Control]             | Caparal      | Channel                        | User |
|                                 | General      |                                |      |
|                                 |              | Manual                         |      |
|                                 |              | ivianuai                       |      |
|                                 | Source       | <br>                           |      |
|                                 | P_0n         | <br>                           |      |
|                                 |              |                                |      |
|                                 | PSG_UII      |                                |      |
|                                 |              |                                |      |
| [Param] > [UserMode] >          | Display      | Default                        | User |
| [Gauge]                         | Channel      | 1                              |      |
|                                 | Anode        | Auto                           |      |
|                                 | Cathode      | Auto                           |      |
|                                 | Emis.Cur     | Auto                           |      |
|                                 | U_A_Deg.     | Auto                           |      |
|                                 | <br>U_C_Deg. | Auto                           |      |
|                                 | <br>I_Degas  | Auto                           |      |
|                                 | _ •          |                                |      |
| [Param] > [UserMode] >          | Display      | Default                        | User |
| [Amplif.]                       | Channel      | 1                              |      |
|                                 | Range        | Auto                           |      |
|                                 | Resolut.     | Auto                           |      |
|                                 | Time         | Auto                           |      |
|                                 |              |                                |      |
| [Param] > [UserMode] >          | Display      | Default                        | User |
| [Config]                        | Chan_1       | Auto                           |      |
|                                 | Chan 2       | Auto                           |      |
|                                 | <br>Chan_3   | Auto                           |      |
|                                 | Chan 4       | Auto                           |      |

Auto

Auto

MainFreq

Interf.

# **NFICON**

| [Param] > [TestMode] >         | Display       | Default | User  |  |
|--------------------------------|---------------|---------|-------|--|
| [CPU/Disp] > [Commands]        | Default       | Ready   |       |  |
|                                | Reset         | Ready   |       |  |
|                                |               |         |       |  |
|                                |               |         |       |  |
| [Param] > [TestMode] >         | Display       | Default | User  |  |
| [CPU/Disp] > [Config.]         | Calibra.      | Enable  |       |  |
|                                | Load.Cor      | Enable  |       |  |
|                                | Fatal Err     | Enable  |       |  |
|                                | EEPR-MC       | Enable  |       |  |
|                                | EEPR-IQ       | Enable  |       |  |
|                                | EEPR-VP       | Enable  |       |  |
|                                | EEPR-IV       | Enable  |       |  |
|                                |               |         |       |  |
|                                | Display       | Default | Lloor |  |
| [Param] > [TestMode] >         | Display       | Delault | Usei  |  |
|                                |               | Ready   |       |  |
|                                |               | Ready   |       |  |
|                                | <u>EEPROM</u> | Ready   |       |  |
|                                | Display       | Ready   |       |  |
|                                | Contrast      | Ready   |       |  |
|                                |               | Ready   |       |  |
|                                | СОМ-Гоор      |         |       |  |
|                                |               |         |       |  |
| [Param] > [TestMode] >         | Display       | Default | User  |  |
| [Amplif.] > [Param.]           | Channel       | Auto    |       |  |
|                                | Mod Freq      | Auto    |       |  |
|                                | Resolut.      | Auto    |       |  |
|                                | Mod.Cap       | Auto    |       |  |
|                                | Range         | Auto    |       |  |
|                                | Offset        | Auto    |       |  |
|                                | High-Dry      | Auto    |       |  |
|                                |               | 1       | I     |  |
|                                |               |         |       |  |
| [Param] > [TestMode] > [Power] | Display       | Default | User  |  |
| > [Control]                    | Cathode       | Auto    |       |  |
|                                | Emis.Cur      | Auto    |       |  |
|                                | Anode         | Auto    |       |  |
|                                | Emission      | Auto    |       |  |
|                                | I_Shunt       |         |       |  |
|                                | F_Inhib.      | Auto    |       |  |
|                                | PID_Ctrl.     | Auto    |       |  |
|                                | Channel       | Auto    |       |  |
|                                |               |         |       |  |
|                                |               |         |       |  |
| [Param] > [TestMode] > [I/O] > | Display       | Default | User  |  |
| [Gauge]                        | Meas_3        |         |       |  |
|                                | Meas_4        |         |       |  |

Auto

Auto

Ident\_3 Ident\_4 Supl.CH3

Supl.CH4

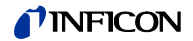

[Param] > [TestMode] > [I/O] > [Control]

| Display  | Default | User |
|----------|---------|------|
| Rec_1    | Auto    |      |
| Rec_2    | Auto    |      |
| Analog_1 |         |      |
| Analog_2 |         |      |
| Digital  |         |      |
| Relays   | Auto    |      |

# [Param] > [TestMode] > [IF540x]

| Display  | Default | User |
|----------|---------|------|
| Relays   | Auto    |      |
| Receive  |         |      |
| Transmit |         |      |
| Ident.   |         |      |

# B: Setting Ranges

Threshold Values, Trigger Values

| Gauge         | Spt.Low min.<br>(standard for<br>Spt.Low) | Spt.Low max.            |                         | Spt.High min.            | Spt.High max.<br>(standard for<br>Spt.High) |                         |
|---------------|-------------------------------------------|-------------------------|-------------------------|--------------------------|---------------------------------------------|-------------------------|
|               | P_On min.                                 | P_On max.               | Standard for P_On       | P_Off min.               | P_Off max.                                  | Standard for<br>P_Off   |
|               | [mbar]                                    | [mbar]                  | [mbar]                  | [mbar]                   | [mbar]                                      | [mbar]                  |
| IE514         | 2.00 × 10 <sup>-13</sup>                  | 7.20 × 10 <sup>-5</sup> | 1.00 × 10 <sup>-5</sup> | 2.20 × 10 <sup>-13</sup> | 8.00 × 10 <sup>-5</sup>                     | 2.00 × 10 <sup>-5</sup> |
| IE414         | 2.00 × 10 <sup>-11</sup>                  | 7.20 × 10 <sup>-3</sup> | 1.00 × 10 <sup>-4</sup> | 2.20 × 10 <sup>-11</sup> | 8.00 × 10 <sup>-3</sup>                     | 2.00 × 10 <sup>-4</sup> |
| CDG 0.10 Torr | 2.00 × 10 <sup>-5</sup>                   | 1.24 × 10 <sup>-1</sup> | 1.00 × 10 <sup>-2</sup> | 2.02 × 10 <sup>-5</sup>  | 1.25 × 10 <sup>-1</sup>                     | 2.00 × 10 <sup>-2</sup> |
| CDG 1 Torr    | 2.00 × 10 <sup>-4</sup>                   | 1.24 × 10 <sup>0</sup>  | 1.00 × 10 <sup>-1</sup> | 2.02 × 10 <sup>-4</sup>  | 1.25 × 10 <sup>0</sup>                      | 2.00 × 10 <sup>-1</sup> |
| CDG 10 Torr   | 2.00 × 10 <sup>-3</sup>                   | 1.24 × 10 <sup>1</sup>  | 1.00 × 10 <sup>0</sup>  | 2.02 × 10 <sup>-3</sup>  | 1.25 × 10 <sup>1</sup>                      | 2.00 × 10 <sup>0</sup>  |
| CDG 100 Torr  | 2.00 × 10 <sup>-2</sup>                   | 1.24 × 10 <sup>2</sup>  | 1.00 × 10 <sup>1</sup>  | 2.02 × 10 <sup>-2</sup>  | 1.25 × 10 <sup>2</sup>                      | 2.00 × 10 <sup>1</sup>  |
| CDG 1000 Torr | 2.00 × 10 <sup>-1</sup>                   | 1.24 × 10 <sup>3</sup>  | 1.00 × 10 <sup>2</sup>  | 2.02 × 10 <sup>-1</sup>  | 1.25 × 10 <sup>3</sup>                      | 2.00 × 10 <sup>2</sup>  |
| PSG           | 1.00 × 10 <sup>-3</sup>                   | 4.50 × 10 <sup>2</sup>  | 5.00 × 10 <sup>-3</sup> | 1.10 × 10 <sup>-3</sup>  | 5.00 × 10 <sup>2</sup>                      | 1.00 × 10- <sup>2</sup> |

# Pressure Range Limits

| Gauge         | P_Low min.<br>(standard for<br>P_Low)<br>[mbar] | P_Low max.<br>[mbar]    | P_High min.<br>[mbar]    | P_High max.<br>(standard for<br>P_High)<br>[mbar] |
|---------------|-------------------------------------------------|-------------------------|--------------------------|---------------------------------------------------|
| IE514         | 1.00 × 10 <sup>-13</sup>                        | 9.00 × 10 <sup>-5</sup> | 1.10 × 10 <sup>-13</sup> | 1.00 × 10 <sup>-4</sup>                           |
| IE414         | 1.00 × 10 <sup>-11</sup>                        | 9.00 × 10 <sup>-3</sup> | 1.10 × 10 <sup>-11</sup> | 1.00 × 10 <sup>-2</sup>                           |
| CDG 0.10 Torr | 1.00 × 10 <sup>-5</sup>                         | 1.20 × 10 <sup>-1</sup> | 1.50 × 10 <sup>-5</sup>  | 1.00 × 10 <sup>0</sup>                            |
| CDG 1 Torr    | 1.00 × 10 <sup>-4</sup>                         | 1.20 × 10 <sup>0</sup>  | 1.50 × 10 <sup>-4</sup>  | 1.00 × 10 <sup>1</sup>                            |
| CDG 10 Torr   | 1.00 × 10 <sup>-3</sup>                         | 1.20 × 10 <sup>1</sup>  | 1.50 × 10 <sup>-3</sup>  | 1.00 × 10 <sup>2</sup>                            |
| CDG 100 Torr  | 1.00 × 10 <sup>-2</sup>                         | 1.20 × 10 <sup>2</sup>  | 1.50 × 10 <sup>-2</sup>  | 1.00 × 10 <sup>3</sup>                            |
| CDG 1000 Torr | 1.00 × 10 <sup>-1</sup>                         | 1.20 × 10 <sup>3</sup>  | 1.50 × 10 <sup>-1</sup>  | 1.00 × 10 <sup>4</sup>                            |
| PSG           | 1.00 × 10 <sup>-4</sup>                         | 1.00 × 10 <sup>2</sup>  | 1.10 × 10 <sup>-4</sup>  | 1.00 × 10 <sup>3</sup>                            |

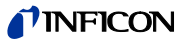

# Measuring Speed

The listed times are valid for normal measuring operation without transient effects and switching.

The Rejection column shows you for which mains frequency an optimum noise rejection can be achieved for the selected modulator frequency. Noise rejection only works properly if the measuring time is an integer multiple of the mains frequency period.

| Mod. Freq. | Resolution (s/ms/us) |           |           |           |           |          |       |  |
|------------|----------------------|-----------|-----------|-----------|-----------|----------|-------|--|
| [Hz]       | 6 Bit                | 8 Bit     | 10 Bit    | 11 Bit    | 12 Bit    | 14 Bit   | [Hz]  |  |
| 40         | 1.600s               | 6.400s    | 25.600s   | 51.200s   | 102.400s  | 409.600s | 50,60 |  |
| 48         | 1.333s               | 5.333s    | 21.333s   | 42.667s   | 85.333s   | 341.333s | 60    |  |
| 50         | 1.280s               | 5.120s    | 20.480s   | 40.960s   | 81.920s   | 327.680s | 50    |  |
| 60         | 1.067s               | 4.267s    | 17.067s   | 34.133s   | 68.267s   | 273.067s | 60    |  |
| 64         | 1.000s               | 4.000s    | 16.000s   | 32.000s   | 64.000s   | 256.000s | 50,60 |  |
| 80         | 800.000ms            | 3.200s    | 12.800s   | 25.600s   | 51.200s   | 204.800s | 50,60 |  |
| 96         | 666.667ms            | 2.667s    | 10.667s   | 21.333s   | 42.667s   | 170.667s | 60    |  |
| 100        | 640.000ms            | 2.560s    | 10.240s   | 20.480s   | 40.960s   | 163.840s | 50    |  |
| 120        | 533.333ms            | 2.133s    | 8.533s    | 17.067s   | 34.133s   | 136.533s | 60    |  |
| 128        | 500.000ms            | 2.000s    | 8.000s    | 16.000s   | 32.000s   | 128.000s | 50,60 |  |
| 160        | 400.000ms            | 1.600s    | 6.400s    | 12.800s   | 25.600s   | 102.400s | 50,60 |  |
| 192        | 333.333ms            | 1.333s    | 5.333s    | 10.667s   | 21.333s   | 85.333s  | 60    |  |
| 200        | 320.000ms            | 1.280s    | 5.120s    | 10.240s   | 20.480s   | 81.920s  | 50    |  |
| 240        | 266.667ms            | 1.067s    | 4.267s    | 8.533s    | 17.067s   | 68.267s  | 60    |  |
| 256        | 250.000ms            | 1.000s    | 4.000s    | 8.000s    | 16.000s   | 64.000s  | 50,60 |  |
| 320        | 200.000ms            | 800.000ms | 3.200s    | 6.400s    | 12.800s   | 51.200s  | 50,60 |  |
| 384        | 166.667ms            | 666.667ms | 2.667s    | 5.333s    | 10.667s   | 42.667s  | 60    |  |
| 400        | 160.000ms            | 640.000ms | 2.560s    | 5.120s    | 10.240s   | 40.960s  | 50    |  |
| 480        | 133.333ms            | 533.333ms | 2.133s    | 4.267s    | 8.533s    | 34.133s  | 60    |  |
| 512        | 125.000ms            | 500.000ms | 2.000s    | 4.000s    | 8.000s    | 32.000s  | 50,60 |  |
| 640        | 100.000ms            | 400.000ms | 1.600s    | 3.200s    | 6.400s    | 25.600s  | 50,60 |  |
| 768        | 83.333ms             | 333.333ms | 1.333s    | 2.667s    | 5.333s    | 21.333s  | 60    |  |
| 800        | 80.000ms             | 320.000ms | 1.280s    | 2.560s    | 5.120s    | 20.480s  | 50    |  |
| 960        | 66.667ms             | 266.667ms | 1.067s    | 2.133s    | 4.267s    | 17.067s  | 60    |  |
| 1024       | 62.500ms             | 250.000ms | 1.000s    | 2.000s    | 4.000s    | 16.000s  | 50,60 |  |
| 1280       | 50.000ms             | 200.000ms | 800.000ms | 1.600s    | 3.200s    | 12.800s  | 50,60 |  |
| 1536       | 41.667ms             | 166.667ms | 666.667ms | 1.333s    | 2.667s    | 10.667s  | 60    |  |
| 1600       | 40.000ms             | 160.000ms | 640.000ms | 1.280s    | 2.560s    | 10.240s  | 50    |  |
| 1920       | 33.333ms             | 133.333ms | 533.333ms | 1.067s    | 2.133s    | 8.533s   | 60    |  |
| 2048       | 31.250ms             | 125.000ms | 500.000ms | 1.000s    | 2.000s    | 8.000s   | 50,60 |  |
| 2560       | 25.000ms             | 100.000ms | 400.000ms | 800.000ms | 1.600s    | 6.400s   | 50,60 |  |
| 3072       | 20.833ms             | 83.333ms  | 333.333ms | 666.667ms | 1.333s    | 5.333s   | 60    |  |
| 3200       | 20.000ms             | 80.000ms  | 320.000ms | 640.000ms | 1.280s    | 5.120s   | 50    |  |
| 3840       | 16.667ms             | 66.667ms  | 266.667ms | 533.333ms | 1.067s    | 4.267s   | 60    |  |
| 4096       | 15.625ms             | 62.500ms  | 250.000ms | 500.000ms | 1.000s    | 4.000s   | 50,60 |  |
| 5120       | 12.500ms             | 50.000ms  | 200.000ms | 400.000ms | 800.000ms | 3.200s   | 50,60 |  |
| 6144       | 10.417ms             | 41.667ms  | 166.667ms | 333.333ms | 666.667ms | 2.667s   | 60    |  |
| 6400       | 10.000ms             | 40.000ms  | 160.000ms | 320.000ms | 640.000ms | 2.560s   | 50    |  |
| 7680       | 8.333ms              | 33.333ms  | 133.333ms | 266.667ms | 533.333ms | 2.133s   | 60    |  |
| 8192       | 7.813ms              | 31.250ms  | 125.000ms | 250.000ms | 500.000ms | 2.000s   | 50,60 |  |
| 10240      | 6.250ms              | 25.000ms  | 100.000ms | 200.000ms | 400.000ms | 1.600s   | 50,60 |  |
| 12288      | 5.208ms              | 20.833ms  | 83.333ms  | 166.667ms | 333.333ms | 1.333s   | 60    |  |
| 12800      | 5.000ms              | 20.000ms  | 80.000ms  | 160.000ms | 320.000ms | 1.280s   | 50    |  |

# (Table "Measuring Speed" concluded)

| Mod. Freq. | Resolution (s/ms/us) |          |          |           |           |           |       |  |  |
|------------|----------------------|----------|----------|-----------|-----------|-----------|-------|--|--|
| [Hz]       | 6 Bit                | 8 Bit    | 10 Bit   | 11 Bit    | 12 Bit    | 14 Bit    | [Hz]  |  |  |
| 15360      | 4.167ms              | 16.667ms | 66.667ms | 133.333ms | 266.667ms | 1.067s    | 60    |  |  |
| 17067      | 3.750ms              | 15.000ms | 59.999ms | 119.998ms | 239.995ms | 959.981ms | 50    |  |  |
| 20480      | 3.125ms              | 12.500ms | 50.000ms | 100.000ms | 200.000ms | 800.000ms | 50,60 |  |  |
| 24576      | 2.604ms              | 10.417ms | 41.667ms | 83.333ms  | 166.667ms | 666.667ms | 60    |  |  |
| 25600      | 2.500ms              | 10.000ms | 40.000ms | 80.000ms  | 160.000ms | 640.000ms | 50    |  |  |
| 30720      | 2.083ms              | 8.333ms  | 33.333ms | 66.667ms  | 133.333ms | 533.333ms | 60    |  |  |
| 40960      | 1.563ms              | 6.250ms  | 25.000ms | 50.000ms  | 100.000ms | 400.000ms | 50,60 |  |  |
| 51200      | 1.250ms              | 5.000ms  | 20.000ms | 40.000ms  | 80.000ms  | 320.000ms | 50    |  |  |
| 61440      | 1.042ms              | 4.167ms  | 16.667ms | 33.333ms  | 66.667ms  | 266.667ms | 60    |  |  |
| 68270      | 937.454us            | 3.750ms  | 14.999ms | 29.999ms  | 59.997ms  | 239.988ms | 50    |  |  |
| 102400     | 625.000us            | 2.500ms  | 10.000ms | 20.000ms  | 40.000ms  | 160.000ms | 50    |  |  |
| 122880     | 520.833us            | 2.083ms  | 8.333ms  | 16.667ms  | 33.333ms  | 133.333ms | 60    |  |  |

Integrator Level Control

The implemented clock allows the use of various modulator frequencies. All combinations of the modulator frequency and the measuring range that are marked with a 9 symbol can be used.

| Modulator         | Meas      | uring ra     | nge          |              |              |              |              |         |              |           |              |
|-------------------|-----------|--------------|--------------|--------------|--------------|--------------|--------------|---------|--------------|-----------|--------------|
| frequency<br>[Hz] | 100<br>fA | 1<br>pA      | 10<br>pA     | 100<br>рА    | 1<br>nA      | 10<br>nA     | 100<br>nA    | 1<br>µA | 10<br>μΑ     | 100<br>μΑ | 2<br>mA      |
| 122880            |           |              | $\checkmark$ | $\checkmark$ | $\checkmark$ | $\checkmark$ | $\checkmark$ | ✓       | ✓            | ✓         | $\checkmark$ |
| 102400            |           |              | $\checkmark$ | ✓            | ✓            | ✓            | ✓            | ✓       | ✓            | ✓         | $\checkmark$ |
| 68270             |           |              | $\checkmark$ | ✓            | ✓            | $\checkmark$ | ✓            | ✓       | $\checkmark$ | ✓         | ✓            |
| 61440             |           |              | ✓            | ✓            | ✓            | ✓            | ✓            | ✓       | ✓            | ✓         | $\checkmark$ |
| 51200             |           |              | $\checkmark$ | ✓            | ✓            | ✓            | ✓            | ✓       | ✓            | ✓         | $\checkmark$ |
| 40960             |           |              | $\checkmark$ | ✓            | ✓            | ✓            | ✓            | ✓       | ✓            | ✓         |              |
| 30720             |           |              | $\checkmark$ | ✓            | ✓            | ✓            | ✓            | ✓       | ✓            | ✓         |              |
| 25600             |           |              | $\checkmark$ | ✓            | ✓            | ✓            | ✓            | ✓       | ✓            | ✓         |              |
| 24576             |           |              | ✓            | ✓            | ✓            | ✓            | ✓            | ✓       |              | ✓         |              |
| 20480             |           |              | ✓            | ✓            | ✓            | ✓            | ✓            | ✓       |              | ✓         |              |
| 17067             |           |              | ✓            | ✓            | ✓            | ✓            | ✓            | ✓       |              | ✓         |              |
| 15360             |           |              | ✓            | ✓            | ✓            | ✓            |              | ✓       |              | ✓         |              |
| 12800             |           | ✓            | ✓            | ✓            | ✓            | ✓            |              | ✓       |              | ✓         |              |
| 12288             |           | ✓            | ✓            | ✓            | ✓            | ✓            |              | ✓       |              | ✓         |              |
| 10240             |           | ✓            | ✓            | ✓            | ✓            | ✓            |              | ✓       |              | ✓         |              |
| 8192              |           | ✓            | ✓            | ✓            | ✓            | ✓            |              | ✓       |              | ✓         |              |
| 7680              |           | ✓            | ✓            | ✓            | ✓            | ✓            |              | ✓       |              | ✓         |              |
| 6400              |           | ✓            | ✓            | ✓            | ✓            | ✓            |              | ✓       |              | ✓         |              |
| 6144              |           | ✓            | ✓            | ✓            | ✓            | ✓            |              | ✓       |              | ✓         |              |
| 5120              |           | ✓            | ✓            | ✓            | ✓            | ✓            |              | ✓       |              | ✓         |              |
| 4096              |           | ✓            | ✓            | ✓            | ✓            | ✓            |              | ✓       |              | ✓         |              |
| 3840              |           | ✓            | ✓            | ✓            | ✓            | ✓            |              | ✓       |              | ✓         |              |
| 3200              |           | ✓            | ✓            | ✓            | ✓            | ✓            |              | ✓       |              | ✓         |              |
| 3072              |           | ✓            | $\checkmark$ | ✓            | ✓            | $\checkmark$ |              | ✓       |              | ✓         |              |
| 2560              |           | ✓            | ✓            | ✓            | $\checkmark$ | ✓            |              | ✓       |              | ✓         |              |
| 2048              |           | $\checkmark$ | $\checkmark$ | $\checkmark$ | $\checkmark$ | $\checkmark$ |              |         |              |           |              |

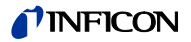

| Modulator         | Meas         | Measuring range |              |              |              |          |           |         |          |           |         |
|-------------------|--------------|-----------------|--------------|--------------|--------------|----------|-----------|---------|----------|-----------|---------|
| frequency<br>[Hz] | 100<br>fA    | 1<br>pA         | 10<br>рА     | 100<br>рА    | 1<br>nA      | 10<br>nA | 100<br>nA | 1<br>µA | 10<br>μΑ | 100<br>μΑ | 2<br>mA |
| 1920              |              | $\checkmark$    | ✓            | ✓            | ✓            | ✓        |           |         |          |           |         |
| 1600              |              | $\checkmark$    | ✓            | ✓            | ✓            |          |           |         |          |           |         |
| 1536              |              | $\checkmark$    | ✓            | ✓            | ✓            |          |           |         |          |           |         |
| 1280              | ✓            | $\checkmark$    | $\checkmark$ | $\checkmark$ | $\checkmark$ |          |           |         |          |           |         |
| 1024              | ✓            | ✓               | ✓            | ✓            | ✓            |          |           |         |          |           |         |
| 960               | $\checkmark$ | $\checkmark$    | ✓            | ✓            | ✓            |          |           |         |          |           |         |
| 800               | ✓            | $\checkmark$    | $\checkmark$ | $\checkmark$ | $\checkmark$ |          |           |         |          |           |         |
| 768               | $\checkmark$ | $\checkmark$    | ✓            | $\checkmark$ | ✓            |          |           |         |          |           |         |
| 640               | ✓            | ✓               | ✓            | $\checkmark$ | ✓            |          |           |         |          |           |         |
| 512               | ✓            | ✓               | ✓            | ✓            | ✓            |          |           |         |          |           |         |
| 480               | ✓            | ✓               | ✓            | $\checkmark$ | ✓            |          |           |         |          |           |         |
| 400               | ✓            | ✓               | ✓            | ✓            | ✓            |          |           |         |          |           |         |
| 384               | ✓            | ✓               | ✓            | ✓            | ✓            |          |           |         |          |           |         |
| 320               | ✓            | ✓               | ✓            | $\checkmark$ | ✓            |          |           |         |          |           |         |
| 256               | ✓            | ✓               | ✓            | ✓            | ✓            |          |           |         |          |           |         |
| 240               | ✓            | $\checkmark$    | ✓            | $\checkmark$ | ✓            |          |           |         |          |           |         |
| 200               | ✓            | $\checkmark$    | $\checkmark$ | $\checkmark$ | $\checkmark$ |          |           |         |          |           |         |
| 192               | ✓            | $\checkmark$    | $\checkmark$ | $\checkmark$ | ✓            |          |           |         |          |           |         |
| 160               | $\checkmark$ | $\checkmark$    | $\checkmark$ | $\checkmark$ |              |          |           |         |          |           |         |
| 128               | ✓            | ✓               | ✓            | $\checkmark$ |              |          |           |         |          |           |         |
| 120               | ✓            | $\checkmark$    | ✓            | $\checkmark$ |              |          |           |         |          |           |         |
| 100               | $\checkmark$ | $\checkmark$    | $\checkmark$ | $\checkmark$ |              |          |           |         |          |           |         |
| 96                | ✓            | $\checkmark$    | $\checkmark$ | $\checkmark$ |              |          |           |         |          |           |         |
| 80                | ✓            | $\checkmark$    | ✓            | $\checkmark$ |              |          |           |         |          |           |         |
| 64                | ✓            | $\checkmark$    | ✓            | ✓            |              |          |           |         |          |           |         |
| 60                | ✓            | $\checkmark$    | $\checkmark$ | $\checkmark$ |              |          |           |         |          |           |         |
| 50                | $\checkmark$ | $\checkmark$    | $\checkmark$ | $\checkmark$ |              |          |           |         |          |           |         |
| 48                | ✓            | $\checkmark$    | ✓            | ✓            |              |          |           |         |          |           |         |
| 40                | $\checkmark$ | $\checkmark$    | ✓            | ✓            |              |          |           |         |          |           |         |

## (Table "Integrator Level Control" concluded)

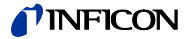

# C: Menu Structure

**Detail-Selection** 

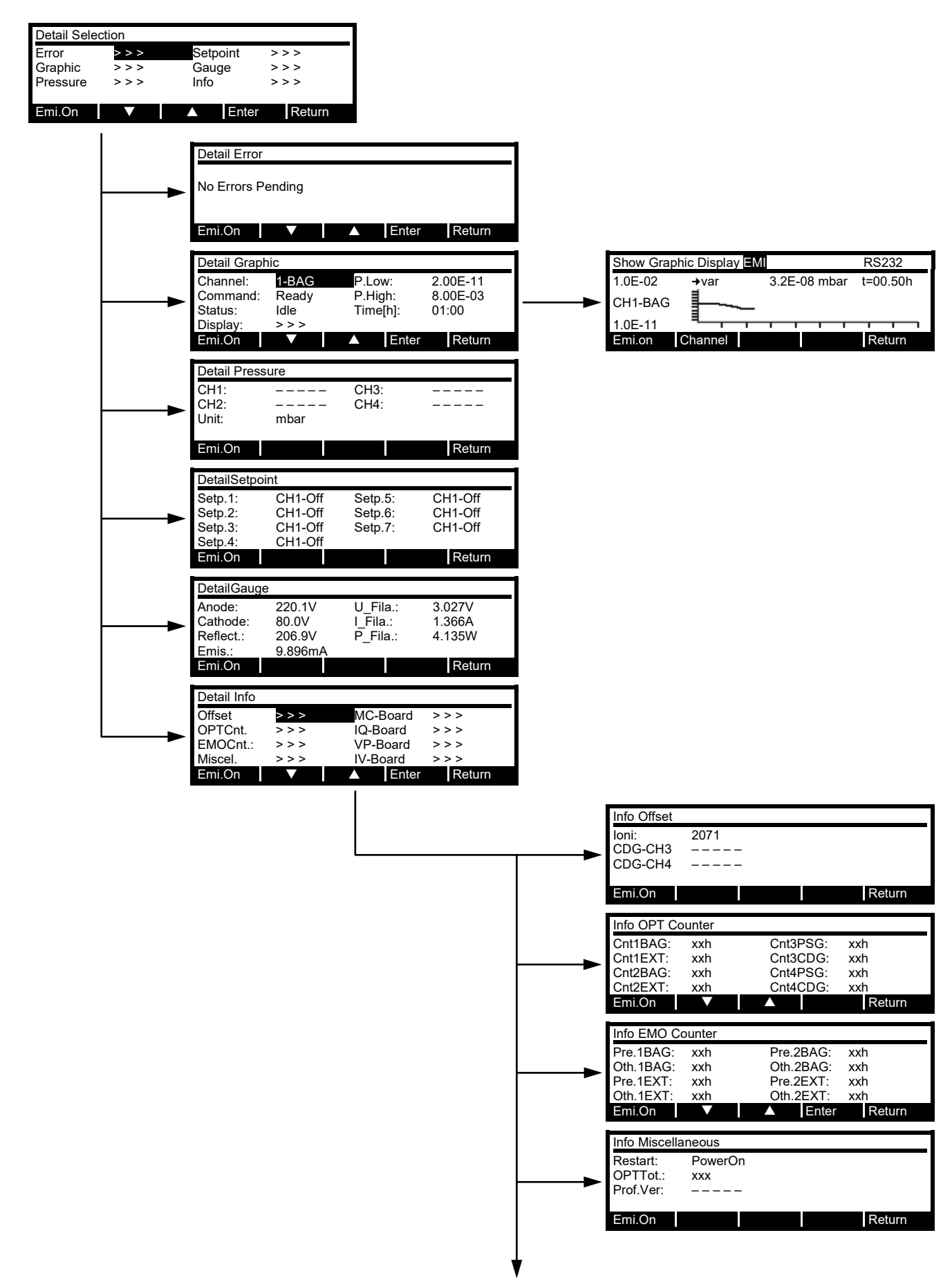

# **NFICON**

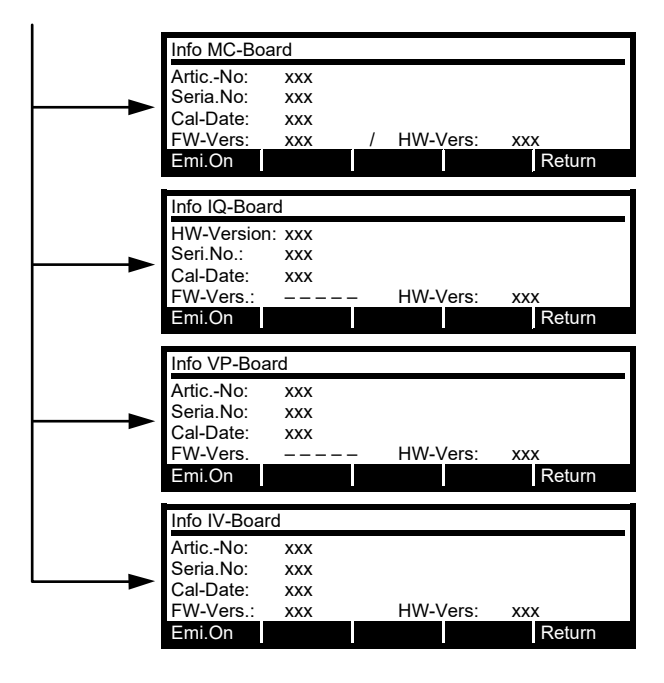

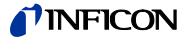

#### Parameter-Selection

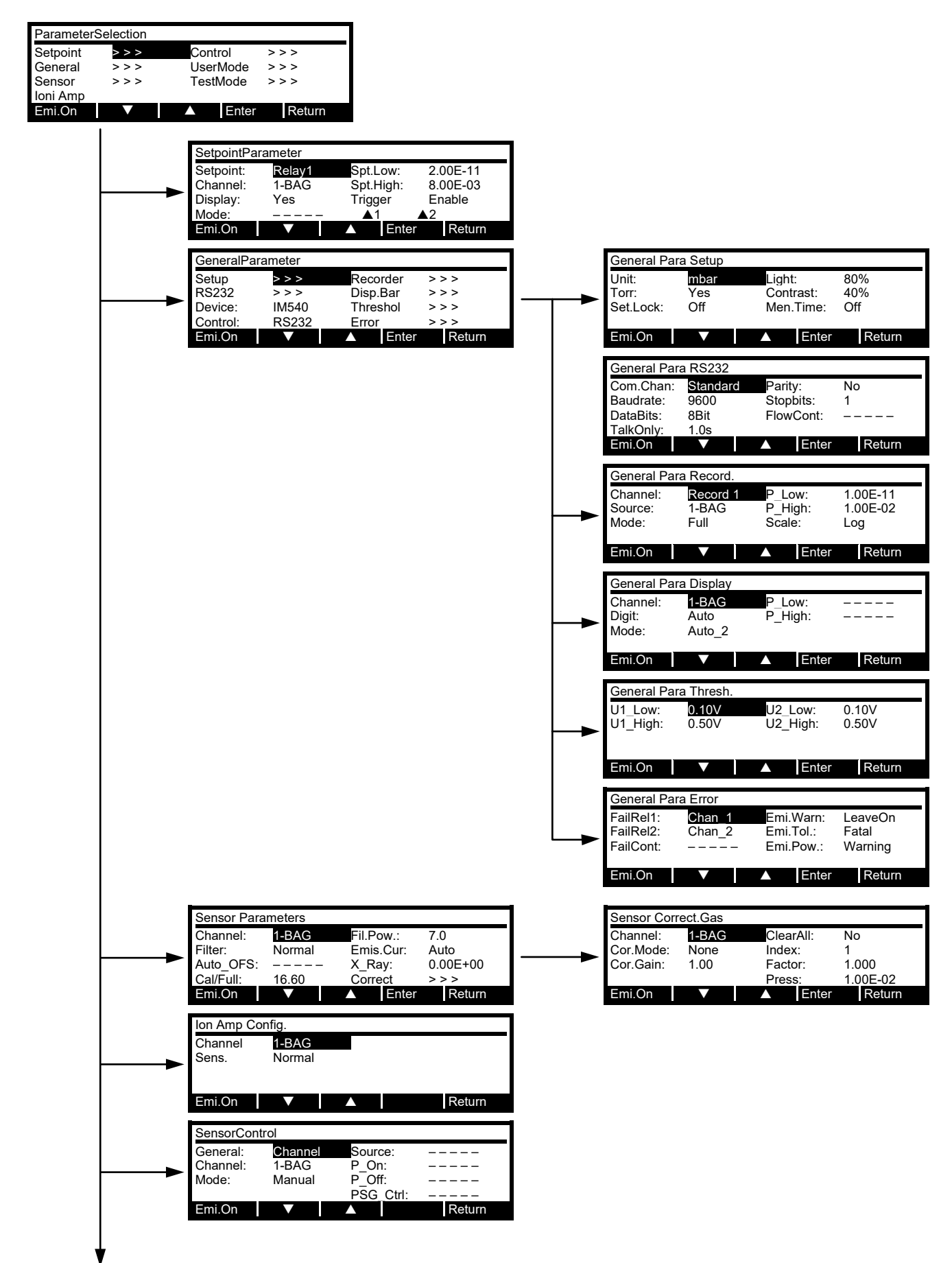

# **NFICON**

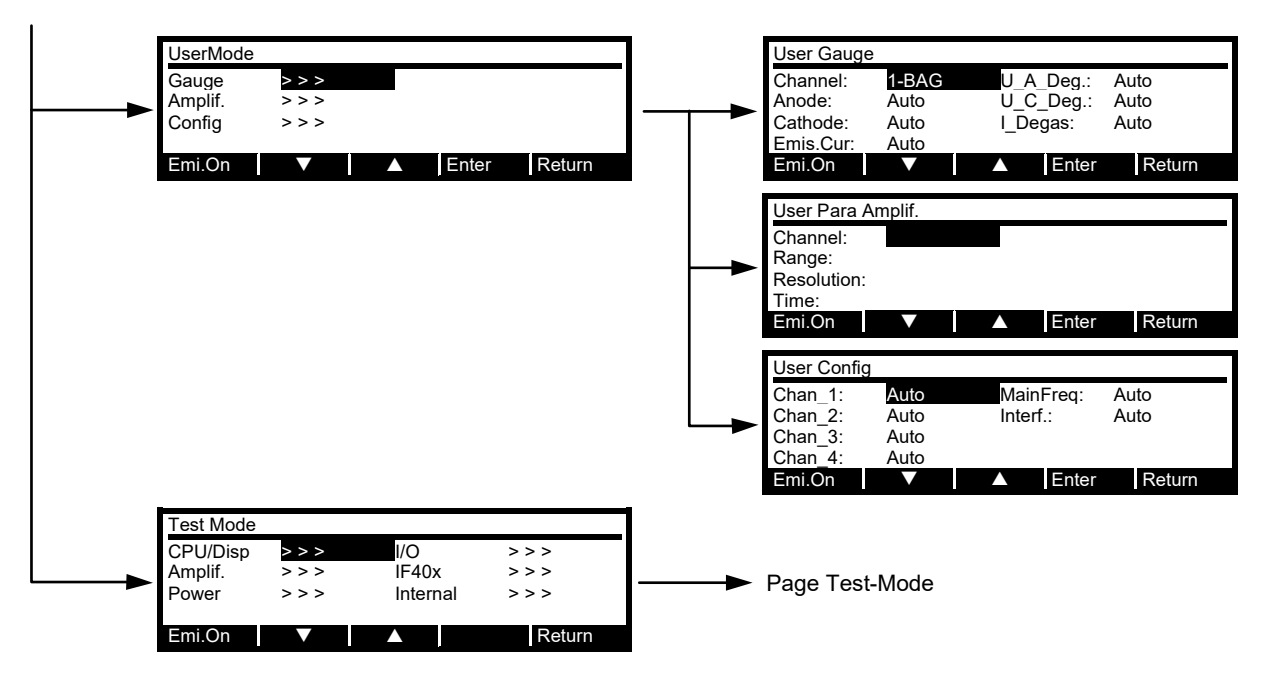
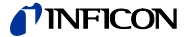

#### Test-Mode

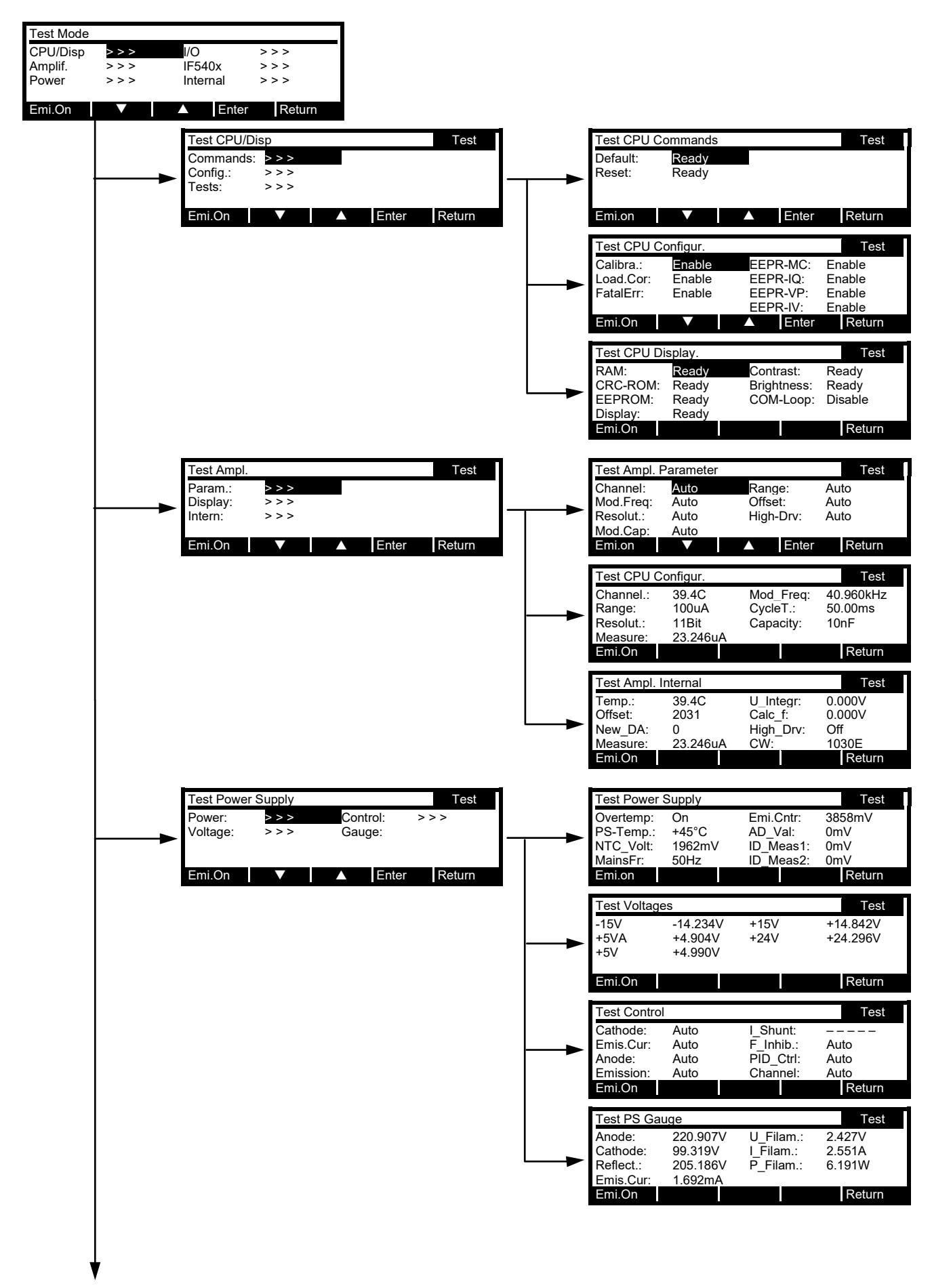

## **NFICON**

|      | Test I/O                            |               |                    | Test      | Π | Test I/O Volt                              | age                                          |                                  | Test                           |
|------|-------------------------------------|---------------|--------------------|-----------|---|--------------------------------------------|----------------------------------------------|----------------------------------|--------------------------------|
| ┝──► | Voltage:<br>Gauge:                  | >>>           | Control:<br>RS232: | >>>       | ► | +24V_3:<br>+24V_4<br>+24V_KL1:             | 24.907V<br>24.896V<br>24.900V                | +5V_RS:<br>+15V:<br>-15V:        | 4.997V<br>+14.987V<br>-15.024V |
|      | Emi.On                              | ▼             | ▲ Ente             | er Return |   | Emi.on                                     |                                              | ▲ Enter                          | Return                         |
|      |                                     |               |                    |           |   | Test I/O Gau                               | lae                                          |                                  | Test                           |
|      |                                     |               |                    |           |   | Meas_3:<br>Meas_4:<br>Ident_3:<br>Ident_4: | +7.436521V<br>-2.348528V<br>2.480V<br>2.480V | Supl.Ch3:<br>Supl.Ch4:           | Auto<br>Auto                   |
|      |                                     |               |                    |           |   | Emi.On                                     | 2.400 V                                      |                                  | Return                         |
|      |                                     |               |                    |           |   | Test I/O Cor                               | ntrol                                        |                                  | Test                           |
|      |                                     |               |                    |           |   | Rec_1:<br>Rec_2:<br>Analog_1:              | Auto<br>Auto<br>0.123456V                    | Analog_2:<br>Digital:<br>Relays: | 8.765432V<br>00<br>Auto        |
|      |                                     |               |                    |           |   | Emi.On                                     |                                              | ▲ Enter                          | Return                         |
|      |                                     |               |                    |           |   | Test I/O RS2                               | 232                                          |                                  | Test                           |
|      |                                     |               |                    |           |   | Receive:<br>Transmit:                      |                                              |                                  |                                |
|      |                                     |               |                    |           |   | Emi.On                                     |                                              |                                  | Return                         |
|      | Test IF540x                         |               |                    | Test      | Π |                                            |                                              |                                  |                                |
| ┣──► | Relays:<br>Receive:<br>Transmit:    | Auto          | ldent:             | 2.480V    |   |                                            |                                              |                                  |                                |
|      | Emi.On                              | V             | ▲ Ente             | er Return |   |                                            |                                              |                                  |                                |
|      | Test Interna                        | ls            |                    | Test      | Π |                                            |                                              |                                  |                                |
|      | OS_Overr:<br>Rec.Unex:<br>Max.Resp: | 0<br>0<br>0ms | CRC_ROM            | A: BE9D   |   |                                            |                                              |                                  |                                |
|      | Emi.On                              |               |                    | Return    |   |                                            |                                              |                                  |                                |

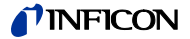

## D: Error Messages

The legend for the following table can be found in Section «Legend for the Error Table», 154.

| Error no. | Error message                         | Error description                                                           | Reaction<br>of the device | Possible<br>follow-up errors | Possible<br>cause of error | Suggestion for<br>error correction | Useful<br>test functions<br>(chapter) |
|-----------|---------------------------------------|-----------------------------------------------------------------------------|---------------------------|------------------------------|----------------------------|------------------------------------|---------------------------------------|
| 100       | No Errors Pending                     | No error                                                                    | _                         | _                            | _                          | _                                  |                                       |
| 101       | Different SW-Version, Load<br>Default | Device parameters have been<br>reset to default values after a<br>SW update | 5                         | _                            | 21                         | 12                                 | 7.4.4                                 |
|           |                                       | It is possible that the device shows different behavior                     |                           |                              |                            |                                    |                                       |
| 102       | BAG Degas Press To High               | The pressure for degassing is too high for a BAG gauge                      | 9                         | _                            | 1<br>5<br>7                | 9<br>8<br>7                        | 7.4.4<br>7.4.4                        |
| 102       | EVT Dagaa Draaa Ta High               | The process for degreesing is                                               | 0                         |                              | 1                          | /                                  | 7.4.4                                 |
| 103       | EAT Degas Fless TO Fight              | too high for an EXT gauge                                                   | 9                         | —                            | 5                          | 8                                  | 7.4.4<br>7.4.4                        |
|           |                                       |                                                                             |                           |                              | 7                          | 7                                  | 7.4.4                                 |
| 104       | BAG Press Greater P Max.              | The maximum permissible                                                     | 23                        | _                            | 1                          | 10                                 | 7.4.4                                 |
|           |                                       | pressure for a BAG gauge has                                                |                           |                              | 5                          | 8                                  | 7.4.4                                 |
|           |                                       | been exceeded                                                               |                           |                              | 7                          | 7                                  | 7.4.4                                 |
| 105       | EXT Press Greater P Max.              | The maximum permissible                                                     | 23                        | —                            | 1                          | 10                                 | 7.4.4                                 |
|           |                                       | pressure for an EXT gauge has                                               |                           |                              | 5                          | 8                                  | 7.4.4                                 |
|           |                                       |                                                                             |                           |                              | 7                          | 7                                  | 7.4.4                                 |
| 106       | RS232 Overrun Error                   | An overrun error has occurred at the RS232 input                            | 4                         | 109                          | 1, 18                      | 13                                 | 7.4.6                                 |
| 407       |                                       | A framing array has accurred at                                             | 4                         | 100                          | 1/                         | 14                                 | 7.4.0                                 |
| 107       | RS232 Framing Error                   | the RS232 input                                                             | 4                         | 109                          | 1, 18                      | 13                                 | 7.4.6                                 |
| 109       | PS222 Darity Error                    | A parity array has accurred at                                              | 1                         | 100                          | 1 1 2                      | 12                                 | 7.4.0                                 |
| 100       | RSZSZ Fality Ellol                    | the RS232 input                                                             | 4                         | 109                          | 1, 10<br>17                | 14                                 | 7.4.6                                 |
| 109       | Incompatible Profibus SW-             | Communication trouble bet-                                                  | 11                        | 106,                         | 19                         | 16                                 | 7.4.6/7.4.7                           |
|           | Version                               | ween IM540 and Profibus<br>interface IF 540 P                               |                           | 107,<br>108                  | 20                         | 17                                 | 7.4.6/7.4.7                           |
| 110       | Set Cor_Mode To                       | Gas correction is reset because                                             | 12                        | 121,                         | 2                          | 2                                  | 7.4.5/7.4.6                           |
|           | NONE.Sensor Changed                   | the gauge for the active chan-                                              |                           | 122,                         | 4                          | 3                                  | 7.4.5/7.4.6                           |
|           |                                       | nel has been changed                                                        |                           | 123,<br>124                  | 7                          | 7                                  | 7.4.5/7.4.6                           |
| 111       | Gas Cor Table Mismatch                | Gas correction for the active                                               | 1                         | 121.                         | 1                          | 11                                 |                                       |
|           | To Sensor!                            | measuring channel was set to                                                | •                         | 122,                         | 3                          | 4                                  | 7.4.5/7.4.6                           |
|           |                                       | USER, but the related table                                                 |                           | 123,<br>124                  |                            |                                    |                                       |
| 101       | Channel 1 No Coding                   | Mas set to another gauge type                                               | 1 12                      | 1/1                          | 3                          | 1                                  | 715                                   |
| 121       |                                       | gauge connected to channel 1                                                | 1, 13                     | 141, 144,                    | 3<br>7                     | 4<br>7                             | 7.4.5                                 |
|           |                                       | properly                                                                    |                           | 147,                         | 4                          | 3                                  | 745                                   |
| 400       |                                       |                                                                             | 4 40                      | 148                          |                            |                                    | 7.4.5                                 |
| 122       | Channel 2 No Coding                   | IM540 does not recognize the                                                | 1, 13                     | 141,<br>144                  | 3                          | 4                                  | 7.4.5                                 |
|           |                                       | properly                                                                    |                           | 147,                         | 1                          | /<br>2                             | 1.4.5                                 |
|           |                                       |                                                                             |                           | 148                          | 4                          | 3                                  | 1.4.0                                 |
| 123       | Channel 3 No Coding                   | IM540 does not recognize the                                                | 1, 13                     | 129,                         | 3                          | 4                                  | 7.4.5                                 |
|           |                                       | gauge connected to channel 3 properly                                       |                           | 133                          | 7                          | 7                                  | 7.4.5                                 |
|           |                                       | · · · · · · · · · · · · · · · · · · ·                                       |                           |                              | 4                          | 3                                  | 7.4.5                                 |

| Error no. | Error message                         | Error description                                                                                                    | Reaction<br>of the device | Possible<br>follow-up errors | Possible<br>cause of error | Suggestion for<br>error correction | Useful<br>test functions<br>(chapter)                                                  |
|-----------|---------------------------------------|----------------------------------------------------------------------------------------------------|---------------------------|------------------------------|----------------------------|------------------------------------|----------------------------------------------------------------------------------------|
| 124       | Channel 4 No Coding                   | IM540 does not recognize the gauge connected to channel 4 properly                                                          | 1, 13                     | 130,<br>134                  | 3<br>7<br>4                | 4<br>7<br>3                        | 7.4.5<br>7.4.5<br>7.4.5                                                                |
| 125       | Ioni Amp. Offset Failure              | Offset adjustment for the mea-<br>suring amplifier could not be<br>performed successfully in the<br>current measuring range | 14, 15                    | _                            | 7<br>4                     | 7<br>3                             | 7.4.4/7.4.5<br>7.4.4/7.4.5                                                             |
| 126       | Ioni Amp. Load Correction<br>Failure  | A charge correction in the cur-<br>rent measuring range could not<br>be performed successfully                              | 1, 15                     | _                            | 7<br>4<br>10               | 7<br>3<br>21                       | 7.4.3 ff<br>7.4.3 ff<br>7.4.4/7.4.5                                                    |
| 127       | Ioni Amp. Calibration<br>Failure      | An instability has been detected<br>for the range switching (tog-<br>gling) of the measuring ampli-<br>fier                 | 1, 15,<br>17              | —                            | 7<br>4<br>10               | 6, 7<br>3<br>21                    | 7.4.3 ff<br>7.4.3 ff<br>7.4.4/7.4.5                                                    |
| 128       | Ioni Amp. Negative Input<br>Current   | A negative input current has<br>been detected at the measuring<br>amplifier input for several mea-<br>surement cycles       | 1, 15                     | _                            | 7<br>4<br>10               | 6, 7<br>3<br>21                    | 7.4.4/7.4.5<br>7.4.4/7.4.5<br>7.4.4/7.4.5                                              |
| 129       | VP-Board Power Supply<br>+24VS3 Warn. | +24 V supply for channel 3 on<br>the VP board deviates from the<br>setpoint                                                 | 18, 15                    | 133                          | 7<br>3<br>4<br>13<br>12    | 7<br>4<br>3<br>21<br>21            | 7.4.5/7.4.6<br>7.4.5/7.4.6<br>7.4.5/7.4.6<br>7.4.5/7.4.6<br>7.4.5/7.4.6<br>7.4.5/7.4.6 |
| 130       | VP-Board Power Supply<br>+24VS4 Warn. | +24 V supply for channel 4 on<br>the VP board deviates from the<br>setpoint                                                 | 19, 15                    | 134                          | 7<br>3<br>4<br>13<br>12    | 7<br>4<br>3<br>21<br>21            | 7.4.5/7.4.6<br>7.4.5/7.4.6<br>7.4.5/7.4.6<br>7.4.5/7.4.6<br>7.4.5/7.4.6<br>7.4.5/7.4.6 |
| 131       | VP-Board Power Supply<br>+24VKL Warn. | +24 V supply for external relays<br>at the «Relay» plug deviates<br>from the setpoint                                       | 1, 15                     | 135                          | 15<br>12<br>13             | 15<br>21<br>21                     | 7.4.5/7.4.6<br>7.4.5/7.4.6<br>7.4.5/7.4.6                                              |
| 132       | VP-Board Power Supply<br>+5V RS Warn. | +5 V supply for the RS232 in-<br>terface on the VP board differs<br>from the setpoint                                       | 1, 15                     | 136                          | 16<br>12<br>13             | 15<br>21<br>21                     | 7.4.5/7.4.6<br>7.4.5/7.4.6<br>7.4.5/7.4.6                                              |
| 133       | VP-Board Power Supply<br>+24VS3 Error | +24 V supply for channel 3 on<br>the VP board is missing or<br>shows an unacceptable devia-<br>tion from the setpoint       | 20, 16                    | 129                          | 7<br>3<br>4<br>13<br>12    | 7<br>4<br>3<br>21<br>21            | 7.4.5/7.4.6<br>7.4.5/7.4.6<br>7.4.5/7.4.6<br>7.4.5/7.4.6<br>7.4.5/7.4.6<br>7.4.5/7.4.6 |
| 134       | VP-Board Power Supply<br>+24VS4 Error | +24 V supply for channel 4 on<br>the VP board is missing or<br>shows an unacceptable devia-<br>tion from the setpoint       | 21, 16                    | 130                          | 7<br>3<br>4<br>13<br>12    | 7<br>4<br>3<br>21<br>21            | 7.4.5/7.4.6<br>7.4.5/7.4.6<br>7.4.5/7.4.6<br>7.4.5/7.4.6<br>7.4.5/7.4.6                |

| Error no. | Error message                         | Error description                                                                                                    | Reaction<br>of the device | Possible<br>follow-up errors        | Possible<br>cause of error | Suggestion for<br>error correction | Useful<br>test functions<br>(chapter)     |
|-----------|---------------------------------------|----------------------------------------------------------------------------------------------------|---------------------------|-------------------------------------|----------------------------|------------------------------------|-------------------------------------------|
| 135       | VP-Board Power Supply<br>+24VKL Error | +24 V supply for external relays<br>at the «Relay» plug is missing<br>or shows an unacceptable de-<br>viation from the setpoint   | 1, 16                     | 131                                 | 15<br>12<br>13             | 15<br>21<br>21                     | 7.4.5/7.4.6<br>7.4.5/7.4.6<br>7.4.5/7.4.6 |
| 136       | VP-Board Power Supply<br>+5V RS Error | +5 V supply for the RS232<br>interface on the VP board is<br>missing or shows an unac-<br>ceptable deviation from the<br>setpoint | 1, 16                     | 132                                 | 16<br>12<br>13             | 15<br>21<br>21                     | 7.4.5/7.4.6<br>7.4.5/7.4.6<br>7.4.5/7.4.6 |
| 137       | Ioni Supply U_Anode<br>Warning        | Anode voltage supply on the IQ board shows an unacceptable deviation from the setpoint                                            |                           | 143                                 | 7<br>3<br>4<br>12          | 7<br>4<br>3<br>21                  | 7.4.5<br>7.4.5<br>7.4.5<br>7.4.5          |
| 138       | Ioni Supply U_Cathode<br>Warning      | Cathode voltage supply on the<br>IQ board deviates from the set-<br>point                                                         | 22, 15                    | 144                                 | 7<br>3<br>4<br>12          | 7<br>4<br>3<br>21                  | 7.4.5<br>7.4.5<br>7.4.5<br>7.4.5          |
| 139       | Ioni Supply I_Emis Warning            | Emission current of active<br>gauge deviates from the per-<br>missible setpoint                                                   | 22, 15                    | 145                                 | 7<br>4<br>3<br>12          | 7<br>3<br>4<br>21                  | 7.4.5<br>7.4.5<br>7.4.5<br>7.4.5          |
| 140       | Ioni Supply U_Filament<br>Warning     | Filament voltage (heating vol-<br>tage) of active gauge deviates<br>from the permissible setpoint                                 | 22, 15                    | 146                                 | 7<br>4<br>3<br>12          | 7<br>3<br>4<br>21                  | 7.4.5<br>7.4.5<br>7.4.5<br>7.4.5          |
| 141       | Ioni Supply I_Filament<br>Warning     | Filament current (heating cur-<br>rent) of active gauge deviates<br>from the permissible setpoint                                 | 22, 15                    | 121,<br>122,<br>144,<br>145,<br>147 | 7<br>4<br>3<br>12          | 7<br>3<br>4<br>21                  | 7.4.5<br>7.4.5<br>7.4.5<br>7.4.5          |
| 142       | Ioni Supply U_Reflector<br>Warning    | Reflector voltage supply on the IQ board deviates from the set-<br>point                                                          | 22, 15                    | 149                                 | 7<br>4<br>3<br>12          | 7<br>3<br>4<br>21                  | 7.4.5<br>7.4.5<br>7.4.5<br>7.4.5          |
| 143       | Ioni Supply U_Anode Error             | Anode voltage supply on the IQ<br>board is missing or shows an<br>unacceptable deviation from<br>the setpoint                     | 23, 16                    | 144,<br>149                         | 7<br>4<br>3<br>12          | 7<br>3<br>4<br>21                  | 7.4.5<br>7.4.5<br>7.4.5<br>7.4.5          |
| 144       | Ioni Supply U_Cathode<br>Error        | Cathode voltage supply on the<br>IQ board is missing or shows<br>an unacceptable deviation from<br>the setpoint                   | 23, 16                    | 121,<br>143,<br>145,<br>149         | 7<br>4<br>3<br>12          | 7<br>3<br>4<br>21                  | 7.4.5<br>7.4.5<br>7.4.5<br>7.4.5          |
| 145       | Ioni Supply I_Emis Error              | Emission current of active<br>gauge is missing or shows an<br>unacceptable deviation from<br>the setpoint                         | 23, 16                    | 139                                 | 7<br>4<br>3<br>12          | 7<br>3<br>4<br>21                  | 7.4.5<br>7.4.5<br>7.4.5<br>7.4.5          |

| Error no. | Error message                         | Error description                                                                                                    | Reaction<br>of the device | Possible<br>follow-up errors | Possible<br>cause of error  | Suggestion for<br>error correction  | Useful<br>test functions<br>(chapter)                       |
|-----------|---------------------------------------|----------------------------------------------------------------------------------------------------|---------------------------|------------------------------|-----------------------------|-------------------------------------|-------------------------------------------------------------|
| 146       | Ioni Supply U_Filament<br>Error       | Filament voltage (heating vol-<br>tage) of active gauge is missing<br>or shows an unacceptable devi-<br>ation from the setpoint | 23, 16                    | 144                          | 7<br>4<br>3<br>12           | 7<br>3<br>4<br>21                   | 7.4.5<br>7.4.5<br>7.4.5<br>7.4.5                            |
| 147       | Ioni Supply I_Filament Error          | Filament current (heating cur-<br>rent) of active gauge is missing<br>or shows an unacceptable de-<br>viation from the setpoint | 23, 16                    | 121,<br>141                  | 7<br>4<br>3<br>12           | 7<br>3<br>4<br>21                   | 7.4.5<br>7.4.5<br>7.4.5<br>7.4.5                            |
| 148       | Ioni Supply P_Filament<br>Error       | Filament power (heating power)<br>of active gauge is missing or<br>shows an unacceptable devia-<br>tion from the setpoint       | 23, 16                    | 121                          | 5<br>6<br>7<br>3<br>4<br>12 | 8, 19<br>5, 19<br>7<br>4<br>3<br>21 | 7.4.5<br>7.4.5<br>7.4.5<br>7.4.5<br>7.4.5<br>7.4.5<br>7.4.5 |
| 149       | Ioni Supply U_Reflector<br>Error      | Reflector voltage supply on the<br>IQ board is missing or shows<br>an unacceptable deviation from<br>the setpoint               | 23, 16                    | 142,<br>143,<br>144          | 7<br>3<br>4<br>12           | 7<br>4<br>3<br>21                   | 7.4.5<br>7.4.5<br>7.4.5<br>7.4.5                            |
| 150       | Ioni Supply P_Fil Unstable<br>Error   | Filament current regulator is oscillating, works unstable, or is faulty                                                         | 23, 16                    | -                            | 7<br>3<br>4<br>12           | 7<br>4<br>3<br>21                   | 7.4.5<br>7.4.5<br>7.4.5<br>7.4.5                            |
| 151       | Emis Regulator Limit<br>Warning       | Emission regulator works at the limit of its dynamic range                                                                      | 22, 15                    | 152                          | 7<br>3<br>4<br>12           | 7<br>4<br>3<br>21                   | 7.4.5<br>7.4.5<br>7.4.5<br>7.4.5                            |
| 152       | Emis Regulator Limit Error            | Operating range of emission<br>regulator has been exceeded or<br>emission regulator is faulty                                   | 23, 16                    | 152                          | 7<br>3<br>4<br>12           | 7<br>4<br>3<br>21                   | 7.4.5<br>7.4.5<br>7.4.5<br>7.4.5                            |
| 153       | Emis Regulator Deviation<br>Warning   | Stability of emission control is impaired                                                                                       | 22, 15                    | 154                          | 7<br>3<br>4<br>12           | 7<br>4<br>3<br>21                   | 7.4.5<br>7.4.5<br>7.4.5<br>7.4.5                            |
| 154       | Emis Regulator Deviation<br>Error     | Emission regulator is oscillat-<br>ing, works unstable, or is faulty                                                            | 23, 16                    | 153                          | 7<br>3<br>4<br>12           | 7<br>4<br>3<br>21                   | 7.4.5<br>7.4.5<br>7.4.5<br>7.4.5                            |
| 161       | MC Board EEPROM<br>Operation Timeout  | Communication error between<br>the processor and the<br>EEPROM on the MC board                                                  | 1, 4                      | -                            | 9                           | 21                                  | 7.4.3                                                       |
| 162       | Ioni Amp. EEPROM<br>Operation Timeout | Communication error between<br>the processor and the<br>EEPROM of the measuring<br>amplifier on the IV board                    | 1, 4                      | _                            | 10                          | 21                                  | 7.4.3                                                       |

| Error no. | Error message                        | Error description                                                                                                    | Reaction<br>of the device | Possible<br>follow-up errors | Possible<br>cause of error | Suggestion for<br>error correction | Useful<br>test functions<br>(chapter) |
|-----------|--------------------------------------|----------------------------------------------------------------------------------------------------|---------------------------|------------------------------|----------------------------|------------------------------------|---------------------------------------|
| 163       | IQ Board EEPROM<br>Operation Timeout | Communication error between<br>the processor and the<br>EEPROM on the IQ board                                            | 1, 4                      | _                            | 12                         | 21                                 | 7.4.3                                 |
| 164       | VP Board EEPROM<br>Operation Timeout | Communication error between<br>the processor and the<br>EEPROM on the VP board                                            | 1, 4                      | _                            | 13                         | 21                                 | 7.4.3                                 |
| 165       | IF Board EEPROM<br>Operation Timeout | Communication error between<br>the processor and the<br>EEPROM on the IF board                                            | 1, 4                      | _                            | 14                         | 21                                 | 7.4.3                                 |
| 166       | MC Board Kontrast<br>Device Timeout  | Communication error between<br>the processor and the<br>EEPROM on the CS board                                            | 1, 4                      | _                            | 23                         | 21                                 | 7.4.3                                 |
| 167       | MC Board AD Device<br>Timeout        | Communication error between<br>the processor and the AD con-<br>verter on the MC board                                    | 1, 4                      | _                            | 9                          | 21                                 | 7.4.3                                 |
| 168       | VP Board AD4MUX<br>Device Timeout    | Communication error between<br>the processor and the 4-chan-<br>nel MUX/AD converter on the<br>VP board                   | 1, 4                      | _                            | 13                         | 21                                 | 7.4.3                                 |
| 169       | VP Board AD8MUX<br>Device Timeout    | Communication error between<br>the processor and the 8-chan-<br>nel MUX/AD converter on the<br>VP board                   | 1, 4                      | —                            | 13                         | 21                                 | 7.4.3                                 |
| 170       | VP Board DA Device<br>Timeout        | Communication error between<br>the processor and the DA con-<br>verter on the VP board                                    | 1, 4                      | _                            | 13                         | 21                                 | 7.4.3                                 |
| 171       | Ioni Amp. Command<br>Device Timeout  | Communication error between<br>the processor and the control<br>circuit of the measuring ampli-<br>fier on the IV board   | 1, 4                      |                              | 10                         | 21                                 | 7.4.3                                 |
| 172       | Ioni Amp. AD Device<br>Timeout       | Communication error between<br>the processor and the AD con-<br>verter of the measuring ampli-<br>fier on the IV board    | 1, 4                      | —                            | 10                         | 21                                 | 7.4.3                                 |
| 173       | Ioni Amp. DA Device<br>Timeout       | Communication error between<br>the processor and the DA con-<br>verter of the measuring ampli-<br>fier on the IV board    | 1, 4                      | _                            | 10                         | 21                                 | 7.4.3                                 |
| 174       | Ioni Amp. Temp. Device<br>Timeout    | Communication error between<br>the processor and the tempera-<br>ture gauge of the measuring<br>amplifier on the IV board | 1, 4                      | _                            | 10                         | 21                                 | 7.4.3                                 |
| 175       | CRC Check Device Settings            | Data consistency problem in<br>EEPROM of the MC board                                                                     | 24                        | _                            | 9                          | 21                                 | 7.4.3                                 |
| 176       | CRC Check Device<br>OPT Counter      | Data consistency problem in<br>EEPROM of the MC board                                                                     | 7                         | _                            | 9                          | 21                                 | 7.4.3                                 |
| 177       | CRC Check Gas cor.Data<br>Channel 1  | Data consistency problem in<br>EEPROM of the MC board                                                                     | 8                         | _                            | 9                          | 21                                 | 7.4.3                                 |
| 178       | CRC Check Gas cor.Data<br>Channel 2  | Data consistency problem in<br>EEPROM of the MC board                                                                     | 8                         |                              | 9                          | 21                                 | 7.4.3                                 |
| 179       | CRC Check Gas cor.Data<br>Channel 3  | Data consistency problem in<br>EEPROM of the MC board                                                                     | 8                         |                              | 9                          | 21                                 | 7.4.3                                 |

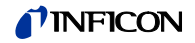

| Error no. | Error message                                | Error description                                                                   | Reaction<br>of the device | Possible<br>follow-up errors | Possible<br>cause of error | Suggestion for<br>error correction | Useful<br>test functions<br>(chapter) |
|-----------|----------------------------------------------|-------------------------------------------------------------------------------------|---------------------------|------------------------------|----------------------------|------------------------------------|---------------------------------------|
| 180       | CRC Check Gas cor.Data<br>Channel 4          | Data consistency problem in<br>EEPROM of the MC board                               | 8                         | _                            | 9                          | 21                                 | 7.4.3                                 |
| 181       | Default MC Board HW Data                     | Default values have been<br>loaded as a result of error<br>no. 185                  | 1                         | _                            | 8                          | 1                                  | —                                     |
| 182       | Default VP Board HW Data                     | Default values have been<br>loaded as a result of error<br>no. 186                  | 1                         | _                            | 8                          | 1                                  | _                                     |
| 183       | Default IQ Board HW Data                     | Default values have been<br>loaded as a result of error<br>no. 187                  | 1                         | _                            | 8                          | 1                                  |                                       |
| 184       | Default Ioni Amp. Board HW<br>Data           | Default values have been<br>loaded as a result of error<br>no. 188                  | 1                         | _                            | 8                          | 1                                  | _                                     |
| 185       | CRC Check MC Board HW<br>Data                | Data consistency problem in<br>EEPROM of the MC board                               | 6                         | 181                          | 9                          | 21                                 | 7.4.3                                 |
| 186       | CRC Check VP Board HW<br>Data                | Data consistency problem in<br>EEPROM of the VP board                               | 6                         | 182                          | 13                         | 21                                 | 7.4.3                                 |
| 187       | CRC Check IQ Board HW<br>Data                | Data consistency problem in<br>EEPROM of the IQ board                               | 6                         | 183                          | 12                         | 21                                 | 7.4.3                                 |
| 188       | CRC Check Ioni Amp.<br>Board HW Data         | Data consistency problem in<br>EEPROM of the measuring<br>amplifier on the IV board | 6                         | 184                          | 10                         | 21                                 | 7.4.3                                 |
| 189       | RAM Test Failure ! $\rightarrow$ Service     | An error occurred when testing the dynamic processor RAM                            | 1                         | —                            | 9                          | 21                                 | 7.4.3                                 |
| 190       | CRC ROM Test Failure ! $\rightarrow$ Service | An error occurred when testing<br>the processor program memory<br>(ROM)             | 1                         | _                            | 9                          | 21                                 | 7.4.3                                 |
| 191       | Power Supply Overtemp                        | Temperature gauge on the IQ print signals overheating                               | 20, 21,<br>23, 10         | 192,<br>193                  | 24<br>12                   | 18<br>21                           | 7.4.5/7.4.6<br>7.4.5/7.4.6            |
| 192       | IQ-Board Power Supply                        | Temperature gauge on the IQ                                                         | 18, 19,<br>15             | 191,<br>193                  | 24                         | 18                                 | 7.4.5                                 |
| 193       | IQ-Board Power Supply                        | Temperature gauge on the IQ                                                         | 20, 21,                   | 191,                         | 24                         | 18                                 | 7.4.5                                 |
| 194       | No Mains Frequency Signal                    | Mains frequency signal of IQ                                                        | 16<br>28                  | 192<br>—                     | 12<br>12                   | 21<br>20                           | 7.4.5<br>7.4.5                        |
| 195       | MC-Board Power Supply                        | board is missing<br>–15 V supply on the MC board                                    | 22, 15                    | 199                          | 12                         | 21                                 | 7.4.5                                 |
|           | 15V Warning                                  | deviates from the setpoint                                                          |                           |                              | 9                          | 21                                 | 7.4.5                                 |
| 196       | MC-Board Power Supply<br>+5V Warning         | +5 V supply on the MC board deviates from the setpoint                              | 18, 19,<br>22, 15         | 200                          | 12<br>9                    | 21<br>21                           | 7.4.5<br>7.4.5                        |
| 197       | MC-Board Power Supply                        | +15 V supply on the MC board                                                        | 22, 15                    | 201                          | 12                         | 21                                 | 7.4.5                                 |
|           | +15V Warning                                 | deviates from the setpoint                                                          |                           |                              | 9                          | 21                                 | 7.4.5                                 |
| 198       | MC-Board Power Supply<br>+24V Warning        | +24 V supply on the MC board deviates from the setpoint                             | 18, 19,<br>15             | 202                          | 12<br>9                    | 21<br>21                           | 7.4.5<br>7.4.5                        |
| 199       | MC-Board Power Supply                        | –15 V supply on the MC board                                                        | 23, 16                    | 195                          | 12                         | 21                                 | 7.4.5                                 |
|           | -15V Error                                   | is missing or shows an unac-<br>ceptable deviation from the<br>setpoint             |                           |                              | 9                          | 21                                 | 7.4.5                                 |

| Error no. | Error message                         | Error description                                                                                       | Reaction<br>of the device | Possible<br>follow-up errors | Possible<br>cause of error | Suggestion for<br>error correction | Useful<br>test functions<br>(chapter) |
|-----------|---------------------------------------|----------------------------------------------------------------------------------------------------|---------------------------|------------------------------|----------------------------|------------------------------------|---------------------------------------|
| 200       | MC-Board Power Supply<br>+5V Error    | +5 V supply on the MC board is<br>missing or shows an unac-<br>ceptable deviation from the<br>setpoint  | 20, 21,<br>16             | 196                          | 12<br>9                    | 21<br>21                           | 7.4.5<br>7.4.5                        |
| 201       | MC-Board Power Supply<br>+15V Error   | +15 V supply on the MC board<br>is missing or shows an unac-<br>ceptable deviation from the<br>setpoint | 23, 16                    | 197                          | 12<br>9                    | 21<br>21                           | 7.4.5<br>7.4.5                        |
| 202       | MC-Board Power Supply<br>+24V Error   | +24 V supply on the MC board<br>is missing or shows an unac-<br>ceptable deviation from the<br>setpoint | 21, 21,<br>23, 16         | 198                          | 12<br>9                    | 21<br>21                           | 7.4.5<br>7.4.5                        |
| 203       | VP-Board Power Supply<br>+15V Warning | +15 V supply on the VP board deviates from the setpoint                                                 | 18, 19,<br>15             | 205                          | 12<br>13                   | 21<br>21                           | 7.4.5<br>7.4.5                        |
| 204       | VP-Board Power Supply<br>−15V Warning | −15 V supply on the VP board deviates from the setpoint                                                 | 18, 19,<br>15             | 206                          | 12<br>13                   | 21<br>21                           | 7.4.5<br>7.4.5                        |
| 205       | VP-Board Power Supply<br>+15V Error   | +15 V supply on the VP board<br>is missing or shows an unac-<br>ceptable deviation from the<br>setpoint | 20, 21,<br>16             | 203                          | 12<br>13                   | 21<br>21                           | 7.4.5<br>7.4.5                        |
| 206       | VP-Board Power Supply<br>−15V Error   | -15 V supply on the VP board<br>is missing or shows an unac-<br>ceptable deviation from the<br>setpoint | 20, 21,<br>16             | 204                          | 12<br>13                   | 21<br>21                           | 7.4.5<br>7.4.5                        |
| 221       | SPI Communication<br>Overrun Error    | An overrun error has occurred<br>during internal communication<br>via SPI                               | 1, 4,<br>16               | -                            | 22                         | 21                                 | 7.4.2                                 |
| 222       | No Dynamic RAM Available              | The dynamic RAM required for<br>running the program is not suf-<br>ficient                              | 1, 4,<br>16               | _                            | 22                         | 21                                 | 7.4.3                                 |
| 223       | EEPROM Address Mis-<br>match          | Invalid address when saving<br>data in the internal EEPROM of<br>the MC board                           | 1, 4,<br>16               | —                            | 22                         | 21                                 | 7.4.2/7.4.3                           |

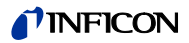

### E: Legend for the Error Table

Reactions of the device in case of an error

| Code | Meaning                                                                                                    |
|------|----------------------------------------------------------------------------------------------------|
| 1    | Note (The text of the error message is just a note)                                                                       |
| 2    | Certain functions cannot be executed                                                                                      |
| 3    | An action could not be executed                                                                                           |
| 4    | Data loss possible, proper functioning of the device is no longer guaranteed                                              |
| 5    | General device parameters (except for operating hours counters) are reset to default values                               |
| 6    | The device parameters of the related board are reset to the default values                                                |
| 7    | The operating hours counters are reset                                                                                    |
| 8    | The gas correction table of the respective channel is reset to the default values                                         |
| 9    | Degassing is not possible                                                                                                 |
| 10   | Measuring operation is not possible                                                                                       |
| 11   | Profibus operation is not possible                                                                                        |
| 12   | The gas correction is reset to the value NONE                                                                             |
| 13   | The measurement cannot be started on this channel                                                                         |
| 14   | The old offset value (or default value) will be used further on                                                           |
| 15   | It is possible that the device specifications are not met anymore                                                         |
| 16   | The device specifications are not met anymore                                                                             |
| 17   | The offset adjustment of at least one measuring range is probably wrong                                                   |
| 18   | Depending on the configuration ( $\rightarrow$ 5.2.7, $\blacksquare$ 47) the +24 V voltage for channel 3 is switched off  |
| 19   | Depending on the configuration ( $\rightarrow$ 5.2.7, $\blacksquare$ 47), the +24 V voltage for channel 4 is switched off |
| 20   | The +24 V voltage for channel 3 is switched off                                                                           |
| 21   | The +24 V voltage for channel 4 is switched off                                                                           |
| 22   | Depending on the configuration ( $\rightarrow$ 5.2.7, $\blacksquare$ 47), the emission is switched off                    |
| 23   | The emission is switched off                                                                                              |
| 24   | The default values for the device parameters are loaded                                                                   |
| 25   | The correction table of the respective channel is reset to the default values                                             |
| 26   | The device parameters of the respective board are reset to the default values                                             |
| 27   | The device parameters of the measuring amplifier (IV board) are reset to the default values                               |
| 28   | The device expects a mains frequency of 50 Hz                                                                             |

Possible follow-up errors

RangeMeaning101 ... 250Depending on the configuration of the device ( $\rightarrow$  5.2.7,  $\blacksquare$  47), the<br/>cause of the error and the previous history, further error messages<br/>may be triggered. The most frequent follow-up errors are listed in<br/>this column.

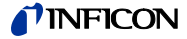

Possible cause of the error

In some cases, the error table lists several possible causes for an error. In this case, this column and the following two columns contain several entries (sorted with regard to decreasing likelihood).

| Code | Meaning                                                                                                    |
|------|----------------------------------------------------------------------------------------------------|
| 1    | Operating or adjustment error                                                                                                    |
| 2    | Gauge change during operation                                                                                                    |
| 3    | Wrong gauge connected                                                                                                    |
| 4    | Faulty gauge connected                                                                                                    |
| 5    | Unacceptable pressure rise in the vacuum system                                                                                                    |
| 6    | Gauge cable too long (resistance too high)                                                                                                    |
| 7    | Gauge connection problem                                                                                                    |
|      | There are many possible causes for such an error. Here are a few examples:                                                                                     |
|      | Improper installation (cable routing, grounding, etc.)                                                                                                    |
|      | Gauge cable too long                                                                                                    |
|      | Gauge cable damaged                                                                                                    |
|      | Plug problems                                                                                                    |
|      | Leakage currents (humidity, contamination)                                                                                                    |
|      | Contact resistance                                                                                                    |
|      | Magnetic fields                                                                                                    |
|      | Pressure in the vacuum system is too high                                                                                                    |
|      | Abnormal ambience conditions                                                                                                    |
|      | Mechanical vibrations (cable and gauge)                                                                                                    |
|      | Because of the extremely small measuring currents, some of these causes have a stronger effect in the lower pressure ranges.                                   |
| 8    | Result of the described error                                                                                                    |
| 9    | Hardware error in the MC board                                                                                                    |
| 10   | Hardware error in the IV board                                                                                                    |
| 11   | Reserved, this error code is not used                                                                                                    |
| 12   | Hardware error in the IQ board                                                                                                    |
| 13   | Hardware error in the VP board                                                                                                    |
| 14   | Hardware error in the IF board                                                                                                    |
| 15   | The maximum permissible load for the +24 V power supply for external relays at the «Relay» plug is exceeded ( $\rightarrow$ "Technical Data", $\mathbb{B}$ 8). |
| 16   | The maximum permissible load for the +5 V power supply for the RS232 interface is exceeded ( $\rightarrow$ "Technical Data", 🗎 8).                             |
| 17   | Disturbances in the RS232 cable, caused by electric or magnetic interference or by faulty/improper wiring                                                      |
| 18   | RS232 configuration of the IM540 is not compatible with the one of the connected device                                                                        |
| 19   | Wrong firmware installed in the IF540P board ( $\rightarrow \Box \Box$ [4]).                                                                                   |
| 20   | IF540P board is not installed correctly ( $\rightarrow \square$ [4]).                                                                                          |
| 21   | A SW update has been performed                                                                                                    |
| 22   | General IM540 software error                                                                                                    |
| 23   | Hardware error in the display module (CS board)                                                                                                    |
| 24   | Thermal problem (e.g. louvers obstructed or ambient temperature too high) ( $\rightarrow$ "Technical Data", 🗎 8).                                              |

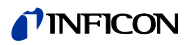

Suggestions for error correction

| Code | Meaning                                                                                                    |
|------|----------------------------------------------------------------------------------------------------|
| 1    | Delete the error message                                                                                                    |
| 2    | Restart the device                                                                                                    |
| 3    | Replace the gauge and restart                                                                                                    |
| 4    | Connect the correct gauge and restart                                                                                                    |
| 5    | Use a suitable gauge cable and restart                                                                                                    |
| 6    | Select a less sensitive current amplification program                                                                                                    |
| 7    | Correcting a gauge connection problem:                                                                                                    |
|      | Read the respective entries in Section "Possible cause of the error",<br>155), and perform suitable corrective actions.                                                   |
|      | Then restart the device.                                                                                                    |
| 8    | Find the cause for the pressure rise and correct the pressure problem                                                                                                    |
| 9    | Avoid the degas command if the pressure is too high                                                                                                    |
| 10   | Observe the permissible measuring range for the connected gauge                                                                                                    |
| 11   | Select a valid gas type table, create or assign a suitable gas type table, or select a suitable gauge                                                                     |
| 12   | Enter the device parameters again                                                                                                    |
| 13   | Check the RS232 parameter settings of the IM540 and the connected device (PC, control, etc.). Correct the settings if necessary.                                          |
| 14   | Check the interface cable and plug-in connections. Replace the parts if necessary.                                                                                        |
| 15   | Check the correct use of the connection, pay attention to the maximum load ( $\rightarrow$ "Technical Data", 🖹 8).                                                        |
| 16   | Replace the firmware EEPROM on the IF540P Profibus board with the latest version ( $\rightarrow \square$ [4]).                                                            |
| 17   | Pay attention to correct installation of the IF540P Profibus board $(\rightarrow \Box \Box [4])$ .                                                                        |
| 18   | Make sure that air can circulate freely through the device, adhere to the ambient temperature range ( $\rightarrow$ "Technical Data", $B$ 8). Wait for the cooldown time. |
| 19   | Adjust the «Filament power» parameter ( $\rightarrow$ 5.3.5, 🖹 50).                                                                                                    |
| 20   | Manually configure the mains frequency in the USER mode                                                                                                    |
| 21   | Write down the current device parameters (if still possible) and send the device back to the service center                                                               |

| Useful test functions | Chapter | Meaning                                                                                 |
|-----------------------|---------|-----------------------------------------------------------------------------------------|
|                       | 7.4.x   | Test program recommendation:                                                            |
|                       |         | The IM540 provides a number of useful test functions which make troubleshooting easier. |
|                       |         | Pay attention to the required safety measures when using the test mode.                 |

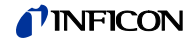

F: Literature

- www.inficon.com
  Operating Manual
  Pirani Standard Gauge PSG500, PSG500-S, PSG502--S, PSG510-S,
  PSG512-S
  tina44e1
  INFICON AG, LI–9496 Balzers, Liechtenstein
- www.inficon.com
  Operating Manual
  Capacitance Diaphragm Gauge CDG025D, CDG025D-S
  tina49e1
  INFICON AG, LI–9496 Balzers, Liechtenstein
- [3] www.inficon.com
  Operating Manual
  Integration Sensors IE414, IE514
  tinb19e1
  INFICON AG, LI–9496 Balzers, Liechtenstein
- www.inficon.com
  Communication Protocol
  IF540P Profibus-DP Interface Board
  tirb18e1
  INFICON AG, LI–9496 Balzers, Liechtenstein

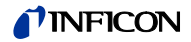

# **EU Declaration of Conformity**

| Manufacturer:                                     | INFICON AG, Alte Landstraße 6, LI-9496 Balzers                                                                                    |
|---------------------------------------------------|----------------------------------------------------------------------------------------------------|
| This declaration manufacturer.                    | of conformity is issued under the sole responsibility of the                                                                      |
| Product:                                          | IM540<br>(operation with IE414, IE514)                                                                                            |
| The product of t<br>Union harmoniz                | the declaration described above is in conformity with following ation legislation:                                                |
| • 2014/35/EU<br>(LV Directive; D                  | , OJ L 96/357 29.3.2014<br>virective relating to electrical equipment designed for use within certain voltage limits              |
| 2014/30/EU  (EMC Directive;                       | , OJ L 96/79, 29.3.2014<br>Directive relating to electromagnetic compatibility)                                                   |
| 2011/65/EU<br>(RoHS Directive<br>and electronic e | , OJ L 174/88, 1.7.2011<br>a; Directive on the restriction of the use of certain hazardous substances in electrical<br>equipment) |
| Harmonized and                                    | d international/national standards and specifications:                                                                            |
| • EN 61000-6<br>(EMC: generic i                   | -2:2005<br>mmunity standard for industrial enviroments)                                                                           |
| • EN 61000-6<br>(EMC: generic e                   | -4:2007 + A1:2011<br>emission standard for industrial enviroments)                                                                |
| • EN 61010-1<br>(Safety requirer                  | :2010 + A1:2019 + A1:2019/AC:2019<br>nents for electrical equipment for measurement, control and laboratory use)                  |
| • EN 61326-1<br>(EMC requirem                     | :2013; Group 1, Class A<br>ents for electrical equipment for measurement, control and laboratory use)                             |
| EN IEC 630  (RoHS: technics)                      | 00:2018<br>al documentation)                                                                                                    |
| Signed for and of:                                | on behalf INFICON AG, Alte Landstraße 6, LI-9496 Balzer                                                                           |

Balzers, 2025-03-31

William Opie Managing Director

Balzers, 2025-03-31

Aduto Solecuy

Roberto Salemme Product Manager

## **UKCA Declaration of Conformity**

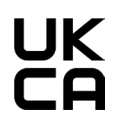

Manufacturer: INFICON AG, Alte Landstraße 6, LI-9496 Balzers

This declaration of conformity is issued under the sole responsibility of the manufacturer.

Product:

IM540 (operation with IE414, IE514)

The product of the declaration described above is in conformity with the relevant UK Statutory Instruments:

- S.I. 2016/1101, 11.2016 (The electrical equipment (safety) regulations 2016)
- S.I. 2016/1091, 11.2016 (The electromagnetic compatibility regulations 2016)
- S.I. 2012/3032, 12.2012 (The restriction of the use of certain hazardous substances in electrical and electronic equipment regulations 2012)

Harmonized and international/national standards and specifications:

- EN 61000-6-2:2005 (EMC: generic immunity standard for industrial environments)
- EN 61000-6-4:2007 + A1:2011 (EMC: generic emission standard for industrial enviroments)
- EN 61010-1:2010 + A1:2019 + A1:2019/AC:2019 (Safety requirements for electrical equipment for measurement, control and laboratory use)
- EN 61326-1:2013; Group 1, Class A (EMC requirements for electrical equipment for measurement, control and laboratory use)
- EN IEC 63000:2018 (RoHS: technical documentation)

Signed for and on behalf of:

Balzers, 2025-03-31

INFICON AG, Alte Landstraße 6, LI-9496 Balzers

Who Solecup

Roberto Salemme Product Manager

William Opie Managing Director

Balzers, 2025-03-31

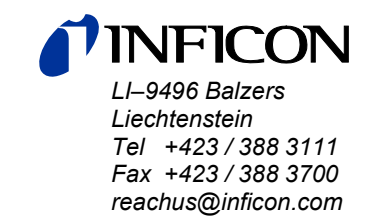

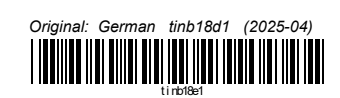

www.inficon.com